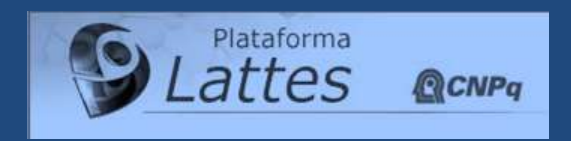

# Manual de Utilização e Preenchimento

# **Curriculum Lattes**

## Área Ciências da Saúde

Elaboração: Coordenação de Pós - Graduação Estrito Senso Serviço de Biblioteca, Documentação Científica e Didática Serviço de Informática

## ÍNDICE DE MÓDULOS

| • | Módulo | Dados Gerais           | 7   |
|---|--------|------------------------|-----|
| • | Módulo | Projetos               | 46  |
| • | Módulo | Produção Bibliográfica | 49  |
| • | Módulo | Produção Técnica       | 75  |
| • | Módulo | Orientações            | 103 |
| • | Módulo | Produção Cultural      | 109 |
| • | Módulo | Eventos                | 127 |
| • | Módulo | Bancas                 | 132 |
| • | Módulo | Citações               | 138 |
| • | Outras | Informações            | 147 |

#### Dúvidas Freqüentes

- · Como cadastrar-se: http://www.cnpq.br Plataforma Lattes Cadastre-se
- Nome da Institução InCor: Instituto do Coração (InCor) do Hospital das Clínicas da FMUSP.
- Aulas: Produção técnica, curso de curta duração ministrado ver pag. 85
- **Responsável por disciplina ministrada no curso de graduação e pós-graduação**: mencionar as aulas em dados gerais, atuação profissional, atividades, ensino ver pag. 27
- Só fui assistir um Congresso: Eventos, participação em eventos (ouvinte) ver pag. 127
- **Projetos de pesquisa**: Cadastrar em dados gerais, atuação profissional, atividades, projeto de pesquisa ver pag 35. Deve-se, também, cadastrar no módulo projetos ver pag 45
- Onde cadastrar os projetos relacionados às teses de doutorado: cadastrar e detalhar como Projeto de Pesquisa. Dados Gerais, atuação profissional, atividades ver pag. 35
- Atividades de extensão universitária: Dados gerais, Atuação Profissional, Atividades, Extensão Universitária ver pag. 30
- Participação em conselhos, comissões e consultoria: Dados gerais, atuação profissional, atividades ver pag. 33
- Pós-doutorado e Livre docência: Dados gerais; formação acadêmica ver pag. 17.
- Assessoria, consultoria, parecer, elaboração de projeto, relatório técnico: Produção técnica, trabalhos técnicos - ver pag. 81
- Publicação de trabalho apresentado em Congresso: Produção bibliográfica, comunicação em anais de congresso - ver pag. 61
- Participação em comissões julgadoras de doutorado, mestrado, qualificação: Bancas, participação em banca de trabalhos de conclusão ver pag. 132 / 133.
- Participação em bancas de concurso público, livre-docência, avaliação de cursos: Bancas, participação em bancas de comissões julgadoras ver pag. 134 / 135.
- Como disponibilizar para cópia a informação das produções do Curriculum Lattes para os demais autores?: É necessário que o autor autorize esse procedimento através da opção "Barra de Ferramentas / Importação de produções a partir de outro CV Lattes". Clicar no nome para quem deseja disponibilizar e autorizar. Ver pag. 141.
- Como fazer a alteração em nome de autores cadastrados?: Opção "Ferramentas / Dicionário de Autores/Exportação de Produções". Clicar no número seqüencial e fazer as alterações necessárias e salvar. Ver pag. 92.
- Como cadastrar as viagens de estudo e visitas a outros centros?: Módulo Dados Gerais e cadastrar em formação complementar. Ver pag. 20.
- Como cadastrar os títulos de especialista?: Módulo Dados Gerais, Prêmio e títulos. Ver pag. 39.
- Como cadastrar as afiliações a sociedades médicas, cargos administrativos em sociedades médicas?: Módulo Dados Gerais, atuação profissional. Ver pag. 21.
- Apresentação de trabalho em congresso: módulo Produção bibliográfica; Apresentação de Trabalho. Ver pag. 63.
- Esqueci minha senha: <u>http://www.cnpq.br.</u> Plataforma Lattes, Atualizar currículo.

#### Algumas Definições

#### Seminário

É uma técnica de estudo que inclui pesquisa, discussão e debate, com caráter de instrução.

#### Simpósio

Reunião de cientistas ou técnicos para ventilar vários assuntos relacionados entre si ou os vários aspectos de um assunto, sempre com de um coordenador. Tem caráter de intercâmbio а presença de informações.

#### • Aula

Comunicação científica oral, com caráter de instrução.

#### Congresso

Encontro solene de um grande número de pessoas no decorrer de vários dias, durante os quais se darão numerosas reuniões. Nos congressos ainda são organizados cursos de atualização, aproveitando o ensejo da presença de muitos especialistas de renome.

#### Conferência

Tipo de reunião destinada a um grupo de pessoas com identidade de interesse.

#### • Anais

Publicação periódica, referente aos atos e estudos de congressos científicos, literários ou arte.

#### Prefácio

Palavras de esclarecimento, justificação ou apresentação, que precedem o texto de uma obra literária, do próprio autor.

#### Posfácio

Advertência no fim de um livro. Declaração do autor ou de outrem no final do livro.

#### Comunicações

Qualquer forma de apresentação de trabalho em evento científico. Podem ocorrer sob o nome de congressos, seminários, reuniões, encontros, simpósios, jornadas e outros.

#### Algumas Definições

DOI: (Digital Object Identifier). http://www.doi.org.
 O DOI funciona como identificador único permanente do artigo e pode ser usado com o propósito de citação e recuperação do artigo no ambiente on line.
 Segundo o CNPq, o sistema DOI foi inserido no Curriculo Lattes apenas para fins de certificação. Além da facilidade, o sistema garante maior confiabilidade da informação cadastrada.

A coleção Scielo Brasil disponibiliza o número DOI na interface de todo artigo indexado.

- **Professor Titular**: é um cargo final na carreira docente universitária, será atingido após aprovação em concurso público de provas e de títulos e a seguir indicação.
- IES: Instituição de Ensino Superior.
- Mesa Redonda: Reunião de pessoas entendidas ou abalizadas que discutem ou deliberam, em pé de igualdade, sobre determinado assunto
- Colóquio: Semelhante à conferência, reunião de pessoas gabaritadas, em que se debate determinado assunto, com o objetivo de esclarecer ou permitir uma tomada de decisão, levando à platéia a votar ou escolher os pontos selecionados
- **Painel**: Reunião de especialistas expondo suas idéias sobre um assunto específico a um auditório, sem material expositivo, trocando informações de maneira informal e dialogada, coordenados por um especialista experiente e com duração de até 90 minutos, com ou sem interrogadores previamente estabelecidos
- **Tema Livre**: Proposição que vai ser tratada ou apresentada em evento científico, tendo 10 minutos para apresentação.
- Estudo de Casos: É definido como a investigação empírica de um fenômeno que dificilmente pode ser isolado ou associado do seu contexto. Procura estudar as variações intra-sistema, que são as variáveis produzidas de modo natural num determinado meio.
- Ciclo de Palestras: Sucessão de discussões de alcance limitado, conferência pública, em tom quase familiar.
- Jornada: Refere-se à quantidade de dias de atividade sobre um assunto, compreendidas em uma semana.
- Fórum: Espaço de debate político, social, científico e tecnológico. Discussão de propostas.
- **Workshop**: Conferência, convenção ou outros encontros formais geralmente reunindo pessoas que representam uma área específica de interesse.

#### Início

• Texto de apresentação do usuário gerado pelo Sistema Lattes.

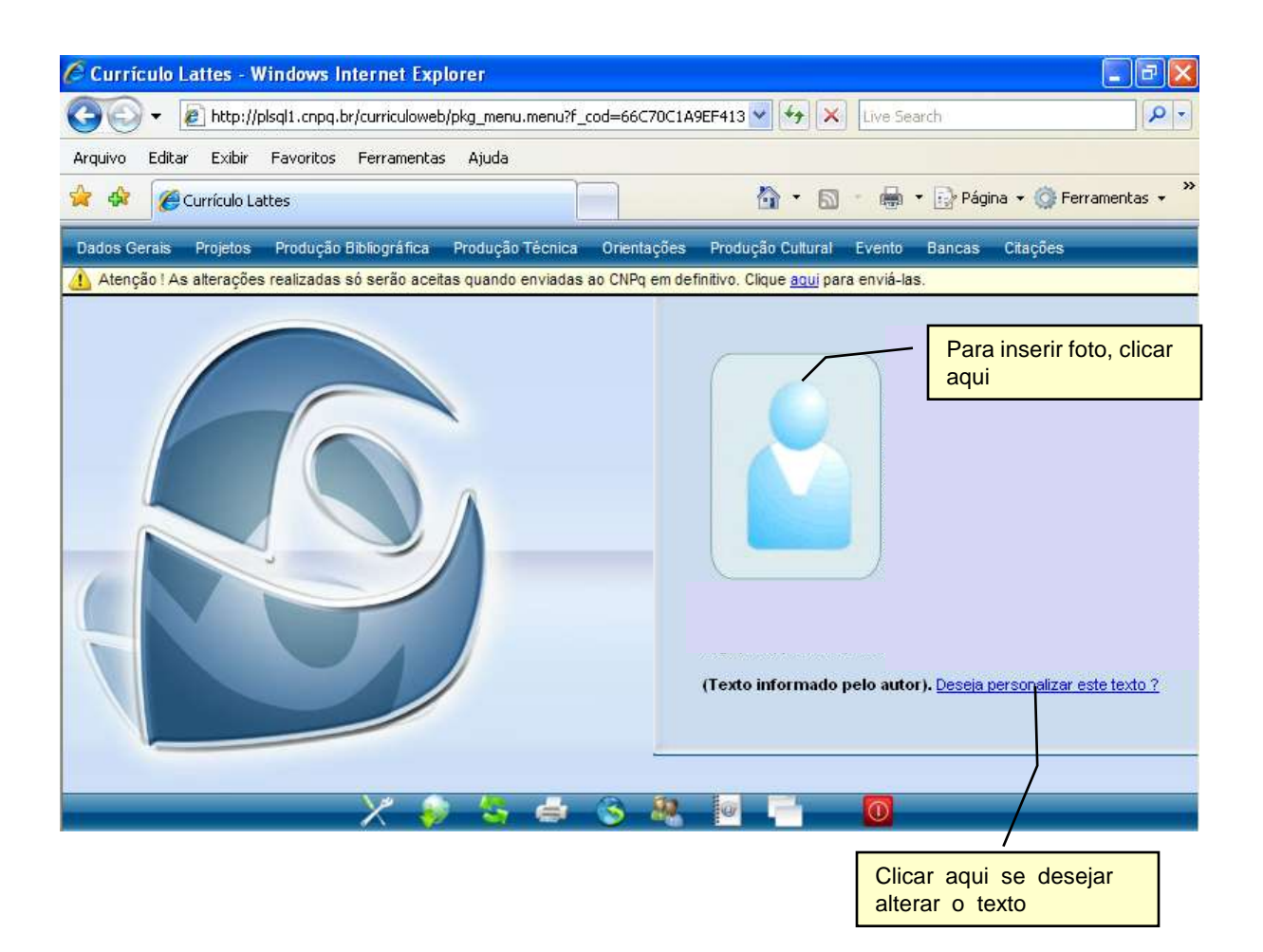

### Dados Gerais

Este módulo agrupa as informações básicas de caráter pessoal do usuário. Neste módulo o usuário vai preencher o seu nome, formas de contato, endereço residencial e profissional, dados a respeito de sua formação, etc. Encontra-se dividido da seguinte forma:

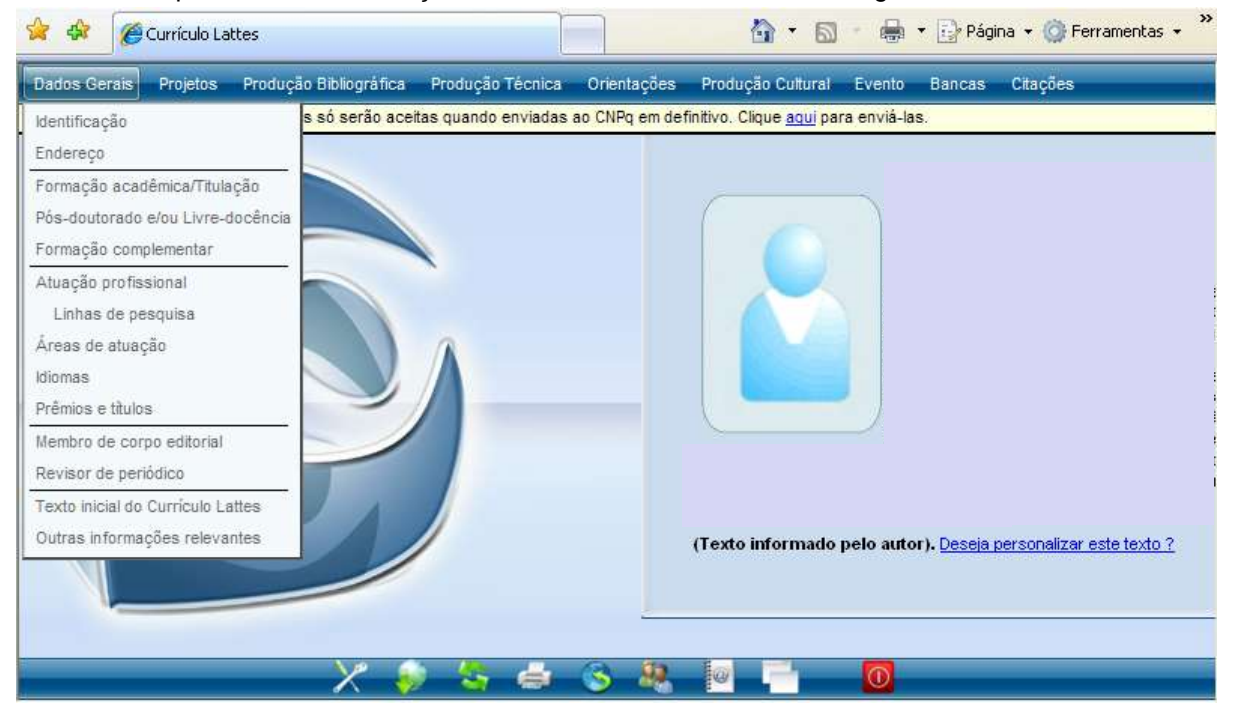

- Identificação.
- Endereço.
- Formação acadêmica/titulação.
- Pós-doutorado e/ou Livre-docência.
- Formação complementar.
- Atuação profissional.
  - Linhas de pesquisa.
- Áreas de atuação.
- Idiomas.
- Prêmios e títulos.
- Membro de Corpo Editorial.
- Revisor de Periódico.
- Texto inicial do Currículo Lattes: área para edição do resumo existente no módulo de apresentação. Caso o usuário não tenha interesse em redigir um resumo, o sistema criará um automaticamente de acordo as informações do currículo do usuário.
- Outras informações relevantes: área destinada a todas as informações não contempladas nas anteriores. O usuário dispõe de 2000 caracteres para adicionar informações que julgue relevantes para o seu currículo.

#### • Formação Acadêmica / Titulação

| 😭 🍄       | Currículo Lattes                                                                           |                                                                                                    |                                                                                                    | 🙆 • (         | 🕥 🔹 🖶 🔻 🔂 Página       | 🝷 🎯 Ferramenta | as • » |
|-----------|--------------------------------------------------------------------------------------------|----------------------------------------------------------------------------------------------------|----------------------------------------------------------------------------------------------------|---------------|------------------------|----------------|--------|
| Dados Gel | rais Projetos Produção Bit                                                                 | ilográfica - Produção Técnic                                                                                                    | a Orientações I                                                                                                    | Produção Cult | ural Evento Bancas     | Citações       |        |
| Formaçã   | o Acadêmica/Titulação<br>Período<br>5<br>6<br>7<br>8<br>9<br>0<br>0<br>netuir um novo item | Nível<br>Doutorado<br>Doutorado<br>Mestrado P<br>Especializar<br>Especializar<br>Especializar<br>Especializar<br>Especializar<br>Especializar<br>Especializar<br>Especializar<br>Especializar<br>Especializar<br>Especializar<br>Especializar<br>Ensino Profi<br>Ensino Func<br>Aperfeiçoar | ofissionalizante<br>ção<br>ção - Residência méd<br>ssional de nível técni<br>o (2o grau)<br>lamental (1o grau)<br>nento | ica           |                        |                |        |
|           |                                                                                            |                                                                                                    |                                                                                                    |               | Selecionar<br>formação | o nível de     |        |

As variáveis devem ser preenchidas desde o ensino fundamental até a formação atual.

A cada nível preenchido, deve-se voltar à tela inicial de "Formação Acadêmica" e clicar em "inserir um novo item".

#### • Formação Acadêmica / Titulação

• Doutorado

| 🚖 💠 🄏 Currículo Lat                                                    | tes 🚵 🔹 🗟 🔹 🔂 Página 🔹 🎯 Ferramentas 🗸                                                              |
|------------------------------------------------------------------------|----------------------------------------------------------------------------------------------------|
| Dados Gerais Projetos                                                  | Produção Bibliográfica Produção Técnica Orientações Produção Cultural Evento Bancas Citações        |
| Formação Acadômica/I                                                   | itulaeña 👘 🖉                                                                                        |
| Dados Gerais                                                           | Dados Gerais                                                                                        |
| Período<br>Bolsa<br>Detalhamento<br>Palavras-chave<br>Áreas<br>Setores | Nível Doutorado Tipo de doutorado: O normal O sanduíche O co-tutela Instituição Curso Curso O Curso |
| Dados Gerais                                                           | Status do curso                                                                                     |
| Período<br>Bolsa                                                       | O em andamento      O concluído      O incompleto      Período                                      |
| Detalhamento<br>Palavras-chave<br>Áreas                                | Início (ano) Conclusão (ano) Obtenção do título (mês/ano) Bolsa                                     |
| Setores                                                                | Com bolsa? Agência financiadora                                                                     |
| Dados Gerais<br>Período                                                | Detalhamento                                                                                        |
| Bolsa                                                                  | Título da dissertação/tese                                                                          |
| Detalhamento<br>Palavras-chave<br>Dauos Ocirais                        | Nome completo do orientador Palavras-chave                                                          |
| Período                                                                | Selecione um item e utilize as setas para alterar a ordem.                                          |
| Detalhamento                                                           | Palavras-chave  Cincluir um novo item                                                               |
| Palavras-chave<br>Áreas                                                | Áreas                                                                                               |
| Setores                                                                | Áreas do conhecimento                                                                               |
| Palavras-criave                                                        | Setores                                                                                             |
| Áreas                                                                  | Selecione um item e utilize as setas para alterar a ordem                                           |
| Setores                                                                | Setores de atividade                                                                                |
|                                                                        |                                                                                                    |
|                                                                        | Salvar                                                                                              |

#### • Formação Acadêmica / Titulação

• Mestrado

| 🕻 🍄 🌈 Currículo Latte                                                       | as 🔄 🖓 🔹 🔂 🔹 🔂 Página 👻 🔅 Ferrament                                                                                       | as 🕶   |
|-----------------------------------------------------------------------------|----------------------------------------------------------------------------------------------------|--------|
| ados Gerais Projetos                                                        | Produção Bibliográfica Produção Técnica Orientações Produção Cultural Evento Bancas Citações                              |        |
| ormação Acadêmica/Tit                                                       | ulação                                                                                                    | >      |
| Dados Gerais<br>Período                                                     | Dados Gerais                                                                                                    | ^      |
| Bolsa<br>Detalhamento<br>Palavras-chave<br>Áreas<br>Setores<br>Dados Gerais | Nível<br>Mestrado<br>Instituição<br>Curso<br>Curso<br>Status do curso<br>em andamento O concluído O incompleto<br>Período |        |
| Período<br>Bolsa<br>Detalhamento<br>Palavras-chave<br>Áreas<br>Setores      | Início (ano) Conclusão (ano) Obtenção do título (mês/ano) Bolsa Com bolsa? Agência financiadora Sim Não Debels Insurate   |        |
| Dados Gerais<br>Período<br>Bolsa<br>Detalhamento<br>Palavras-chave          | Detainamento  Título da dissertação/tese  Nome completo do orientador  Detainamento                                       | ~      |
| Áreas<br>Setores<br>Dados Gerais                                            | Selecione um item e utilize as setas para alterar a ordem. Palavras-chave incluir um novo item                            |        |
| Periodo<br>Bolsa<br>Detalhamento<br>Palavras-chave                          | Áreas do conhecimento                                                                                                    |        |
| Áreas<br>Setores                                                            | Selecione um item e utilize as setas para alterar a ordem. Setores de atividade  incluir um novo item  v                  |        |
|                                                                             | × · · · · · · · · · · · · · · · · · · ·                                                                                   | Salvar |

- Formação Acadêmica / Titulação Mestrado Profissionalizante ٠

| 🔶 🏟 🏉 Currículo Lattes    | 🔄 🔹 🔝 🝸 🖶 Y 🔂 Ferramen                                                                     | ntas 🕶 🎇 |
|---------------------------|--------------------------------------------------------------------------------------------|----------|
| Dados Gerais Projetos Pro | odução Bibliográfica Produção Técnica Orientações Produção Cultural Evento Bancas Citações |          |
|                           |                                                                                            |          |
| Formação Acadêmica/Titul  | ação                                                                                       | Ξ×       |
| Dados Gerais 🕨 🕨          | Dados Gerais                                                                               | <u>^</u> |
| Período                   | b lí sed                                                                                   | =        |
| Bolsa                     | Mestrado Profissionalizante                                                                |          |
| Detalhamento              | Instituição                                                                                |          |
| Palavras-chave            |                                                                                            |          |
| Áreas                     | Curso                                                                                      |          |
| Setores                   | Q 🛈                                                                                        |          |
|                           | Status do curso                                                                            |          |
|                           | 🔘 em andamento i 🔘 concluído i 🔿 incompleto                                                |          |
| Dados Gerais              | Período                                                                                    | <u>^</u> |
| Período 🕨                 | Início (ano) Conclusão (ano) Obtenção do tâtulo (mês/eno)                                  |          |
| Bolsa                     |                                                                                            |          |
| Detalhamento              | Bolsa                                                                                      |          |
| Palavras-chave            | DAL24                                                                                      | -        |
| Áreas                     | Com bolsa? Agência financiadora                                                            |          |
| Setores                   |                                                                                            |          |
|                           | Detalhamento                                                                               |          |
| Dados Gerais              | Têr de diezertezőzézez                                                                     | <u>^</u> |
| Período                   |                                                                                            |          |
| Bolsa                     | None completo do orientador                                                                |          |
| Detalhamento 🕨            |                                                                                            |          |
| Palavras-chave            | Palavras.chave                                                                             |          |
| Áreas                     |                                                                                            | -        |
| Setores                   | Selecione um item e utilize as setas para alterar a ordem. Palavras, chave                 |          |
|                           |                                                                                            |          |
| Dados Gerais              |                                                                                            | ^        |
| Período                   | Áreas                                                                                      | _        |
| Bolsa                     | Áreas do conhecimento                                                                      |          |
| Detalhamento              | 🔾 incluir um novo item 🛛 🔍 🔍                                                               |          |
| Palavras-chave            | Cotoroo                                                                                    |          |
| Áreas                     |                                                                                            | -        |
| Setores                   | Selecione um item e utilize as setas para alterar a ordem.                                 |          |
|                           | Setores de advidade                                                                        |          |
|                           |                                                                                            |          |
|                           |                                                                                            | ~        |
|                           |                                                                                            | >        |
|                           |                                                                                            | Salvar   |
|                           | · · · · · · · · · · · · · · · · · · ·                                                      |          |

- Formação Acadêmica / Titulação Especialização •

| 😤 🏘       | Currículo La     | ites 📩 🔹 📾 🔹 🔂 Página 👻 🎲 Ferramen                                                           | itas 🕶 🎽 |
|-----------|------------------|----------------------------------------------------------------------------------------------|----------|
| Dados Ger | rais Projetos    | Produção Bibliográfica Produção Técnica Orientações Produção Cultural Evento Bancas Citações |          |
| Formaçã   | o Acadêmica/I    | itulação                                                                                     | =×       |
| 0         | Dados Gerais     | Dados Gerais                                                                                 | ^        |
|           | Período<br>Bolsa | Nível<br>Especialização                                                                      | =        |
| C         | Detalhamento     | Instituição Curso Carga Horária                                                              |          |
|           | Dados Gerais     | Status do curso                                                                              | ^        |
|           | Período          | ◯em andamento ◯concluído ◯incompleto                                                         |          |
|           | Bolsa            | Período                                                                                      | -        |
|           | Detalhamento     | Início (ano) Conclusão (ano)                                                                 | =        |
|           |                  | Com bolsa? Agência financiadora                                                              |          |
|           |                  |                                                                                              |          |
|           |                  | Detalhamento                                                                                 | -        |
|           |                  | Tîtulo monografia                                                                            |          |
|           |                  | Nome completo do orientador                                                                  |          |
|           |                  |                                                                                              | >        |
|           |                  | ✓                                                                                            | Salvar   |

- Formação Acadêmica / Titulação
  - Especialização Residência Médica

| 🚖 🕸 🌈 Currículo Latt   | es 👘 🔹 🔂 🔹 🖶 Página 👻 🎯 Ferramentas 🗸 🎇                                                      |
|------------------------|----------------------------------------------------------------------------------------------|
| Dados Gerais Projetos  | Produção Bibliográfica Produção Técnica Orientações Produção Cultural Evento Bancas Citações |
|                        |                                                                                              |
| Formação Acadêmica/Tit | ulação 📑 🗙                                                                                   |
| Dados Gerais           | Dados Gerais                                                                                 |
| Período                | Nif und                                                                                      |
| Bolsa                  | Especialização - Residência médica                                                           |
| Detalhamento           |                                                                                              |
| Palavras-chave         |                                                                                              |
| Áreas                  |                                                                                              |
| Setores                | Status do curso                                                                              |
|                        |                                                                                              |
| De las Develo          |                                                                                              |
| Dados Gerais           | Início (ano)                                                                                 |
| Período                |                                                                                              |
| Bolsa                  | Bolsa                                                                                        |
| Detalhamento           |                                                                                              |
| Palavras-chave         | Com bolsa? Agência financiadora                                                              |
| Áreas                  |                                                                                              |
| Setores                | Detalbamento                                                                                 |
|                        |                                                                                              |
|                        | Residência médica em                                                                         |
| Dados Gerais           |                                                                                              |
| Período                | Número do registro                                                                           |
| Periodo                |                                                                                              |
| Bolsa                  | Palavras-chave                                                                               |
| Detalhamento           | Selecione um item e utilize as setas para alterar a ordem.                                   |
| Palavras-chave         | Palavras-chave                                                                               |
| Áreas                  | O incluir um novo item                                                                       |
| Dados Gerais           | Áreas                                                                                        |
| Periodo                |                                                                                              |
| Bolsa                  | Áreas do conhecimento                                                                        |
| Detalhamento           | Q incluir um novo item                                                                       |
| Palavras-chave         | Setores                                                                                      |
| Áreas                  |                                                                                              |
| Setores                | Selecione um item e utilize as setas para alterar a ordem.                                   |
|                        |                                                                                              |
|                        |                                                                                              |
|                        |                                                                                              |
|                        |                                                                                              |
|                        | Salvar                                                                                       |
|                        |                                                                                              |

- Formação Acadêmica / Titulação Graduação •

| Dados Gerais       Produção Bibliográfica       Produção Técnica       Orientações       Produção Cutural       Evento       Bancas       Citações         Formação Académica/Titulação                                                                                                    | 🚖 🏟 🏼 🏉 Currículo Lattes                         | s 🚵 🔹 🗟 🔹 📑 Página 🗸 🎲 Ferramentas 🗸                                                                  | » |
|----------------------------------------------------------------------------------------------------|--------------------------------------------------|----------------------------------------------------------------------------------------------------|---|
| Formação Académica/Titulação       F         Dados Gerais       Dados Gerais         Período       Nível         Graduação       Instituição         Detalhamento       Instituição         Curso       © em andamento         Dados Gerais       Período         Período       Instituição         © em andamento       concluído         Período       Período         Período       Início (ano)         Conclusão (ano)       Bolsa         Detalhamento       Sim         Os ma       © sim         © Não       Detalhamento         Titulo monografia       Titulo monografia | Dados Gerais Projetos Pro                        | rodução Bibliográfica Produção Técnica Orientações Produção Cultural Evento Bancas Citações           |   |
| Dados Gerais   Período   Bolsa   Detalhamento   Instituição   Curso   Curso   Curso   O em andamento   Concluído   Inicio (ano)   Concluído (ano)   Bolsa   Detalhamento   Bolsa   Com bolsa?   Agência financiadora   Sin   Não   Detalhamento                                                                                                    | Formação Acadêmica/Titul                         | lação 🔤                                                                                               | × |
| Dados Gerais Status do curso   Período   Bolsa   Detalhamento   Con bolsa?   Agência financiadora   Sim   Não   Detalhamento                                                                                                    | Dados Gerais<br>Período<br>Bolsa<br>Detalhamento | Dados Gerais       Nível       Graduação       Instituição       Curso       Q                        |   |
| Detalhamento Bolsa Com bolsa? Agência financiadora Sim Não Detalhamento Título monografia                                                                                                    | Dados Gerais<br>Período<br>Bolsa                 | Status do curso<br>O em andamento O concluído O incompleto<br>Período<br>Início (ano) Conclusão (ano) |   |
| Tîtulo monografia                                                                                                    | Detalhamento                                     | Bolsa       Com bolsa?     Agência financiadora       ○ Sim       ⓒ Não       Detalhamento            |   |
| Nome completo do orientador                                                                                                    |                                                  | Tîtulo monografia                                                                                     |   |

- •
- Formação Acadêmica / Titulação Ensino Profissional de Nível Técnico

| 😭 🍫 🎉 Currículo Lattes 🏠 🔹 🔂 🕐 🔂 🖓 Ferramentas                                                                                                    | • »         |
|----------------------------------------------------------------------------------------------------|-------------|
| Dados Gerais Projetos Produção Bibliográfica Produção Técnica Orientações Produção Cultural Evento Bancas Citações                                                                                                    |             |
| Formação Acadêmica/Titulação et al compositiva et al compositiva et al compos                                                                                                    | <u>s</u> ×l |
| Dados Gerais         Período         Bolsa       Nível         Ensino Profissional de nível técnico         Instituição         Status do curso         O em andamento       O concluído                                                                                                    |             |
| Período Início (ano) Conclusão (ano) Bolsa Com bolsa? Agência financiadora Sim                                                                                                    |             |
| <ul> <li>Não</li> <li>✓</li> <li>✓<th>rar</th></li></ul> | rar         |

- ٠
- Formação Acadêmica / Titulação Ensino Fundamental (1º grau)

| 😭 🕸 🌈 Currículo Lattes    | 🚵 🔹 🗟 🝸 🖶 Página 👻 🎯 Ferramentas                                                          | • »        |
|---------------------------|-------------------------------------------------------------------------------------------|------------|
| Dados Gerais Projetos Pro | dução Bibliográfica Produção Técnica Orientações Produção Cultural Evento Bancas Citações |            |
| Formação Acadêmica/Titula | ição                                                                                      | <u>a</u> × |
| Dados Gerais  Período     | Dados Gerais                                                                              |            |
|                           | < \ \ \ \ \ \                                                                             | var        |

#### • Ensino Médio (2º grau)

| 😤 🍄 🌈 Currículo Lattes    | 👔 🔹 🗟 🝸 🖶 Página 👻 🎯 Ferramenta                                                                                                    | as ▼ <sup>≫</sup> |
|---------------------------|----------------------------------------------------------------------------------------------------|-------------------|
| Dados Gerais Projetos Pro | odução Bibliográfica Produção Técnica Orientações Produção Cultural Evento Bancas Citações                                                                                                    |                   |
| Formação Acadêmica/Titul  | ação                                                                                                    | Ξ×                |
| Dados Gerais<br>Período   | Dados Gerais          Dados Gerais         Nível         Ensino Médio (2o grau)         Instituição         Instituição         en endemento         en endemento         Conclusão (ano)         Início (ano)         Conclusão (ano)         Image: Status do curso         Início (ano)         Conclusão (ano)         Image: Status do curso         Image: Status do curso         Ima | alvar             |

- Formação Acadêmica / Titulação
  - Aperfeiçoamento

| 🚖 🏟 🏼 🏉 Currículo Lattes                                                                             | 👌 🔹 🗟 🔹 🖶 Página 🔹 🎯 Ferramenta                                                                                                    | s <b>•</b> |
|----------------------------------------------------------------------------------------------------|----------------------------------------------------------------------------------------------------|------------|
| Dados Gerais Projetos Pr                                                                             | odução Bibliográfica Produção Técnica Orientações Produção Cultural Evento Bancas Citações                                                               |            |
| Formação Acadêmica/Titu                                                                              | lação                                                                                                    | Ξ×         |
| Dados Gerais<br>Período<br>Bolsa<br>Detalhamento<br>Dados Gerais<br>Período<br>Bolsa<br>Detalhamento | Dados Gerais   Nível   Aperfeiçoamento   Instituição   Curso   Curso   Carga Horária   Status do curso   en andamento   concluído   incompleto   Período |            |
|                                                                                                    | Com bolsa? Agência financiadora Sim Não Detalhamento Título monografia Nome completo do orientador                                                       |            |

O usuário que cursar um curso de Aprimoramento deverá cadastrar neste módulo.

• Pós Doutorado e/ou Livre Docência

| ጵ 🔅 🏈 Currículo Lattes<br>Dados Gerais - Projetos - Produção Bili | liográfica Produção Técnica                               | Orientações | n - S | <ul> <li>Evento Bancas Citações</li> </ul> | itas 🔹 🎽 |
|-------------------------------------------------------------------|-----------------------------------------------------------|-------------|-------|--------------------------------------------|----------|
| Pós-doutorado e ou Livre-docência                                 |                                                           |             |       | Paulo de Lara Lasiteia                     |          |
| Nenhum registro cadastrado.                                       | Nível<br>Pós-Doutorado<br>Pós-Doutorado<br>Livre Docência |             |       |                                            |          |
|                                                                   |                                                           |             |       |                                            | CHXV30   |

- Pós Doutorado e/ou Livre Docência
  - Pós Doutorado

| 😭 🕸 🌈 Currículo Lat                       | tes 🔐 🔹 🔂 🔹 🖶 Página 👻 🎯 Ferramentas                                                                                                    | • »       |
|-------------------------------------------|----------------------------------------------------------------------------------------------------|-----------|
| Dados Gerais Projetos                     | Produção Bibliográfica Produção Técnica Orientações Produção Cultural Evento Bancas Citações                                             |           |
| Pós-doutorado e/ou Livr                   | e-docência đ                                                                                                    | <u>ax</u> |
| Dados Gerais<br>Período<br>Bolsa<br>Áreas | Dados Gerais       Nível       Pós-Doutorado       Instituição       Status do curso       em andamento       concluído       incompleto |           |
| Dados Gerais<br>Período<br>Bolsa          | Período Início (ano) Bolsa                                                                                                    |           |
| Areas                                     | Com bolsa? Agência financiadora<br>O Sim<br>⊙ Não<br>Áreas                                                                               | 8         |
|                                           | Áreas do conhecimento                                                                                                    |           |
|                                           | Salv                                                                                                    | ar        |

- Pós Doutorado e/ou Livre Docência
  - Livre Docência

| 🚖 🏟 🌈 Currículo                                    | Lattes 👌 🔹 🔂 🔹 🖶 🖓 Ferrament                                                                   | tas 🕶 🎇  |
|----------------------------------------------------|------------------------------------------------------------------------------------------------|----------|
| Dados Gerais Projeto                               | s Produção Bibliográfica Produção Técnica Orientações Produção Cultural Evento Bancas Citações |          |
| Dés deuterade e/eu                                 | keo desânsis                                                                                   | ्रजी     |
| Dados Gerais                                       |                                                                                                |          |
| Período<br>Detalhamento<br>Palavras-chave<br>Áreas | Nível<br>Livre Docência                                                                        |          |
| Setores                                            | Período Obtenção do título (mês/ano)                                                           |          |
| Dados Gerais                                       | Detalhamento                                                                                   | <u>^</u> |
| Período                                            |                                                                                                | ,        |
| Detalhamento                                       | I itulo do trabalho                                                                            |          |
| Palavras-chave                                     |                                                                                                |          |
| Áreas                                              | Palavras-chave                                                                                 | _        |
| Setores<br>Dados Gerais                            | Selecione um item e utilize as setas para alterar a ordem. Palavras-chave incluir um novo item |          |
| Período                                            | Areas                                                                                          |          |
| Detalhamento                                       | Áreas do conhecimento 🔺                                                                        |          |
| Palavras-chave                                     | incluir um novo item                                                                           |          |
| Áreas<br>Setores                                   | Setores                                                                                        |          |
|                                                    | Selecione um item e utilize as setas para alterar a ordem.                                     |          |
|                                                    | Setores de atividade        O incluir um novo item                                             | ≡        |
|                                                    |                                                                                                | ~        |
|                                                    |                                                                                                | >        |
|                                                    |                                                                                                | Salvar   |

| 🚖 🕸 🖉 Currículo Lattes                                                                                                    | 👔 🔹 🔝 🔹 🖶 🔹 🔂 Página 👻 🏠 Ferramentas 👻 🎽                            |
|----------------------------------------------------------------------------------------------------|---------------------------------------------------------------------|
| Dados Gerais Projetos Produção Bibliográfica Produção Técnica Orientações Produção                                                                                                    | o Cultural Evento Bancas Citações                                   |
| Atenção ! As alterações realizadas só serão aceitas quando enviadas ao CNPq em definitivo. Cliques a companya de la companya de la company | ue <u>aqui</u> para enviá-las.                                      |
| Dados Gerais       Nível                                                                                                    | — Curso de Curta Duração<br>Extensão Universitária<br>MBA<br>Outros |
| Curso                                                                                                    | Clicar na lupa para<br>busca de instituições<br>cadastradas         |
| O em andamento O concluído O incompleto                                                                                                    | Clicar na lupa para<br>busca de instituições<br>cadastradas         |
| Após preenchime<br>X 🦻 🔄 🖨 obrigatórios, clicar                                                                                                    | nto de campos<br>r em avançar                                       |

#### • Formação Complementar

Após preenchimento dos campos obrigatórios, complementar a informação na tela abaixo.

| ☆  | 4       | C             | Currículo                              | o Latti | es    |                    |                     |                | ÷ 🚯                      | 2                    | -          | 🝷 📝 Pági | na 🔻 🚫 Fer | ramenta | 35 <b>▼</b> ≫ |
|----|---------|---------------|----------------------------------------|---------|-------|--------------------|---------------------|----------------|--------------------------|----------------------|------------|----------|------------|---------|---------------|
| Da | idos Ge | erais         | Projeto                                | os      | Prod  | ução Bibliográfica | Produção Técnica    | Orientações    | Produção Cu              | ltural               | Evento     | Bancas   | Citações   |         |               |
|    | Atenç   | ão!A          | s alteraç                              | ões r   | ealiz | adas só serão acei | tas quando enviadas | ao CNPq em def | initivo. Clique <u>a</u> | <mark>qui</mark> par | a enviá-la | s.       |            |         |               |
| F  | ormaç   | ção c         | omplen                                 | nenta   | ar    |                    |                     |                |                          |                      |            |          |            |         | Ξ×            |
|    |         | Perí<br>Palav | odo (ano <u>)</u><br>Bolsa<br>ras-chav | )<br>re | •     | Periodo (ano)      | Conclusão           | Obtenção do    | titulo                   |                      |            |          |            |         |               |
|    | С       | licar         | em i                                   | inclu   | uir   | e incluir um       | novo item<br>M      |                |                          |                      |            | ¢.       | Vottar 🔶   | Sa      | ¥<br>Ivar     |

#### • Atuação Profissional

| Currículo Lattes - Windo   | ws Internet Explorer                                                                                                    |                                                                                                    |
|----------------------------|----------------------------------------------------------------------------------------------------|----------------------------------------------------------------------------------------------------|
| 😋 💽 👻 🙋 http://plsql1.     | cnpq.br/curriculoweb/pkg_menu.menu?f_cod=BF2FFE92F54EFCt 💌 🛃 Live                                                                                                | Search                                                                                                    |
| Arquivo Editar Exibir Favo | ritos Ferramentas Ajuda                                                                                                    | »                                                                                                    |
| Currículo Lattes           |                                                                                                    | 🔋 🔹 🞲 Página 👻 🎑 Ferramentas 👻                                                                                             |
| Dados Gerais Projetos Proc | lução Bibliográfica Produção Técnica Orientações Produção Cultural Eventi<br>adas só serão aceitas quando enviadas ao CNPR em definitivo. Clíque aqui para enviá | o Bancas Citações<br>Jas                                                                                                   |
| Atuação Profissional       |                                                                                                    |                                                                                                    |
| Instituição  Vínculo       | Instituição Clicar na lupa para<br>empresas, sociedades o<br>com ou sem vír                                                                                      | científicas de que faz parte,<br>noulo empregatício                                                                        |
| Período                    | CC                                                                                                    |                                                                                                    |
| Outras informações         | Vinculo                                                                                                    |                                                                                                    |
|                            | Tipo do vínculo                                                                                                    |                                                                                                    |
|                            | possui vinculo empregaticio  Enquadramento funcional  Carga horária semanal                                                                                      | Servidor público<br>Celetista formal<br>Professor visitante<br>Colaborador<br>Bolsista recém-doutor<br>Outro (especifique) |
|                            | Anterior                                                                                                    |                                                                                                    |
|                            | Atual     Mês Ano     Fim     Fim     Outras informações                                                                                                    | ×                                                                                                    |
|                            |                                                                                                    |                                                                                                    |
|                            |                                                                                                    | >                                                                                                    |
|                            |                                                                                                    | Salvar                                                                                                    |

Conforme as opções acima cadastrar todas as suas atividades desenvolvidas: (direção, pesquisa, ensino, estágio, etc....). A instituição **UNIVERSIDADE SÃO PAULO** somente deverá ser considerada por docentes, professores colaboradores e/ou funcionários que tenham cargos ou funções na Instituição de Ensino. Os demais colaboradores do InCor devem inserir apenas a Instituição : "Instituto do Coração (InCor) do Hospital das Clínicas da FMUSP".

- Atuação Profissional
  - Busca ou inserção de uma Instituição

| 😭 💠 🌈 Currículo Lattes                                       | 🟠 🔹 🔜 🔹 📑 Página 🔹 🎯 Ferramentas 🔹 🌺                                                                                 |  |  |  |  |
|--------------------------------------------------------------|----------------------------------------------------------------------------------------------------|--|--|--|--|
| Dados Gerais Projetos Produção Bibliográfica Produção        | Técnica Orientações Produção Cultural Evento Bancas Citações                                                         |  |  |  |  |
| 🚹 Atenção ! As alterações realizadas só serão aceitas quando | enviadas ao CNPq em definitivo. Clique <u>aqui</u> para enviá-las.                                                   |  |  |  |  |
| Atuação Profissional                                         | Consulta de Instituições                                                                                             |  |  |  |  |
| Instituição 🕨 Instituição                                    | Preencha o campo abaixo com Nome, Sigla ou parte do Nome da<br>Instituição/Sociedade Científica e clique em Pesquisa |  |  |  |  |
| Vínculo                                                      |                                                                                                    |  |  |  |  |
| Período                                                      |                                                                                                    |  |  |  |  |
| Outras informações                                           |                                                                                                    |  |  |  |  |

| ação Profissional  |                             |                                                                                                    |                                                          |
|--------------------|-----------------------------|----------------------------------------------------------------------------------------------------|----------------------------------------------------------|
| Instituição I      | Instituição                 | e Resultado da Busca                                                                                                    | Se não houver uma Instituição<br>cadastrada, clicar aqui |
| Vínculo<br>Período | r                           | Para selecionar uma instituição, clique sob                                                                                                    | re o nome da mesma.                                      |
| Outras informações | Vinculo                     | Instituição     Biosynexus Incorporated (EUA)     Bomen Incorporation (CAN)                                                                    |                                                          |
|                    | Tipo do vínculo             | Ergplan - Comercio Engenharia e Construç<br>Fraction Research Incorporated (EUA)<br>Gearhart Incorporation (EUA)<br>Idibus Incorporation (EUA) | <u>oes (SP)</u>                                          |
|                    | possui vínculo empregatício | Instituto do Coração de Pernambuco (PE)<br>MVRBRASIL (CE)<br>Porto Freire Engenharia e Incorporação Lto<br>Pratt & Whitney Canada Incor. (CAN) | ta (CE)                                                  |
|                    | Enquadramento funcional     | Foram encontrados 10 registros.<br>Cadastrar nova instituição                                                                                  |                                                          |

| ação Profissional  |                             | Incluir nova Instituição        |
|--------------------|-----------------------------|---------------------------------|
| Instituição        | Instituição                 |                                 |
| Vínculo            |                             | Informe os dados da Instituicao |
| Período            |                             |                                 |
| Outras informações | ·                           | Nome da Instituição             |
|                    | Vinculo                     | Siqla                           |
|                    | Tipo do vínculo             |                                 |
|                    |                             | País UF                         |
|                    | possui vínculo empregatício | × ×                             |
|                    |                             | Confirmar                       |
|                    | Enquadramento funcional     |                                 |

#### •

| 😭 🕸 🌈 Currículo Lattes          |                                                                                           | 🖶 🔹 🔂 Página 👻 🎯 Ferramentas 👻 🎇 |
|---------------------------------|-------------------------------------------------------------------------------------------|----------------------------------|
| Dados Gerais Projetos Pr        | odução Bibliográfica Produção Técnica Orientações Produção Cultural E                     | vento Bancas Citações            |
| \rm Atenção ! As alterações rea | lizadas só serão aceitas quando enviadas ao CNPq em definitivo. Clique <u>aqui</u> para ∢ | enviá-las.                       |
| Atuação Profissional - Vinc     | culo - Instituto do Coração do Hefmusp                                                    | E X                              |
| Vínculo                         | Vínculo                                                                                   | <b>^</b>                         |
| Período                         | Tipo do vínculo                                                                           | ≡ .                              |
| Outras informações              |                                                                                           |                                  |
| Traduções para o inglês         | possui vínculo empregatício                                                               |                                  |
|                                 | Não                                                                                       | Servidor Público                 |
|                                 | Enquadramento funcional                                                                   | Celetista Formal                 |
|                                 |                                                                                           | Professor Vistante               |
|                                 | Carga noraria semanai                                                                     | Bolsista Recém-Doutor            |
| Vínculo                         | Dedicação exclusiva                                                                       | Outro (especifique)              |
| Período                         | Período                                                                                   |                                  |
| Outras informações              |                                                                                           |                                  |
| Traduções para o inglês         | O Anterior Mês Ano                                                                        | =                                |
|                                 | Atual                                                                                     |                                  |
|                                 | Mês Ano                                                                                   |                                  |
|                                 | Fim                                                                                       |                                  |
| Vínculo                         | Outras informações                                                                        | <b>^</b>                         |
| Período                         |                                                                                           | ^                                |
| Outras informações              |                                                                                           |                                  |
| Traduções para o Inglês         |                                                                                           |                                  |
|                                 |                                                                                           |                                  |
|                                 |                                                                                           | ≣                                |
|                                 |                                                                                           | <u>~</u>                         |
|                                 | Traduções para o inglês                                                                   |                                  |
| Vinculo                         | Clique aqui para repetir os textos já informados                                          |                                  |
| Periodo                         | Enquadramento funcional                                                                   |                                  |
| Outras informações              | Outras informações                                                                        |                                  |
| Outros información              |                                                                                           |                                  |
| Outras informações              |                                                                                           | <u>^</u>                         |
|                                 |                                                                                           |                                  |
|                                 |                                                                                           |                                  |
|                                 |                                                                                           |                                  |
|                                 |                                                                                           |                                  |
|                                 |                                                                                           | <u>~</u>                         |
|                                 |                                                                                           | )>                               |
|                                 |                                                                                           | 윶 Salvar                         |
|                                 |                                                                                           | Ť                                |

- Atuação Profissional
  - Vínculo
    - Atividades

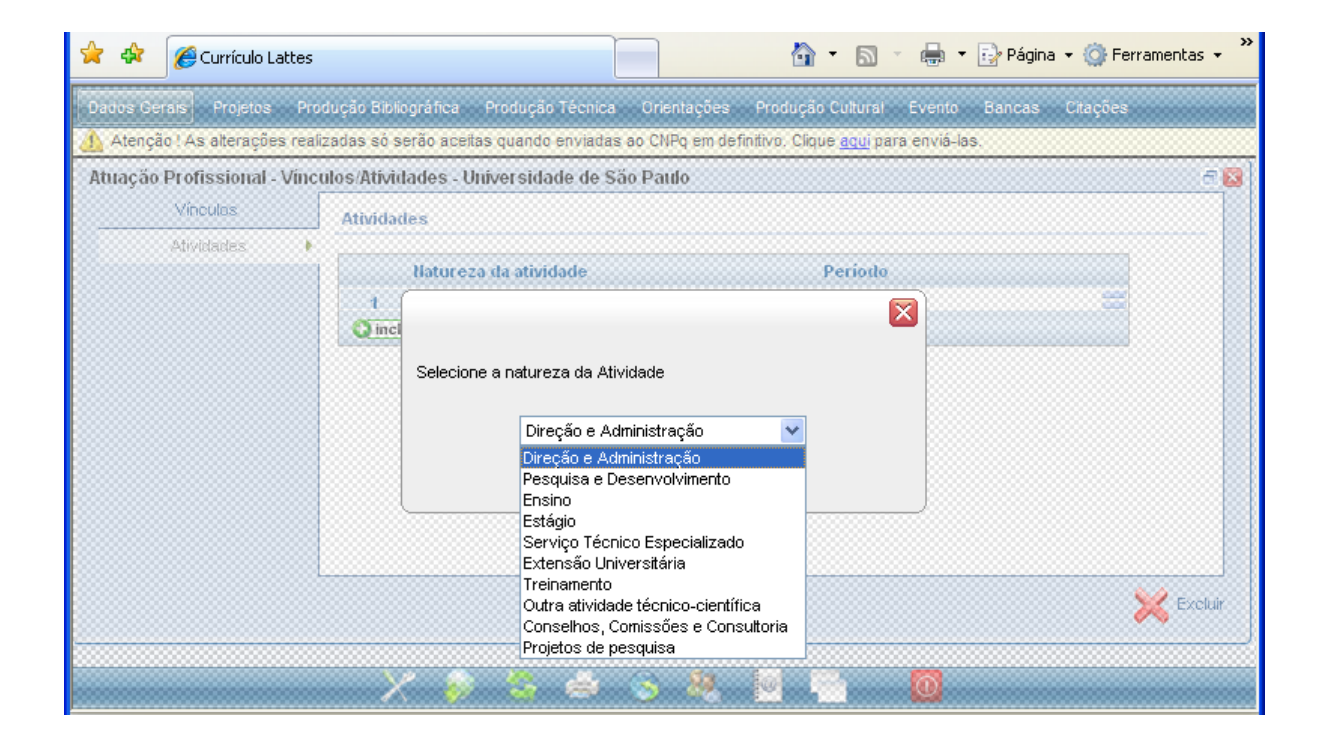

- Atuação Profissional
  - Vínculo
    - Atividades
      - Direção e Administração

| 😭 🔅 🎯 Currículo Lattes                     | 🚵 🔻 🗟 🝸 🆶 🕈 📴 Página 👻 🎯 Ferramentas 👻                                                                                                    | »  |
|--------------------------------------------|----------------------------------------------------------------------------------------------------|----|
| Dados Gerais Projetos Pro                  | dução Bibliográfica Produção Técnica Orientações Produção Cultural Evento Bancas Citações                                                                                                    |    |
| Atenção ! As alterações real               | izadas so serão aceitas quando enviadas ao CNPq em definitivo. Clique <u>aqui</u> para envia-las.<br>Tadaes (Direcão e Administração)                                                                                                    |    |
| Atividade<br>Período<br>Outras informações | Atividade<br>Órgão/Unidade                                                                                                    |    |
|                                            | Anterior     Mês Ano     Atual     Mês Ano     Mês Ano     Fim     Fim | ou |
| Atividade                                  | Outras informações                                                                                                    |    |
| Outras informações                         |                                                                                                    |    |
|                                            | <                                                                                                    |    |

Em Órgão / Unidade: mencionar por exemplo: Departamento de Cardiopneumologia; Comissão Científica: Unidade de Terapia Intensiva.

Em Cargo/função: descrever seu cargo, ligado a cada órgão/unidade.

- Atuação Profissional
  - Vínculo
    - Atividades
      - Pesquisa e Desenvolvimento

| 😭 🏟 🌈 Currículo Lattes                             | 👘 🔹 🗟 🔹 🖶 Página 👻 🎲 Ferrame                                                                       | entas 🕶 🎽 |
|----------------------------------------------------|----------------------------------------------------------------------------------------------------|-----------|
| Dados Gerais Projetos Pro                          | odução Bibliográfica Produção Técnica Orientações Produção Cultural Evento Bancas Citações         |           |
| Atenção ! As alterações rea                        | lizadas só serão aceitas quando enviadas ao CNPq em definitivo. Clique <u>aqui</u> para enviá-las. |           |
| Atividade Período<br>Período<br>Outras informações | Atividade<br>Órgão/Unidade<br>Período                                                              |           |
|                                                    | Anterior     Mês Ano     Início     Mês Ano     Mês Ano     Fim     Fim                            | órgão ou  |
| Atividade<br>Período ▶<br>Outras informações       | Outras informações                                                                                 | -         |
|                                                    |                                                                                                    |           |
|                                                    |                                                                                                    | Salvar    |

Em outras informações, cadastrar a linha de pesquisa desenvolvida pelo usuário na sua unidade.

- Atuação Profissional
  - Vínculo
    - Atividades
      - Ensino

| 🚖 🕸 🌈 Currículo Lattes         |                                                                                                    | 🛐 🔹 🔝 🝸 🖶 👻 📴 Página 👻 🎯 Ferramentas 🗸 🎇 |
|--------------------------------|----------------------------------------------------------------------------------------------------|------------------------------------------|
| Dados Gerais Projetos Prod     | ução Bibliográfica Produção Técnica Orientações Pror<br>adas só serão aceitas quando enviadas ao CNPq em definitivo | Graduação                                |
| Atuação Profissional - Ativida | ades (Ensino)                                                                                                    | Pos Graduação                            |
| Atividade 🕨 🕨                  | Atividade                                                                                                    | Aperfeicoamento                          |
| Período                        |                                                                                                    | Ensino Fundamental                       |
| Outras informações             | Nivel                                                                                                    | Ensino Médio                             |
|                                |                                                                                                    | Outro                                    |
|                                | Curso                                                                                                    |                                          |
|                                | - / .                                                                                                    |                                          |
|                                | Periodo                                                                                                    |                                          |
| Atividade                      | -                                                                                                    |                                          |
| Período 🕨 🕨                    | Anterior Mês Ano                                                                                                    |                                          |
| Outras informações             |                                                                                                    | ra cadastrar povo curso                  |
|                                |                                                                                                    |                                          |
| 8 tiuidada                     |                                                                                                    |                                          |
| Baríada                        | Outras informações                                                                                                  |                                          |
| Periodo ,                      |                                                                                                    |                                          |
| Outras informações             | DISCIPLINAS MINISTRADAS                                                                                             |                                          |
|                                | Somente para usuários                                                                                               | responsáveis por                         |
|                                |                                                                                                    |                                          |
|                                | disciplina na graduação,                                                                                            | pós-graduação e/ou                       |
|                                | especialização                                                                                                    |                                          |
|                                |                                                                                                    |                                          |
|                                | 主 🖉 🔞                                                                                                    |                                          |
|                                |                                                                                                    | X                                        |
|                                | • Tr                                                                                                    |                                          |
|                                |                                                                                                    | Salvar 💙                                 |

Os professores responsáveis por disciplina poderão cadastrar as aulas no Módulo Produção Técnica, Curso de Curta Duração Ministrado.

- Atuação Profissional
  - Vínculo
    - Atividades
      - Estágio

|   | *       | Currí       | ículo Lat | tes    |                 |         |        |          |           |        |               | • 🔊               | · 🖶       | 🝷 🛃 Págir     | na 🔻 🍈 Ferra | amentas 👻   | » |
|---|---------|-------------|-----------|--------|-----------------|---------|--------|----------|-----------|--------|---------------|-------------------|-----------|---------------|--------------|-------------|---|
| D | ados Ge | rais Pro    | ojetos    | Proc   | lução Bibliográ | fica Pr | odução | Técnica  | Orient    | ações  | Produçã       | o Cultural        | Event     | o Bancas      | Citações     |             |   |
| 4 | Atençã  | o! As alte  | rações    | realiz | adas só serão   | aceitas | quando | enviadas | s ao CNPq | em def | initivo. Clic | lue <u>aqui</u> p | ara enviá | -las.         |              | - 6         | - |
| A | tuaçao  | Atividad    | onal - A  | tiMα   | ades (Estagi    | 0)      |        |          |           |        |               |                   |           |               |              |             | 3 |
|   |         | Período     |           |        | Atividade       |         |        |          |           |        |               |                   |           |               |              | - 1         |   |
|   | 0.4     | renouo      |           |        | Órgão/Unidad    | le      |        |          |           |        |               |                   |           |               |              |             |   |
|   | Out     | ras intorni | açues     |        |                 |         |        |          |           |        |               |                   |           | $\Rightarrow$ |              |             |   |
|   |         |             |           |        | Período         |         |        |          |           |        |               |                   |           |               |              |             |   |
|   |         |             |           |        |                 |         |        |          |           |        |               |                   |           |               |              |             |   |
|   |         |             |           |        | Anterior        |         | М      | ês A     | Nno       |        |               |                   |           |               |              |             |   |
|   |         |             |           |        | 🔘 Atual         |         | Início |          |           |        |               |                   |           |               |              |             |   |
|   |         |             |           |        |                 |         | М      | ês A     | Nno       |        |               |                   |           |               |              |             |   |
|   |         | A.P. 241-41 | _         |        |                 |         | Fim    |          |           |        |               |                   |           |               |              |             |   |
|   |         | Atividade   | e         |        | Outras info     | rmaçõe  | s      |          |           |        |               |                   |           |               |              |             |   |
|   | ~ *     | Periodo     |           |        |                 |         |        |          |           |        |               |                   |           |               |              |             |   |
|   | Out     | ras intorm  | açoes     |        | ESTAGIO R       | EALIZAU | ·o     |          |           |        |               |                   |           |               |              |             |   |
|   |         |             |           |        |                 |         |        |          |           |        |               |                   |           |               |              |             |   |
|   |         |             |           |        |                 |         |        |          |           |        |               |                   |           |               |              |             |   |
|   |         |             |           |        |                 |         |        |          |           |        |               |                   |           |               |              |             |   |
|   |         |             |           |        |                 |         |        |          |           |        |               |                   |           |               |              |             |   |
|   |         |             |           |        |                 |         |        |          |           |        |               |                   |           |               |              |             |   |
|   |         |             |           |        | + 🖉             | U       |        |          |           |        |               |                   |           |               |              |             |   |
|   |         |             |           |        | ٢               |         |        |          |           |        |               |                   |           |               |              | <b>&gt;</b> |   |
|   |         |             |           | E      |                 |         |        |          |           |        |               |                   |           |               | ~            | Salvar      |   |
|   |         |             |           |        |                 |         |        |          |           |        |               |                   |           |               | <b>N</b>     | Carvar      |   |

Usuários responsáveis por estágio.

Ex. PAE (Programa de Aperfeiçoamento de Ensino), Estágio supervisionado para alunos de Pós-Graduação na graduação.

- Atuação Profissional
  - Vínculo
    - Atividades
      - Serviço Técnico Especializado

| 🚖 🏟        | 🏉 Currículo La    | ttes 👘 🔹 🔂 🔹 🖶 Página 👻 🌍 Ferrame                                                                       | intas 🕶 🎇 |
|------------|-------------------|----------------------------------------------------------------------------------------------------|-----------|
| Dados Gera | ais Projetos      | Produção Bibliográfica Produção Técnica Orientações Produção Cultural Evento Bancas Citações            |           |
| Atenção    | ) ! As alterações | : realizadas só serão aceitas quando enviadas ao CNPq em definitivo. Clique <u>aqui</u> para enviá-las. |           |
| Atuação F  | Atividade         | AtMdades (Serviço Tecnico Especializado)                                                                |           |
|            | Período           | Atividade                                                                                               | - 11      |
| Outra      | as informações    | Órgão/Unidade                                                                                           |           |
| Court      | as internações    |                                                                                                    |           |
|            |                   | Período                                                                                                 |           |
|            |                   |                                                                                                    |           |
|            |                   | O Anterior Mês Ano                                                                                      |           |
|            |                   | O Atual                                                                                                 |           |
|            |                   | Mês Ano                                                                                                 |           |
|            |                   |                                                                                                    | -         |
|            | Atividade         | Outras informações                                                                                      | 2         |
|            | Periodo           | •                                                                                                    |           |
| Outra      | as informações    | SERVICO REALIZADO                                                                                       |           |
|            |                   |                                                                                                    |           |
|            |                   |                                                                                                    |           |
|            |                   |                                                                                                    |           |
|            |                   |                                                                                                    | =         |
|            |                   |                                                                                                    |           |
|            |                   |                                                                                                    | _         |
|            |                   |                                                                                                    | >         |
|            |                   |                                                                                                    | Salvar    |
|            |                   | $\checkmark$                                                                                            |           |

O usuário deve inserir toda a atividade que exige capacitação técnica especializada, como participações em Diretrizes, Normatizações, etc.

- Atuação Profissional Vínculo •
  - - Atividades •
      - Extensão Universitária •

|   | \$       | 🏉 Currículo La    | ttes  | 🐴 🔹 🗟 🔹 🖶 Página 👻 🎲 Fer                                                                         | ramentas 👻 | »   |
|---|----------|-------------------|-------|--------------------------------------------------------------------------------------------------|------------|-----|
| D | ados Ger | ais Projetos      | Pro   | dução Bibliográfica Produção Técnica Orientações Produção Cultural Evento Bancas Citações        |            |     |
| 4 | Atençã   | o ! As alterações | real  | zadas só serão aceitas quando enviadas ao CNPq em definitivo. Clique <u>aqui</u> para enviá-las. |            | - 1 |
| A | tuação   | Profissional - I  | Ativi | lades (Extensão Universitária)                                                                   |            | 3   |
|   |          | Atividade         | •     | Atividade                                                                                        |            |     |
|   |          | Período           |       | Órgão/Unidade                                                                                    |            |     |
|   | Outr     | as informações    |       |                                                                                                  | ≡.         |     |
|   |          |                   |       | Período                                                                                          |            |     |
|   |          |                   |       |                                                                                                  |            |     |
|   |          |                   |       | Anterior Mês Ano                                                                                 |            |     |
|   |          |                   |       |                                                                                                  |            |     |
|   |          |                   |       | Mês Ano                                                                                          |            |     |
|   |          |                   |       | Fim                                                                                              |            |     |
|   |          | Atividade         |       | Outras informações                                                                               | -          |     |
|   |          | Período           | •     |                                                                                                  |            |     |
|   | Outr     | as informações    |       | ATIVIDADE DE EXTENSAO REALIZADA                                                                  |            |     |
|   |          |                   |       |                                                                                                  |            |     |
|   |          |                   |       |                                                                                                  |            |     |
|   |          |                   |       |                                                                                                  |            |     |
|   |          |                   |       |                                                                                                  | =          |     |
|   |          |                   |       |                                                                                                  |            |     |
|   |          |                   |       | 🕂 🖉 🗊 🥹                                                                                          |            |     |
|   |          |                   |       |                                                                                                  | ~          |     |
|   |          |                   | l     |                                                                                                  |            |     |
|   |          |                   |       |                                                                                                  | Salvar     |     |

- Atuação Profissional Vínculo •
  - - Atividades •
      - Treinamento •

|   | *        | Curríc       | culo Lat | tes   |                           | 🚵 🔹 🗟 🔹 🖶 Página 👻 🎯 Ferramenta                                                 | is <b>▼</b> ≫ |
|---|----------|--------------|----------|-------|---------------------------|---------------------------------------------------------------------------------|---------------|
| D | ados Gei | rais Proj    | jetos    | Pro   | dução Bibliográfica       | Produção Técnica Orientações Produção Cultural Evento Bancas Citações           |               |
| 4 | Atençã   | o ! As alter | rações   | reali | zadas só serão acei       | eitas quando enviadas ao CNPq em definitivo. Clique <u>aqui</u> para enviá-las. |               |
| A | tuação   | Profissio    | onal - A | tivio | lades (Treinamen          | nto)                                                                            |               |
|   |          | Atividade    | 9        |       | Atividade                 |                                                                                 |               |
|   |          | Periodo      |          |       | Órgão/Unidade             |                                                                                 |               |
|   | Outr     | as informa   | ações    |       |                           |                                                                                 | =             |
|   |          |              |          |       | Período                   |                                                                                 |               |
|   |          |              |          |       |                           |                                                                                 |               |
|   |          |              |          |       | O Anterior                | Mês Ano                                                                         |               |
|   |          |              |          |       | <ul> <li>Atual</li> </ul> |                                                                                 |               |
|   |          |              |          |       |                           | Mês Ano                                                                         |               |
|   |          |              |          |       |                           | Fin                                                                             |               |
|   |          | Atividade    | •        |       | Outras informa            | rcões                                                                           | <u> </u>      |
|   |          | Período      |          | ÷     | out to informa            | 3000                                                                            |               |
|   | Outr     | ras informa  | ações    |       | TREINAMENTO N             | MINISTRADO                                                                      |               |
|   |          |              |          |       |                           |                                                                                 |               |
|   |          |              |          |       |                           |                                                                                 |               |
|   |          |              |          |       |                           |                                                                                 |               |
|   |          |              |          |       |                           |                                                                                 |               |
|   |          |              |          |       |                           |                                                                                 |               |
|   |          |              |          |       | ÷ 🖉 (                     | 0 0                                                                             |               |
|   |          |              |          |       |                           |                                                                                 | ~             |
|   |          |              |          | L     |                           |                                                                                 |               |
|   |          |              |          |       |                           | Sa Sa                                                                           | alvar         |

- Atuação Profissional
  - Vínculo
    - Atividades
      - Outra Atividade Técnico-Científica

| ×  | \$       | 🏉 Currículo     | Lattes | 🐴 🔹 🗟 🔹 🖶 🍷 🔂 Página 🗸 🍏                                                                           | Ferramentas 🕶 🂙 |
|----|----------|-----------------|--------|----------------------------------------------------------------------------------------------------|-----------------|
| Da | idos Ger | rais Projetos   | s Pri  | odução Bibliográfica Produção Técnica Orientações Produção Cultural Evento Bancas Citaçõ           | es              |
|    | Atençã   | o ! As alteraçõ | es rea | lizadas só serão aceitas quando enviadas ao CNPq em definitivo. Clique <u>aqui</u> para enviá-las. |                 |
| AT | uaçao    | Atividade       | - Atim | dades (Outra atmidade techico-cientifica)                                                          |                 |
|    |          | Período         |        | Atividade                                                                                          |                 |
|    | Outr     | es informaçõe   |        | Órgão/Unidade                                                                                      |                 |
|    | Out      | us internaçõe   |        |                                                                                                    | =               |
|    |          |                 |        | Período                                                                                            |                 |
|    |          |                 |        |                                                                                                    | _               |
|    |          |                 |        | O Anterior Mês Ano                                                                                 |                 |
|    |          |                 |        | O Atual                                                                                            |                 |
|    |          |                 |        |                                                                                                    |                 |
|    |          | A.1             |        |                                                                                                    | *               |
| -  |          | Atividade       |        | Outras informações                                                                                 |                 |
|    |          | Periodo         | . '    |                                                                                                    |                 |
|    | Outr     | as intorniaçõe  | 18     |                                                                                                    |                 |
|    |          |                 |        |                                                                                                    |                 |
|    |          |                 |        |                                                                                                    |                 |
|    |          |                 |        |                                                                                                    |                 |
|    |          |                 |        |                                                                                                    |                 |
|    |          |                 |        |                                                                                                    |                 |
|    |          |                 |        |                                                                                                    | ~               |
|    |          |                 |        |                                                                                                    |                 |
|    |          |                 |        |                                                                                                    | 쓪 Salvar        |

- Atuação Profissional
  - Vínculo
    - Atividades
      - Conselhos, Comissões e Consultoria

| 😭 🕸 🌈 Currículo Lattes                              | s 🚵 🔹 🔂 🔹 🖶 Página 🗸 🎯 Ferramentas                                                                  | ; • <sup>»</sup> |
|-----------------------------------------------------|----------------------------------------------------------------------------------------------------|------------------|
| Dados Gerais Projetos Pro                           | rodução Bibliográfica Produção Técnica Orientações Produção Cultural Evento Bancas Citações         |                  |
| Atenção ! As alterações real                        | alizadas só serão aceitas quando enviadas ao CNPq em definitivo. Clique <u>agui</u> para enviá-las. |                  |
| Attividade Período<br>Período<br>Outras informações | Atividade   Atividade                                                                               |                  |
|                                                     | Anterior Mês Ano<br>Atual Início Mês Ano<br>Mês Ano<br>Fim                                          | ăo ou            |
| Atividade<br>Período ▶<br>Outras informações        | Outras informações                                                                                  | ×                |
|                                                     |                                                                                                    | Ivar             |

O vínculo institucional pode ser:

- Universidade de São Paulo: somente quando fizer parte de uma comissão pela USP.

- InCor: todas as atividades que não têm vínculo USP. Ex.: Órgão / Unidade: Departamento de Cardiopneumologia.

- Outras instituições: ex. Hospital Albert Einstein.
- Consultor "Ad Hoc"

- Atuação Profissional
  - Vínculo
    - Atividades
      - Conselhos, Comissões e Consultoria
        - Cadastrar novo Órgão

| 😤 🕸 🌈 Currículo Latte                   | 35                                      |                    | 🏠 🔹 🔝 🔹 🖶 🝷 📴 Página 👻 🎯 Ferramentas 👻 🎽                                                                             |
|-----------------------------------------|-----------------------------------------|--------------------|----------------------------------------------------------------------------------------------------|
| Dados Gerais Projetos I                 | Produção Bibliográfica Produção Técr    | iica Orientações   | Produção Cultural Evento Bancas Citações                                                                             |
| Atenção ! As alterações re              | ealizadas só serão aceitas quando envia | idas ao CNPq em de | finitivo. Clique <u>aqui</u> para enviá-las.                                                                         |
| Atuação Profissional - Ati<br>Atividade | ividades (Direção e Administração       |                    | Instruções: Clique na imagem para descer um nível na hierar<br>clique no nome do Órgão.Unidade para fazer a seleção. |
| Período<br>Outras informações           | Órgão/Unidade                           |                    | Instituição/Empresa<br>Instituto do Coração do Hcfmusp - SP - BRA                                                    |
|                                         | Periodo                                 |                    | B <u>nstituto do Coração do Hofmusp- SP</u><br>CADASTRAR NOVO <del>ŚR</del> GÃO                                      |
|                                         |                                         | Ca                 | aso não exista o nome da instituição,<br>car em Cadastrar nova Instituição.                                          |

| ados Gerais Projetos Pr                                     | odução Bibliográfica                                       | Produção Técnica                    | Orientações    | Produção Cultural Evento Bancas Citações                                                                                |
|-------------------------------------------------------------|------------------------------------------------------------|-------------------------------------|----------------|----------------------------------------------------------------------------------------------------|
| Atenção ! As atterações rea<br>Atuação Profissional - Ativi | idades (Direcão e Ar                                       | is quando enviadas<br>Iministração) | ao CNPq em dei | tintivo. Clique <u>aqui</u> para envia-las.                                                                             |
| AttMdade Período<br>Outras informações                      | Atividade<br>Órgão/Unidade<br>Periodo<br>Anterior<br>Atual | Mês An<br>Início<br>Fim             | 0              | Cadastrar novo Orgão<br>Instituição<br>Instituto do Coração do Hcfmusp<br>Nome do Orgão<br>País UF<br>Brasil VF<br>SP V |
- Atuação Profissional Vínculo ٠
  - - Atividades •
      - Projetos de Pesquisa •

| ☆  | \$       | Currículo Lat     | .attes 👘 🔹 🔂 🔹 🖶 🔹 🔂 Ferramentas 🗸                                                                       | » |
|----|----------|-------------------|----------------------------------------------------------------------------------------------------|---|
| Da | idos Ger | ais Projetos      | Produção Bibliográfica Produção Técnica Orientações Produção Cultural Evento Bancas Citações             |   |
|    | Atençã   | o ! As alterações | es realizadas só serão aceitas quando enviadas ao CNPq em definitivo. Clique <u>aqui</u> para enviá-las. | _ |
| At | uação I  | Profissional - A  | - Atividades (Projetos de pesquisa) 🔤                                                                    |   |
|    |          | Atividade         | Atividade                                                                                                |   |
|    |          | Período           | Órgão/Unidade                                                                                            |   |
|    | Outr     | as informações    |                                                                                                    |   |
|    |          |                   | Período                                                                                                  |   |
|    |          |                   |                                                                                                    |   |
|    |          |                   | Anterior Mês Ano                                                                                         |   |
|    |          |                   | O Atual                                                                                                  |   |
|    |          |                   | Mês Ano                                                                                                  |   |
|    |          |                   | Fim                                                                                                    |   |
|    |          | Atividade         | Outras informações                                                                                       |   |
|    |          | Período           |                                                                                                    |   |
|    | Outr     | as informações    | s PROJETO                                                                                                |   |
|    |          |                   |                                                                                                    |   |
|    |          |                   |                                                                                                    |   |
|    |          |                   |                                                                                                    |   |
|    |          |                   |                                                                                                    |   |
|    |          |                   |                                                                                                    |   |
|    |          |                   |                                                                                                    |   |
|    |          |                   |                                                                                                    |   |
|    |          |                   |                                                                                                    |   |
|    |          |                   |                                                                                                    |   |
|    |          |                   |                                                                                                    |   |
|    |          |                   | Salvar                                                                                                   |   |
|    |          |                   | · · · · · · · · · · · · · · · · · · ·                                                                    |   |

- Atuação Profissional
  - Linhas de pesquisa

| 🕸 🏘      | Ø       | Currículo La | ittes                      |                     |               | 🙆 • 6                          |              | 🔹 💽 Pág            | na 🔻 🎯 Ferrar     | mentas 🕶 🎇       |
|----------|---------|--------------|----------------------------|---------------------|---------------|--------------------------------|--------------|--------------------|-------------------|------------------|
| Dados Ge | erais   | Projetos     | Produção Bibliográfica     | Produção Técnica    | Orientações   | Produção Cultura               | Evento       | Bancas             | Citações          |                  |
| 🚹 Atenç  | ão!As   | alterações   | s realizadas só serão acei | tas quando enviadas | ao CNPq em de | finitivo. Clique <u>aqui</u> p | ara enviá-la | IS.                |                   |                  |
|          |         |              |                            |                     |               |                                |              |                    |                   |                  |
| Atuação  | o profi | issional -   | Linhas de pesquisa         |                     |               |                                |              |                    |                   |                  |
| Her      | nhum    | registro c   | adastrado.                 |                     |               |                                |              |                    |                   | r 🔋              |
|          |         | - ogioti o o |                            |                     |               |                                |              |                    |                   | fa               |
|          |         |              |                            |                     |               |                                |              |                    |                   | a<br>le          |
|          |         |              |                            |                     |               |                                |              |                    |                   | ai<br>ai         |
|          |         |              |                            |                     |               |                                |              |                    |                   | 17 (B) (A        |
|          |         |              |                            |                     |               |                                |              |                    |                   | 18               |
| (        |         |              |                            | 8                   |               | ergométrico, reabil            | itação, sten | t, aterectom       | ia e stent buchle | r s              |
|          |         |              |                            | /                   |               | (Texto informad                | o pelo auto  | or), <u>Deseja</u> | oersonalizar esti | <u>e texto ?</u> |
|          |         |              |                            |                     |               |                                |              |                    |                   |                  |
|          |         |              |                            | ) 😓 📥               | 8             |                                | 0            |                    |                   |                  |

Como cadastrar uma linha de Pesquisa:

Dados Gerais; Atuação Profissional – escolher a Instituição em que a linha de pesquisa está vinculada; Atividades; selecione a Natureza da Atividade (Pesquisa e Desenvolvimento) e cadastrá-la.

Os orientadores deverão cadastrar a linha de pesquisa que desenvolve conforme o registro na Pós-Graduação do seu Programa. Dúvidas consultar o site de seu Programa.

• Áreas de Atuação

| 🔗 🍄 🍘 Currículo Lattes                                                      | 🛐 🔹 🔝 🔹 🖶 🕈 📴 Página 👻 🎯 Ferramentas 👻 🂙                                                                                                    |
|-----------------------------------------------------------------------------|----------------------------------------------------------------------------------------------------|
| Dados Gerais Projetos Produção Bibliográfica Produção Técnica               | Orientações Produção Cultural Evento Bancas Citações                                                                                                    |
| \lambda Atenção ! As alterações realizadas só serão aceitas quando enviadas | ao CNPq em definitivo. Clique <u>aqui</u> para enviá-las.                                                                                                    |
| Areas de atuação<br>Medicina<br>incluir um novo item                        | 1         Clique em ⊕ para expandir os níveis hierárquicos. Em seguidaclique n         nome(s) do(s) Item(ns) que deseja selecionar, no menor nível hierárq         possível (no máximo 6).         ① Ciências Agrárias         ① Ciências Biológicas         ⑦ Ciências Biológicas         ⑦ Ciências Exatas e da Terra         ⑦ Ciências Sociais Aplicadas         ⑧ Ciências Sociais Aplicadas         ⑨ Lingüística, Letras e Artes         ⑨ Outra |
|                                                                             | Ou selecione a partir da lista de áreas mais frequentes:<br><u>Cardiologia</u> (172)                                                                                                    |

• Idiomas

| ficiência em idiomas |         |                 |      |                          |                 |        |
|----------------------|---------|-----------------|------|--------------------------|-----------------|--------|
| dioma 🗸              |         |                 |      | <br>Para es<br>clicar ad | colher o<br>qui | idioma |
| Lê                   | O Pouco | ○ Razoavelmente | OBem |                          |                 |        |
| 🗌 Fala               | O Pouco | ○ Razoavelmente | OBem |                          |                 |        |
| Escreve              | O Pouco | ○ Razoavelmente | OBem |                          |                 |        |
| Compreende           | O Pouco | ○ Razoavelmente | OBem |                          |                 |        |
|                      |         |                 |      |                          |                 |        |

• Prêmios e Títulos

|    | \$      | Ø      | Currículo La  | attes          |             |           |          |          |            |              | <b>a</b> -         | 2       | -        | 🔹 🔂 Pági | na 🔻 🌍 f | Ferramenta | 5 <b>-</b> |
|----|---------|--------|---------------|----------------|-------------|-----------|----------|----------|------------|--------------|--------------------|---------|----------|----------|----------|------------|------------|
| Da | idos Ge | erais  | Projetos      | Produção I     | Bibliográfi | ca Pr     | odução   | Técnica  | Orientaç   | ies Pro      | dução Culti        | ural    | Evento   | Bancas   | Citações |            |            |
| Δ  | Atenç   | ão!A   | s alteraçõe   | s realizadas : | só serão a  | aceitas ( | quando e | enviadas | ao CNPq er | n definitivo | . Clique <u>aq</u> | ui para | enviá-la | S.       |          |            |            |
|    | rêmio   | s e tí | tulos hone    | oríficos rec   | ebidos      |           |          |          |            |              |                    |         |          |          |          | t          | ٩×         |
|    | Nome    | e do p | rêmio ou tîtu | ılo            |             |           |          |          |            |              |                    |         |          |          |          |            |            |
|    | Entida  | ade pr | romotora      |                |             |           |          |          |            |              |                    |         |          |          |          |            |            |
|    |         | da pre | emiação ou    | do título      |             |           |          |          |            |              |                    |         |          |          |          |            | 0.80 800   |
|    |         |        |               |                |             |           |          |          |            |              |                    |         |          |          |          |            | 100 AL 100 |
|    |         |        |               |                |             |           |          |          |            |              |                    |         |          |          |          |            |            |
|    |         |        |               |                |             |           |          |          |            |              |                    |         |          |          |          | 🥪 Salv     | /ar        |
|    |         |        |               |                | X           |           | <u> </u> | a        | <u> (</u>  | . 0          |                    |         |          |          |          |            |            |

#### Publicação

Se o prêmio for atribuído a uma publicação, citar o nome do prêmio e, em "Entidade Promotora", citar a revista, volume e página.

#### Evento

Se o prêmio for atribuído a um evento, citar o nome do prêmio e, em "Entidade Promotora", citar o nome do evento.

#### Homenagem

Para casos em que o prêmio for atribuído a título de homenagem, citar o nome do prêmio em *"Nome do Prêmio ou Título"* e em *"Entidade Promotora"*, citar o nome da entidade que está prestando a homenagem.

• Membro de Corpo Editorial

| 🔶 🏟 🌈 Currículo Lattes         |                                                                                         | 🔹 🖶 🔻 🔂 Página 👻 🎯 Ferramentas 👻 🎇                                            |
|--------------------------------|-----------------------------------------------------------------------------------------|-------------------------------------------------------------------------------|
| Dados Gerais Projetos Pro      | odução Bibliográfica Produção Técnica Orientações Produção Cultural                     | Evento Bancas Citações                                                        |
| 1 Atenção ! As alterações real | lizadas só serão aceitas quando enviadas ao CNPq em definitivo. Clique <u>aqui</u> para | a enviá-las.                                                                  |
| Membro de corpo editorial      |                                                                                         | E ×                                                                           |
| Periódico 🕨                    | Periódico                                                                               | <u>^</u>                                                                      |
| Período                        |                                                                                         | ·                                                                             |
| Outras informações             |                                                                                         |                                                                               |
|                                | Período                                                                                 |                                                                               |
|                                | ○ Anterior Mês Ano ③ Atual Início Mês Ano                                               | Informe parte do nome do<br>periódico, ou parte do ISSN<br>Argumento de busca |
|                                | Fim<br>Outras informações                                                               |                                                                               |
|                                |                                                                                         |                                                                               |
|                                |                                                                                         | >                                                                             |
|                                |                                                                                         | Salvar                                                                        |

• Revisor de Periódico

| 😭 🔅 🖉 Currículo Lattes                               |                                                                   | 🛐 🔹 🔝 🕤 🍓 🔹 🔂 Página 👻 🎯 Ferramentas 👻 🌺                                      |
|------------------------------------------------------|-------------------------------------------------------------------|-------------------------------------------------------------------------------|
| Dados Gerais Projetos Pro                            | dução Bibliográfica Produção Técnica Orientações Produç           | ão Cultural Evento Bancas Citações                                            |
| Atenção ! As alterações real<br>Revisor de periódico | zadas só serão aceitas quando enviadas ao CNPq em definitivo. Cli | ique <u>aqui</u> para enviá-las.                                              |
| Periódico  Período Outras informações                | Periódico<br>Período                                              |                                                                               |
|                                                      | ○ Anterior Mês Ano Início Atual Mês Ano Fire                      | Informe parte do nome do<br>periódico, ou parte do ISSN<br>Argumento de busca |
|                                                      | Outras informações                                                |                                                                               |
|                                                      |                                                                   |                                                                               |
|                                                      |                                                                   | Salvar                                                                        |
|                                                      |                                                                   | ¥                                                                             |

• Texto inicial do Currículo Lattes

| ×  | *       | Currícul        | o Lattes    |                    |                    |                | 🙆 • 🔊                          | - 🖶 - 🔂       | Página 👻 🌀  | Ferramentas 👻 🎇 |
|----|---------|-----------------|-------------|--------------------|--------------------|----------------|--------------------------------|---------------|-------------|-----------------|
| Da | dos Ge  | erais Projet    | os Prod     | ução Bibliográfica | Produção Técnica   | Orientações    | Produção Cultural              | Evento Ban    | cas Citaçõe | es              |
| ⚠  | Atençá  | ăo ! As alteraç | ções realiz | adas só serão acei | as quando enviadas | ao CNPq em def | initivo. Clique <u>aqui</u> pa | ra enviá-las. |             |                 |
| Т  | exto ir | nicial do Cur   | rículo La   | ttes               |                    |                |                                |               |             | E ×             |
| 8  |         | Texto inicial   | •           | Texto inicial      |                    |                |                                |               |             | <u>^</u>        |
|    |         | Tradução        |             |                    |                    |                |                                |               |             |                 |
|    |         |                 |             |                    |                    |                |                                | ~             |             |                 |
|    |         |                 |             |                    |                    |                |                                |               |             | ≡ .             |
| 8  |         |                 |             |                    |                    |                |                                |               |             | 6               |
|    |         |                 |             |                    |                    |                |                                |               |             | e<br>a          |
|    |         |                 |             |                    |                    |                |                                |               |             | ef.             |
|    |         |                 |             |                    |                    |                |                                |               |             | 3               |
|    |         |                 |             |                    |                    |                |                                | ~             | ļ           | it              |
| 8  |         |                 |             | Obs: até 4000 ca   | aracteres          |                | 📃 Utiliza                      | r o Texto Pad | rão         |                 |
|    |         |                 | -           | Traducão           |                    |                |                                |               |             |                 |
|    |         |                 |             | Tradição           |                    |                |                                |               |             |                 |
|    |         |                 |             |                    |                    |                |                                | ~             |             |                 |
|    |         |                 |             |                    |                    |                |                                |               |             | 6               |
|    |         |                 |             |                    |                    |                |                                |               |             | 6               |
|    |         |                 |             |                    |                    |                |                                |               |             | 1               |
| 8  |         |                 |             |                    |                    |                |                                |               |             |                 |
|    |         |                 |             |                    |                    |                |                                |               |             | = r<br>it       |
| 8  |         |                 |             |                    |                    |                |                                | ~             |             | 8               |
|    |         |                 |             | Obs: até 4000 ca   | aracteres          |                | Utiliza                        | r o Texto Pad | rão         |                 |
|    |         |                 |             | (                  |                    |                |                                |               |             | <u> </u>        |
|    |         |                 | L           | •                  |                    |                |                                |               |             |                 |
|    |         |                 |             |                    |                    |                |                                |               |             | Salvar 🛛        |

- Pode-se alimentar um texto próprio utilizando a caixa de texto.
- Ao clicar "Utilizar o Texto Padrão", será criado um texto a partir dos dados informados na formação acadêmica, atuação profissional, projetos, etc.

#### • Outras Informações Relevantes

| * *                          | Ø                               | Currículo Latte                                    | ;                                             |                                  |                            |             |             |                      |           |                      | 5                   |                  | • 🔹 🔂 P | ágina 👻 🤇 | 🔅 Fe | erramen | tas 🕶  | »                                                                                                    |
|------------------------------|---------------------------------|----------------------------------------------------|-----------------------------------------------|----------------------------------|----------------------------|-------------|-------------|----------------------|-----------|----------------------|---------------------|------------------|---------|-----------|------|---------|--------|----------------------------------------------------------------------------------------------------|
| Dados G                      | erais                           | Projetos P                                         | odução Bibli                                  | gráfica                          | Produçã                    | io Técnica  | a Orient    | tações               | Prod      | ução Cu              | ltural              | Evento           | Banca   | s Citaç   | ões  |         |        |                                                                                                    |
| 🚹 Atenç                      | ção ! A                         | s alterações re                                    | ilizadas só s                                 | erão aceit                       | as quand                   | lo enviada  | s ao CNPo   | q em def             | finitivo. | Clique a             | <mark>qui</mark> pa | ra enviá-        | las.    |           |      |         |        |                                                                                                    |
| Outras                       | s infor                         | mações relev                                       | antes                                         |                                  |                            |             |             |                      |           |                      |                     |                  |         |           |      |         | 8      | <                                                                                                    |
| Nest<br>módu<br>rece<br>Obs: | te local<br>ulos.Ex<br>entes, a | você pode car<br>remplos: Résun<br>polos financeir | astrar inform<br>é, descrição<br>ps recebidos | ações adi<br>sobre sei<br>, etc. | icionais re<br>u perfil cu | elativas ao | o seu curri | ículo, ná<br>sobre o | io conte  | emplada<br>nto da ol | s nos (             | outros<br>ojetos |         | Salva     | ar   | × E     | ccluir | 8<br>8<br>ब<br>म<br>1<br>1<br>1<br>1<br>1<br>1<br>1<br>1<br>1<br>1<br>1<br>1<br>1<br>1<br>1<br>1<br>1<br>1 |

# Módulo Projetos

#### Módulo Projetos

• Projetos de Pesquisa

| Dados Gerais       Projetos       Produção Bibliográfica       Produção Técnica       Orientações       Produção Cultural       Evento       Bancas       Citações         A tenção ! As alterações realizadas só serão aceitas quando enviadas ao CNPq em definitivo. Clique <u>acui</u> para enviá-las.       Atuação profissional - Projetos de pesquisa         Dados gerais       Dados gerais       Dados gerais | Ð×  |
|----------------------------------------------------------------------------------------------------|-----|
| Atenção ! As alterações realizadas só serão aceitas quando enviadas ao CNPq em definitivo. Clique <u>aqui</u> para enviá-las.     Atuação profissional - Projetos de pesquisa     Dados gerais     Dados gerais     Dados gerais                                                                                                    | E × |
| Atulação profissional - Projetos de pesquisa Dados gerais Dados gerais Dados gerais                                                                                                    |     |
| Dados gerais                                                                                                    |     |
|                                                                                                    |     |
| Nome do projeto                                                                                                    |     |
| Financiamento                                                                                                    |     |
| Produção C & amp; T Descrição                                                                                                    |     |
| Orientações                                                                                                    |     |
| Traduções para o inglês                                                                                                    |     |
| Natureza Situação Ano Inicio Ano Fin                                                                                                    |     |
|                                                                                                    |     |
|                                                                                                    |     |
| Instituição                                                                                                    |     |
|                                                                                                    |     |
| Órgão/Unidade                                                                                                    |     |
|                                                                                                    |     |
| Tipo do vínculo possui vínculo empregatício                                                                                                    |     |
|                                                                                                    |     |
| Enquadramento funcional Carga horária semanal                                                                                                    |     |
|                                                                                                    | _   |
| Dedicação exclusiva                                                                                                    |     |
| Equipe                                                                                                    |     |
| Pesquisadores envolvidos no projeto                                                                                                    | Ξ   |
| Nome Nome em citações Responsável                                                                                                    |     |
|                                                                                                    |     |
| 🗘 incluir um novo item                                                                                                    |     |

**Projetos de Pesquisa**: A instituição a ser selecionada será Instituto do Coração (InCor) do Hospital das Clínicas da FMUSP, para todos os projetos cadastrados na Comissão Científica do InCor- HCFMUSP.

O título a ser cadastrado deverá ser igual ao registrado na Comissão Científica da Instituição.

Não esquecer de cadastrar os projetos de pesquisa em Atuação Profissional; Projetos de Pesquisa.

## Módulo Projetos

• Projetos de Pesquisa

| Currículo Lattes                                                                                                    | 'ágina 👻 🎯 Ferramentas 👻 |
|----------------------------------------------------------------------------------------------------|--------------------------|
| Dados Gerais Projetos Produção Bibliográfica Produção Técnica Orientações Produção Cultural Evento Banc                | cas Citações             |
| Atenção ! As alterações realizadas só serão aceitas quando enviadas ao CNPq em definitivo. Clique aqui para enviá-las. | a                        |
| Atuação profissional - Projetos de pesquisa                                                                            |                          |
| Dados gerais Alunos envolvidos no projeto                                                                              | -                        |
| Equipe Graduação Mestrado acadêmico Especialização profissionalizante                                                  | Doutorado                |
|                                                                                                    |                          |
| Produção C 8amp; 1<br>Financiamento                                                                                    |                          |
|                                                                                                    |                          |
| Iraduções para o Ingles Ilome da Instituição/Empresa Sigla                                                             | Natureza                 |
| O incluir um novo item     Vincula-se à produção proveniente                                                           | e do                     |
| Produção C & T projeto cadastrado                                                                                      |                          |
| Título da produção                                                                                                    | <u> </u>                 |
| O incluir um novo item                                                                                                 |                          |
| Orientações                                                                                                    |                          |
| onenações                                                                                                    |                          |
| Título da orientação Ano Tino                                                                                          |                          |
|                                                                                                    |                          |
| Traduções para o inglés                                                                                                | es.                      |
| Clique aqui para repetir os textos iá informados                                                                       |                          |
| Project Name                                                                                                    |                          |
|                                                                                                    |                          |
| Description                                                                                                    |                          |
|                                                                                                    |                          |
|                                                                                                    |                          |
|                                                                                                    |                          |
|                                                                                                    |                          |
|                                                                                                    |                          |
|                                                                                                    |                          |
|                                                                                                    | ~                        |
|                                                                                                    |                          |
|                                                                                                    | 💞 Salvar                 |

 Esse módulo agrupa informações a respeito da produção bibliográfica, produção do conhecimento, realizada pelo usuário. Alguns exemplos são: artigos, livros, capítulos, traduções e etc. Caso o usuário queira acrescentar algum item, basta selecionar a área ideal para o tipo de material e prosseguir para a inclusão.

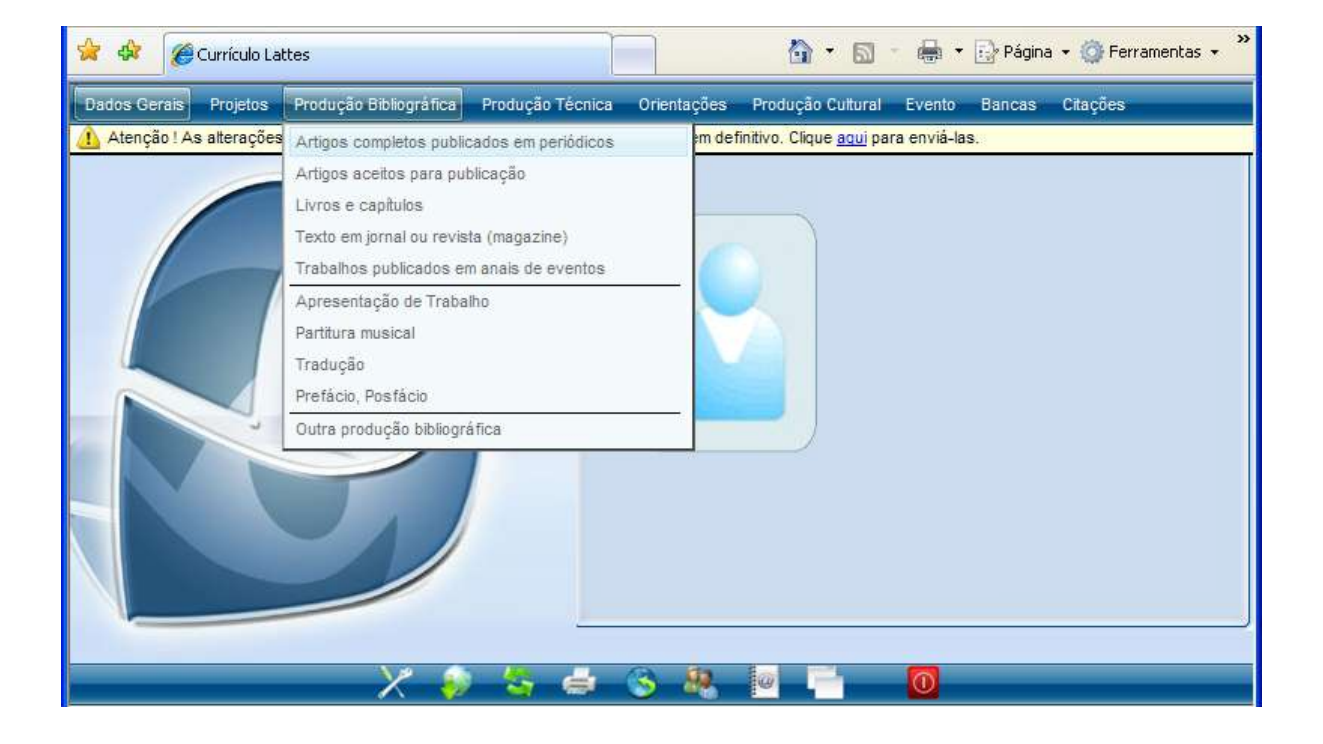

| 😭 🏟 🌈 Currículo Lattes         | 🛐 🔹 🗟 🔹 🖶 Página 👻 🎯 Ferrame                                                                               | ntas 🕶 🎽     |
|--------------------------------|----------------------------------------------------------------------------------------------------|--------------|
| Dados Gerais Projetos Pro      | odução Bibliográfica Produção Técnica Orientações Produção Cultural Evento Bancas Citações                 |              |
| 1 Atenção ! As alterações real | lizadas só serão aceitas quando enviadas ao CNPq em definitivo. Clique <u>aqui</u> para enviá-las.         |              |
| Artigo completo publicado      | em periódico                                                                                               | =×           |
| D.O.I 🕨                        | D.O.I                                                                                                    |              |
| Dados gerais                   | Informe o Digital Object Identifier (DOI®) do artigo e clique no botão para recuperar os dados da produção |              |
| Detalhamento                   | Recuperar Dados                                                                                            |              |
| Autores                        | Dados gerais                                                                                               | -            |
| Palavras-chave                 | Tîtulo Ano                                                                                                 | 2            |
| Áreas                          |                                                                                                    | r a          |
| Setores                        | ldioma Meio de divulgação                                                                                  | 8            |
| Outras informações             | Português 🗸                                                                                                | ŝ.           |
| Traduções para o inglês        | Home page do trabalho (URL)                                                                                | 8            |
|                                |                                                                                                    | *            |
|                                | E um dos 5 trabalhos mais relevantes de sua produção?                                                      | periódico, o |
|                                | Detalhamento ISSN virá autor                                                                               | naticamente  |
|                                |                                                                                                    |              |
|                                | I ifulo do periodico/revista em que o artigo tol publicado ISSN                                            |              |
|                                | Valumo Sávio Dáxico inicial/ Múnovo ortize eletvônico Dáxico final                                         | -            |
|                                |                                                                                                    | ŝ            |
|                                | Autores                                                                                                    | <u>~</u>     |
|                                |                                                                                                    |              |
|                                | informe a sequencia de autoria da produção de acordo com a publicação.                                     |              |
|                                | Clicar na lupa → abrirá outr                                                                               | a            |
|                                |                                                                                                    |              |
|                                | r alavi að sínav.                                                                                          | -            |
|                                |                                                                                                    |              |
|                                | O incluir um novo item                                                                                     |              |
|                                | Áreas                                                                                                    |              |
|                                |                                                                                                    |              |
|                                | 🗿 incluir um novo item                                                                                     |              |
|                                | Setores                                                                                                    | 1 Mar. 1     |
|                                |                                                                                                    |              |
|                                |                                                                                                    |              |
|                                | O incluir um novo item                                                                                     |              |

#### • Artigos Completos Publicados em Periódicos

- Não lançar artigos publicados em revistas não indexadas. Aquelas que não possuem ISSN devem ser inseridos no módulo Texto em Jornal ou Revista.
- Não lançar "abstracts", resumos e trabalhos completos publicados em anais de congresso.

| 🔶 🕸 🌈 Currículo Lat     | tes 🐴 🔹 🔂 🔹 🖶 Página 🔹 🎯 Ferrame                                                                                         | entas 👻 🌺 |
|-------------------------|----------------------------------------------------------------------------------------------------|-----------|
| Dados Gerais Projetos   | Produção Bibliográfica Produção Técnica Orientações Produção Cultural Evento Bancas Citações                             |           |
| Atenção ! As alterações | realizadas só serão aceitas quando enviadas ao CNPq em definitivo. Clique <u>aqui</u> para enviá-las.                    |           |
| Artigo completo publica | do em periódico                                                                                                    | Ξ×        |
| D.O.I                   | Outras informações                                                                                                    |           |
| Dados gerais            |                                                                                                    |           |
| Detalhamento            |                                                                                                    |           |
| Autores                 |                                                                                                    |           |
| Palavras-chave          |                                                                                                    |           |
| Áreas                   |                                                                                                    | 1         |
| Setores                 |                                                                                                    | =         |
| Outras informações      | •                                                                                                    | _         |
|                         | Traduções para o inglés         Clique aqui para repetir os textos já informados         Title         Other information |           |
|                         |                                                                                                    | Salvar    |
|                         |                                                                                                    | Convon    |

• Artigos Completos Publicados em Periódicos

- **Importante:** colocar a letra <u>e</u> antecedendo o número de página quando o artigo for publicado somente por meio eletrônico.
- Nem todos os artigos possuem DOI. Para verificar sua existência, acessar o PubMed e entrar no artigo completo.
- Quando o artigo possuir apenas uma página, repetir o número da página inicial no campo "página final".
- DOI (Digital Object Identifier), número identificador de objetos no ambiente virtual, vários periódicos publicados possuem esse número para cada artigo, que certifica sua autenticidade.
- · Lançar corretamente o nome da revista e o ISSN.
- ISSN (International Standard Serial Number) número internacional normalizado para individualizar publicações seriadas, tornando-o único e definitivo. Este número, quando existente, encontra-se na própria revista.

#### • Artigos Aceitos para Publicação

| 🚖 🏟        | 🏉 Currículo La    | ttes 🔷 🔹 🔂 🔹 🖶 Página 🗸 🎯 Ferramen                                                                       | ntas 🕶 🎇 |
|------------|-------------------|----------------------------------------------------------------------------------------------------|----------|
| Dados Gera | ais Projetos      | Produção Bibliográfica Produção Técnica Orientações Produção Cultural Evento Bancas Citações             |          |
| 🚹 Atenção  | ) ! As alterações | realizadas só serão aceitas quando enviadas ao CNPq em definitivo. Clique <u>aqui</u> para enviá-las.    |          |
| Artigo ace | eito para publi   | cação                                                                                                    | Ξ×       |
|            | D.O.I             | D.O.I                                                                                                    | <u>^</u> |
| Da         | ados gerais       | Informa o Divital Object Mantifier (DOM) de estiva o alique de batão para vegunarar os dedes de predução | =        |
| De         | etalhamento       | Recuperar Dados                                                                                          |          |
|            | Autores           | Dados gerais                                                                                             |          |
| Pal        | avras-chave       | A po Brevieto poro                                                                                       |          |
|            | Áreas             | Título Publicação                                                                                        |          |
|            | Setores           |                                                                                                    |          |
|            |                   | ldiona<br>Datumén                                                                                        | <u>^</u> |
|            |                   | É un dos 5 trabalhos mais relevantes de sua producão?                                                    |          |
|            |                   |                                                                                                    | =        |
|            |                   | Detalhamento                                                                                             |          |
|            |                   | Tâulo do periódico/revista em que o artigo será publicado. ISSN                                          |          |
|            |                   |                                                                                                    |          |
|            |                   | Autores                                                                                                  | <u>~</u> |
|            |                   | Informe a seqüência de autoria da produção de acordo com a publicação.                                   |          |
|            |                   |                                                                                                    |          |
|            |                   | 🔇 incluir um novo item                                                                                   |          |
|            |                   | Palavras-chave                                                                                           |          |
|            |                   |                                                                                                    | 2        |
|            |                   |                                                                                                    |          |
|            |                   | C incluir um novo item                                                                                   | ~        |
|            |                   | Áreas                                                                                                    |          |
|            |                   |                                                                                                    |          |
|            |                   | 🕥 incluir um novo item                                                                                   |          |
|            |                   | Setores                                                                                                  |          |
|            |                   |                                                                                                    |          |
|            |                   |                                                                                                    |          |
|            |                   | O incluir um novo item                                                                                   |          |

- Após a publicação do artigo, efetuar a alteração para artigo completo publicado em periódico.
- DOI: Número identificador que certifica autenticidade do artigo.

• Artigos Aceitos para Publicação

|          | Outras informações                                        | ^     |
|----------|-----------------------------------------------------------|-------|
|          |                                                           |       |
|          |                                                           |       |
|          |                                                           |       |
|          |                                                           | 4     |
|          |                                                           |       |
|          |                                                           |       |
|          |                                                           | ~     |
|          | Traduções para o inglês                                   |       |
|          | Clique aqui para repetir os textos já informados<br>Title |       |
|          |                                                           |       |
|          | Other information                                         |       |
|          |                                                           |       |
|          |                                                           |       |
|          |                                                           |       |
|          |                                                           |       |
|          |                                                           |       |
|          |                                                           |       |
|          |                                                           | -     |
|          |                                                           |       |
|          | 🥪 s                                                       | alvar |
| <u>k</u> | · · · · · · · · · · · · · · · · · · ·                     |       |

| 🔅 🅸     | Currículo Lattes                                         |                                               | ۵ •               | 5                     | 🖶 👻 🔂 Pági               | na 🔻 🍈 Ferram  | entas 🕶 🎽 |
|---------|----------------------------------------------------------|-----------------------------------------------|-------------------|-----------------------|--------------------------|----------------|-----------|
| Dados G | Gerais Projetos Produção Bibliográfi                     | Produção Técnica Orientações Pror             | dução Cu          | ltural                | Evente Bancas            | Crações        |           |
| 🚹 Aten  | ção ! As alterações realizadas só serão i                | aceitas quando enviadas ao CNPq em definitivo | . Clique <u>a</u> | <mark>qui</mark> para | enviá-las.               |                |           |
| Livroo  | u capítulo de livro                                      |                                               |                   |                       | Fica Dotto D             | elmar Buchler  |           |
|         |                                                          |                                               |                   |                       | ล                        |                |           |
|         | Tituio                                                   |                                               |                   |                       | -                        | Ano            |           |
|         | Principios de reabilitação     Via temoral y cateteres.d | Selecione o tipo de produção que deseja       | a incluir:        |                       | publicado                | 2005           |           |
|         | incluir um novo item                                     |                                               |                   |                       |                          |                |           |
|         |                                                          | Livro                                         | ~                 |                       |                          |                |           |
|         |                                                          | Capitulo                                      |                   |                       |                          |                |           |
|         |                                                          |                                               | 124               |                       |                          |                |           |
|         |                                                          |                                               |                   |                       |                          |                |           |
|         |                                                          | (Test                                         | o inforn          | iado pe               | lo sutory. <u>Cessis</u> | vescostar este | nextra 1  |
|         |                                                          |                                               |                   |                       |                          |                |           |
|         |                                                          |                                               |                   |                       |                          |                |           |
|         |                                                          |                                               |                   |                       | <b>(()</b>               |                |           |

## • Livro ou Capítulo de Livro

- Livro Publicado / Organizado •
  - Tipo Livro Publicado •

| 😤 🛠 🌈 Currículo Lat       | tes 🔷 🔹 🔂 🔹 🖶 🕈 Página                                                                                | 🔹 💮 Ferramentas 👻 🎽 |
|---------------------------|----------------------------------------------------------------------------------------------------|---------------------|
| Dados Gerais Projetos     | Produção Bibliográfica Produção Técnica Orientações Produção Cultural Evento Bancas                   | Citações            |
| 🚹 Atenção ! As alterações | realizadas só serão aceitas quando enviadas ao CNPq em definitivo. Clique <u>aqui</u> para enviá-las. |                     |
| Livro publicado / organi; | zado                                                                                                  | As opcões são:      |
| Dados gerais              | Dados gerais                                                                                          | -Coletânea          |
| Detalhamento              | Time                                                                                                  | -Texto integral     |
| Autores                   | Livro publicado     Organização de obra publicada                                                     | -Verbete            |
| Palavras-chave            | Natureza                                                                                              | Odilo               |
| Áreas                     |                                                                                                    |                     |
| Setores                   | Título do livro                                                                                       | Ano                 |
| Outras informações        |                                                                                                    |                     |
| Traduções para o inglê:   | País Idioma Meio de divulgação                                                                        |                     |
|                           | Brasil Portuguës 💙                                                                                    |                     |

#### •

Livro Publicado / Organizado • Tipo Organização de Obra Publicada

| 😤 🕸 🌈 Currículo Lat       | ites 🔷 🔹 🔂 🔹 🔂 🕐 Página                                                                               | 🔹 💮 Ferramentas 👻 🎽   |
|---------------------------|----------------------------------------------------------------------------------------------------|-----------------------|
| Dados Gerais Projetos     | Produção Bibliográfica Produção Técnica Orientações Produção Cultural Evento Bancas                   | Citações              |
| 🚹 Atenção ! As alterações | realizadas só serão aceitas quando enviadas ao CNPq em definitivo. Clique <u>aqui</u> para enviá-las. | As opcões são:        |
| Livro publicado / organi: | zado                                                                                                  | - Periódico           |
| Dados gerais              | Dados gerais                                                                                          | - Outro               |
| Detalhamento              |                                                                                                    | - Livro               |
| Autores                   | Tipo<br>O Livro publicado Organização de obra publicada                                               | - Anais<br>- Catálogo |
| Palavras-chave            | Natureza                                                                                              | - Coletânea           |
| Áreas                     |                                                                                                    | - Enciclopédia        |
| Setores                   | Título do livro                                                                                       | Ano                   |
| Outras informações        |                                                                                                    |                       |
| Traduções para o inglê:   | País     Idioma     Meio de divulgação       Brasil     Português     V                               |                       |

#### • Livro Publicado / Organizado

| 🚖 🕸 🌈 Currículo Lattes      | 🐴 🔹 🗟 🔹 🖶 Página 🔹 🎯 Ferrame                                                                                    | entas 👻 🎇   |
|-----------------------------|----------------------------------------------------------------------------------------------------|-------------|
| Dados Gerais Projetos Pr    | odução Bibliográfica Produção Técnica Orientações Produção Cultural Evento Bancas Citações                      |             |
| Atenção ! As alterações rea | lizadas só serão aceitas quando enviadas ao CNPq em definitivo. Clique <u>aqui</u> para enviá-las.              |             |
| Livro publicado / organizad | 0                                                                                                    | Ξ×          |
| Dados gerais 🔹 🕨            | Dadoe deraie                                                                                                    | <u> </u>    |
| Detalhamento                | Dauros gerais                                                                                                   |             |
| A shares                    | Тіро                                                                                                    |             |
| Autores                     | O Livro publicado 🛛 Organização de obra publicada                                                               |             |
| Palavras-chave              | Natureza                                                                                                    |             |
| Áreas                       |                                                                                                    |             |
| Setores                     | Título do livro Ano                                                                                             |             |
| Outras informações          |                                                                                                    |             |
| ,<br>Traduções para o indês | Paía Maio de divulgação                                                                                         |             |
| madações para o inglês      | Brasil V Português V                                                                                            |             |
| Detalhamento                | Home page do trabalho (URL)                                                                                     |             |
|                             |                                                                                                    |             |
|                             | É un des Chelettes de la companya de la companya de la companya de la companya de la companya de la companya de |             |
|                             | Coin dos 5 trabainos mais relevantes de sua produção?                                                           |             |
|                             | Detalhamento                                                                                                    |             |
|                             | Detamamento                                                                                                    | -           |
|                             | Número de volumes Número de páginas ISBN Número da edição/revisão Série                                         |             |
|                             |                                                                                                    |             |
|                             | Cidade da editora                                                                                               |             |
|                             |                                                                                                    |             |
|                             | Nome da editora                                                                                                 | o da edição |
|                             |                                                                                                    | s da Galçao |
|                             | Autores Número do ISBN (obrigato                                                                                | ório)       |
|                             |                                                                                                    | ,           |
|                             | Informe a seqüência de autoria da produção de acardo com e publicação                                           |             |
|                             | Lançar o número total de páginas                                                                                |             |
|                             | C incluir um novo item do IIVro                                                                                 |             |
|                             | Palavras-chave                                                                                                  |             |
|                             |                                                                                                    | -           |
|                             |                                                                                                    |             |
|                             | 🔇 incluir um novo item                                                                                          |             |
|                             | Áreas                                                                                                    | ~           |
|                             |                                                                                                    | -           |
|                             |                                                                                                    |             |
|                             | 🔇 incluir um novo item                                                                                          |             |
|                             | Setores                                                                                                    |             |
|                             |                                                                                                    | _           |
|                             |                                                                                                    | =           |
|                             | O incluir um novo item                                                                                          |             |
| - 1 m · 1 m                 |                                                                                                    |             |

- Livro publicado: escrito integralmente pelo autor.
- Livro organizado: organizado pelo autor com vários autores de capítulos.
- É obrigatório o número do ISBN e nome da editora.

#### • Livro Publicado / Organizado

| 🚖 🏟 🌈 Currículo Lattes       | 🛐 👻 🗟 🝸 🖶 Página 👻 🎯 Ferramen                                                                     | tas 🕶 🎇  |
|------------------------------|---------------------------------------------------------------------------------------------------|----------|
| Dados Gerais Projetos Pro    | dução Bibliográfica Produção Técnica Orientações Produção Cultural Evento Bancas Citações         |          |
| Atenção ! As alterações real | izadas só serão aceitas quando enviadas ao CNPq em definitivo. Clique <u>aqui</u> para enviá-las. |          |
| LIMFO PUBlicado / organizado |                                                                                                   |          |
| Datubs gerais                | outras informações                                                                                |          |
| Detamanento                  | A                                                                                                 |          |
| Autores<br>Deleures cheve    |                                                                                                   |          |
| Árees                        |                                                                                                   |          |
| Ai bas                       |                                                                                                   |          |
| Outras informações           |                                                                                                   |          |
| Traduções para o indlês      |                                                                                                   |          |
|                              |                                                                                                   |          |
|                              | Traduções para o inglês                                                                           | <b>^</b> |
|                              | Clique aqui para repetir os textos já informados                                                  |          |
|                              |                                                                                                   |          |
|                              |                                                                                                   |          |
|                              | Other information                                                                                 |          |
|                              | ~                                                                                                 |          |
|                              |                                                                                                   |          |
|                              |                                                                                                   |          |
|                              |                                                                                                   |          |
|                              |                                                                                                   |          |
|                              | ~                                                                                                 |          |
|                              |                                                                                                   | ~        |
|                              | •]                                                                                                |          |
|                              |                                                                                                   | Salvar   |
|                              | $\checkmark$                                                                                      |          |

#### • Capítulo de Livro Publicado

| 🚖 🏘       | Currículo La                     | ttes 🔷 🔹 🗟 🔹 🖶 Página 🔹 🎯 Ferramen                                                                    | tas 🕶 🎇  |
|-----------|----------------------------------|----------------------------------------------------------------------------------------------------|----------|
| Dados Ger | ais Projetos                     | Produção Bibliográfica Produção Técnica Orientações Produção Cultural Evento Bancas Citações          |          |
| Atençã    | o ! As alterações                | realizadas só serão aceitas quando enviadas ao CNPq em definitivo. Clique <u>aqui</u> para enviá-las. |          |
| Capitulo  | de livro publica<br>Jados derais | ido                                                                                                   |          |
| C         | )etalhamento                     | Dados gerais                                                                                          |          |
|           | Autores                          | Título do capítulo Ano                                                                                |          |
| Pa        | ilavras-chave                    |                                                                                                    |          |
|           | Áreas                            | País Idioma Meio de divulgação                                                                        |          |
|           | Setores                          |                                                                                                    |          |
| Outr      | as informações                   | Home page do trabaino (URL)                                                                           |          |
|           |                                  | É um dos 5 trabalhos mais relevantes de sua produção?                                                 | -        |
|           |                                  | ⊖sim ⊖não                                                                                             |          |
|           |                                  | Detalhamento                                                                                          | =        |
|           |                                  | Tîtulo do livro                                                                                       |          |
|           |                                  |                                                                                                    |          |
|           |                                  | Organizadores (Se houver mais de um organizador, informe os nomes separados por ponto e vírgula)      |          |
|           |                                  | Número do volume Página inicial Página final Número da edicão/revisão Série ISBN                      |          |
|           |                                  |                                                                                                    |          |
|           |                                  | Cidade da editora                                                                                     | -        |
|           |                                  |                                                                                                    |          |
|           |                                  |                                                                                                    |          |
|           |                                  | Autores                                                                                               | =        |
|           |                                  | Informe a seqüência de autoria da produção de acordo com a publicação.                                |          |
|           |                                  |                                                                                                    |          |
|           |                                  | 🗘 incluir um novo item                                                                                |          |
|           |                                  | Palavras-chave                                                                                        | <u> </u> |
|           |                                  |                                                                                                    |          |
|           |                                  | 📀 incluir um novo item                                                                                |          |
|           |                                  | Áreas                                                                                                 |          |
|           |                                  |                                                                                                    |          |
|           |                                  | 😋 incluir um novo item                                                                                |          |

## • Capítulo de Livro Publicado

| Dados gerais       |                                                  | <u>^</u> |
|--------------------|--------------------------------------------------|----------|
| Detalhamento       | Setores                                          |          |
| Autores            |                                                  |          |
| Palavras-chave     | O incluir um novo item                           |          |
| Dados gerais       | Outras information                               | ^        |
| Detalhamento       | outras informações                               |          |
| Autores            |                                                  |          |
| Palavras-chave     |                                                  |          |
| Áreas              |                                                  |          |
| Setores            | •                                                |          |
| Outras informações |                                                  |          |
|                    |                                                  |          |
|                    |                                                  |          |
|                    |                                                  | ^        |
|                    | Traduções para o inglês                          |          |
|                    | Clique aqui para repetir os textos já informados |          |
|                    |                                                  |          |
|                    |                                                  |          |
|                    | Other information                                |          |
|                    |                                                  |          |
|                    |                                                  |          |
|                    |                                                  |          |
|                    |                                                  |          |
|                    |                                                  |          |
|                    |                                                  |          |
|                    |                                                  |          |
|                    |                                                  | >        |
|                    |                                                  | Salvar   |
|                    |                                                  | Darvar   |

#### • Texto em Jornal ou Revista (magazine)

| 🔶 🏟 🌈 Currículo Lattes       | 🐴 🔹 🗟 🔹 🖶 Página 👻 🎯 Ferramentas 🔸 🎽                                                               |
|------------------------------|----------------------------------------------------------------------------------------------------|
| Dados Gerais Projetos Pro    | odução Bibliográfica Produção Técnica Orientações Produção Cultural Evento Bancas Citações         |
| Atenção ! As alterações real | lizadas só serão aceitas quando enviadas ao CNPq em definitivo. Clique <u>aqui</u> para enviá-las. |
| Texto em jornal ou revista ( | (magazine) = X                                                                                     |
| Dados gerais                 | Dados gerais Selecionar a natureza                                                                 |
| Detainamento                 | Natureza da publicação                                                                             |
| Autores                      | O Jornal de notícias O Revista (Magazine)                                                          |
| Árees                        | Titulo Ano                                                                                         |
| Setores                      | As opções são:                                                                                     |
| Outras informações           | Brasil V Português V International Português V                                                     |
| Traduções para o inglês      | Home page do trabalho (URL)                                                                        |
| in adações para o inglés     | - Filme                                                                                            |
| Dados gerais 🕨 🕨             | É um dos 5 trabalhos mais relevantes de sua produção? - Hipertexto                                 |
| Detalhamento                 | Osim Onão - Outro                                                                                  |
| Autores                      | Detalhamento eletrônica                                                                            |
| Palavras-chave               | Título do jornal/revista em que o texto foi publicado                                              |
| Áreas                        |                                                                                                    |
| Setores                      | Data de publicação Volume Página inicial Página final                                              |
| Outras informações           |                                                                                                    |
| Traduções para o inglês      | Local de publicação                                                                                |
| Dedee yearin                 |                                                                                                    |
| Dados gerais                 | Autores                                                                                            |
| Autores                      | Informe a seqüência de autoria de prior Obrigatório informar a data completa (dd/mm/aaa)           |
| Palavras-chave               | O incluir um novo item                                                                             |
| Áreas                        |                                                                                                    |
| Setores                      | Palavias-chave                                                                                     |
| Outras informações           |                                                                                                    |
| Traduções para o inglês      | O incluir um novo item                                                                             |
| Dados gerais                 | Áreas                                                                                              |
| Detalhamento                 |                                                                                                    |
| Autores Palavras-chave       | 🕥 incluir um novo item                                                                             |
| Áreas                        | Setores                                                                                            |
| Setores                      |                                                                                                    |
| Outras informações           |                                                                                                    |
| Traduções para o inglês      | O incluir um novo item                                                                             |

 Exemplos de revista de divulgação: Diálogo Médico; Médico Repórter; Pesquisa FAPESP; Revista E; ABCD em Foco; Revista Veja; Revista Isto É; Revista Época; Jornal de Insuficiência Cardíaca.

• Texto em Jornal ou Revista (magazine)

| 🚖 🏟 🌈 Currículo Lattes      | 📩 🔹 🗟 🔹 🖶 Eágina 👻 🎯 Ferramen                                                                      | <u>(</u> as • » |
|-----------------------------|----------------------------------------------------------------------------------------------------|-----------------|
| Dados Gerais Projetos Pr    | odução Bibliográfica Produção Técnica Orientações Produção Cultural Evento Bancas Citações         |                 |
| Atenção ! As alterações rea | lizadas só serão aceitas quando enviadas ao CNPq em definitivo. Clique <u>aqui</u> para enviá-las. |                 |
| Texto em jornal ou revista  | (magazine)                                                                                         | =×              |
| Dados gerais                | Outras informações                                                                                 | <u> </u>        |
| Detalhamento                | ~                                                                                                  |                 |
| Autores                     |                                                                                                    |                 |
| Palavras-chave              |                                                                                                    |                 |
| Áreas                       |                                                                                                    |                 |
| Setores                     |                                                                                                    |                 |
| Outras informações 🔹 🕨      |                                                                                                    | =               |
| Traduções para o inglês     | ×                                                                                                  |                 |
| Dados gerais                |                                                                                                    | ^               |
| Detalhamento                | Traduções para o inglês                                                                            |                 |
| Autores                     | <u>Clique aqui para repetir os textos já informados</u>                                            |                 |
| Palavras-chave              | Title                                                                                              |                 |
| Detámamento                 |                                                                                                    |                 |
| Autores                     | Other information                                                                                  |                 |
| Palavras-chave              |                                                                                                    |                 |
| Áreas                       |                                                                                                    |                 |
| Setores                     |                                                                                                    |                 |
| Outras informações          |                                                                                                    |                 |
| Traduções para o inglês 🕨   |                                                                                                    |                 |
|                             |                                                                                                    | ≣               |
|                             |                                                                                                    | ~               |
|                             |                                                                                                    |                 |
|                             |                                                                                                    | Salvar          |

#### Trabalhos Publicados em Anais de Eventos •

| 🔶 💠 🌈 Currículo Lattes                                                                                             | 🟠 🔹 🔂 🔹 🖶 Página 🗸 🎯 Ferramentas 🔹 🎽                                                                       |  |  |  |  |  |  |  |  |  |  |  |
|----------------------------------------------------------------------------------------------------|----------------------------------------------------------------------------------------------------|--|--|--|--|--|--|--|--|--|--|--|
| Dados Gerais Projetos Produção Bibliográfica Produção Técnica Orientações Produção Cultural Evento Bancas Citações |                                                                                                    |  |  |  |  |  |  |  |  |  |  |  |
| Atenção ! As alterações rea                                                                                        | lizadas só serão aceitas quando enviadas ao CNPq em definitivo. Clique <u>aqui</u> para enviá-las.         |  |  |  |  |  |  |  |  |  |  |  |
| Trabalhos publicados em a                                                                                          | anais de eventos 🗧 🗙                                                                                       |  |  |  |  |  |  |  |  |  |  |  |
| D.O.I 🕨                                                                                                    | D.O.I                                                                                                    |  |  |  |  |  |  |  |  |  |  |  |
| Dados gerais                                                                                                    | Informa o Divitel Object Mactifier (DOP)) de estivo o elique po lastão para regulharar os dedes de modução |  |  |  |  |  |  |  |  |  |  |  |
| Detalhamento do evento                                                                                             | Recuperar Dados                                                                                            |  |  |  |  |  |  |  |  |  |  |  |
| Detalhamento da publicação                                                                                         | Dados gerais                                                                                               |  |  |  |  |  |  |  |  |  |  |  |
| Autores                                                                                                    | Neturaza As opções são:                                                                                    |  |  |  |  |  |  |  |  |  |  |  |
| Palavras-chave                                                                                                    | Completo Cesumo Cesumo Expandido                                                                           |  |  |  |  |  |  |  |  |  |  |  |
| Áreas                                                                                                    | Titulo Ano - Meio digital                                                                                  |  |  |  |  |  |  |  |  |  |  |  |
| Setores                                                                                                    |                                                                                                    |  |  |  |  |  |  |  |  |  |  |  |
| D.O.I                                                                                                    | País de publicação Idioma Meio de divulgação - Hipertexto                                                  |  |  |  |  |  |  |  |  |  |  |  |
| Dados gerais 🕨                                                                                                    | Brasil Portugues - Outro                                                                                   |  |  |  |  |  |  |  |  |  |  |  |
| Detalhamento do evento                                                                                             |                                                                                                    |  |  |  |  |  |  |  |  |  |  |  |
| Detalhamento da publicação                                                                                         |                                                                                                    |  |  |  |  |  |  |  |  |  |  |  |
| Autores                                                                                                    | O sim O não                                                                                                |  |  |  |  |  |  |  |  |  |  |  |
| Palavras-chave                                                                                                    | Detalhamento do evento                                                                                     |  |  |  |  |  |  |  |  |  |  |  |
| Áreas                                                                                                    | Classificação do evento Optar somente por Nacional ou                                                      |  |  |  |  |  |  |  |  |  |  |  |
| Setores                                                                                                    |                                                                                                    |  |  |  |  |  |  |  |  |  |  |  |
| Outras informações<br>D.O.I                                                                                        |                                                                                                    |  |  |  |  |  |  |  |  |  |  |  |
| Dados gerais                                                                                                    | Nome do evento                                                                                             |  |  |  |  |  |  |  |  |  |  |  |
| Detalhamento do evento 🕨                                                                                           |                                                                                                    |  |  |  |  |  |  |  |  |  |  |  |
| Detalhamento da publicação                                                                                         | Cidade do evento Ano                                                                                       |  |  |  |  |  |  |  |  |  |  |  |
| Autores                                                                                                    | Detalhamante da publicação                                                                                 |  |  |  |  |  |  |  |  |  |  |  |
| Palavras-chave                                                                                                    | Obrigatório número ISBN                                                                                    |  |  |  |  |  |  |  |  |  |  |  |
| Áreas                                                                                                    | Título dos anais do evento                                                                                 |  |  |  |  |  |  |  |  |  |  |  |
| Setores                                                                                                    |                                                                                                    |  |  |  |  |  |  |  |  |  |  |  |
| Outras informações                                                                                                 | Volume Fascículo Série Página inicial Página final ISBN N                                                  |  |  |  |  |  |  |  |  |  |  |  |
| Traduciãos para o inclêo                                                                                           |                                                                                                    |  |  |  |  |  |  |  |  |  |  |  |
| Dados gerais                                                                                                    | Nome da editora                                                                                            |  |  |  |  |  |  |  |  |  |  |  |
| Detalbamento do evento                                                                                             | Cidada da adhura                                                                                           |  |  |  |  |  |  |  |  |  |  |  |
| Detalhamento da publicação                                                                                         |                                                                                                    |  |  |  |  |  |  |  |  |  |  |  |
| Autores                                                                                                    | Autores                                                                                                    |  |  |  |  |  |  |  |  |  |  |  |
| Palavras-chave                                                                                                    |                                                                                                    |  |  |  |  |  |  |  |  |  |  |  |
| Áreas                                                                                                    | informe a sequencia de autoria da produção de acordo com a publicação.                                     |  |  |  |  |  |  |  |  |  |  |  |
| Setores                                                                                                    | Q incluir um novo item                                                                                     |  |  |  |  |  |  |  |  |  |  |  |

- Todos os abstracts, resumos, publicados em anais de congresso devem ser lançados aqui.
  Na área médica não é utilizado o Resumo Expandido.

| • | Trabalhos | Publicados | em | Anais | de | <b>Eventos</b> |
|---|-----------|------------|----|-------|----|----------------|
|---|-----------|------------|----|-------|----|----------------|

| 😭 🔅 🏈 🖉 Currículo Lattes                 | 🔄 🔹 🔂 🔹 🖶 ど Bágina 🗸 🎲 Ferramenta                                                                | s <b>*</b> " |
|------------------------------------------|--------------------------------------------------------------------------------------------------|--------------|
| Dados Gerais Projetos Pro                | dução Bibliográfica Produção Técnica Orientações Produção Cultural Evento Bancas Citações        |              |
| \rm Atenção ! As alterações real         | zadas só serão aceitas quando enviadas ao CNPq em definitivo. Clique <u>aqui</u> para enviá-las. |              |
| Trabalhos publicados em a                | nais de eventos                                                                                  | Ξ×           |
| D.O.I                                    | Palavras-chave                                                                                   | <u>^</u>     |
| Dados gerais                             |                                                                                                  |              |
| Detalhamento do evento                   | O incluir um noue, item                                                                          |              |
| Detalhamento da publicação               |                                                                                                  |              |
| Autores 🕨                                | Areas                                                                                            |              |
| Palavras-chave                           |                                                                                                  | =            |
| Areas                                    | 🔇 incluir um novo item                                                                           |              |
| D.O.I                                    | Setores                                                                                          | ^            |
| Dados gerais                             |                                                                                                  |              |
| Detalhamento do evento                   |                                                                                                  |              |
| Detalhamento da publicação               | 🜍 incluir um novo item                                                                           |              |
| D.O.I                                    | Outras informações                                                                               | -            |
| Dados gerais                             | ~                                                                                                |              |
| Detalhamento do evento                   |                                                                                                  | וו           |
| Detalhamento da publicação               | E importante digitar neste                                                                       |              |
| Autores                                  | campo a <b>data</b> do evento.                                                                   |              |
| Palavras-chave                           |                                                                                                  | J            |
| Areas                                    |                                                                                                  |              |
| D.O.I                                    | Traducí a nasta indân                                                                            | ~            |
| Dados gerais                             | Traduções para o ingles                                                                          |              |
| Detalhamento do evento                   | Clique aqui para repetir os textos já informados<br>Title                                        |              |
| Detalhamento da publicação               |                                                                                                  |              |
| Dauus yorais<br>Datellare esta de suceta | Other information                                                                                |              |
| Detainamento do evento                   | A                                                                                                |              |
| Autores                                  |                                                                                                  |              |
| Delevres cheve                           |                                                                                                  |              |
| Áreas                                    |                                                                                                  |              |
| Setores                                  |                                                                                                  |              |
| Outras informações                       | ~                                                                                                |              |
| Traduções para o inglês 🕨                |                                                                                                  | ~            |
|                                          | <   · · · · · · · · · · · · · · · · · ·                                                          |              |
|                                          | Sa 🐼 Sa                                                                                          | lvar         |
|                                          | · · · · · · · · · · · · · · · · · · ·                                                            |              |

- Não lançar aqui as publicações no todo (artigos completos) em
- periódicos.
  Anais: Publicação periódica de ciências, letras ou artes, organizada ano a ano. (Fonte: Dicionário Aurélio).

#### Apresentação de Trabalho

| 🚖 🏟 🎉 CL         | urrículo Lat | tes 🔷 🔹 🔂 🔹 🖶 Página 👻 🎯 Ferramer                                                                     | ntas 🕶 🎇 |
|------------------|--------------|----------------------------------------------------------------------------------------------------|----------|
| Dados Gerais     | Projetos     | Produção Bibliográfica Produção Técnica Orientações Produção Cultural Evento Bancas Citações          |          |
| 🚹 Atenção ! As a | alterações   | realizadas só serão aceitas quando enviadas ao CNPq em definitivo. Clique <u>aqui</u> para enviá-las. |          |
| Apresentação (   | de Traba     | lho                                                                                                   | Ξ×       |
| Dados <u>c</u>   | gerais       | Dados gerais                                                                                          | ^        |
| Detalhar         | mento        |                                                                                                    | - =      |
| Autor            | res          | Natureza                                                                                              | _        |
| Palavras-        | -chave       | Comunicação Conferência ou palestra Congresso Seminário Simpósio                                      |          |
| Área             | as           |                                                                                                    |          |
| Setor            |              |                                                                                                    |          |
| Outros iste      |              | Deía de sublicação Idiopo Meio de divulvação                                                          |          |
| Outras into      | mações       | Brasil V Português V                                                                                  |          |
| Traduções pa     | ara o ingle: | Home page do trabalho (URL)                                                                           |          |
|                  |              |                                                                                                    |          |
| Dados <u>c</u>   | gerais       | É um dos 5 trabalhos mais relevantes de sua produção?                                                 | ^        |
| Detalhar         | mento        | ⊖ sim ⊖ não                                                                                           |          |
| Autor            | res          | Detalhamento                                                                                          |          |
| Palavras-        | -chave       | Nome do evento                                                                                        |          |
| Área             | as           |                                                                                                    |          |
| Setor            | res          | Instituição promotora                                                                                 |          |
| Outras info      | rmações      |                                                                                                    |          |
| Treducões na     | nnações      |                                                                                                    |          |
| maudybes pa      | ara o ingle: |                                                                                                    |          |
| Dados q          | ;erais       | Cidade                                                                                                | ~        |
| Detalhar         | mento        |                                                                                                    |          |
| Autor            | res          | âutores .                                                                                             |          |
| Palayras         | .chave       | Autoroa                                                                                               | -        |
| í aidví do-      | -011070      | Informe a seqüência de autoria da produção de acordo com a publicação.                                | =        |
| Area             |              |                                                                                                    | _        |
| Setor            | .62          | C incluir um novo item                                                                                |          |
| Outras info      | rmações      | Palavras-chave                                                                                        |          |
| Traduções pa     | ara o inglê: | 3                                                                                                    |          |
|                  |              | O incluir um noue item                                                                                |          |
|                  |              |                                                                                                    | *        |

- Este item deve ser utilizado em todas as apresentações oriundas de projetos de pesquisa.
- Todas as apresentações em congressos deverão ser inseridas neste item, porque é possível fazer a vinculação às linhas de pesquisas e projetos cadastrados.
- Este item é completo, dando a possibilidade de mencionar todos os autores
- envolvidos na produção e, em outras informações, adicionar o resumo.
  Todos os orientadores de programas de pós-graduação "estricto sensu" devem, também, cadastrar no Módulo Eventos, Participação em Eventos, Congressos, etc.

## • Apresentação de Trabalho

| *  | 4        | 🏉 Currículo La    | ttes 🖄 🔹 🖶 🔹 🔂 Ferramentas 🗸                                                                            |
|----|----------|-------------------|----------------------------------------------------------------------------------------------------|
| Da | idos Ger | rais Projetos     | Produção Bibliográfica Produção Técnica Orientações Produção Cultural Evento Bancas Citações            |
| Δ  | Atençã   | o ! As alterações | s realizadas só serão aceitas quando enviadas ao CNPq em definitivo. Clique <u>aqui</u> para enviá-las. |
| A  | present  | tação de Traba    |                                                                                                    |
|    |          | Dadus gerais      | Areas                                                                                                   |
|    | L        | Autoree           |                                                                                                    |
|    | Pa       | alavras-chave     | 🔾 incluir um novo item                                                                                  |
| -  |          | Áreas             | > Setores                                                                                               |
|    |          | Setores           |                                                                                                    |
|    | Outr     | ras informações   | 🗘 incluir um novo item                                                                                  |
|    | <br>[    | .∥                | Outras informações                                                                                      |
|    | C        | Detalhamento      |                                                                                                    |
|    |          | Autores           |                                                                                                    |
|    | Pa       | alavras-chave     | E importante digitar neste                                                                              |
|    |          | Áreas             | campo a <b>data</b> do evento.                                                                          |
| _  |          | Setores           |                                                                                                    |
|    | Outr     | ras informações   |                                                                                                    |
|    | Traduo   | ções para o inglê | is l                                                                                                    |
|    | C        | Dados gerais      | Traduções para o inglês                                                                                 |
|    | C        | Detalhamento      | Clique aqui para repetir os textos já informados                                                        |
|    |          | Autores           |                                                                                                    |
|    | Pa       | alavras-chave     |                                                                                                    |
|    |          | Autores           |                                                                                                    |
|    | Pa       | alavras-chave     |                                                                                                    |
|    |          | Áreas             |                                                                                                    |
|    |          | Setores           |                                                                                                    |
| -  | Outr     | ras informações   |                                                                                                    |
|    | Iradu    | çoes para o ingle |                                                                                                    |
|    |          |                   |                                                                                                    |
|    |          |                   |                                                                                                    |
|    |          |                   | Salvar                                                                                                  |
|    |          |                   | · · · · · · · · · · · · · · · · · · ·                                                                   |

#### • Partitura Musical

| 🚖 🏟        | 🏉 Currículo Lattes    | 📩 🔹 🗟 🔹 🖶 Página 👻 🎲 Ferrament                                                                    | as 🕶 🎽   |
|------------|-----------------------|---------------------------------------------------------------------------------------------------|----------|
| Dados Gera | ais Projetos Pro      | dução Bibliográfica Produção Técnica Orientações Produção Cultural Evento Bancas Citações         |          |
| 🚹 Atenção  | ! As alterações reali | izadas só serão aceitas quando enviadas ao CNPq em definitivo. Clique <u>aqui</u> para enviá-las. |          |
| Partitura  | musical               |                                                                                                   | Ξ×       |
| D          | ados gerais 🔹 🕨       | Dados gerais                                                                                      | <u>^</u> |
| D          | etalhamento           | Natureza                                                                                          |          |
|            | Autores               | Canto Coral O Orquestral O Outra                                                                  |          |
| Pal        | avras-chave           | Tîtulo Ano                                                                                        |          |
|            | Áreas                 |                                                                                                   |          |
|            | Setores               | País Idioma Meio de divulgação                                                                    |          |
| Outra      | as informações        | Brasil Yoftugues Y                                                                                |          |
| Traduç     | ões para o inglês     |                                                                                                   |          |
| D          | ados gerais 🔹 🕨       | É um dos 5 trabalhos mais relevantes de sua produção?                                             | ^        |
| D          | etalhamento           | ⊖ sim ⊖ não                                                                                       |          |
|            | Autores               | Detalhamento                                                                                      |          |
| Pal        | avras-chave           | Formação instrumental                                                                             |          |
|            | Áreas                 |                                                                                                   |          |
|            | Setores               | Editora                                                                                           |          |
| Outra      | as informações        |                                                                                                   |          |
| Traduç     | ões para o inglês     | Cidade da editora                                                                                 |          |
| D;         | ados gerais           | Número de páginas                                                                                 | ~        |
| D          | etalhamento 🔹 🕨       |                                                                                                   |          |
|            | Autores               | Número do catálogo                                                                                |          |
| Pal        | avras-chave           |                                                                                                   |          |
|            | Áreas                 | Autores                                                                                           |          |
|            | Setores               | Informe a seqüência de autoria da produção de acordo com a publicação.                            |          |
| Outra      | as informações        |                                                                                                   |          |
| Traduç     | ões para o inglês     | 🔇 incluir um novo item                                                                            |          |
| D          | ados gerais           | Palavras-chave                                                                                    | ^        |
| D          | etalhamento           |                                                                                                   |          |
|            | Autores               | O incluir um novo item                                                                            |          |
| Pal        | avras-chave 🕨 🕨       | áreas.                                                                                            |          |
|            | Áreas                 |                                                                                                   |          |
|            | Setores               |                                                                                                   |          |
| Outra      | as informações        | 🔇 incluir um novo item                                                                            |          |

#### • Partitura Musical

| 🚖 🏟 🌈 Currículo Lattes        | 🐴 🔹 🗟 🔹 🖶 Página 👻 🎯 Ferramer                                                                      | tas 🕶 🎇 |
|-------------------------------|----------------------------------------------------------------------------------------------------|---------|
| Dados Gerais Projetos Pr      | odução Bibliográfica Produção Técnica Orientações Produção Cultural Evento Bancas Citações         |         |
| 1 Atenção ! As alterações rea | lizadas só serão aceitas quando enviadas ao CNPq em definitivo. Clique <u>aqui</u> para enviá-las. |         |
| Partitura musical             |                                                                                                    | E ×     |
| Dados gerais                  | Setores                                                                                            | ^       |
| Detalhamento                  |                                                                                                    |         |
| Autores                       |                                                                                                    |         |
| Palavras-chave                | Q incluir um novo item                                                                             |         |
| Dados gerais                  | Outras informações                                                                                 |         |
| Detalhamento                  |                                                                                                    |         |
| Autores                       |                                                                                                    |         |
| Palavras-chave                |                                                                                                    |         |
| Áreas                         |                                                                                                    |         |
| Setores                       |                                                                                                    |         |
| Outras informações 🕨          |                                                                                                    |         |
| Traduções para o inglês       | <u>~</u>                                                                                           |         |
| Dados gerais                  | Traduções para o inglês                                                                            | ^       |
| Detalhamento                  | Clique aqui para renetir os textos já informados                                                   |         |
| Autores                       | Title                                                                                              |         |
| Palavras-chave                |                                                                                                    |         |
| Detainamento                  | Other information                                                                                  |         |
| Autores                       | ·                                                                                                  |         |
| Palavras-chave                |                                                                                                    |         |
| Areas                         |                                                                                                    |         |
| Setores                       |                                                                                                    |         |
| Outras informações            |                                                                                                    |         |
| Traduções para o inglês 🕨     | ~                                                                                                  |         |
|                               |                                                                                                    |         |
|                               |                                                                                                    | ×       |
|                               |                                                                                                    |         |
|                               | ✓                                                                                                  | Salvar  |
|                               |                                                                                                    |         |

## • Tradução

| 🚖 💠 🌈 Currículo Lattes          |                                                    | 🟠 🔹 🔝 🔹 🆶 🔹 🔂 Página                             | a 👻 🎯 Ferramentas 👻 🎽            |
|---------------------------------|----------------------------------------------------|--------------------------------------------------|----------------------------------|
| Dados Gerais Projetos Pro       | dução Bibliográfica Produção Técnica Orientaçã     | ões Produção Cultural Evento Bancas              | Citações                         |
| 🚹 Atenção ! As alterações reali | izadas só serão aceitas quando enviadas ao CNPq er | n definitivo. Clique <u>aqui</u> para enviá-las. |                                  |
| Tradução<br>Dados gerais        | Dadas datais                                       | Selecionar o material da traduo                  | ção                              |
| Detalhamento                    | Daulos gerais                                      |                                                  |                                  |
| Autores                         | Natureza                                           |                                                  |                                  |
| Palavras-chave                  | Título                                             | Ano                                              |                                  |
| Áreas                           |                                                    |                                                  |                                  |
| Setores                         | País Idioma                                        | Meio de divulgação                               |                                  |
| Outras informações              | Brasil V Português                                 |                                                  | - Impresso                       |
| Traduções para o inglês         | Home page do trabalho (URL)                        |                                                  | - Meio magnético                 |
| Dados gerais 🕨 🕨                | É um dos 5 trabalhos mais relevantes de sua produ  | uç <mark>í - 7</mark>                            | - Filme                          |
| Detalhamento                    | ⊖sim Onão                                          | <ul> <li>Informar para qual idioma</li> </ul>    | - Hipertexto                     |
| Autores                         | Detalhamento                                       |                                                  | - Outro                          |
| Palavras-chave                  | Autor traduzido                                    |                                                  | - Impresso e midia<br>eletrônica |
| Areas                           |                                                    |                                                  |                                  |
| Setores                         | Título da obra original                            |                                                  |                                  |
| Outras informações              |                                                    |                                                  |                                  |
| Traduções para o Ingles         | ISSN/ISBN Idioma da obra original                  |                                                  |                                  |
| Dados gerais                    | Editora da tradução                                |                                                  | ~                                |
| Detalhamento                    | <u> </u>                                           |                                                  |                                  |
| Autores                         | Cidade da editora                                  |                                                  |                                  |
| Palavras-chave                  |                                                    |                                                  |                                  |
| Áreas                           | No. edição ou revisão Número de páginas            |                                                  |                                  |
| Setores                         |                                                    |                                                  |                                  |
| Outras informações              | Volume Fascículo                                   | Série                                            |                                  |
| Traduções para o inglês         |                                                    |                                                  |                                  |
| Dados gerais                    | Autores                                            |                                                  | <sup></sup>                      |
|                                 | Informe a seqüência de autoria da produção de aco  | ordo com a publicação.                           |                                  |
| Palavras-chave                  | O incluir um novo item                             |                                                  |                                  |
| Áreas                           | Palavrae-chave                                     |                                                  |                                  |
| Setores                         |                                                    |                                                  |                                  |
| Outras informações              |                                                    |                                                  |                                  |
| Traduções para o inglês         | 🔇 incluir um novo item                             |                                                  |                                  |

# • Tradução

| Ŕ | *        | Currículo La       | ttes      |                            | Ì                       |                | <b>6</b> -      | 1               | -           | 🔂 Página | 🔹 💮 Ferra | mentas 🕶 🎽 |
|---|----------|--------------------|-----------|----------------------------|-------------------------|----------------|-----------------|-----------------|-------------|----------|-----------|------------|
| D | ados Gei | rais Projetos      | Produ     | ıção Bibliográfica         | Produção Técnica        | Orientações    | Produção C      | ultural         | Evento      | Bancas   | Citações  |            |
| 4 | Atençã   | io ! As alterações | s realiza | adas só serão aceit        | as quando enviadas      | ao CNPq em def | initivo. Clique | <u>aqui</u> par | ra enviá-la | IS.      |           |            |
| Т | radução  | 0                  |           |                            |                         |                |                 |                 |             |          |           | Ξ×         |
|   | [        | Dados gerais       |           | Áreas                      |                         |                |                 |                 |             |          |           | <u> </u>   |
|   | [        | Detalhamento       |           |                            |                         |                |                 |                 |             |          |           |            |
|   |          | Autores            |           | <b>A</b>                   |                         |                |                 |                 |             |          |           |            |
|   | Pa       | alavras-chave      | •         | 😧 incluir um no            | ovo item                |                |                 |                 |             |          |           |            |
|   |          | Áreas              |           | Setores                    |                         |                |                 |                 |             |          |           | _          |
|   |          | Setores            |           |                            |                         |                |                 |                 |             |          |           |            |
|   | Outr     | ras informações    |           | 😋 incluir um n             | ovo item                |                |                 |                 |             |          |           |            |
|   | [        | Dados gerais       |           | Outras informaç            | őes                     |                |                 |                 |             |          |           | ^          |
|   | [        | Detalhamento       |           | _                          |                         |                |                 |                 |             |          |           |            |
|   |          | Autores            |           |                            |                         |                |                 |                 |             | <u>^</u> |           |            |
|   | Pa       | alavras-chave      |           |                            |                         |                |                 |                 |             |          |           |            |
|   |          | Áreas              |           |                            |                         |                |                 |                 |             |          |           |            |
|   |          | Setores            | •         |                            |                         |                |                 |                 |             |          |           |            |
|   | Outr     | ras informações    |           |                            |                         |                |                 |                 |             |          |           |            |
|   | Tradu    | ções para o inglê  | s         |                            |                         |                |                 |                 |             | ~        |           |            |
|   | [        | Dados gerais       |           | Teeder <sup>2</sup> ee ees | a in al fa              |                |                 |                 |             |          |           | ~          |
|   | [        | Detalhamento       |           | rraduções para             | oingies                 |                |                 |                 |             |          |           | _          |
|   |          | Autores            |           | Clique aqui para rep       | petir os textos já info | ormados        |                 |                 |             |          |           |            |
|   | Pa       | alavras-chave      |           |                            |                         |                |                 |                 |             |          |           |            |
|   |          | veralmannenitu     |           |                            |                         |                |                 |                 |             |          |           |            |
|   |          | Autores            |           | Other information          |                         |                |                 |                 |             | A.       |           |            |
|   | Pa       | alavras-chave      |           |                            |                         |                |                 |                 |             |          |           |            |
|   |          | Áreas              |           |                            |                         |                |                 |                 |             |          |           |            |
|   |          | Setores            |           |                            |                         |                |                 |                 |             |          |           |            |
|   | Outr     | ras informações    |           |                            |                         |                |                 |                 |             |          |           |            |
|   | Tradu    | ções para o inglé  | ès 🕨      |                            |                         |                |                 |                 |             |          |           |            |
|   |          |                    |           |                            |                         |                |                 |                 |             | ~        |           | ≡          |
|   |          |                    |           |                            |                         |                |                 |                 |             |          |           | ~          |
|   |          |                    | <         |                            |                         |                |                 |                 |             |          |           |            |
|   |          |                    |           |                            |                         |                |                 |                 |             |          |           | 🖉 Salvar   |
|   |          |                    |           |                            |                         |                |                 |                 |             |          |           |            |

#### • Prefácio, Posfácio

| 🚖 🎄 🍘 Currículo Lattes                                                                                                    | 🔹 🍥 Ferramentas 👻 🂙                  |
|----------------------------------------------------------------------------------------------------|--------------------------------------|
| Dados Gerais Projetos Produção Bibliográfica Produção Técnica Orientações Produção Cultural Evento Bancas                       | Citações                             |
| 🚹 Atenção ! As alterações realizadas só serão aceitas quando enviadas ao CNPq em definitivo. Clique <u>aqui</u> para enviá-las. |                                      |
| Prefácio, Posfácio                                                                                                    | E × E                                |
| Dados Gerais Dados Gerais                                                                                                    |                                      |
| Detalhamento                                                                                                    |                                      |
| Autores OPretácio OPretácio Apresentação O Introdução - Revistas                                                                | ou periódicos                        |
| Palavras-chave Natureza - Outra                                                                                                 |                                      |
| Áreas 🗹                                                                                                    |                                      |
| Setores Tîtulo                                                                                                    | Ano                                  |
| Dados Gerais                                                                                                    |                                      |
| País Idioma Meio de divulgação                                                                                                  |                                      |
| Autoree Home page do trabalho (URL)                                                                                             |                                      |
| Palawras_chave                                                                                                    | As opções são:                       |
| Áree É um dos 5 trabalhos mais relevantes de sua produção?                                                                      | - Impresso                           |
| Setores Osim Onão                                                                                                    | - Meio magnético                     |
| Outras informações                                                                                                    | - Filme                              |
| Traduções nava o indião Autor da publicação                                                                                     | - Hipertexto                         |
|                                                                                                    | - Outro                              |
| Dados Gerais Título da publicação                                                                                               | <ul> <li>Impresso e midia</li> </ul> |
| Detalhamento                                                                                                    | eletionica                           |
| Autores ISSNISBN Obrigatório púmero ISBN                                                                                        |                                      |
| Palavras-chave                                                                                                    |                                      |
| Áreas Editora                                                                                                    |                                      |
| Setores                                                                                                    |                                      |
| Outras informações Cidade da editora                                                                                            |                                      |
| Traduções para o inglês                                                                                                    |                                      |
| No. edição ou revisão Número de páginas                                                                                         |                                      |
| Dados Gerais Volume Fascículo Série                                                                                             | ×                                    |
| Detalhamento                                                                                                    |                                      |
| Autores Autores                                                                                                    |                                      |
| Palavras-chave                                                                                                    |                                      |
| Áreas                                                                                                    |                                      |
| Setores Oincluir um novo item                                                                                                   |                                      |
| Outras informações Palavras-chave                                                                                               |                                      |
| Traduções para o inglês                                                                                                    |                                      |
|                                                                                                    |                                      |
| O incluir um novo item                                                                                                    | ~                                    |

- Destina-se ao cadastramento de:
  - Prefácio: Explicação ou advertência que antecede uma obra escrita.
  - Posfácio: Advertência no fim de um livro. Declaração do autor ou de outrem no final do livro.

#### • Prefácio, Posfácio

| 😭 🏟      | Curríc        | culo Latt | es      |       |                 |         |          |              |         |            | ł           | <b>·</b>        | 5               | -          | 🔂 Página | a 👻 🌍 Feri | amentas · | • » |
|----------|---------------|-----------|---------|-------|-----------------|---------|----------|--------------|---------|------------|-------------|-----------------|-----------------|------------|----------|------------|-----------|-----|
| Dados G  | erais Proj    | jetos [   | Produ   | ıção  | Bibliográ       | ifica   | Produ    | ição Técnic  | a O     | rientações | Produ       | ição Ci         | ultural         | Evento     | Bancas   | Citações   |           |     |
| Atenç    | ão!As alter   | rações r  | realiza | idas  | só serã         | o aceit | as qua   | ndo enviad   | as ao C | NPq em de  | finitivo. ( | Clique <u>a</u> | <u>iqui</u> par | a enviá-la | IS.      |            |           |     |
| Prefácio | o, Posfácio   | D         | _       |       |                 |         |          |              |         |            |             |                 |                 |            |          |            | 5         | ×   |
|          | Dados Gera    | ais       |         | Áre   | as              |         |          |              |         |            |             |                 |                 |            |          |            |           |     |
|          | Detalhamen    | nto       |         |       |                 |         |          |              |         |            |             |                 |                 |            |          |            |           |     |
|          | Autores       |           |         |       | ) inclui        | ump     | ovo iter | 7            |         |            |             |                 |                 |            |          |            | -         |     |
| F        | Palavras-cha  | ave       |         |       | , inclui        | unn     | ovo nei  |              |         |            |             |                 |                 |            |          |            |           |     |
|          | Áreas         |           | ٠.      | Set   | ores            |         |          |              |         |            |             |                 |                 |            |          |            | - 1       |     |
|          | Setores       |           |         |       |                 |         |          |              |         |            |             |                 |                 |            |          |            |           |     |
| Ou       | tras informa  | ções      |         |       | ) inclui        | r um ne | ovo iter | n            |         |            |             |                 |                 |            |          |            |           |     |
|          | Dados Gera    | ais       |         | Out   | ras info        | rmaç    | őes      |              |         |            |             |                 |                 |            |          |            | ^         |     |
|          | Detalhamen    | nto       |         |       |                 |         |          |              |         |            |             |                 |                 |            |          |            |           |     |
|          | Autores       |           |         |       |                 |         |          |              |         |            |             |                 |                 |            | _        |            |           |     |
| F        | Palavras-cha  | ave       |         |       |                 |         |          |              |         |            |             |                 |                 |            |          |            |           |     |
|          | Áreas         |           |         |       |                 |         |          |              |         |            |             |                 |                 |            |          |            |           |     |
|          | Setores       |           | •       |       |                 |         |          |              |         |            |             |                 |                 |            |          |            |           |     |
| Ou       | tras informa  | ações     |         |       |                 |         |          |              |         |            |             |                 |                 |            |          |            |           |     |
| Trad     | uções para    | o inglês  | :       |       |                 |         |          |              |         |            |             |                 |                 |            | ~        |            |           |     |
|          | Dados Gera    | ais       |         | Тга   | duções          | para    | o inglé  | ès           |         |            |             |                 |                 |            |          |            | ^         |     |
|          | Detalhamen    | nto       |         |       |                 | -       |          |              |         |            |             |                 |                 |            |          |            | _         |     |
|          | Autores       |           |         | Title | <u>e aqui p</u> | ara rej | petir os | textos ja li | normac  | <u>105</u> |             |                 |                 |            |          |            |           |     |
| F        | Palavras-cha  | ave       |         |       |                 |         |          |              |         |            |             |                 |                 |            |          |            |           |     |
|          | Detainamen    | 11.0      |         | Othe  | er inform       | ation   |          |              |         |            |             |                 |                 |            |          |            |           |     |
|          | Autores       |           |         |       |                 |         |          |              |         |            |             |                 |                 |            | ~        |            |           |     |
| F        | Palavras-cha  | ave       |         |       |                 |         |          |              |         |            |             |                 |                 |            |          |            |           |     |
|          | Areas         |           |         |       |                 |         |          |              |         |            |             |                 |                 |            |          |            |           |     |
|          | Setores       |           |         |       |                 |         |          |              |         |            |             |                 |                 |            |          |            |           |     |
| Ou       | ttras informa | ções      |         |       |                 |         |          |              |         |            |             |                 |                 |            |          |            |           |     |
| Trad     | luções para   | o inglês  | •       |       |                 |         |          |              |         |            |             |                 |                 |            | -        |            |           |     |
|          |               |           |         |       |                 |         |          |              |         |            |             |                 |                 |            |          |            |           |     |
|          |               |           |         | 1     |                 |         |          |              |         |            |             |                 |                 |            |          |            | ~         |     |
|          |               |           | <       | 1     |                 |         |          |              |         |            | 1111        |                 |                 |            |          |            |           |     |
|          |               |           |         |       |                 |         |          |              |         |            |             |                 |                 |            |          |            | 🖉 Salva   | ar  |
# Módulo Produção Bibliográfica

# • Outra Produção Bibliográfica

| 🚖 🕸 🌈 Currículo Lattes       | 🐴 🔹 🗟 🔹 🖶 Página 👻 🌍 Ferrame                                                                      | ntas 🕶 🎇 |
|------------------------------|---------------------------------------------------------------------------------------------------|----------|
| Dados Gerais Projetos Pro    | odução Bibliográfica Produção Técnica Orientações Produção Cultural Evento Bancas Citações        |          |
| Atenção ! As alterações real | izadas só serão aceitas quando enviadas ao CNPq em definitivo. Clique <u>aqui</u> para enviá-las. |          |
| Outra produção bibliográfic  | ca                                                                                                | Ξ×       |
| Dados gerais 🕨 🕨             | Dados gerais                                                                                      | <u>^</u> |
| Detalhamento                 | Natureza                                                                                          | =        |
| Autores                      |                                                                                                   |          |
| Palavras-chave               | Tîtulo Ano                                                                                        |          |
| Areas                        |                                                                                                   |          |
| Setores                      | País Idioma Meio de divulgação                                                                    |          |
| Outras informações           | Brasil V Português V                                                                              |          |
| Traduções para o ingles      |                                                                                                   |          |
| Dados gerais 🕨               |                                                                                                   | ^        |
| Detalhamento                 | O sim O não                                                                                       |          |
| Autores                      | Detalhamento                                                                                      |          |
| Palavras-chave               | Editora                                                                                           |          |
| Áreas                        |                                                                                                   |          |
| Setores                      | Cidade da editora                                                                                 |          |
| Outras informações           |                                                                                                   |          |
| Traduções para o inglês      | Número de páginas ISSN/ISBN                                                                       |          |
| De des munits                |                                                                                                   |          |
| Dados gerais                 | Autores                                                                                           |          |
| Autores                      | Informe a seqüência de autoria a sodução de acordo com a publicação.                              |          |
| Palavras-chave               |                                                                                                   |          |
| Áreas                        | C incluir um novo item                                                                            |          |
| Setores                      | Palavras-chave                                                                                    |          |
| Outras informações           |                                                                                                   |          |
| Traduções para o inglês      | 🔇 incluir um novo item                                                                            |          |
| Dados gerais                 | Áreas                                                                                             | ^        |
| Detalhamento                 |                                                                                                   | -        |
| Autores                      |                                                                                                   |          |
| Palavras-chave               | C incluir um novo item                                                                            |          |
| Areas                        | Setores                                                                                           | -        |
| Setores                      |                                                                                                   |          |
| Traduções para o indlês      | 🔇 incluir um novo item                                                                            |          |

# Módulo Produção Bibliográfica

# • Outra Produção Bibliográfica

| 🚖 🏟 🌈 Currículo Lattes                                  | 📩 🔹 🗟 🔹 🖶 Página 👻 🎯 Ferramen                                                                    | tas 🕶 🎇     |
|---------------------------------------------------------|--------------------------------------------------------------------------------------------------|-------------|
| Dados Gerais Projetos Pro                               | dução Bibliográfica Produção Técnica Orientações Produção Cultural Evento Bancas Citações        |             |
| Atenção ! As alterações real                            | zadas so serão aceitas quando enviadas ao CNPq em definitivo. Clique <u>aqui</u> para envia-las. |             |
| Dados gerais<br>Detalhamento                            | a Outras informações                                                                             |             |
| Autores<br>Palavras-chave<br>Áreas                      |                                                                                                  |             |
| Setores   Outras informações                            |                                                                                                  |             |
| Traduções para o inglês<br>Dados gerais<br>Detalbamento | Traduções para o inglés                                                                          | -           |
| Autores<br>Palavras-chave                               | <u>Clique aqui para repetir os textos já informados</u><br>Títle                                 |             |
| Autores<br>Palavras-chave                               | Other information                                                                                |             |
| Áreas<br>Setores<br>Outras informações                  |                                                                                                  |             |
| Traduções para o inglês 🕨                               |                                                                                                  |             |
|                                                         |                                                                                                  | ><br>Salvar |
|                                                         |                                                                                                  |             |

 Esse módulo agrupa informações a respeito da produção técnica realizada pelo usuário. Alguns exemplos são: softwares, produtos, processos técnicos, cartas, maquetes, editorações e etc. Caso o usuário queira acrescentar algum item, basta selecionar a área ideal para o tipo de material e prosseguir para a inclusão.

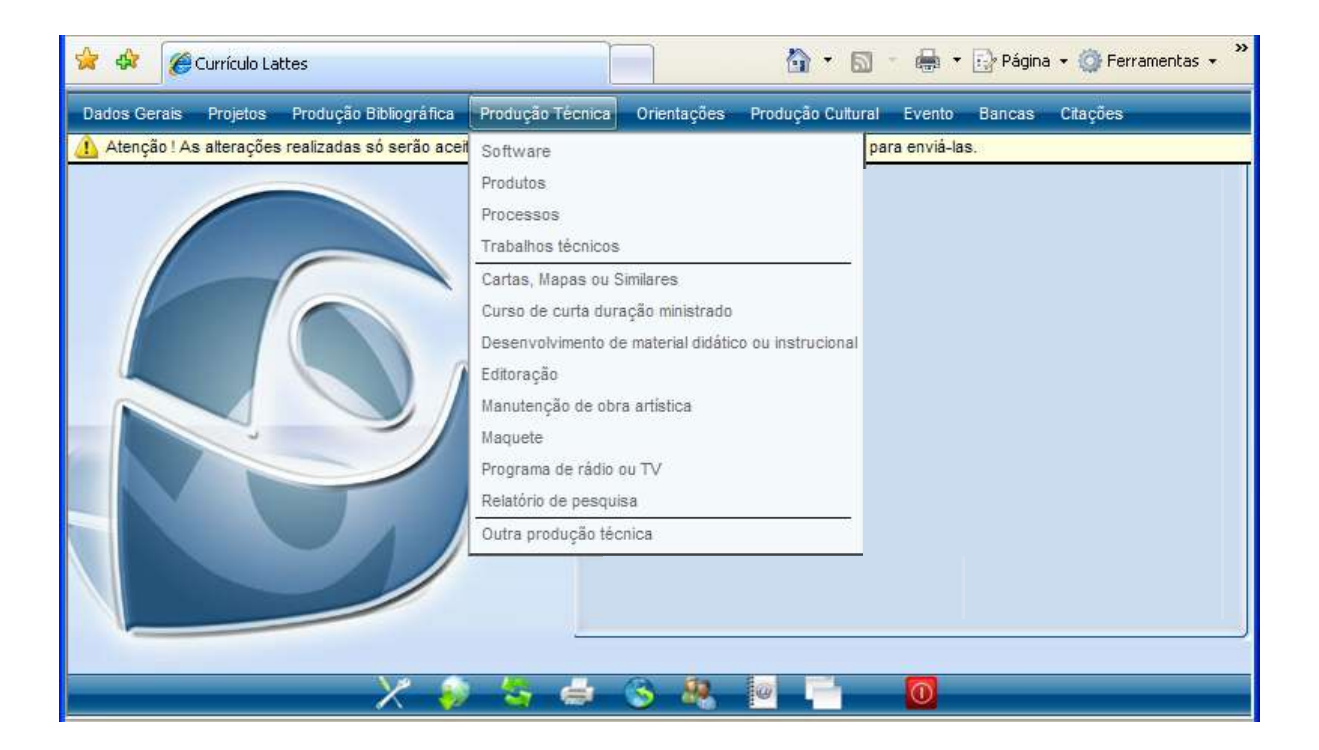

#### • Software

| 😭 🍄 🌈 Currículo Lattes          | Págin                                                                                            | a 🔻 💮 Ferramentas 👻 ≫  |
|---------------------------------|--------------------------------------------------------------------------------------------------|------------------------|
| Dados Gerais Projetos Pro       | dução Bibliográfica Produção Técnica Orientações Produção Cultural Evento Bancas                 | Citações               |
| 🚹 Atenção ! As alterações reali | zadas só serão aceitas quando enviadas ao CNPq em definitivo. Clique <u>aqui</u> para enviá-las. |                        |
| Software                        | ldentificar a natureza do material                                                               | E ×                    |
| Detalhamento                    | Dados gerais                                                                                     | Identificar o registro |
| Autores                         | Natureza Registro<br>Computacional Multimídia Outro Sem registro/patente                         |                        |
| Palavras-chave<br>Áreas         | Título                                                                                           | Ano                    |
| Setores                         |                                                                                                  |                        |
| Outras informações              | País Meio de divulgação                                                                          |                        |
| Traduções para o inglês         | Home page do trabalho                                                                            |                        |
| Dados gerais                    | É um dos 5 trabalhos mais relevantes de sua producão?                                            | As opções são:         |
| Detalhamento                    | O sim O não                                                                                      | - Impresso             |
| Autores                         | Detalhamento                                                                                     | - Meio digital         |
| Palavras-chave                  | Finalidade                                                                                       | - Filme                |
| Setores                         |                                                                                                  | - Outro                |
| Outras informações              | Plataforma                                                                                       | - Impresso e mídia     |
| Traduções para o inglês         | Ambiente                                                                                         | eletronica             |
|                                 |                                                                                                  |                        |
| Dados gerais                    | Disponibilidade                                                                                  | <b>a</b>               |
| Autores                         | Instituição financiadora                                                                         |                        |
| Palavras-chave                  |                                                                                                  |                        |
| Áreas                           | Autores                                                                                          |                        |
| Setores                         | Informe a seqüência de autoria da produção de acordo com a publicação.                           |                        |
| Outras informações              |                                                                                                  |                        |
| Dados gerais                    | Palaurae chave                                                                                   | ~                      |
| Detalhamento                    | F (1947) 43°611446                                                                               |                        |
| Autores                         |                                                                                                  |                        |
| Palavras-chave                  |                                                                                                  |                        |
| Áreas                           | Areas                                                                                            |                        |
| Setores<br>Outras informações   |                                                                                                  |                        |
| Turska 2 - control inde         | 🜍 incluir um novo item                                                                           |                        |

#### • Software

| 🚖 🏘       | 🏉 Currículo l           | Lattes 📩 🔹 🔂 🔹 🖶 Página 👻 🎯 Ferramen                                                                     | tas 🕶 🎇 |
|-----------|-------------------------|----------------------------------------------------------------------------------------------------|---------|
| Dados Ger | ais Projetos            | s Produção Bibliográfica Produção Técnica Orientações Produção Cultural Evento Bancas Citações           |         |
| 🚹 Atenção | o ! As alteraçõe        | es realizadas só serão aceitas quando enviadas ao CNPq em definitivo. Clique <u>aqui</u> para enviá-las. |         |
| Software  | •                       |                                                                                                    | Ξ×      |
| D         | ados gerais             | Setores                                                                                                  | ^       |
| D         | etalhamento             |                                                                                                    |         |
|           | Autores                 |                                                                                                    |         |
| Pa        | lavras-chave            | incluir um novo item                                                                                     |         |
| D         | ados gerais             | Outras informações                                                                                       |         |
| D         | etalhamento             |                                                                                                    |         |
|           | Autores                 |                                                                                                    |         |
| Pa        | lavras-chave            |                                                                                                    |         |
|           | Áreas                   |                                                                                                    |         |
|           | Setores                 | •                                                                                                    |         |
| Outra     | as informaçõe:          |                                                                                                    |         |
| Traduç    | ções para o in <u>c</u> | glês 📃                                                                                                   |         |
| D         | ados gerais             |                                                                                                    | ^       |
| D         | etalhamento             | Traduções para o inglês                                                                                  |         |
|           | Autores                 | Clique aqui para repetir os textos já informados                                                         |         |
| Pa        | lavras-chave            | Title                                                                                                    |         |
| U         | งอเล็กสการทเบ           |                                                                                                    |         |
|           | Autores                 | Other information                                                                                        |         |
| Pa        | lavras-chave            |                                                                                                    |         |
|           | Áreas                   |                                                                                                    |         |
|           | Setores                 |                                                                                                    |         |
| Outra     | as informaçõe:          | 8                                                                                                    |         |
| Traduo    | ções para o inc         | qlês 🕨                                                                                                   |         |
|           |                         |                                                                                                    | =       |
|           |                         |                                                                                                    | ~       |
|           |                         |                                                                                                    | X       |
|           |                         |                                                                                                    | Salvar  |
|           |                         |                                                                                                    |         |

- Produtos
  - Produto Tecnológico

| 🚖 🏟      | 🏉 Currículo Latt     | es 👘 🔹 🔂 🔹 🖶 Página 👻 🎯 Ferramer                                                                     | itas 🕶 🎽 |
|----------|----------------------|----------------------------------------------------------------------------------------------------|----------|
| Dados Ge | erais Projetos       | Produção Bibliográfica Produção Técnica Orientações Produção Cultural Evento Bancas Citações         |          |
| 🚹 Atençi | ão ! As alterações r | ealizadas só serão aceitas quando enviadas ao CNPq em definitivo. Clique <u>aqui</u> para enviá-las. |          |
| Produto  | tecnológico          |                                                                                                    | Ξ×       |
|          | Dados gerais         | Dados gerais                                                                                         | <u>^</u> |
|          | Detalhamento         | Tina Beristra                                                                                        |          |
|          | Autores              | Projeto Protótipo Outro Sem registro/patente                                                         |          |
| F        | alavras-chave        | O Com registro/patente                                                                               |          |
|          | Áreas                | Natureza                                                                                             |          |
|          | Setores              |                                                                                                    |          |
| Out      | tras informações     | Título Ano                                                                                           |          |
| Tradu    | uções para o inglês  | Defe Mein de dividue de                                                                              |          |
|          |                      | País idioma Meio de divulgação<br>Brasil V Português V                                               |          |
|          | Dados gerais         | Home page do trabalho (URL)                                                                          | -        |
|          | Detalhamento         |                                                                                                    |          |
|          | Autores              | É um dos 5 trabalhos mais relevantes de sua produção?                                                | =        |
| F        | alavras-chave        | ⊖sim ⊖não                                                                                            |          |
|          | Áreas                | Detalhamento                                                                                         | -        |
|          | Setores              | Finalidade                                                                                           |          |
| Out      | tras informações     |                                                                                                    | ~        |
|          | Dados gerais         | Disponibilidade                                                                                      |          |
|          | Detamamento          |                                                                                                    |          |
|          | Autores              |                                                                                                    |          |
| ۲        | alavras-chave        | Instituição financiadora                                                                             | =        |
|          | Areas                |                                                                                                    |          |
|          | Setores              | Autores                                                                                              |          |
| Our<br>  | tras informações     |                                                                                                    | •        |
| Tradu    | uções para o ingles  | Informe a seqüência de autoria da produção de acordo com a publicação.                               |          |
|          |                      | O incluir um novo item                                                                               |          |
|          | Dados gerais         |                                                                                                    | ×        |
|          | Detalhamento         | Palavras-chave                                                                                       |          |
|          | Autores              | >                                                                                                    |          |
| P        | alavras-chave        | 🔇 incluir um novo item                                                                               |          |
|          | Áreas                | Áreas                                                                                                |          |
|          | Setores              |                                                                                                    | =        |
| Out      | tras informações     |                                                                                                    |          |
| Turk     |                      | 😧 incluir um novo item                                                                               |          |

#### • Produtos

| 🚖 🏟 👔        | Currículo Lat            | ittes 👘 🔹 🔂 🔹 🖶 Página 👻 🎯 Ferramenta:                                                                  | s <b>*</b> |
|--------------|--------------------------|----------------------------------------------------------------------------------------------------|------------|
| Dados Gerais | s Projetos               | Produção Bibliográfica Produção Técnica Orientações Produção Cultural Evento Bancas Citações            |            |
| 🚹 Atenção !. | As alterações            | s realizadas só serão aceitas quando enviadas ao CNPq em definitivo. Clique <u>aqui</u> para enviá-las. |            |
| Produto teo  | nológico                 |                                                                                                    | Ξ×         |
| Dad          | los gerais               | Setores                                                                                                 | <u>^</u>   |
| Deta         | alhamento                |                                                                                                    |            |
| β            | Autores                  |                                                                                                    |            |
| Palav<br>Dad | /ras-chave<br>los gerais | Concluir um novo item                                                                                   | ~          |
| Deta         | alhamento                | Outras informações                                                                                      |            |
| A            | Autores                  |                                                                                                    |            |
| Palav        | /ras-chave               |                                                                                                    |            |
|              | Áreas                    |                                                                                                    |            |
| S            | Setores                  | •                                                                                                    |            |
| Outras       | informações              |                                                                                                    |            |
| Traduçõe     | es para o inglê:         | is 🖌                                                                                                    |            |
| Dad          | los gerais               |                                                                                                    | ~          |
| Deta         | alhamento                | Traduções para o inglês                                                                                 |            |
| Δ            | Autores                  | Clique aqui para repetir os textos já informados                                                        |            |
| Palay        | ras_chave                | Title                                                                                                   |            |
| Dou          | ánanciito                |                                                                                                    |            |
| م            | Autores                  | Other information                                                                                       |            |
| Palav        | /ras-chave               |                                                                                                    |            |
| . chur       | Áreas                    |                                                                                                    |            |
| ,            | Setores                  |                                                                                                    |            |
| Outras       | informações              |                                                                                                    |            |
| Traduçõe     | es para o indlâ          | às )                                                                                                    |            |
|              | ,                        |                                                                                                    |            |
|              |                          |                                                                                                    | -          |
|              |                          |                                                                                                    |            |
|              |                          | Sa                                                                                                    | Ivar       |

#### • Processos

| 🚖 🏟 🌈 Currículo Lattes         | 🐴 🔹 🗟 🔹 🖶 Página 🔹 🎯 Ferrame                                                                     | entas | • »      |
|--------------------------------|--------------------------------------------------------------------------------------------------|-------|----------|
| Dados Gerais Projetos Pro      | dução Bibliográfica Produção Técnica Orientações Produção Cultural Evento Bancas Citações        |       |          |
| 🚹 Atenção ! As alterações real | zadas só serão aceitas quando enviadas ao CNPq em definitivo. Clique <u>aqui</u> para enviá-las. |       |          |
| Processo ou técnica            |                                                                                                  | 8     | ×        |
| Dados gerais 🕨 🕨               | Dados gerais                                                                                     | ^     |          |
| Detalhamento                   | Nativaza Tina                                                                                    |       |          |
| Autores                        | Analítica                                                                                        |       |          |
| Palavras-chave                 | O Instrumental O Com registro/patente                                                            |       | 38       |
| Áreas                          | 🔿 Pedagógica                                                                                     |       | 48       |
| Setores                        | O Processual                                                                                     |       | 101      |
| Outras informações             | ◯ Terapêutica                                                                                    |       |          |
| Traduções para o inglês        | Outra                                                                                            |       | 10       |
|                                |                                                                                                  |       | 10       |
| Dados gerais                   |                                                                                                  | ~     |          |
| Detalhamento                   | País Idioma Meio de divulgação                                                                   |       |          |
| Autores                        | Brasil Portugues Y                                                                               |       |          |
| Palavras-chave                 |                                                                                                  |       |          |
| Áreas                          | É um des 6 trabalhas mais relavantes de que produción?                                           |       | 10       |
| Setores                        | O sim O não                                                                                      |       | 100      |
| Outras informações             | Detalhamento                                                                                     |       | 30       |
| Treducíce pero o inglêo        |                                                                                                  | ,     | 10       |
| Traduções para o ingles        | Finalidade                                                                                       |       | 10       |
| Dados gerais                   | Dispersibilidada                                                                                 | ^     |          |
| Detalhamento 🕨                 |                                                                                                  |       |          |
| Autores                        | Cidade                                                                                           |       |          |
| Palavras-chave                 |                                                                                                  |       | 38       |
| Áreas                          | Instituição financiadora                                                                         |       | ra<br>Ae |
| Setores                        |                                                                                                  |       | 8        |
| Outras informações             | Autores                                                                                          |       | 0.5      |
| Traduções para o inglês        | Informe a seqüência de autoria da produção de acordo com a publicação.                           |       | 医颈       |
|                                |                                                                                                  |       |          |
|                                | 🔇 incluir um novo item                                                                           | ~     | 8        |
| Dados gerais                   | Palavras-chave                                                                                   | ^     |          |
| Detalhamento                   |                                                                                                  | ·     |          |
| Autores                        |                                                                                                  |       |          |
| Palavras-chave                 | 😳 incluir um novo item                                                                           |       | 38       |
| Áreas                          | Áreas                                                                                            |       | ra<br>Xe |
| Setores                        |                                                                                                  | ≡     | 101      |
| Outras informações             | Calincluiz um novo item                                                                          |       | 1        |
| Traduções para o inclêo        |                                                                                                  |       | 10       |

#### • Processos

| 🚖 🏟 👔       | 🏉 Currículo La           | ttes 🔷 🔹 🔂 🔹 🎰 🔹 📴 Página 🔹 🎯 Ferramenta                                                              | as • '   |
|-------------|--------------------------|----------------------------------------------------------------------------------------------------|----------|
| Dados Gerai | is Projetos              | Produção Bibliográfica Produção Técnica Orientações Produção Cultural Evento Bancas Citações          |          |
| Atenção     | ! As alterações          | realizadas só serão aceitas quando enviadas ao CNPq em definitivo. Clique <u>aqui</u> para enviá-las. |          |
| Processo    | ou técnica               |                                                                                                    | a ×      |
| Da          | dos gerais               | Setores                                                                                               | <u>-</u> |
| De          | talhamento               |                                                                                                    |          |
|             | Autores                  |                                                                                                    |          |
| Pala<br>Da  | vras-chave<br>dos gerais |                                                                                                    | <u> </u> |
| De          | talhamento               | Outras informações                                                                                    |          |
|             | Autores                  |                                                                                                    |          |
| Pala        | wras-chave               |                                                                                                    | 3        |
|             | Áreas                    |                                                                                                    | 2        |
|             | Setores                  | •                                                                                                    | 100      |
| Outras      | s informações            |                                                                                                    |          |
| Traduçő     | íes para o inglê         |                                                                                                    |          |
| Da          | dos gerais               | Traduções para o indlês                                                                               | <u>^</u> |
| De          | talhamento               |                                                                                                    |          |
|             | Autores                  | Cilque aqui para repetir os textos ja informados.<br>Title                                            |          |
| Pala        | wras-chave               |                                                                                                    | 3        |
| De          | tainamento               | Other information                                                                                     |          |
|             | Autores                  |                                                                                                    | 8        |
| Pala        | wras-chave               |                                                                                                    | 0.00     |
|             | Areas                    |                                                                                                    | 2        |
|             | Setores                  |                                                                                                    | 6.       |
| Outras<br>  | s informações            |                                                                                                    | 1 Carl   |
| Traduçê     | ões para o inglê         | is >                                                                                                  |          |
|             |                          |                                                                                                    |          |
|             |                          |                                                                                                    | <b>~</b> |
|             |                          |                                                                                                    |          |
|             |                          | Salv                                                                                                  | √ar      |
| -           |                          |                                                                                                    |          |

### • Trabalhos Técnicos

| Dados Gerais Projetos Produção Bibliográfica Produção Técnica Orientações Produção Cultural Evento Bancas Citações              |          |
|----------------------------------------------------------------------------------------------------|----------|
| 🚹 Atenção ! As alterações realizadas só serão aceitas quando enviadas ao CNPq em definitivo. Clique <u>aqui</u> para enviá-las. |          |
| Trabalhos técnicos                                                                                                    | E X      |
| Dados gerais Dados gerais                                                                                                    | ^        |
| Detalhamento                                                                                                    | =        |
| Autores Natureza                                                                                                    | _        |
| Palavras-chave Consultaria                                                                                                    |          |
| Áreas O Parecer                                                                                                    |          |
| Setores OElaboração de projeto                                                                                                  |          |
| O Relatório técnico                                                                                                    |          |
| Teche for a serviços na área da saúde                                                                                           |          |
| I raduções para o ingles O Outra                                                                                                |          |
| Título An                                                                                                    | o        |
|                                                                                                    |          |
| Dados gerais País Idioma Meio de divulgação                                                                                     | <u> </u> |
| Detalhamento                                                                                                    |          |
| Autores Home page do trabaino (URL)                                                                                             | =        |
| Palavras-chave                                                                                                    |          |
| Áreas E um dos 5 trabalhos mais relevantes de sua produção?                                                                     |          |
| Setores Detallamente                                                                                                    |          |
| Outras informações                                                                                                    | _        |
| Dados gerais Finalidade                                                                                                    | ^        |
| Detalhamento                                                                                                    |          |
| Autores Duração (meses)                                                                                                    |          |
| Palavras-chave                                                                                                    |          |
| Áreas Número de páginas                                                                                                    |          |
| Setores                                                                                                    |          |
| Outros informaçãos Disponibilidade                                                                                              |          |
|                                                                                                    |          |
| Cidade                                                                                                    |          |
|                                                                                                    |          |
| Dados gerais Instituição financiadora                                                                                           | <u>~</u> |
| Detalhamento                                                                                                    |          |
| Autores Autores                                                                                                    |          |
| Palavras-chave                                                                                                    | _        |
| Áreas                                                                                                    |          |
| Setores Alizabilitzaria anna                                                                                                    | =        |
| Outras informações                                                                                                    |          |
| Traducion para a instita                                                                                                    |          |
| rrauuçues para o ingles                                                                                                    |          |
| 🗘 incluir um novo item                                                                                                    |          |
| Daαos gerais                                                                                                    | <u> </u> |
| Detalhamento                                                                                                    |          |

### • Trabalhos Técnicos

| 🔶 🏟 🌈 Currículo Lattes                  | 📩 🔹 🗟 🔹 🖶 Página 👻 🎯 Ferrame                                                                                                    | entas 👻  |
|-----------------------------------------|----------------------------------------------------------------------------------------------------|----------|
| Dados Gerais Projetos Pro               | dução Bibliográfica Produção Técnica Orientações Produção Cultural Evento Bancas Citações                                            |          |
| 🚹 Atenção ! As alterações reali         | zadas só serão aceitas quando enviadas ao CNPq em definitivo. Clique <u>aqui</u> para enviá-las.                                     |          |
| Trabalhos técnicos                      |                                                                                                    | 8 >      |
| Dados gerais                            | Autores                                                                                                    | ^        |
| Detalhamento                            | Informe a seqüência de autoria da produção de acordo com a publicação.<br>Selecione um item e utilize as setas para alterar a ordem. |          |
| Palavras_chave                          | Ordem Autores                                                                                                    |          |
| Árees                                   | O incluir um novo item 🗸 🗸                                                                                                    |          |
| Can ao Milodon agosoc                   | Palavras-chave                                                                                                    | - 1      |
| Traduções para o inglês                 |                                                                                                    |          |
|                                         |                                                                                                    |          |
| Dados gerais                            | Áreas                                                                                                    | -        |
| Detalhamento                            | ALCOR.                                                                                                    | -        |
| Autores                                 |                                                                                                    |          |
| Palavras-chave                          | O incluir um novo item                                                                                                    |          |
| Áreas                                   | Setores                                                                                                    | -        |
| Setores                                 |                                                                                                    |          |
| Outras informações                      | O incluir um novo item                                                                                                    |          |
| Traduções nara o indlês<br>Dados gerais | Outrae informações                                                                                                    |          |
| Detalhamento                            |                                                                                                    | -        |
| Autores                                 | <u>^</u>                                                                                                    |          |
| Palavras-chave                          |                                                                                                    |          |
| Áreas                                   |                                                                                                    |          |
| Setores                                 |                                                                                                    |          |
| Outras informações                      |                                                                                                    |          |
| Traduções para o indês                  |                                                                                                    |          |
| Dados gerais                            |                                                                                                    | ~        |
| Detalbamento                            | Traduções para o inglês                                                                                                    |          |
| Autores                                 | Clique aqui para repetir os textos já informados                                                                                     |          |
| Delevres.chave                          | Title                                                                                                    |          |
| /                                       |                                                                                                    |          |
| Autores                                 | Other information                                                                                                    |          |
| Palavras-chave                          |                                                                                                    |          |
| Áreas                                   |                                                                                                    |          |
| Setores                                 |                                                                                                    |          |
| Outras informações                      |                                                                                                    |          |
| Traduções para o indlês 🕨               |                                                                                                    |          |
|                                         |                                                                                                    |          |
|                                         |                                                                                                    |          |
|                                         |                                                                                                    | <u> </u> |
|                                         |                                                                                                    |          |
|                                         | $\checkmark$                                                                                                    | Salvar   |

### • Cartas, Mapas ou Similares

| *  | \$      | 🏉 Currículo Latt     | es 💁 🔹 🔂 🔹 🎰 Página 👻 🎯 Ferramen                                                                     | tas 🕶 🥍  |
|----|---------|----------------------|----------------------------------------------------------------------------------------------------|----------|
| Da | idos Ge | erais Projetos       | Produção Bibliográfica Produção Técnica Orientações Produção Cultural Evento Bancas Citações         |          |
| 4  | Atençá  | ão ! As alterações r | ealizadas só serão aceitas quando enviadas ao CNPq em definitivo. Clique <u>aqui</u> para enviá-las. | - 10     |
| C  | artas,  | mapas ou simila      | res                                                                                                  |          |
|    |         | Dados gerais         | Dados gerais                                                                                         |          |
|    |         | Detalhamento         | Natureza                                                                                             |          |
|    |         | Autores              | Aerofotograma OCarta OFotograma OMapa OOutro                                                         |          |
|    | F       | Palavras-chave       | Ano                                                                                                  |          |
|    |         | Áreas                |                                                                                                    |          |
|    |         | Setores              | País Idioma Meio de divulgação                                                                       |          |
|    | Ou      | tras informações     | Brasil 💌 Português 💌                                                                                 |          |
|    | Trad    | luções para o inglês | Home page do trabalho (URL)                                                                          |          |
|    |         | Dados gerais         | É um dos 5 trabalhos mais relevantes de sua produção?                                                | <u> </u> |
|    |         | Detalhamento         |                                                                                                    |          |
|    |         | Autores              | Detalhamento                                                                                         |          |
|    | F       | Palavras-chave       |                                                                                                    | _        |
|    |         | Áreas                |                                                                                                    |          |
|    |         | Setores              |                                                                                                    |          |
|    | Ou      | tras informações     |                                                                                                    |          |
|    | Trad    | luções para o inglês | Finalidade                                                                                           |          |
|    |         | Dados gerais         | Área representada                                                                                    | <u>~</u> |
|    |         | Detalhamento         |                                                                                                    |          |
|    |         | Autores              | Instituição financiadora                                                                             |          |
|    | F       | Palavras-chave       |                                                                                                    |          |
|    |         | Áreas                | Autores                                                                                              | _        |
|    |         | Setores              | Informe a segue prese autoria da produção de acordo com a publicação                                 |          |
|    | Ou      | tras informações     | Selecione um item e utilize as setas para alterar a ordem.                                           |          |
|    | Trad    | luções para o inglês | Ordem Autores                                                                                        |          |
|    |         |                      | 🔾 incluir um novo item 🔍 🔍                                                                           |          |
|    |         | Dados gerais         | Palavras-chave                                                                                       | <u> </u> |
|    |         | Detalhamento         | Salaciona un item a utiliza as satas nava alterar a ordam                                            |          |
|    |         | Autores              | Palavras-chave                                                                                       |          |
|    |         | Palavras-chave       | 🗘 incluir um novo item                                                                               |          |
|    |         | Áreas                |                                                                                                    |          |
|    |         | Setores              | Areas                                                                                                |          |
|    | Ou      | tras informações.    | Selecione um item e utilize as setas para alterar a ordem.                                           |          |
|    | Trad    | luções para o inglês | Areas do conhecimento                                                                                |          |
|    |         |                      | Cincluir um novo item                                                                                |          |

### • Cartas, Mapas ou Similares

| ☆  | ¢        | <b>@</b>   | Currículo La | ttes    |                    |                        |                    |                          | - 1       | -           | 🔹 🔂 Pági | na 👻 🌍 Feri | ramentas 👻 |
|----|----------|------------|--------------|---------|--------------------|------------------------|--------------------|--------------------------|-----------|-------------|----------|-------------|------------|
| Da | dos Gei  | rais       | Projetos     | Prod    | ıção Bibliográfica | Produção Técnica       | Orientações        | Produção Cu              | utural    | Evento      | Bancas   | Citações    |            |
| Δ  | Atençã   | io!As      | alterações   | realiza | idas só serão acei | itas quando enviadas   | s ao CNPq em dei   | finitivo.Clique <u>a</u> | aqui para | a enviá-las | 3.       |             |            |
| C  | artas, I | mapa       | ns ou simi   | lares   |                    |                        |                    |                          |           |             |          |             | = 2        |
|    |          | Dados      | s gerais     |         | Setores            |                        |                    |                          |           |             |          |             | <u>^</u>   |
|    |          | Detall     | namento      |         | Selecione um item  | ne utilize as setas na | ara alterar a orde | m                        |           |             |          |             | _          |
|    |          | Au         | tores        |         | Setores de :       | atividade              |                    |                          |           |             |          |             |            |
| Ι. | P        | Palavra    | as-chave     |         | 😋 incluir um       | n novo item            |                    |                          |           |             |          | ~           |            |
|    |          | ر<br>Dados | s gerais     | •       | 0.4                |                        |                    |                          |           |             |          |             | ~          |
|    |          | Detall     | namento      |         | Outras informa     | ições                  |                    |                          |           |             |          |             | _          |
|    |          | Au         | tores        |         |                    |                        |                    |                          |           |             | <u> </u> |             |            |
|    | Р        | Palavra    | as-chave     |         |                    |                        |                    |                          |           |             |          |             |            |
|    |          | Ár         | eas          |         |                    |                        |                    |                          |           |             |          |             |            |
| 1  |          | Se         | tores        | •       |                    |                        |                    |                          |           |             |          |             |            |
|    | Out      | tras in    | formações    |         |                    |                        |                    |                          |           |             |          |             | _          |
|    | Tradu    | uçőes      | para o ingl  | ês      |                    |                        |                    |                          |           |             | ~        |             | =          |
|    |          | -<br>Devie |              |         |                    |                        |                    |                          |           |             |          |             |            |
|    |          | Dados      | s gerais     |         | Traduções para     | a o inglês             |                    |                          |           |             |          |             |            |
|    |          | Detair     | lanielito    |         | Clique aqui para n | epetir os textos iá in | formados           |                          |           |             |          |             |            |
|    | -        | Au         | tores        |         | Title              |                        |                    |                          |           |             | _        |             |            |
| ŝ  | P        | raiavra    | is-chave     |         |                    |                        |                    |                          |           |             |          |             |            |
|    |          | Au         | tores        |         | Other information  | ı                      |                    |                          |           |             |          |             |            |
| È. | P        | Palavra    | as-chave     |         |                    |                        |                    |                          |           |             | ~        |             |            |
|    |          | Á          | eas          |         |                    |                        |                    |                          |           |             |          |             |            |
|    |          | Set        | tores        |         |                    |                        |                    |                          |           |             |          |             |            |
|    | Out      | tras in    | formações    |         |                    |                        |                    |                          |           |             |          |             |            |
|    | Tradi    | uçőes      | para o ingl  | ês 🕨    |                    |                        |                    |                          |           |             |          |             |            |
|    |          |            |              |         |                    |                        |                    |                          |           |             | ~        |             |            |
|    |          |            |              |         |                    |                        |                    |                          |           |             |          |             |            |
|    |          |            |              |         | (                  |                        |                    |                          |           |             |          |             | > <u>×</u> |
|    |          |            |              | -       |                    |                        |                    |                          |           |             |          | <u>م</u>    | 🖉 Salvar   |
|    |          |            |              |         |                    |                        |                    |                          |           |             |          |             | Carrat     |

### • Curso de Curta Duração Ministrado

| 🚖 🏘 🏾 🏀 Currículo Lattes         | 🐴 👻 🗟 🝸 🖶 Página 👻 🎯 Ferramentas 🗸                                                               | »»  |
|----------------------------------|--------------------------------------------------------------------------------------------------|-----|
| Dados Gerais Projetos Proc       | dução Bibliográfica Produção Técnica Orientações Produção Cultural Evento Bancas Citações        |     |
| 🚹 Atenção ! As alterações realiz | zadas só serão aceitas quando enviadas ao CNPq em definitivo. Clique <u>aqui</u> para enviá-las. |     |
| Curso de curta duração min       | nistrado 🔤                                                                                       | 3   |
| Dados gerais 🕨 🕨                 | Dados gerais                                                                                     |     |
| Detalhamento                     |                                                                                                  |     |
| Autores                          | OExtensão OAperfeiçoamento OEspecialização OOutro                                                |     |
| Palavras-chave                   | Título Ano                                                                                       |     |
| Áreas                            |                                                                                                  |     |
| Setores                          | País Idioma Meio de divulgação                                                                   |     |
| Outras informações               | Brasil Portugués Y                                                                               |     |
| Traduções para o inglês          |                                                                                                  |     |
|                                  | Detalhamento / Docente                                                                           | 8   |
| Dados gerais                     | Participação dos autores Organizador As opções são:                                              |     |
| Detalhamento                     | - Impresso                                                                                       | 0   |
| Autores                          | Duração Unidade - Meio digital                                                                   | ,   |
| Palavras-chave                   | - Filme                                                                                          |     |
| Áreas                            | Instituição promotora do evento - Horas - Opções.                                                |     |
| Setores                          | - Dias - Untro                                                                                   | lia |
| Outras informações               | Local - Semanas eletrônica                                                                       | iiu |
| Traduções para o inglês          |                                                                                                  | 8   |
|                                  | Cidade                                                                                           |     |
|                                  |                                                                                                  |     |
| Dados gerais                     | Autores Local do evento                                                                          |     |
| Detalhamento                     | Informe a seqüência de autoria da produção de acordo com a publicação.                           |     |
| Autores                          | Ordem Autores Cidade do evento                                                                   |     |
| Palavras-chave                   | O incluir um novo item                                                                           |     |
| Setores                          | Palavras-chave                                                                                   |     |
| Outras informações               |                                                                                                  |     |
| Traduções para o indlês          | Selecione um item e utilize as setas para alterar a ordem.                                       |     |
|                                  | O incluir um novo item                                                                           |     |
| Dados gerais                     |                                                                                                  |     |
| Detalhamento                     | Areas                                                                                            |     |
| Autores                          | Selecione um item e utilize as setas para alterar a ordem.                                       |     |
| Palavras-chave                   | Areas do conhecimento                                                                            |     |
| Áreas                            | Uncluir um novo item                                                                             |     |

• Este item deve ser utilizado para cadastrar aulas.

#### • Curso de Curta Duração Ministrado

| 🔶 🏟 🌈 Currículo Lattes         | 🐴 🔹 🗟 🔹 🖶 Página 🔹 🎯 Ferram                                                                     | entas 👻 👋 |
|--------------------------------|-------------------------------------------------------------------------------------------------|-----------|
| Dados Gerais Projetos Proc     | lução Bibliográfica Produção Técnica Orientações Produção Cultural Evento Bancas Citações       |           |
| Atenção ! As alterações realiz | adas só serão aceitas quando enviadas ao CNPq em definitivo. Clique <u>aqui</u> para enviá-las. |           |
| Curso de curta duração mi      | nistrado                                                                                        | - 2       |
| Dados gerais                   | Setores                                                                                         | <u> </u>  |
| Detalhamento                   | Selecione um item e utilize as setas para alterar a ordem.                                      |           |
| Autores                        | Setores de atividade 🔺                                                                          |           |
| Palavras-chave                 | Q incluir um novo item 🗸 🗸                                                                      |           |
| Dados gerais                   | Outras information                                                                              | ^         |
| Detalhamento                   | outras informações                                                                              | -         |
| Autores                        | É importante digitar peste                                                                      |           |
| Palavras-chave                 |                                                                                                 |           |
| Áreas                          |                                                                                                 |           |
| Setores 🕨                      |                                                                                                 |           |
| Outras informações             |                                                                                                 |           |
| Traduções para o inglês        |                                                                                                 |           |
|                                |                                                                                                 |           |
| Dados gerais                   | Traduções para o inglês                                                                         | ^         |
| Detalhamento                   |                                                                                                 | -         |
| Autores                        | Clique aqui para repetir os textos ja informados.<br>Title                                      |           |
| Palavras-chave                 |                                                                                                 |           |
| Autores                        | Other information                                                                               |           |
| Palayras-chave                 |                                                                                                 |           |
| Áreas                          |                                                                                                 |           |
| Setores                        |                                                                                                 |           |
| Outras informações             |                                                                                                 |           |
| Traduções para o indlês        |                                                                                                 |           |
|                                |                                                                                                 |           |
|                                |                                                                                                 |           |
|                                | C                                                                                               | ×         |
|                                |                                                                                                 | Cabuan    |
|                                | ✓                                                                                               | Salvar    |

• Lembrete: Os professores responsáveis por disciplina, cadastrar em Dados Gerais, Atuãção Profissional, Atividades, Ensino.

### • Desenvolvimento de Material Didático ou Instrucional

| 🚖 🏟 🌈 Currículo Lattes         | 🐴 🔹 🗟 🔹 🖶 Página 👻 🌍 Ferrame                                                                    | ntas 👻 🎇 |
|--------------------------------|-------------------------------------------------------------------------------------------------|----------|
| Dados Gerais Projetos Proc     | lução Bibliográfica Produção Técnica Orientações Produção Cultural Evento Bancas Citações       |          |
| Atenção ! As alterações realiz | adas só serão aceitas quando enviadas ao CNPq em definitivo. Clique <u>aqui</u> para enviá-las. | 1        |
| Desenvolvimento de materi      | al didático ou instrucional                                                                     |          |
| Dados gerais                   | Dados gerais                                                                                    | . 🗎      |
| Detalhamento                   | Natureza                                                                                        |          |
| Autores                        |                                                                                                 |          |
| Palavras-chave                 | Tîtulo Ano                                                                                      |          |
| Áreas                          |                                                                                                 |          |
| Setores                        | País Idioma Meio de divulgação                                                                  |          |
| Outras informações             | Brasil V Português V                                                                            |          |
| Traduções para o inglês        | Home page do trabalho (URL)                                                                     |          |
| Dadas namis - b                |                                                                                                 |          |
| Dados gerais                   | É um dos 5 trabalhos mais relevantes de sua produção?                                           | -        |
| Detalhamento                   | Osim Onão                                                                                       |          |
| Autores                        | Detainamento                                                                                    | - 🔤 🕴    |
| Palavras-chave                 | Finalidade                                                                                      |          |
| Áreas                          |                                                                                                 |          |
| Setores                        | Autores                                                                                         |          |
| Outras informações             | Informe a seqüência de autoria da produção de acordo com a publicação.                          |          |
| Traduções para o inglês        | Selecione um item e utilize as setas para alterar a ordem.                                      |          |
|                                | Ordem Autores                                                                                   |          |
|                                | 💽 incluir um novo item 💎                                                                        | **       |
| Dados gerais                   | Palavras-chave                                                                                  | -        |
| Detalhamento                   | Salaninna um itam a utiliza se setas nara altarar o ordam                                       |          |
| Autores 🕨                      | Palavras-chave                                                                                  |          |
| Palavras-chave                 | 🕥 incluir um novo item 🛛 🗸 🗸                                                                    |          |
| Áreas                          |                                                                                                 |          |
| Setores                        | Areas                                                                                           |          |
| Outras informações             | Selecione um item e utilize as setas para alterar a ordem.                                      |          |
| Traduções para o inglês        | Areas do conhecimento                                                                           |          |
|                                | 👽 incluir um novo item                                                                          |          |

#### • Desenvolvimento de Material Didático ou Instrucional

| 🔶 🏟      | Currícu             | ulo Lattes | 🛐 🔹 🗟 🔹 🖶 Página 👻 🎯 Ferrame                                                                       | intas 🕶  |
|----------|---------------------|------------|----------------------------------------------------------------------------------------------------|----------|
| Dados Ge | erais Proje         | tos Pr     | odução Bibliográfica Produção Técnica Orientações Produção Cultural Evento Bancas Citações         |          |
| 🚹 Atençá | ão!As altera        | ições rea  | lizadas só serão aceitas quando enviadas ao CNPq em definitivo. Clique <u>aqui</u> para enviá-las. |          |
| Desenv   | /olvimento          | de mate    | rial didático ou instrucional                                                                      | - 🛛      |
|          | Dados gera          | is         | Setores                                                                                            | <u>^</u> |
|          | Detalhamen          | to         | Selecione um item e utilize as setas nara alterar a ordem                                          |          |
|          | Autores             |            | Setores de atividade                                                                               |          |
| F        | Palavras-cha        | ave        | 🜍 incluir um novo item 💿 🤝                                                                         |          |
|          | Áreas<br>Dados gera | is         |                                                                                                    | ^        |
|          | Detalhamen          | to         | Outras informações                                                                                 |          |
|          | Autores             |            |                                                                                                    |          |
| 1        | Palavras-cha        | ave        |                                                                                                    |          |
|          | Áreas               |            |                                                                                                    |          |
|          | Setores             |            |                                                                                                    |          |
| OL       | utras informa       | ições      |                                                                                                    |          |
| Trad     | luções para i       | o inglês   |                                                                                                    |          |
|          |                     |            |                                                                                                    |          |
|          | Dados gera          | is         | Traduções para o inglês                                                                            | <u>^</u> |
|          | Detalhamen          | to         | Clique aqui para repetir os textos já informados                                                   |          |
|          | Autores             |            | Title                                                                                              |          |
| I I      | Palavras-cha        | ave        |                                                                                                    |          |
|          | Autores             |            | Other information                                                                                  |          |
| I        | Palavras-cha        | ave        |                                                                                                    |          |
|          | Áreas               |            |                                                                                                    |          |
|          | Setores             |            |                                                                                                    |          |
| ou       | utras informa       | ições      |                                                                                                    |          |
| Trad     | duções para         | o inglês   |                                                                                                    |          |
|          |                     |            | N N                                                                                                | =        |
|          |                     |            |                                                                                                    | ~        |
|          |                     |            | <                                                                                                  | >        |
|          |                     |            |                                                                                                    | Salvar   |
| 3        |                     |            | · · · · · · · · · · · · · · · · · · ·                                                              |          |

### • Editoração

|    | \$       | Currículo Lattes        | a 👌 🔹 🔂 🔹 🖶 Página                                                                               | 🔹 🍈 Ferramentas 👻 ≫ |
|----|----------|-------------------------|--------------------------------------------------------------------------------------------------|---------------------|
| Da | idos Ger | rais Projetos Pro       | dução Bibliográfica Produção Técnica Orientações Produção Cultural Evento Bancas C               | itações             |
| ⚠  | Atençã   | o ! As alterações reali | zadas só serão aceitas quando enviadas ao CNPq em definitivo. Clique <u>aqui</u> para enviá-las. |                     |
| E  | ditoraç  | ăo                      |                                                                                                  | <b></b>             |
|    |          | Dados gerais            | Dados gerais                                                                                     |                     |
| Ĕ. |          | Detalhamento            | Networks                                                                                         |                     |
|    |          | Autores                 | Uivro Anais Catálogo Coletânea Enciclopédia Periódico Outro                                      |                     |
|    | P        | alavras-chave           | Tîtulo                                                                                           | Ano                 |
|    |          | Áreas                   |                                                                                                  |                     |
|    |          | Setores                 | País Idioma Meio de divulgação                                                                   |                     |
|    | Out      | tras informações        | Brasil V Português V                                                                             |                     |
|    | Tradu    | ições para o inglês     | Home page do trabalho (URL)                                                                      | A ~ ~ ~             |
| 8  |          |                         | \ \ `                                                                                            | As opçoes sao:      |
|    |          | Dados gerais            | É um dos 5 trabalhos mais relevantes de sua produção?                                            | - Meio magnético    |
|    |          | Detalhamento            | ⊖sim ⊖não                                                                                        | - Meio digital      |
|    |          | Autores                 | Detalhamento                                                                                     | - Filme             |
|    | P        | alavras-chave           | Número de páginas                                                                                | - Hipertexto        |
|    |          | Áreas                   |                                                                                                  | - Outro             |
|    |          | Setores                 | Instituição promotora                                                                            | eletrônica          |
|    | Out      | tras informações        |                                                                                                  |                     |
|    | Tradu    | ições para o inglês     | Editora                                                                                          |                     |
| 8  |          |                         |                                                                                                  |                     |
|    |          | Dados gerais            | Cidade                                                                                           | <u>~</u>            |
|    |          | Detalhamento 💦 🕨        |                                                                                                  |                     |
|    |          | Autores                 | Autores                                                                                          |                     |
|    | P        | alavras-chave           | Informe a seqüência de autoria da produção de acordo com a publicação.                           |                     |
|    |          | Áreas                   | Selecione um item e utilize as setas para alterar a ordem.                                       |                     |
|    |          | Setores                 | Ordem Autores                                                                                    |                     |
|    | Out      | tras informações        | O incluir um novo item                                                                           |                     |
|    |          | Dados gerais            | Palavras-chave                                                                                   | <u> </u>            |
|    |          | Detalhamento            | Selecione um item e utilize as setas para alterar a ordem.                                       |                     |
|    |          | Autores                 | Palavras-chave                                                                                   |                     |
|    | P        | Palavras-chave          | O incluir um novo item                                                                           |                     |
|    |          | Áreas                   | Áreas                                                                                            |                     |
|    |          | Setores                 | Selecione un item a utiliza es estas nara alterar a sudem                                        |                     |
|    | Out      | tras informações        | Áreas do conhecimento                                                                            |                     |
| ŝ  | Tradu    | ições para o inglês     | O incluir um novo item                                                                           |                     |
| 8  |          |                         |                                                                                                  |                     |

#### Editoração

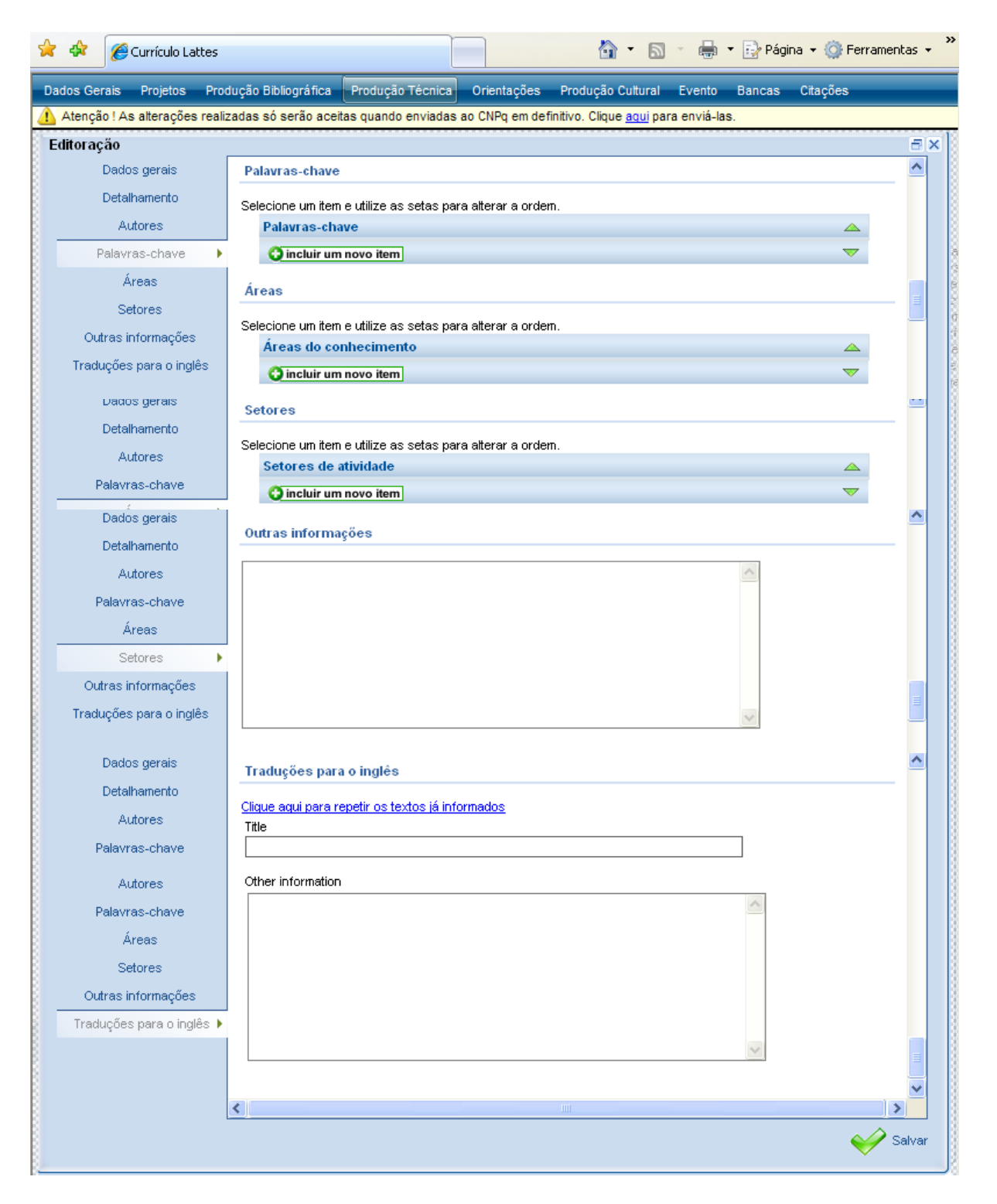

### • Manutenção de Obra Artística

|    | 4       | Currículo Lattes      | 🐴 🔹 🗟 🔹 🖶 Página 👻 🎯 Ferrament                                                                     | tas 🔻        | » |
|----|---------|-----------------------|----------------------------------------------------------------------------------------------------|--------------|---|
| Da | ados Ge | rais Projetos Pro     | odução Bibliográfica Produção Técnica Orientações Produção Cultural Evento Bancas Citações         |              |   |
| 1  | Atençã  | o ! As alterações rea | lizadas só serão aceitas quando enviadas ao CNPq em definitivo. Clique <u>aqui</u> para enviá-las. |              |   |
| Ν  | Manutei | nção de obra artíst   | tica                                                                                               | - <b>- ×</b> |   |
|    |         | Dados gerais          | Dados gerais                                                                                       | -            |   |
|    |         | Detalhamento          | Tino                                                                                               |              |   |
|    |         | Autores               | O Conservação O Restauração O Outra                                                                |              |   |
|    | P       | alavras-chave         | Natureza                                                                                           |              |   |
|    |         | Áreas                 |                                                                                                    |              |   |
|    |         | Setores               |                                                                                                    |              |   |
|    | Out     | tras informações      |                                                                                                    |              |   |
| 8  | Tradu   | uções para o inglês   | Brasil V Português V                                                                               |              |   |
| 8  |         |                       | Home page do trabalho (URL)                                                                        |              |   |
|    |         |                       |                                                                                                    | Y            |   |
|    |         | Dados gerais          | É um dos 5 trabalhos mais relevantes de sua produção?                                              | -            |   |
|    |         | Detalhamento          | ⊖ sim ⊖ não                                                                                        |              |   |
|    | _       | Autores               | Detalhamento                                                                                       | ≡            |   |
|    | P       | alavras-chave         | Nome da obra                                                                                       |              |   |
|    |         | Areas                 |                                                                                                    |              |   |
|    |         | Setores               | Autor da obra                                                                                      |              |   |
|    | Out     | tras informações      |                                                                                                    |              |   |
| 8  | Tradu   | uções para o inglês   | Ano da obra                                                                                        |              |   |
| 8  |         |                       |                                                                                                    |              |   |
|    |         | Dados gerais          |                                                                                                    | -            |   |
|    |         |                       | Local                                                                                              |              |   |
|    | _       | Autores               |                                                                                                    |              |   |
|    | P       | alavras-chave         | Cidade                                                                                             | =            |   |
|    |         | Areas                 |                                                                                                    | -            |   |
|    | ~       | Setores               | Autores                                                                                            |              |   |
|    | Trodu   | ras informações       | Informe a seqüência de autoria da produção de acordo com a publicação.                             |              |   |
|    | rraut   | ições para o ingles   | Selecione um item e utilize as setas para alterar a ordem.                                         |              |   |
|    |         |                       |                                                                                                    |              |   |
|    |         | Dados gerais          |                                                                                                    | ×            |   |
|    |         | Detalhamento          | Palavras-chave                                                                                     |              |   |
|    |         | Autores )             | Selecione um item e utilize as setas para alterar a ordem.                                         |              |   |
|    | P       | alavras-chave         | Palavras-chave 🛆                                                                                   |              |   |
|    |         | Áreas                 | Q incluir um novo item                                                                             |              |   |

### • Manutenção de Obra Artística

|          | *            | Currículo La       | attes      |                                     |                                    |                      | 👌 -                       | 5               | ) 🔻 🔂 Pág | ina 🔻 🌍 Ferrar    | nentas 👻 |  |  |
|----------|--------------|--------------------|------------|-------------------------------------|------------------------------------|----------------------|---------------------------|-----------------|-----------|-------------------|----------|--|--|
| Da       | ados Ge      | erais Projetos     | Produç     | ção Bibliográfica                   | Produção Técnic                    | a Orientações        | Produção Cul              | tural Evento    | Bancas    | Citações          |          |  |  |
|          | Atençã       | ăo ! As alteraçõe: | s realizad | das só serão aceit                  | as quando enviada                  | as ao CNPq em def    | finitivo. Clique <u>a</u> | qui para enviá- | las.      |                   |          |  |  |
| <b>^</b> | Dados gerais |                    |            |                                     |                                    |                      |                           |                 |           |                   |          |  |  |
|          |              | Detalhamento       | -          | Areas                               |                                    |                      |                           |                 |           |                   |          |  |  |
|          |              | Autores            | :          | Selecione um item                   | e utilize as setas ;<br>abecimento | oara alterar a order | m.                        |                 |           | •                 |          |  |  |
|          | F            | Palavras-chave     | ÷          | 😋 incluir um                        | novo item                          |                      |                           |                 |           | ~                 |          |  |  |
|          |              | Áreas<br>Setores   |            | Setores                             |                                    |                      |                           |                 |           |                   | _        |  |  |
|          | Ou           | tras informações   | s :        | Selecione um item                   | e utilize as setas p               | oara alterar a order | m.                        |                 |           |                   | ≡        |  |  |
| Ĕ.       | Trade        | luções para o ing  | lês        | Setores de a                        | tividade                           |                      |                           |                 |           | <u> </u>          |          |  |  |
|          |              | · · ·              |            | 🔾 incluir um                        | novo item                          |                      |                           |                 |           | $\mathbf{\nabla}$ |          |  |  |
|          |              | Dados gerais       |            | Outras informa                      | ções                               |                      |                           |                 |           |                   | <u>^</u> |  |  |
|          |              | Detalhamento       |            |                                     |                                    |                      |                           |                 |           |                   | -        |  |  |
|          |              | Autores            |            |                                     |                                    |                      |                           |                 | <u>~</u>  |                   |          |  |  |
|          | P            | Palavras-chave     |            |                                     |                                    |                      |                           |                 |           |                   |          |  |  |
|          |              | Areas              |            |                                     |                                    |                      |                           |                 |           |                   |          |  |  |
|          |              | Setores            | -          |                                     |                                    |                      |                           |                 |           |                   |          |  |  |
| 8        | Out          | itras informações  | S<br>      |                                     |                                    |                      |                           |                 |           |                   | =        |  |  |
| 8        | Tradu        | uçoes para o ing   | les        |                                     |                                    |                      |                           |                 | ~         |                   | _        |  |  |
|          |              | Dados gerais       |            | Traduções para                      | o inglês                           |                      |                           |                 |           |                   | ~        |  |  |
|          |              | Detalhamento       | -          | Tradayoes para                      | o ingico                           |                      |                           |                 |           |                   | -        |  |  |
|          |              | Autores            |            | <u>Clique aqui para re</u><br>Title | epetir os textos já i              | nformados            |                           |                 |           |                   |          |  |  |
|          | F            | Palavras-chave     |            |                                     |                                    |                      |                           |                 |           |                   |          |  |  |
|          |              | Autores            |            | Other information                   |                                    |                      |                           |                 |           |                   |          |  |  |
|          | F            | Palavras-chave     |            |                                     |                                    |                      |                           |                 | ~         |                   |          |  |  |
|          |              | Áreas              |            |                                     |                                    |                      |                           |                 |           |                   |          |  |  |
|          |              | Setores            |            |                                     |                                    |                      |                           |                 |           |                   |          |  |  |
|          | Ou           | tras informações   | s          |                                     |                                    |                      |                           |                 |           |                   |          |  |  |
|          | Trad         | luções para o ing  | jlês 🕨     |                                     |                                    |                      |                           |                 |           |                   |          |  |  |
|          |              |                    |            |                                     |                                    |                      |                           |                 | ~         |                   | =        |  |  |
| Š.       |              |                    |            |                                     |                                    |                      |                           |                 |           |                   | ~        |  |  |
|          |              |                    | <          |                                     |                                    |                      |                           |                 |           |                   | >        |  |  |
|          |              |                    |            |                                     |                                    |                      |                           |                 |           | <b>\$</b>         | Salvar   |  |  |
| 8        |              |                    |            |                                     |                                    |                      |                           |                 |           | × .               |          |  |  |

### • Maquete

| *       | Currículo Lattes       | 🛐 🔹 🗟 🔹 🖶 Página 👻 🎯 Ferrament                                                                    | tas • |
|---------|------------------------|---------------------------------------------------------------------------------------------------|-------|
| los Ger | rais Projetos Pro      | vdução Bibliográfica Produção Técnica Orientações Produção Cultural Evento Bancas Citações        |       |
| Atenção | o ! As alterações real | izadas só serão aceitas quando enviadas ao CNPq em definitivo. Clique <u>aqui</u> para enviá-las. | -     |
| aquete  | <b>;</b>               |                                                                                                   |       |
|         | Dados gerais           | Dados gerais                                                                                      | -     |
| [       | Detalhamento           | Tàula                                                                                             | Ξ     |
|         | Autores                |                                                                                                   | _     |
| Pa      | alavras-chave          |                                                                                                   |       |
|         | Áreas                  | País Idioma Meio de divulgação                                                                    |       |
|         | Setores                |                                                                                                   |       |
| ~       |                        | E um dos 5 trabalhos mais relevantes de sua produção?                                             |       |
| Outi    | ras informações        | Detalhamente                                                                                      |       |
| Tradu   | ições para o inglês    |                                                                                                   |       |
|         |                        | Finalidade                                                                                        |       |
|         |                        |                                                                                                   |       |
| [       | Dados gerais           |                                                                                                   | ~     |
| [       | Detalhamento 🔹 🕨       |                                                                                                   |       |
|         | Autores                |                                                                                                   |       |
| De      | alauras chaua          |                                                                                                   |       |
| E C     | 2                      |                                                                                                   | _     |
|         | Areas                  | Instituição financiadora                                                                          |       |
|         | Setores                |                                                                                                   |       |
| L       | Dados gerais           | Autores                                                                                           |       |
| [       | Detalhamento           | Informe a següência de autoria da produção de acordo com a publicação.                            |       |
|         | Autores 🔹 🕨            | Selecione um item e utilize as setas para alterar a ordem.                                        |       |
| Pa      | alavras-chave          | Ordem Autores                                                                                     |       |
|         | Áreas                  | O incluir um novo item 🗸                                                                          | =     |
|         | Setores                | Palavrae-chave                                                                                    | _     |
| Out     | ras informações        |                                                                                                   |       |
| Tuesta  |                        | Selecione um item e utilize as setas para alterar a ordem.                                        |       |
| Tradu   | ições para o inglês    | Palavras-chave 🛆                                                                                  |       |
|         |                        | O incluir um novo item                                                                            |       |
| [       | Dados gerais           | Árana                                                                                             | ^     |
| [       | Detalhamento           | Alcas                                                                                             |       |
|         | Autores                | Selecione um item e utilize as setas para alterar a ordem.                                        |       |
| Di      | alaurae_chava          | Áreas do conhecimento 🗠                                                                           |       |
| -       | áveze                  | O incluir um novo item 🗸                                                                          |       |
|         | Areas                  | Setores                                                                                           |       |
|         | Setores                |                                                                                                   | Ξ     |
| Outr    | tras informações       | Selecione um item e utilize as setas para alterar a ordem.                                        |       |
| Tradu   | ições para o inglês    | Setores de atividade                                                                              |       |
|         |                        | Q incluir um novo item 🗸 🗸                                                                        |       |

### • Maquete

|    | 4       | Currículo Lat      | ttes 👌 🔹 🗟 🔹 🖶 🔹 🔂 Ferramenta                                                                         | as • » |
|----|---------|--------------------|----------------------------------------------------------------------------------------------------|--------|
| Da | idos Ge | rais Projetos      | Produção Bibliográfica Produção Técnica Orientações Produção Cultural Evento Bancas Citações          |        |
|    | Atençã  | io ! As alterações | realizadas só serão aceitas quando enviadas ao CNPq em definitivo. Clique <u>aqui</u> para enviá-las. |        |
| N  | laquet  | e                  |                                                                                                    | 3      |
|    |         | Dados gerais       | Outras informações                                                                                    | -      |
|    |         | Detalhamento       |                                                                                                    |        |
|    |         | Autores            |                                                                                                    |        |
|    | F       | Palavras-chave     |                                                                                                    |        |
|    |         | Áreas              |                                                                                                    |        |
|    |         | Setores            |                                                                                                    |        |
|    | Ou      | tras informações   |                                                                                                    |        |
|    | Trade   | uções para o inglé | ês 📃                                                                                                  |        |
| 8  |         | Dados gerais       | Traduções para o indiês                                                                               | ^      |
| 8  |         | Detalhamento       |                                                                                                    |        |
|    |         | Autores            | Clique aqui para repetir os textos já informados                                                      |        |
|    | F       | alavras-chave      |                                                                                                    |        |
| 8  |         | 0. tour -          | Other information                                                                                     |        |
|    | _       | Autores            |                                                                                                    |        |
|    | F       | alavras-chave      |                                                                                                    |        |
|    |         | Areas              |                                                                                                    |        |
|    |         | Setores            |                                                                                                    |        |
|    | Ou      | tras informações   |                                                                                                    |        |
|    | Trad    | uções para o inglé | ês 🕨                                                                                                  |        |
|    |         |                    |                                                                                                    |        |
|    |         |                    |                                                                                                    | ~      |
|    |         |                    |                                                                                                    |        |
| 8  |         |                    | Sal                                                                                                   | lvar   |
|    |         |                    | · · · · · · · · · · · · · · · · · · ·                                                                 |        |

### • Programa de Rádio ou TV

| 🚖 🏟      | Øa        | urrículo La  | ttes     | 👘 🔹 🗟 🔹 🖶 Página 🔹 🎯 Ferrame                                                                                                    | entas 👻 🎽 |
|----------|-----------|--------------|----------|----------------------------------------------------------------------------------------------------|-----------|
| Dados Ge | rais I    | Projetos     | Proc     | ução Bibliográfica Produção Técnica Orientações Produção Cultural Evento Bancas Citações                                             |           |
| 🚹 Atençã | io!As a   | alterações   | s realiz | adas só serão aceitas quando enviadas ao CNPq em definitivo. Clique <u>aqui</u> para enviá-las.                                      |           |
| Program  | na de i   | rádio ou     | τv       |                                                                                                    | - 🛛       |
|          | Dados     | gerais       | •        | Dados gerais                                                                                                    | <u>^</u>  |
|          | Detalha   | amento       |          |                                                                                                    | =         |
|          | Auto      | ores         |          | Natureza                                                                                                    | _         |
| P        | Palavras  | s-chave      |          | Título Ano                                                                                                    |           |
| 8        | Áre       | as           |          |                                                                                                    |           |
|          | Seto      | ires         |          | País Idioma                                                                                                    |           |
| Out      | tras info | ormações     |          | Brasil 💙 Português 💙                                                                                                    |           |
| Tradu    | uções n   | ara o ingl   | ês       | É um dos 5 trabalhos mais relevantes de sua produção?                                                                                |           |
|          |           |              |          | ⊖sim ⊖não                                                                                                    |           |
|          |           |              |          | Detalhamento                                                                                                    | -         |
| l        | Dados     | gerais       |          | Emissora                                                                                                    | <u>^</u>  |
|          | Detalha   | amento       | •        |                                                                                                    |           |
|          | Auto      | ores         |          | Tema                                                                                                    |           |
| P        | Palavras  | -chave       |          |                                                                                                    |           |
|          | Áre       | as           |          | Data da apresentação                                                                                                    |           |
|          | Seto      | ires         |          |                                                                                                    |           |
| Out      | tras info | ormações     |          |                                                                                                    |           |
| Tradu    | ucões p   | iara o ingli | ês       |                                                                                                    |           |
|          | · ·       |              |          | Cidade                                                                                                    |           |
| 8        |           |              |          |                                                                                                    |           |
|          | Dados     | gerais       |          | Autoroo                                                                                                    | ×         |
|          | Detalha   | amento       |          | Autores                                                                                                    | -         |
|          | Auto      | ores         | •        | Informe a seqüência de autoria da produção de acordo com a publicação.<br>Selecione um item e utilize as setas para alterar a ordem. |           |
| P        | alavras   | -chave       |          | Ordem Autores                                                                                                    |           |
|          | Áre       | as           |          | Q incluir um novo item 🗸 🤝                                                                                                    | E         |
|          | Seto      | ires         |          | Palavras-chave                                                                                                    |           |
| Ou       | tras info | ormações     |          | Selecione um item e utilize as setas para alterar a ordem.                                                                           |           |
| Tradu    | uções p   | ara o ingl   | ês       | Palavras-chave 🛆                                                                                                    |           |
|          |           |              |          | O incluir um novo item                                                                                                    |           |
| 2        |           |              |          |                                                                                                    |           |

• Informar o nome do programa após o da emissora.

### • Programa de Rádio ou TV

| ☆  | 4                       | 🏉 Currículo Latte                        | is 👘 🔹 🔂 🔹 🖶 🕈 🚱 Ferrar                                                                              | nentas 🕶 🎽 |  |  |  |  |  |  |  |  |  |  |
|----|-------------------------|------------------------------------------|----------------------------------------------------------------------------------------------------|------------|--|--|--|--|--|--|--|--|--|--|
| Da | idos Gei                | rais Projetos I                          | Produção Bibliográfica Produção Técnica Orientações Produção Cultural Evento Bancas Citações         |            |  |  |  |  |  |  |  |  |  |  |
| Δ  | Atençã                  | io! As alterações re                     | ealizadas só serão aceitas quando enviadas ao CNPq em definitivo. Clique <u>aqui</u> para enviá-las. |            |  |  |  |  |  |  |  |  |  |  |
| P  | Programa de radio ou TV |                                          |                                                                                                    |            |  |  |  |  |  |  |  |  |  |  |
|    |                         | Dados gerais<br>Áreas                    |                                                                                                    |            |  |  |  |  |  |  |  |  |  |  |
|    |                         | Detalhamento                             | Selecione um item e utilize as setas para alterar a ordem.                                           |            |  |  |  |  |  |  |  |  |  |  |
|    |                         | Autores                                  | Áreas do conhecimento 🔺                                                                              |            |  |  |  |  |  |  |  |  |  |  |
|    | F                       | ralavras-chave                           | Vincluir um novo item                                                                                |            |  |  |  |  |  |  |  |  |  |  |
|    |                         | Areas                                    | Setores                                                                                              |            |  |  |  |  |  |  |  |  |  |  |
|    | 0.4                     | selures                                  | Selecione um item e utilize as setas nara alterar a ordem                                            |            |  |  |  |  |  |  |  |  |  |  |
|    | Tradu                   | u as intorniações<br>uções pere o inglês | Setores de atividade                                                                                 |            |  |  |  |  |  |  |  |  |  |  |
|    | nadu                    | ações para o migles                      | Q incluir um novo item                                                                               |            |  |  |  |  |  |  |  |  |  |  |
|    |                         | Dados gerais                             | Outras informações                                                                                   | -          |  |  |  |  |  |  |  |  |  |  |
|    |                         | Detalhamento                             |                                                                                                    | -          |  |  |  |  |  |  |  |  |  |  |
|    |                         | Autores                                  | É importante digitar neste                                                                           |            |  |  |  |  |  |  |  |  |  |  |
|    | P                       | alavras-chave                            | campo a <b>data</b> do programa.                                                                     |            |  |  |  |  |  |  |  |  |  |  |
|    |                         | Áreas                                    |                                                                                                    |            |  |  |  |  |  |  |  |  |  |  |
|    |                         | Setores                                  | •                                                                                                    |            |  |  |  |  |  |  |  |  |  |  |
|    | Out                     | tras informações                         |                                                                                                    |            |  |  |  |  |  |  |  |  |  |  |
|    | Tradu                   | uções para o inglês                      | <u>v</u>                                                                                             |            |  |  |  |  |  |  |  |  |  |  |
|    |                         | Dados gerais                             | Traduções para o inglês                                                                              | -          |  |  |  |  |  |  |  |  |  |  |
|    |                         | Detalhamento                             | Alterna a mai anna ann alterna da dao 16 indenna ada a                                               | -          |  |  |  |  |  |  |  |  |  |  |
|    |                         | Autores                                  | Title                                                                                                |            |  |  |  |  |  |  |  |  |  |  |
|    | P                       | alavras-chave                            |                                                                                                    |            |  |  |  |  |  |  |  |  |  |  |
|    |                         | Autores                                  | Other information                                                                                    |            |  |  |  |  |  |  |  |  |  |  |
|    | P                       | alavras-chave                            |                                                                                                    |            |  |  |  |  |  |  |  |  |  |  |
|    |                         | Áreas                                    |                                                                                                    |            |  |  |  |  |  |  |  |  |  |  |
|    |                         | Setores                                  |                                                                                                    |            |  |  |  |  |  |  |  |  |  |  |
| 8  | Out                     | tras informações                         |                                                                                                    |            |  |  |  |  |  |  |  |  |  |  |
|    | Tradu                   | uções para o inglês                      | •                                                                                                    |            |  |  |  |  |  |  |  |  |  |  |
|    |                         |                                          | ×                                                                                                    | =          |  |  |  |  |  |  |  |  |  |  |
|    |                         |                                          |                                                                                                    | ~          |  |  |  |  |  |  |  |  |  |  |
|    |                         |                                          |                                                                                                    |            |  |  |  |  |  |  |  |  |  |  |
|    |                         |                                          | $\sim$                                                                                               | Salvar     |  |  |  |  |  |  |  |  |  |  |
| _  |                         |                                          |                                                                                                    |            |  |  |  |  |  |  |  |  |  |  |

#### • Relatório de Pesquisa

| ×                     | 4        | 🏉 Currículo Latt         | es 🔷 🔹 🔂 🔹 🖶 Página 🗸 🎯 Ferramer                                                                                                    | ntas 🕶 🎇 |  |  |  |  |  |  |  |  |  |
|-----------------------|----------|--------------------------|----------------------------------------------------------------------------------------------------|----------|--|--|--|--|--|--|--|--|--|
| Da                    | ados Ger | rais Projetos            | Produção Bibliográfica Produção Técnica Orientações Produção Cultural Evento Bancas Citações                                         |          |  |  |  |  |  |  |  |  |  |
|                       | Atençã   | o ! As alterações r      | ealizadas só serão aceitas quando enviadas ao CNPq em definitivo. Clique <u>aqui</u> para enviá-las.                                 |          |  |  |  |  |  |  |  |  |  |
| Relatório de pesquisa |          |                          |                                                                                                    |          |  |  |  |  |  |  |  |  |  |
|                       |          | Dados gerais             | Dados gerais                                                                                                    | <b>^</b> |  |  |  |  |  |  |  |  |  |
|                       |          | Detalhamento             |                                                                                                    | =        |  |  |  |  |  |  |  |  |  |
|                       |          | Autores                  |                                                                                                    |          |  |  |  |  |  |  |  |  |  |
|                       | Р        | alavras-chave            | País Idioma Meio de divulgação                                                                                                    |          |  |  |  |  |  |  |  |  |  |
|                       |          | Areas                    | Brasil V Português V                                                                                                    |          |  |  |  |  |  |  |  |  |  |
|                       |          | Setores                  | É um dos 5 trabalhos mais relevantes de sua produção?                                                                                |          |  |  |  |  |  |  |  |  |  |
|                       | Out      | tras informações         | Detalhamento                                                                                                    |          |  |  |  |  |  |  |  |  |  |
|                       | Tradu    | ições para o inglê:      |                                                                                                    |          |  |  |  |  |  |  |  |  |  |
|                       |          |                          | Nome do projeto                                                                                                    |          |  |  |  |  |  |  |  |  |  |
|                       |          | Dados gerais             | Número de náginas                                                                                                    | *        |  |  |  |  |  |  |  |  |  |
|                       |          | Detalhamento             |                                                                                                    |          |  |  |  |  |  |  |  |  |  |
|                       |          | Autores                  | Instituição financiadora                                                                                                    |          |  |  |  |  |  |  |  |  |  |
|                       | Р        | 'alavras-chave           |                                                                                                    | =        |  |  |  |  |  |  |  |  |  |
|                       |          | Áreas                    | Disponibilidade                                                                                                    |          |  |  |  |  |  |  |  |  |  |
|                       |          | Setores                  |                                                                                                    |          |  |  |  |  |  |  |  |  |  |
|                       | Out      | tras informações         | Autores                                                                                                    |          |  |  |  |  |  |  |  |  |  |
|                       | Tradu    | uções para o inglê:      | Informe a seqüência de autoria da produção de acordo com a publicação.<br>Selecione um item e utilize as setas para alterar a ordem. |          |  |  |  |  |  |  |  |  |  |
|                       |          |                          | Ordem Autores                                                                                                    |          |  |  |  |  |  |  |  |  |  |
|                       |          | Dedee versie             | 🗘 incluir um novo item                                                                                                    | ×        |  |  |  |  |  |  |  |  |  |
|                       |          | Datolografis             | Palavras-chave                                                                                                    |          |  |  |  |  |  |  |  |  |  |
|                       |          | Autores                  | Selecione um item e utilize as setas para alterar a ordem.                                                                           |          |  |  |  |  |  |  |  |  |  |
|                       | P        | alavras.chave            | Palavras-chave 🛆                                                                                                    |          |  |  |  |  |  |  |  |  |  |
|                       |          | Áreas                    | O incluir um novo item                                                                                                    |          |  |  |  |  |  |  |  |  |  |
|                       |          | Setores                  | Áreas                                                                                                    |          |  |  |  |  |  |  |  |  |  |
|                       | Out      | tras informações         | Selecione um item e utilize as setas para alterar a ordem.                                                                           |          |  |  |  |  |  |  |  |  |  |
|                       | Tradu    | -<br>uções para o inglê: | Áreas do conhecimento                                                                                                    |          |  |  |  |  |  |  |  |  |  |
|                       |          |                          | 🗘 incluir um novo item                                                                                                    |          |  |  |  |  |  |  |  |  |  |
|                       |          | Dados gerais             | Setores                                                                                                    | ^        |  |  |  |  |  |  |  |  |  |
|                       |          | Detalhamento             | Selecione um item e utilize as setas para alterar a ordem.                                                                           |          |  |  |  |  |  |  |  |  |  |
|                       |          | Autores                  | Setores de atividade                                                                                                    |          |  |  |  |  |  |  |  |  |  |
|                       | P        | alavras-chave            | Q incluir um novo item V                                                                                                    |          |  |  |  |  |  |  |  |  |  |
|                       |          | 1                        |                                                                                                    |          |  |  |  |  |  |  |  |  |  |

Ex.: Relatórios de Projetos de Pesquisa para Agências de fomento (FAPESP, Finep, etc).

### • Relatório de Pesquisa

| 🔶 🏟 🏉 Currí                                                                                                | ículo Lattes                                           | s 🐴 🔹 🗟 🔹 🖶 Página 👻 🎯 Fer                                                                          | ramentas 👻 🎇 |
|----------------------------------------------------------------------------------------------------|--------------------------------------------------------|----------------------------------------------------------------------------------------------------|--------------|
| Dados Gerais Pro                                                                                           | ojetos Pr                                              | rodução Bibliográfica Produção Técnica Orientações Produção Cultural Evento Bancas Citações         |              |
| Atenção ! As alte                                                                                          | rações rea                                             | alizadas só serão aceitas quando enviadas ao CNPq em definitivo. Clique <u>aqui</u> para enviá-las. |              |
| Relatorio de peso<br>Dados gel<br>Detalhame<br>Autore:<br>Palavras-cl<br>Áreas<br>Setore:<br>Outras inform | quisa<br>rais<br>ento<br>s<br>have<br>s<br>s<br>nações | Outras informações                                                                                  |              |
| Traduções para<br>Dados gel<br>Detalhama                                                                   | a o inglês<br>rais<br>ento                             | Traduções para o inglês                                                                             | _            |
| Autore:<br>Palavras-cl                                                                                     | s<br>have                                              | Clique agui para repetir os textos já informados Title                                              |              |
| Autore<br>Palavras-cl<br>Áreas<br>Setores                                                                  | s<br>have<br>s                                         |                                                                                                    |              |
| Traduções par                                                                                              | a o inglês I                                           | •                                                                                                   | -            |
|                                                                                                    |                                                        |                                                                                                    | Salvar       |

### • Outra Produção Técnica

| 🚖 🏟 🌈 Currículo Lattes         | 🖄 🔹 🗟 🔹 🖶 Página 👻 🎯 Ferrame                                                                     | entas 🗸  |
|--------------------------------|--------------------------------------------------------------------------------------------------|----------|
| Dados Gerais Projetos Proc     | Jução Bibliográfica Produção Técnica Orientações Produção Cultural Evento Bancas Citações        |          |
| Atenção ! As alterações realiz | zadas só serão aceitas quando enviadas ao CNPq em definitivo. Clique <u>aqui</u> para enviá-las. |          |
| Outra produção técnica         |                                                                                                  | = 🛛      |
| Dados gerais 🔹 🕨               | Dados gerais                                                                                     | <u>^</u> |
| Detalhamento                   | Network                                                                                          | ≡        |
| Autores                        |                                                                                                  |          |
| Palavras-chave                 |                                                                                                  |          |
| Áreas                          |                                                                                                  |          |
| Setores                        |                                                                                                  |          |
| Outras informações             | Pais Idioma Meio de divulgação<br>Brasil V Português V                                           |          |
| Traduções para o inglês        | É um dos 5 trabalhos mais relevantes de sua produção?                                            |          |
|                                | ⊖sim ⊖não                                                                                        |          |
|                                | Detalhamento                                                                                     |          |
| Dados gerais                   |                                                                                                  | ×        |
| Detalhamento                   |                                                                                                  |          |
| Autores                        |                                                                                                  |          |
| Palavras-chave                 | Instituição promotora                                                                            |          |
| Áreas                          |                                                                                                  |          |
| Setores                        |                                                                                                  |          |
| Outras informações             |                                                                                                  |          |
| Traduções para o inglês        |                                                                                                  |          |
| Dedee gereie                   |                                                                                                  | ~        |
| Dauos gerais                   | Autores                                                                                          |          |
| Detainamento                   | Informe a seqüência de autoria bodução de acordo com a publicação.                               |          |
| Autores 🕨                      | Selecione um item e utilize as setas para alterar a ordem.                                       |          |
| Palavras-chave                 |                                                                                                  |          |
| Áreas                          |                                                                                                  |          |
| Setores                        | Palavras-châ                                                                                     |          |
| Outras informações             | Selecione um item e utilize as setas para alterar a ordem.                                       |          |
| Traduções para o inglês        | Palavras-chave 🔺                                                                                 |          |
|                                | O incluir um novo item                                                                           |          |
| Dados gerais                   |                                                                                                  | ^        |
| Detalhamento                   | Areas                                                                                            | -        |
| Autores                        | Selecione um item e utilize as setas para alterar a ordem.                                       |          |
| Palavras-chave                 | Areas do conhecimento                                                                            |          |
| Áreas                          | 💽 incluir um novo item                                                                           |          |

#### • Outra Produção Técnica

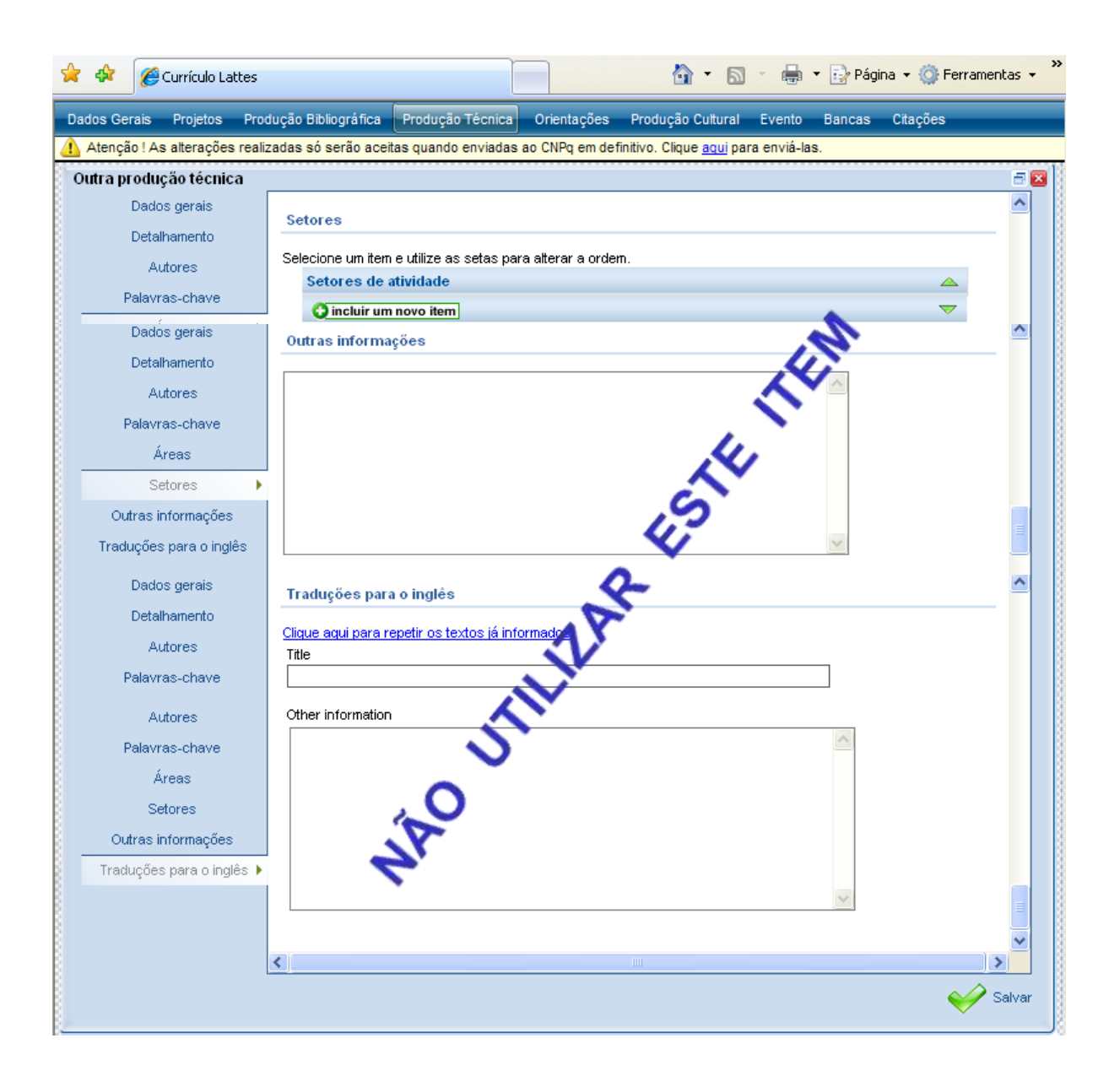

 Este módulo agrupa informações a respeito de orientações ou supervisões realizadas pelo usuário. Caso o usuário queira acrescentar algum item, basta selecionar a área ideal para o tipo de material e prosseguir para a inclusão.

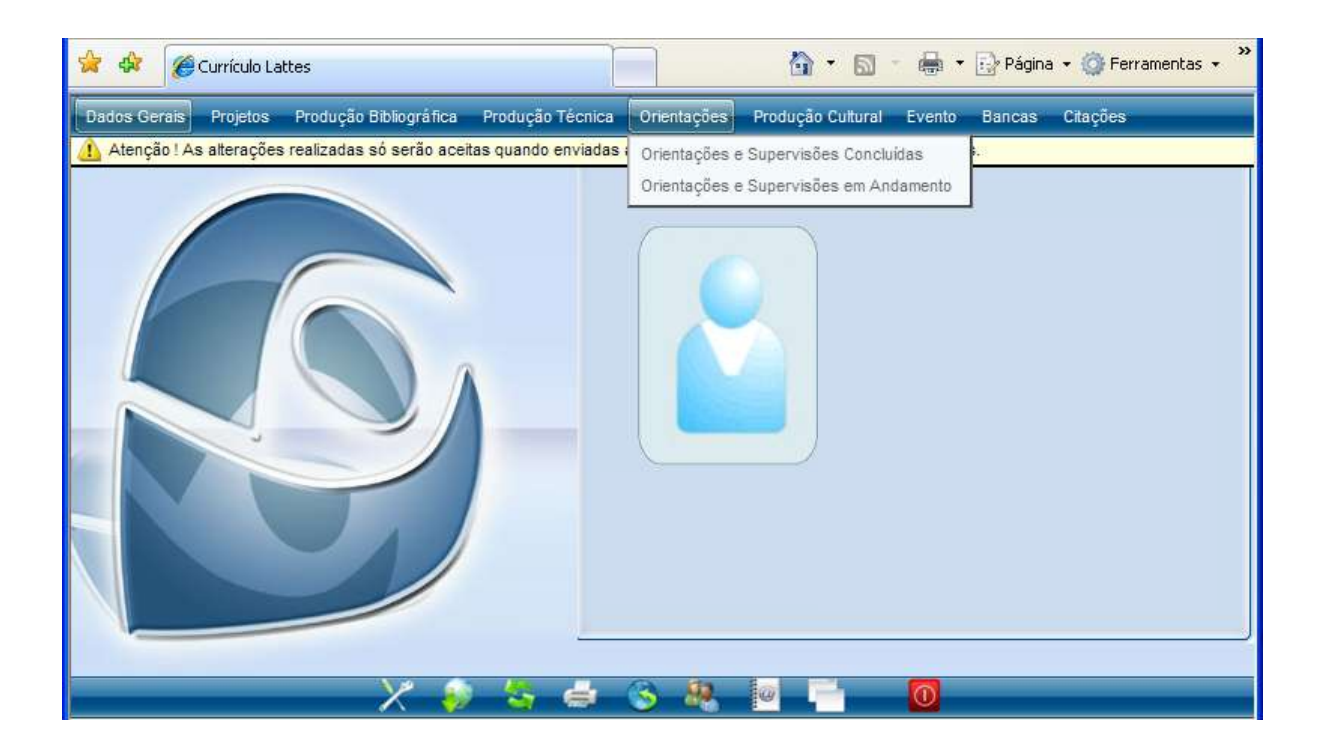

### • Orientação e Supervisão Concluída

| ×  | 4      | Currículo La      | attes    |                                               |                           |           |             |                    | - 5      | -           | 🔹 🔂 Pág | ina <del>+</del> | 🍈 Ferrame | ntas 🔻   | »>   |
|----|--------|-------------------|----------|-----------------------------------------------|---------------------------|-----------|-------------|--------------------|----------|-------------|---------|------------------|-----------|----------|------|
| Da | dos Ge | erais Projetos    | Prod     | ução Bibliográfica                            | Produção Técnic           | a Or      | rientações  | Produção C         | ultural  | Evento      | Bancas  | Cita             | ções      |          |      |
| Δ  | Atençã | ăo ! As alteraçõe | s realiz | adas só serão ace                             | itas quando enviad        | as ao C   | NPq em de   | finitivo. Clique   | aqui par | a enviá-la: | S.      |                  |           |          | _    |
| 0  | rienta | ção e Supervis    | são co   | ncluída                                       |                           |           |             |                    |          |             |         |                  |           | - 2      |      |
|    |        | Dados gerais      | •        | Dados gerais                                  |                           |           |             |                    |          |             |         |                  |           | <b>^</b> |      |
|    |        | Detalhamento      |          | Natureza                                      |                           |           |             |                    |          |             |         |                  |           |          |      |
|    |        | Bolsa             |          | Dissertação                                   | de mestrado               |           |             |                    |          |             |         |                  |           |          |      |
|    | F      | Palavras-chave    |          | Tese de dou                                   | torado                    |           |             |                    |          |             |         |                  |           |          |      |
| 8  |        | Áreas             |          | 🔘 Monografia d                                | le conclusão de cu        | rso de :  | aperfeiçoa  | mento/especial     | ização   |             |         |                  |           |          |      |
|    |        | Setores           |          | O Trabalho de conclusão de curso de graduação |                           |           |             |                    |          |             |         |                  |           |          |      |
| 8  | Ou     | tras informaçõe:  | s        |                                               |                           |           |             |                    |          |             |         |                  |           |          |      |
|    | Tradu  | uções para o ing  | glês     | O Supervisão de pós-doutorado                 |                           |           |             |                    |          |             |         |                  |           |          |      |
|    |        | Dodoo gorojo      |          | Unentação d                                   | ie outra natureza         |           |             |                    |          |             |         |                  |           | ~        |      |
| 8  |        | Dados gerais      |          | Tipo                                          |                           |           |             |                    |          |             |         |                  |           | -        | 8    |
|    |        | Detainamento      |          | (ape⊓as para dis                              | sertação de mestr         | ado e o   | rientação d | le outra nature:   | za)      |             |         |                  |           |          |      |
| 8  |        | Bolsa             |          |                                               |                           |           |             |                    |          |             |         |                  |           |          |      |
| 8  | F      | Palavras-chave    |          | Titulo do trabalho                            | orientado                 |           |             |                    |          |             | - í     | Ano              |           |          |      |
|    |        | Areas             |          |                                               |                           |           |             |                    |          |             |         |                  |           |          |      |
| 8  |        | Setores           |          | Pais<br>Brasil                                | ~                         |           | lı<br>T     | dioma<br>Português | ~        |             |         |                  |           |          |      |
|    | Ou     | tras informações  | s        | Home page do tr                               | abalho (URL)              |           | L           | ronagado           |          |             |         |                  |           |          |      |
| 8  | Tradu  | uções para o ing  | glês     |                                               |                           |           |             |                    |          |             |         |                  |           |          |      |
|    |        |                   |          | É um dos 5 traba                              | lhos mais relevante       | es de si  | Ja producã  | in?                |          |             |         |                  |           |          |      |
|    |        |                   |          | Osim Onão                                     | )                         | , o ao oc | aa prodaĝa  |                    |          |             |         |                  |           |          |      |
|    |        | Dados gerais      |          | Detalhamento                                  |                           |           |             |                    |          |             |         |                  |           | <u>^</u> |      |
| 8  |        | Detalhamento      | ÷        |                                               |                           |           |             |                    |          |             |         |                  |           |          |      |
| 8  |        | Bolsa             |          | (apenas para dis                              | ao<br>⊧sertação de mestra | adoe te   | ese de dout | torado)            |          |             |         |                  |           |          | 3    |
|    | F      | Palavras-chave    |          | ◯ Orie⊓tador p                                | rincipal 🔘 co-c           | prientad  | lor         |                    |          |             |         |                  |           |          |      |
| 8  |        | Áreas             |          | Nome do oriente                               | 40                        |           |             |                    |          |             |         |                  |           |          |      |
| 8  |        | Setores           |          |                                               |                           |           |             |                    |          | (           | 5       |                  |           |          | 8    |
| 8  | Ou     | tras informações  | s        |                                               |                           |           |             |                    |          |             | 17.11   |                  |           |          |      |
|    | Tradu  | uções para o ing  | glês     |                                               |                           |           |             |                    |          |             |         |                  |           |          |      |
| 8  |        |                   |          | Instituição                                   |                           |           |             |                    |          |             |         |                  |           |          |      |
|    |        |                   |          |                                               |                           |           |             |                    |          | 0           |         |                  |           |          |      |
|    |        | Dados gerais      |          | Curso                                         |                           |           |             |                    |          |             |         |                  |           | ^        |      |
|    |        | Detalhamento      | ×        |                                               |                           |           |             |                    |          | Q           |         | Γ                | Lieta da  | a a dâr  | oiac |
| 8  |        | Bolsa             |          | Bolsa                                         |                           |           |             |                    |          |             | -       |                  | financia  | adoras   | s    |
| 8  | F      | Palavras-chave    |          |                                               |                           |           |             |                    |          |             |         |                  |           |          | 8    |
| 8  |        | Áreas             |          | Com bolsa?                                    | Agência financiad         | ora       |             |                    |          |             |         |                  | $\frown$  |          |      |
| 3  |        | Setores           |          | ⊂ sim<br>⊙ p≊c                                |                           |           |             |                    |          |             |         |                  | ×         |          |      |
| 51 |        |                   |          | Una0                                          |                           |           |             |                    |          |             |         |                  |           |          | 188  |

• Importante: mencionar trabalhos de iniciação científica.

### • Orientação e Supervisão Concluída

| 🚖 🔅 🌈 Currículo Lattes         | 👔 🔹 🗟 🔹 🖶 Página 👻 🌍 Ferrame                                                                     | ntas 👻    |
|--------------------------------|--------------------------------------------------------------------------------------------------|-----------|
| Dados Gerais Projetos Pro      | dução Bibliográfica Produção Técnica Orientações Produção Cultural Evento Bancas Citações        |           |
| Atenção ! As alterações reali: | zadas só serão aceitas quando enviadas ao CNPq em definitivo. Clique <u>aqui</u> para enviá-las. |           |
| Orientação e Supervisão co     | ncluída                                                                                          |           |
| Dados gerais                   | Palavras-chave                                                                                   |           |
| Detalhamento                   | Selecione um item e utilize as setas para alterar a ordem.                                       |           |
| Bolsa                          | Palavras-chave                                                                                   |           |
| Palavras-chave                 | C incluir um novo item                                                                           |           |
| Areas                          | Áreas                                                                                            |           |
| Setores                        | Selecione um item e utilize as setas para alterar a ordem.                                       | =         |
| Outras informações             | Áreas do conhecimento 🛛 🔺                                                                        |           |
| Traduções para o inglês        | 😧 incluir um novo item 🛛 🔍                                                                       |           |
| Dados gerais                   | Setores                                                                                          | ^         |
| Detalhamento                   | Selecione um item e utilize se cetec nara alterar e ordem                                        |           |
| Bolsa                          | Setores de atividade                                                                             |           |
| Palavras-chave                 | 🕥 incluir um novo item                                                                           |           |
| Dados gerais                   | Outras informações                                                                               | <u>^</u>  |
| Detalhamento                   |                                                                                                  |           |
| Autores                        |                                                                                                  |           |
| Palavras-chave                 |                                                                                                  |           |
| Áreas                          |                                                                                                  |           |
| Setores 🕨                      |                                                                                                  |           |
| Outras informações             |                                                                                                  |           |
| Traduções para o inglês        | ~                                                                                                |           |
| Dados gerais                   | Traduções para o indiês                                                                          | ^         |
| Detalhamento                   | rrauuções para o ingres                                                                          | •         |
| Autores                        | <u>Clique aqui para repetir os textos já informados</u><br>T <del>it</del> le                    |           |
| Palavras-chave                 |                                                                                                  |           |
| Autores                        | Other information                                                                                |           |
| Palavras-chave                 |                                                                                                  |           |
| Áreas                          |                                                                                                  |           |
| Setores                        |                                                                                                  |           |
| Outras informações             |                                                                                                  |           |
| Traduções para o inglês 🕨      |                                                                                                  |           |
| , post og 44 -                 |                                                                                                  |           |
|                                |                                                                                                  |           |
|                                | <                                                                                                | >         |
|                                |                                                                                                  | Salvar    |
|                                |                                                                                                  | a on r on |

### • Orientação e Supervisão em Andamento

|     | 4      | Currículo Lattes         | 🙆 🔻 🗟 👻 🛃 Página 🔫 🧐                                                                             | Ferramentas 👻 🎇  |
|-----|--------|--------------------------|--------------------------------------------------------------------------------------------------|------------------|
| Da  | dos Ge | rais Projetos Pro        | dução Bibliográfica Produção Técnica Orientações Produção Cultural Evento Bancas Citaçõ          | es               |
|     | Atençã | o ! As alterações real   | zadas só serão aceitas quando enviadas ao CNPq em definitivo. Clique <u>aqui</u> para enviá-las. |                  |
| 0   | rienta | ção e Supervisão e       | mandamento                                                                                       |                  |
|     |        | Dados gerais             | Dados gerais                                                                                     | 🔒 📗              |
|     |        | Detalhamento             | Natureza                                                                                         |                  |
|     |        | Bolsa                    | Obissertação de mestrado                                                                         |                  |
|     | F      | alavras-chave            | Tese de doutorado                                                                                |                  |
|     |        | Áreas                    | Monografia de conclusão de curso de aperfeiçoamento/especialização                               |                  |
|     |        | Setores                  | Trabalho de conclusão de curso de graduação                                                      |                  |
|     | Ou     | tras informações         | 🔘 niciação Científica                                                                            |                  |
|     | Tradu  | -<br>ucões para o inglês | O Supervisão de pós-doutorado                                                                    |                  |
|     |        | , , ,                    | LODrientação de outra natureza                                                                   |                  |
|     |        | Dados gerais 💦 🕨 🕨       | Тіро                                                                                             | <u> </u>         |
|     |        | Detalhamento             | (apenas para dissertação de mestrado e orientação de outra natureza)                             |                  |
|     |        | Bolsa                    |                                                                                                  |                  |
|     | F      | alavras-chave            | Título do trabalho orientado Ano                                                                 |                  |
|     |        | Áreas                    |                                                                                                  |                  |
|     |        | Setores                  | País Idioma                                                                                      |                  |
|     |        | trac informaçãos         | Brasil Yortuguês Y                                                                               |                  |
|     | Turch  | u as informações         | Home page do trabalho (URL)                                                                      |                  |
|     | Trade  | ições para o ingles      |                                                                                                  |                  |
|     |        |                          | È um dos 5 trabalhos mais relevantes de sua produção?                                            |                  |
|     |        | Dados gerais             |                                                                                                  | ~                |
| - 1 |        | Datelbarrento            | Detainamento                                                                                     |                  |
|     |        | Detainamento             | Tipo de orientação                                                                               |                  |
|     |        | Boisa                    | (apenas para dissertação de mestrado e tese de doutorado)                                        |                  |
|     | F      | alavras-chave            | Orientador principal O co-orientador                                                             |                  |
|     |        | Áreas                    | Nome do orientado                                                                                |                  |
|     |        | Setores                  |                                                                                                  |                  |
|     | Ou     | tras informações         | E 3 / FI                                                                                         |                  |
|     | Trade  | uções para o inglês      |                                                                                                  |                  |
|     |        |                          |                                                                                                  |                  |
|     |        | Dados derais             |                                                                                                  | ~                |
| -   |        | Detalhamento             | Curso                                                                                            |                  |
|     |        | Polos                    |                                                                                                  | ista de agências |
|     |        | Boisa                    | Bolsa                                                                                            | inanciadoras     |
|     | F      | /alavras-chave           |                                                                                                  |                  |
|     |        | Áreas                    | Com bolsa? Agência financiadora                                                                  |                  |
|     |        | Setores                  |                                                                                                  |                  |
| 6   | 0      | tras informaçãos         | U liau                                                                                           |                  |

### • Orientação e Supervisão em Andamento

| 🚖 🍕   | 2     | Currículo Lat                  | tes    |        |            |                  |          |         |                 |          |         |           | 1        | •              | 5              | -          | 🕶 🔂 Pá | gina | 🕶 🙆 Fe   | erramen | tas 🕶 |
|-------|-------|--------------------------------|--------|--------|------------|------------------|----------|---------|-----------------|----------|---------|-----------|----------|----------------|----------------|------------|--------|------|----------|---------|-------|
| Dados | Gera  | ais Projetos                   | Prod   | luçâ   | ão Bibliog | ráfica           | Pro      | dução   | Técnic          | a Or     | rientaç | ões P     | roduç    | ão Cult        | ural           | Evento     | Bancas | Ci   | tações   |         |       |
| 1 Ate | enção | ) ! As alterações              | realiz | zada   | as só sei  | ão acei          | itas qu  | uando ( | enviad          | as ao C  | NPq e   | m definit | ivo. Cli | ique <u>aq</u> | <u>ui</u> para | a enviá-la | IS.    |      |          |         |       |
| Oriei | ntaça | ão e Supervisã<br>Dedes gereis | ão co  | onc    | luida      | altana           |          |         |                 |          |         |           |          |                |                |            |        |      |          |         |       |
|       |       | Daulos gerais                  |        | -      | Palavras   | -cnave           | •        |         |                 |          |         |           |          |                |                |            |        |      |          |         |       |
|       |       | Boloo                          |        | S      | elecione   | um item          | neutil   | ize as  | setas p         | oara alt | erar a  | ordem.    |          |                |                |            |        |      |          |         |       |
| —     | De    | alauraa chava                  | _      |        | Palav      | ras-cha          | ave      | itom    |                 |          |         |           |          |                |                |            |        |      |          |         |       |
|       | 1.    | Áreas                          | ŕ      |        |            |                  | more     | , item  |                 |          |         |           |          |                |                |            |        |      |          |         |       |
|       |       | Setores                        |        | 4      | Areas      |                  |          |         |                 |          |         |           |          |                |                |            |        |      |          |         |       |
|       | Outr  | ras informações                |        | S      | elecione   | um item          | n e util | ize as  | setas p         | para alt | erar a  | ordem.    |          |                |                |            |        |      |          |         |       |
| Т     | raduo | cões para o inglê              | ès     |        | Area       | 3 do co          | nhec     | iment   | 0               |          |         |           |          |                |                |            |        |      |          | •       |       |
|       | _     | · · ·                          |        |        | O in       | cluir um         | 1 novo   | item    |                 |          |         |           |          |                |                |            |        |      | ×        |         | ~     |
|       | L<br> | Jados gerais                   |        | S      | Setores    |                  |          |         |                 |          |         |           |          |                |                |            |        |      |          |         | -     |
|       |       | Bolea                          |        | s      | elecione   | um item          | n e util | ize as  | setas p         | para alt | erar a  | ordem.    |          |                |                |            |        |      |          |         |       |
|       | De    | alavras, chava                 |        |        | Setor      | es de a          | ativid   | ade     |                 |          |         |           |          |                |                |            |        |      | <u> </u> | •       |       |
| -     |       |                                | _      |        | O in       | cluir um         | 1 novo   | item    |                 |          |         |           |          |                |                |            |        |      |          |         | ~     |
|       |       | Dadus gerais                   |        | _      | Outras i   | nforma           | ições    |         |                 |          |         |           |          |                |                |            |        |      |          |         |       |
|       |       | Autorea                        |        | Γ      |            |                  |          |         |                 |          |         |           |          |                |                |            | ~      |      |          |         |       |
|       | Pa    | alavras.chave                  |        |        |            |                  |          |         |                 |          |         |           |          |                |                |            |        |      |          |         |       |
|       |       | Áreas                          |        |        |            |                  |          |         |                 |          |         |           |          |                |                |            |        |      |          |         |       |
| -     |       | Setores                        | •      |        |            |                  |          |         |                 |          |         |           |          |                |                |            |        |      |          |         |       |
|       | Outr  | ras informações                |        |        |            |                  |          |         |                 |          |         |           |          |                |                |            |        |      |          |         |       |
| Т     | raduo | ções para o inglê              | ès     |        |            |                  |          |         |                 |          |         |           |          |                |                |            | ~      |      |          |         | Ξ     |
|       | _     | Dedee versie                   |        |        |            |                  |          |         |                 |          |         |           |          |                |                |            |        |      |          |         | ~     |
|       |       | Dadus gerais                   |        | 1      | Fraduçő    | es para          | a o in   | glês    |                 |          |         |           |          |                |                |            |        |      |          |         |       |
|       |       | Autores                        |        | C      | lique aqu  | <u>ii para n</u> | epetir   | os tex  | <u>tos já i</u> | nforma   | dos     |           |          |                |                |            |        |      |          |         |       |
|       | Ps    | alavras.chave                  |        | т<br>Г | Fitle      |                  |          |         |                 |          |         |           |          |                |                |            |        |      |          |         |       |
|       |       | alam as-charte                 |        | L      |            |                  |          |         |                 |          |         |           |          |                |                |            |        |      |          |         |       |
|       | _     | Autores                        |        | 0<br>  | Janer info | prination        | 1        |         |                 |          |         |           |          |                |                |            | ~      |      |          |         |       |
|       | Pa    | alavras-chave                  |        |        |            |                  |          |         |                 |          |         |           |          |                |                |            |        |      |          |         |       |
|       |       | Areas                          |        |        |            |                  |          |         |                 |          |         |           |          |                |                |            |        |      |          |         |       |
|       | 0.4   | setores                        |        |        |            |                  |          |         |                 |          |         |           |          |                |                |            |        |      |          |         |       |
|       | Outr  | ras Intormações                | ŝo k   |        |            |                  |          |         |                 |          |         |           |          |                |                |            |        |      |          |         |       |
|       | rauu  | ições para o li iĝie           | -3 F   |        |            |                  |          |         |                 |          |         |           |          |                |                |            | ~      |      |          |         |       |
|       |       |                                |        | l      |            |                  |          |         |                 |          |         |           |          |                |                |            |        |      |          |         |       |
|       |       |                                |        | <      |            |                  |          |         |                 |          |         |           |          |                |                |            |        |      |          | 1       | ~     |
|       |       |                                | l      |        |            |                  |          |         |                 |          |         |           |          |                |                |            |        |      |          |         | aluer |
|       |       |                                |        |        |            |                  |          |         |                 |          |         |           |          |                |                |            |        |      |          | 🧹 S     | aivář |
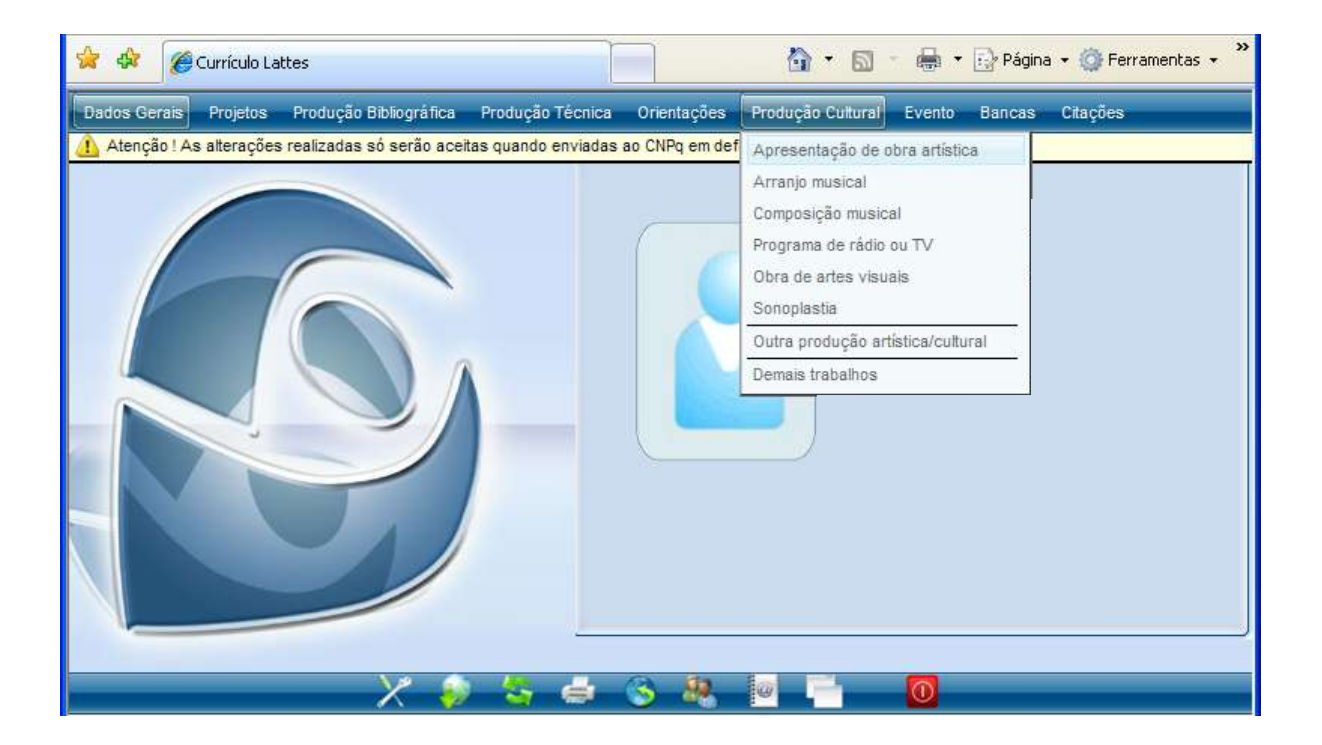

## • Apresentação de Obra Artística

|     | \$     | Curric 🧭    | ulo Lattes       | 🐴 🔻 🗟 🝸 🖶 Página 👻 🎯 Ferramen                                                                                                    | tas 🕶 |
|-----|--------|-------------|------------------|----------------------------------------------------------------------------------------------------|-------|
| Dad | os Ger | rais Proj   | etos Pro         | odução Bibliográfica Produção Técnica Orientações Produção Cultural Evento Bancas Citações                                         |       |
| 1 4 | \tençã | o!As alter  | ações rea        | lizadas só serão aceitas quando enviadas ao CNPq em definitivo. Clique <u>aqui</u> para enviá-las.                                 |       |
| Apr | resent | tação de (  | obra artís       | stica                                                                                                    | - 2   |
|     | [      | Dados gera  | ais 🕨            | Dados gerais                                                                                                    |       |
|     |        | Detalhamen  | to               | Natureza                                                                                                    |       |
|     | _      | Autores     |                  | ◯Coreográfica ◯Literária ◯Musical ◯Teatral ◯Outra                                                                                  |       |
|     | Pa     | alavras-cha | ave              | Tîtulo Ano                                                                                                    |       |
|     |        | Areas       |                  |                                                                                                    |       |
|     | ~      | Setores     |                  | País Idioma Meio de divulgação<br>Brasil V Português V                                                                             |       |
|     | Outr   | as informa  | ições<br>- :itte | Home page do trabalho (URL)                                                                                                    |       |
|     | Tradud | çues para ( | o ingles         |                                                                                                    |       |
|     | [      | Dados gera  | ais 🕨 🕨          | É um dos 5 trabalhos mais relevantes de sua produção?                                                                              | ^     |
|     | C      | Detalhamen  | to               | ⊖sim ⊖não                                                                                                    |       |
|     |        | Autores     |                  | Detalhamento                                                                                                    |       |
|     | Pa     | alavras-cha | ave              | Tipo de evento Atividade dos autores                                                                                               |       |
|     |        | Áreas       |                  | V V                                                                                                    |       |
|     |        | Setores     |                  | Ineditismo da obra                                                                                                    |       |
|     | Outr   | ras informa | ições            | Premiação                                                                                                    |       |
|     | Traduo | ções para ( | o inglês         |                                                                                                    |       |
|     |        |             |                  | Obra de referência                                                                                                    |       |
|     | C      | Dados gera  | is               |                                                                                                    | 2     |
| -   | [      | Detalhamen  | nto 🕨            | Autor da obra de referencia                                                                                                    |       |
|     |        | Autores     |                  | Ano de obre de referêncie                                                                                                    |       |
|     | Pa     | alavras-cha | ave              |                                                                                                    |       |
|     |        | Áreas       |                  | Duracão (minutos)                                                                                                    |       |
|     |        | Setores     |                  |                                                                                                    |       |
|     | Outr   | ras informa | ições            | Instituição promotora do evento                                                                                                    |       |
|     | Traduo | çőes para ( | o inglês         |                                                                                                    |       |
|     |        |             |                  | Local do evento                                                                                                    |       |
|     | -      | Jodoo aoro  | i                |                                                                                                    | ×     |
| -   |        | Datelhomen  | ito 🕨            | Cidade do evento                                                                                                    |       |
|     | L      | Autores     |                  |                                                                                                    |       |
|     | Ps     | alavras-cha | ave              | Autores                                                                                                    |       |
|     | 10     | Áreas       |                  | Informe a seqüência de autoria da produção de acordo com a publicação.<br>Selecione um tem e utiliza as setas para efferer a ordem |       |
|     |        | Setores     |                  | Ordem Autores                                                                                                    |       |
|     | Outr   | ras informa | ições            | 🗘 incluir um novo item 💎                                                                                                    |       |

## • Apresentação de Obra Artística

| ☆   | \$      | 🏉 Cur             | rículo Lat | ttes    |             |             |               |              |                 |                  |                |          |          |            |          |          | <b>b</b> | 2              | -        | •    | 🔂 Pág  | ina - | • 💮 F   | =erramer                     | ntas 👻     | » |
|-----|---------|-------------------|------------|---------|-------------|-------------|---------------|--------------|-----------------|------------------|----------------|----------|----------|------------|----------|----------|----------|----------------|----------|------|--------|-------|---------|------------------------------|------------|---|
| Dad | los Ger | rais P            | rojetos    | Produ   | uçã         | o Bib       | liográ        | ifica        | P               | roduç            | ção Té         | écnica   | a O      | rienta     | ições    | Proc     | lução (  | Cultural       | Ever     | ito  | Bancas | 3     | Citaçõe | s                            |            |   |
| 1   | Atençã  | o!As al           | terações   | realiza | ada         | s só        | serã          | o ace        | eitas           | quan             | ido en         | viada    | is ao (  | CNPq       | em def   | initivo. | . Clique | <u>aqui</u> pa | ara envi | á-la | s.     |       |         |                              |            |   |
| Ар  | resent  | tação d           | e obra a   | artísti | ca          |             |               |              |                 |                  |                |          |          |            |          |          |          |                |          |      |        |       |         |                              | <b>- 2</b> | 3 |
|     | D       | Dados ge          | rais       |         | Pa          | lavra       | as-cl         | have         |                 |                  |                |          |          |            |          |          |          |                |          |      |        |       |         |                              | -          |   |
| _   | D       | Detalham          | ento       |         | Sel         | ecior       | ne um         | n item       | neut            | tilize :         | as set         | tas na   | ara alti | erar a     | orden    |          |          |                |          |      |        |       |         |                              |            |   |
|     |         | Autore            | es         | •       | 001         | Pala        | avras         | s-ch         | ave             |                  | 40 00          | iuo pe   |          | or ar c    | , or acm |          |          |                |          |      |        |       |         |                              |            |   |
|     | Pa      | alavras-c         | have:      |         |             | Ø           | inclu         | ir un        | n nov           | o iter           | m              |          |          |            |          |          |          |                |          |      |        |       |         | ~                            |            |   |
|     |         | Áreas             | s          |         | Áг          | eas         |               |              |                 |                  |                |          |          |            |          |          |          |                |          |      |        |       |         |                              |            |   |
|     |         | Setore            | 8          |         | ~           | cuo         |               |              |                 |                  |                |          |          |            |          |          |          |                |          |      |        |       |         |                              | - 🔳        |   |
|     | Outr    | ras infori        | nações     |         | Sel         |             | ne un<br>as d | n item       | n e ut<br>unhe  | tilize :         | as set<br>ento | tas pa   | ara alti | erar a     | aordem   | I.       |          |                |          |      |        |       |         | <u>^</u>                     |            |   |
|     | Traduç  | ções par          | a o inglê: | s       |             | o           | inclu         | ir un        | n nov           | ro iter          | m              |          |          |            |          |          |          |                |          |      |        |       |         | $\overline{\mathbf{\nabla}}$ |            |   |
|     | D       | Dados ge          | erais      |         | 50          | tore        |               |              |                 |                  |                |          |          |            |          |          |          |                |          |      |        |       |         |                              | ~          |   |
|     | D       | Detalham          | ento       |         | 30          | aure        | .5            |              |                 |                  |                |          |          |            |          |          |          |                |          |      |        |       |         |                              |            |   |
|     |         | Autore            | s          |         | Sel         |             | ne um         | n item       | n e ut<br>ativi | tilize (<br>dade | as set         | tas pa   | ara alti | erar a     | aordem   | ı.       |          |                |          |      |        |       |         | <u>~</u>                     |            |   |
|     | Pa      | alavras-c         | have       |         |             | o           | inclu         | ir un        | 1 001           | o iter           | m              |          |          |            |          |          |          |                |          |      |        |       |         |                              |            |   |
|     | F       | henne<br>Dados de | rais       | •       |             |             |               |              |                 | 2 10             |                |          |          |            |          |          |          |                |          |      |        |       |         |                              | ~          |   |
|     | L<br>L  | )etalbam          | ento       |         | 0ι          | ıtras       | ; info        | orma         | ıçőe            | s                |                |          |          |            |          |          |          |                |          |      |        |       |         |                              |            |   |
|     |         | Autore            | e .        |         |             |             |               |              |                 |                  |                |          |          |            |          |          |          |                |          |      | ~      |       |         |                              |            |   |
|     | Pa      | alavras-c         | :have      |         |             |             |               |              |                 |                  |                |          |          |            |          |          |          |                |          |      |        |       |         |                              |            |   |
|     |         | Áreas             | 2          |         |             |             |               |              |                 |                  |                |          |          |            |          |          |          |                |          |      |        |       |         |                              |            |   |
| -   |         | Setore            | s          | •       |             |             |               |              |                 |                  |                |          |          |            |          |          |          |                |          |      |        |       |         |                              |            |   |
|     | Outr    | ras inforr        | nacões     |         |             |             |               |              |                 |                  |                |          |          |            |          |          |          |                |          |      |        |       |         |                              |            |   |
|     | Traduo  | ções par          | a o inglê: | s       |             |             |               |              |                 |                  |                |          |          |            |          |          |          |                |          |      | ~      |       |         |                              |            |   |
|     | D       | Dados de          | erais      |         | _           |             |               |              | _               |                  |                |          |          |            |          |          |          |                |          |      |        |       |         |                              | ~          |   |
|     | D       | Detalham          | ento       |         | fr          | aduç        | çoes          | par          | aoi             | nglê             | s              |          |          |            |          |          |          |                |          |      |        |       |         |                              | -          |   |
|     |         | Autore            | s          |         | <u>Clic</u> | <u>ue a</u> | <u>qui p</u>  | <u>ara r</u> | epeti           | ir os t          | textos         | s já in: | forma    | <u>dos</u> |          |          |          |                |          |      |        |       |         |                              |            |   |
|     | Pa      | alavras-c         | have:      |         |             | e           |               |              |                 |                  |                |          |          |            |          |          |          |                |          |      |        |       |         |                              |            |   |
|     | L       | zerainam          | ento       |         | ~           | h = ~ '     |               | -4'-         | _               |                  |                |          |          |            |          |          |          |                |          |      |        |       |         |                              |            |   |
|     |         | Autore            | s          |         | ⊂ Otl       | ner ir      | ntorm         | natior       | 1               |                  |                |          |          |            |          |          |          |                |          |      | ~      |       |         |                              |            |   |
|     | Pa      | alavras-c         | have       |         |             |             |               |              |                 |                  |                |          |          |            |          |          |          |                |          |      |        |       |         |                              |            |   |
|     |         | Áreas             | S          |         |             |             |               |              |                 |                  |                |          |          |            |          |          |          |                |          |      |        |       |         |                              |            |   |
|     |         | Setore            | S          |         |             |             |               |              |                 |                  |                |          |          |            |          |          |          |                |          |      |        |       |         |                              |            |   |
| _   | Outr    | ras inform        | nações     |         |             |             |               |              |                 |                  |                |          |          |            |          |          |          |                |          |      |        |       |         |                              |            |   |
|     | Tradu   | çőes par          | a o inglê  | s 🕨     |             |             |               |              |                 |                  |                |          |          |            |          |          |          |                |          |      | -      |       |         |                              |            |   |
|     |         |                   |            |         |             |             |               |              |                 |                  |                |          |          |            |          |          |          |                |          |      |        |       |         |                              |            |   |
|     |         |                   |            |         |             |             |               |              |                 |                  |                |          |          |            |          |          |          |                |          |      |        |       |         | T                            | <u> </u>   |   |
|     |         |                   |            | 4       |             |             |               |              |                 |                  |                |          |          |            |          |          |          |                |          |      |        |       |         |                              |            |   |
|     |         |                   |            |         |             |             |               |              |                 |                  |                |          |          |            |          |          |          |                |          |      |        |       |         | $\checkmark$                 | Salvar     |   |

## • Arranjo Musical

| 😤 🏟 🌈 Currículo Lattes                 | 🙆 🔹 🗟 🔹 🖶 🕈 🔂 Ferrament                                                                                                    | as 🕶 👋   |
|----------------------------------------|----------------------------------------------------------------------------------------------------|----------|
| Dados Gerais Projetos Pro              | odução Bibliográfica Produção Técnica Orientações Produção Cultural Evento Bancas Citações                                           |          |
| Atenção ! As alterações rea            | lizadas só serão aceitas quando enviadas ao CNPq em definitivo. Clique <u>aqui</u> para enviá-las.                                   |          |
| Arranjo musical                        |                                                                                                    | - 🛛      |
| Dados gerais 🔹 🕨                       | Dados gerais                                                                                                    | <u> </u> |
| Detalhamento                           | Network                                                                                                    | Ξ        |
| Autores                                | Canto Coral Orguestral Outra                                                                                                    |          |
| Palavras-chave                         | Título Ano                                                                                                    |          |
| Áreas                                  |                                                                                                    |          |
| Setores                                | País Idioma Meio de divulgação                                                                                                    |          |
| Outras informações                     | Brasil V Português V                                                                                                    |          |
| Traduções para o inglês                | Home page do trabalho (URL)                                                                                                    |          |
| 1.1.1.1.1.1.1.1.1.1.1.1.1.1.1.1.1.1.1. |                                                                                                    |          |
| Dados gerais 🕨 🕨                       | É um dos 5 trabalhos mais relevantes de sua produção?                                                                                | ^        |
| Detalhamento                           | Osim Onão                                                                                                    |          |
| Autores                                | Detalhamento                                                                                                    | =        |
| Palavras-chave                         | Autor da obra de referência                                                                                                    | _        |
| Áreas                                  |                                                                                                    |          |
| Setores                                | Ano da obra de referência                                                                                                    |          |
| Outras informações                     |                                                                                                    |          |
| Traduções para o inglês                | Formação instrumental                                                                                                    |          |
| in adaştete para e nigite              |                                                                                                    |          |
| Dados gerais                           | Registro de direito autoral                                                                                                    | ^        |
| Detalhamento 🕨                         |                                                                                                    |          |
| Autores                                | Premiação                                                                                                    |          |
| Palavras-chave                         |                                                                                                    |          |
| Áreas                                  | Autores                                                                                                    |          |
| Setores                                |                                                                                                    |          |
| Outros informaçãos                     | Informe a seqüência de autoria da produção de acordo com a publicação.<br>Selecione um item e utilize as setas para alterar a ordem. |          |
| Traducí a como a loción                | Ordem Autores                                                                                                    |          |
| Traduções para o Inglês                | Q incluir um novo item 🗸 🗸                                                                                                    |          |
| Dados gerais                           |                                                                                                    | ~        |
| Databamanta                            | Palavras-chave                                                                                                    |          |
| Detainamento                           | Selecione um item e utilize as setas para alterar a ordem.                                                                           |          |
| Autores                                | Palavras-chave 🛆                                                                                                    |          |
| Palavras-chave                         | O incluir um novo item                                                                                                    |          |
| Áreas                                  | Áreas                                                                                                    |          |
| Setores                                |                                                                                                    |          |
| Outras informações                     | Selecione um item e utilize as setas para alterar a ordem.                                                                           |          |
| Traduções para o inglês                | Areas do conhecimento                                                                                                    |          |
|                                        | 🗘 incluir um novo item                                                                                                    |          |

## • Arranjo Musical

| 🚖 🎄       | 🏉 Curi     | rículo La | tes     |                                            |              |                |         |                  | ľ            | •              | 5        |            | r 🛃 Página | a 🔹 🙆 Fer | ramentas | • * |
|-----------|------------|-----------|---------|--------------------------------------------|--------------|----------------|---------|------------------|--------------|----------------|----------|------------|------------|-----------|----------|-----|
| Dados Ger | rais Pr    | ojetos    | Produ   | ção Bibliográ                              | ica          | Produção Té    | cnica   | Orientações      | Produ        | ção Cu         | itural   | Evento     | Bancas     | Citações  |          |     |
| 🚹 Atençã  | o!As alt   | erações   | realiza | das só serão                               | aceita       | as quando en   | viadas  | ao CNPq em d     | efinitivo. C | lique <u>a</u> | iqui par | a enviá-la | as.        |           |          |     |
| Arranjo n | nusical    |           | _       |                                            |              |                |         |                  |              |                |          |            |            |           | đ        | - 🛛 |
| 0         | Dados ge   | rais      |         | Sataraa                                    |              |                |         |                  |              |                |          |            |            |           | •        | _   |
| C         | Detalhama  | ento      |         | Setures                                    |              |                |         |                  |              |                |          |            |            |           | _        |     |
|           | Autore     | s         |         | Selecione um                               | item e       | utilize as set | as par  | a alterar a orde | em.          |                |          |            |            |           |          |     |
| Pa        | alavras-ci | have      |         | Setores                                    | de ati       | ividade        |         |                  |              |                |          |            |            | <u>^</u>  |          |     |
|           | Áraac      |           |         | C inclui                                   | um n         | ovo item       |         |                  |              |                |          |            |            |           |          |     |
| L C       | Dados gel  | rais      |         | Outras info                                | maçê         | őes            |         |                  |              |                |          |            |            |           |          | -   |
| C         | Detalhame  | ento      |         |                                            |              |                |         |                  |              |                |          |            | 1.20       |           |          |     |
|           | Autore     | s         |         |                                            |              |                |         |                  |              |                |          |            | <u>~</u>   |           |          |     |
| Pa        | alavras-ci | have      |         |                                            |              |                |         |                  |              |                |          |            |            |           |          |     |
|           | Áreas      |           |         |                                            |              |                |         |                  |              |                |          |            |            |           |          |     |
|           | Setore     | 8         | •       |                                            |              |                |         |                  |              |                |          |            |            |           |          |     |
| Outr      | ras inform | nações    |         |                                            |              |                |         |                  |              |                |          |            |            |           |          |     |
| Traduo    | ções par   | a o inglê | з       |                                            |              |                |         |                  |              |                |          |            | ~          |           |          |     |
|           | Dados ge   | rais      |         | Traducões                                  | hara         | ninalêe        |         |                  |              |                |          |            |            |           |          | •   |
| C         | Detalhama  | ento      | - I -   | maaayooo                                   | - <b>u</b> u | o Ingres       |         |                  |              |                |          |            |            |           | _        |     |
|           | Autore     | s         |         | <u>Clique aqui pa</u><br>T <sup>au</sup> - | ra rep       | etir os textos | já info | ormados          |              |                |          |            |            |           |          |     |
| Pa        | alavras-ci | have      |         |                                            |              |                |         |                  |              |                |          |            |            |           |          |     |
| L         | zerainame  | onito     |         |                                            |              |                |         |                  |              |                |          |            |            |           |          |     |
|           | Autore     | s         |         | Other inform                               | tion         |                |         |                  |              |                |          |            |            |           |          |     |
| Pa        | alavras-c  | have      |         |                                            |              |                |         |                  |              |                |          |            |            |           |          |     |
|           | Áreas      |           |         |                                            |              |                |         |                  |              |                |          |            |            |           |          |     |
|           | Setore:    | s         |         |                                            |              |                |         |                  |              |                |          |            |            |           |          |     |
| Outr      | as inforn  | nações    |         |                                            |              |                |         |                  |              |                |          |            |            |           |          |     |
| Tradu     | ções par   | a o inglê | s 🕨     |                                            |              |                |         |                  |              |                |          |            |            |           |          |     |
|           |            | -         |         |                                            |              |                |         |                  |              |                |          |            | ~          |           |          |     |
|           |            |           |         |                                            |              |                |         |                  |              |                |          |            |            |           |          |     |
|           |            |           | <       | 1                                          |              |                |         |                  |              |                |          |            |            |           |          |     |
|           |            |           |         |                                            |              |                |         |                  |              |                |          |            |            | 6         | 🥢 Salv   | /ar |
|           |            |           |         |                                            |              |                |         |                  |              |                |          |            |            |           |          |     |

## • Composição Musical

| 🚖 🔅 🌈 Currículo Lattes      | 🔓 🔻 🗟 🔹 🖶 Página 👻 🎯 Ferramer                                                                      | tas 🕶    |
|-----------------------------|----------------------------------------------------------------------------------------------------|----------|
| Dados Gerais Projetos Pr    | odução Bibliográfica Produção Técnica Orientações Produção Cultural Evento Bancas Citações         |          |
| Atenção ! As alterações rea | lizadas só serão aceitas quando enviadas ao CNPq em definitivo. Clique <u>aqui</u> para enviá-las. |          |
| Composição musical          |                                                                                                    | - 2      |
| Dados gerais 🕨              | Dados gerais                                                                                       | <u> </u> |
| Detalhamento                | Naturaa                                                                                            | Ξ        |
| Autores                     | Canto Coral Orquestral Outra                                                                       |          |
| Palavras-chave              | Titulo Ano                                                                                         |          |
| Áreas                       |                                                                                                    |          |
| Setores                     | País Idioma Meio de divulgação                                                                     |          |
| Outras informações          | Brasil V Português V                                                                               |          |
| Traduções para o inglês     | Home page do trabalho (URL)                                                                        |          |
| Dados gerais                | É um dos 5 trabalhos mais relevantes de sua produção?                                              | ^        |
| Detalhamento                | ⊖sim ⊖não                                                                                          |          |
| Autores                     | Detalhamento                                                                                       |          |
| Palavras-chave              | Formação instrumental                                                                              |          |
| Áreas                       |                                                                                                    |          |
| Setores                     | Número de páginas                                                                                  |          |
| Outras informações          |                                                                                                    |          |
| Traduções para o inglês     | Registro de direito autoral                                                                        |          |
|                             |                                                                                                    |          |
| Dados gerais                | Premiação                                                                                          | ^        |
| Detalhamento 🕨              |                                                                                                    |          |
| Autores                     | Autores                                                                                            |          |
| Palavras-chave              | Informe a seqüência de autoria da produção de acordo com a publicação.                             |          |
| Áreas                       | Selecione um item e utilize as setas para alterar a ordem.                                         |          |
| Setores                     | Ordem Autores                                                                                      |          |
| Outras informações          | Oincluir um novo item                                                                              |          |
| Dados gerais                | Palavras-chave                                                                                     | ^        |
| Detalhamento                | Selecione um item e utilize as setas para alterar a ordem                                          |          |
| Autores                     | Palavras-chave 🔺                                                                                   |          |
| Palavras-chave              | O incluir um novo item                                                                             |          |
| Áreas                       | Áreas                                                                                              |          |
| Setores                     |                                                                                                    |          |
| Outras informações          | Selecione um item e utilize as setas para alterar a ordem.                                         |          |
| Traduções para o inglês     |                                                                                                    |          |
|                             |                                                                                                    |          |

## • Composição Musical

| 😭 🏟       | Cu               | urrículo La | ttes    |          |             |                |            |                  |                  | - 1              |             | r 🛃 Página | a 👻 🌍 Feri | ramentas 👻 🎇 |
|-----------|------------------|-------------|---------|----------|-------------|----------------|------------|------------------|------------------|------------------|-------------|------------|------------|--------------|
| Dados Ger | rais i           | Projetos    | Prod    | ução Bib | liográfica  | Produção       | Técnica    | Orientações      | Produção         | Cultural         | Evento      | Bancas     | Citações   |              |
| 🚹 Atençã  | io!As a          | Ilterações  | realiza | adas só  | serão ace   | itas quando e  | enviadas   | ao CNPq em de    | finitivo. Clique | e <u>aqui</u> pa | ra enviá-la | as.        |            |              |
| Composi   | ição m           | usical      | _       |          |             |                |            |                  |                  |                  |             |            |            | 3            |
| C         | Dados g          | erais       |         | Setore   | s           |                |            |                  |                  |                  |             |            |            | <u>^</u>     |
| C         | Detalhar         | nento       |         | Selecior | e um item   | e utilize as s | etas nar   | a alterar a orde | m                |                  |             |            |            |              |
|           | Autor            | es          |         | Set      | oresde a    | tividade       | otao par   |                  |                  |                  |             |            | <b></b>    |              |
| Pa        | alavras-         | chave       |         | O        | incluir um  | novo item      |            |                  |                  |                  |             |            | ~          |              |
|           | Á، مم<br>Dados g | erais       |         |          |             |                |            |                  |                  |                  |             |            |            | ^            |
| C         | Detalhar         | nento       |         | Outras   | informa     | çoes           |            |                  |                  |                  |             |            |            | _            |
|           | Autor            | es          |         |          |             |                |            |                  |                  |                  |             | ~          |            |              |
| Pa        | alavras-         | chave       |         |          |             |                |            |                  |                  |                  |             |            |            |              |
|           | Área             | as          |         |          |             |                |            |                  |                  |                  |             |            |            |              |
|           | Setor            | es          | •       |          |             |                |            |                  |                  |                  |             |            |            |              |
| Outr      | ras info         | rmações     |         |          |             |                |            |                  |                  |                  |             |            |            |              |
| Tradu     | ções pa          | ara o inglê | s       |          |             |                |            |                  |                  |                  |             | ~          |            |              |
|           | Dados g          | erais       |         |          |             |                |            |                  |                  |                  |             |            |            | ~            |
| C         | -<br>Detalhar    | nento       |         | Traduç   | oes para    | n o ingles     |            |                  |                  |                  |             |            |            | _ []         |
|           | Autor            | es          |         | Clique a | qui para re | epetir os text | os já info | <u>rmados</u>    |                  |                  |             |            |            |              |
| Pa        | alavras-         | chave       |         |          |             |                |            |                  |                  |                  |             |            |            |              |
|           | Detainai         | nento       |         |          |             |                |            |                  |                  |                  |             |            |            |              |
|           | Autor            | es          |         | Other in | formation   |                |            |                  |                  |                  |             | ~          |            |              |
| Pa        | alavras-         | chave       |         |          |             |                |            |                  |                  |                  |             |            |            |              |
|           | Área             | as          |         |          |             |                |            |                  |                  |                  |             |            |            |              |
|           | Setor            | es          |         |          |             |                |            |                  |                  |                  |             |            |            |              |
| Outr      | ras info         | rmações     |         |          |             |                |            |                  |                  |                  |             |            |            |              |
| Tradu     | ições pa         | ara o inglé | ès 🕨    |          |             |                |            |                  |                  |                  |             |            |            |              |
|           |                  |             |         |          |             |                |            |                  |                  |                  |             | Y          |            |              |
|           |                  |             |         | . 1      |             |                |            |                  |                  |                  |             |            |            | ~            |
|           |                  |             | 4       |          |             |                |            |                  | 1111             |                  |             |            |            |              |
|           |                  |             |         |          |             |                |            |                  |                  |                  |             |            |            | Salvar       |

#### • Programa de Rádio ou TV

| *  | 4       | <b>@</b> 0   | urrículo La   | ttes  |                                                                                                    | 🛃 Página | a 🔻 🎯 Ferrame | intas 🗸 🎽 |
|----|---------|--------------|---------------|-------|----------------------------------------------------------------------------------------------------|----------|---------------|-----------|
| Da | dos Ger | rais         | Projetos      | Pro   | dução Bibliográfica Produção Técnica Orientações Produção Cultural Evento                                                           | Bancas   | Citações      |           |
| ⚠  | Atençã  | o!As         | alterações    | reali | zadas só serão aceitas quando enviadas ao CNPq em definitivo. Clique <u>aqui</u> para enviá-las                                     | 3.       |               |           |
| Ар | resent  | tação        | em rádio      | ) ou  | rv                                                                                                    |          |               | = 🛛       |
|    | [       | Dados        | gerais        | •     | Dados gerais                                                                                                    |          |               | ^         |
|    | C       | Detalha      | imento        |       | Mahuman                                                                                                    |          |               | Ξ         |
|    |         | Auto         | res           |       | Natureza                                                                                                    |          |               |           |
|    | Pa      | alavras      | -chave        |       | Título                                                                                                    |          | Ano           |           |
|    |         | Áre          | as            |       |                                                                                                    |          |               |           |
|    |         | Seto         | res           |       | País                                                                                                    |          |               |           |
|    | Outr    | ras info     | ormações      |       | Brasil V Português V                                                                                                    |          |               |           |
|    | Traduo  | çőes p       | ara o inglê   | s     | E um dos 5 trabalhos mais relevantes de sua produção?                                                                               |          |               |           |
|    |         |              |               |       | Detalhamento                                                                                                    |          |               |           |
|    | C       | Dados (      | gerais        |       |                                                                                                    |          |               | ~         |
| -  | [       | Detalha      | amento        | •     | Emissora                                                                                                    | 7        |               |           |
|    |         | Auto         | res           |       |                                                                                                    |          |               |           |
|    | Pa      | alavras      | -chave        |       | Data de apresentação                                                                                                    |          |               |           |
|    |         | Áre          | as            |       |                                                                                                    |          |               |           |
|    |         | Seto         | res           |       |                                                                                                    |          |               |           |
|    | Outr    | ras info     | ormações      |       | Cidade                                                                                                    |          |               |           |
|    | Traduo  | ções p       | ara o inglê   | s     |                                                                                                    | ]        |               |           |
|    | C       | Dados g      | gerais        |       | Autores                                                                                                    |          |               | ^         |
| -  | C       | Detalha      | imento        |       | Informe a seqüência de autoria da produção de acordo com a publicação.<br>Seleciono um tem o utiliza co catao para alterna a unitar |          |               |           |
|    |         | Auto         | oberro<br>NG2 | 1     | Ordem Autores                                                                                                    |          |               |           |
|    | Pa      | aravras<br>á | -cnave        |       | O incluir um novo item                                                                                                    |          | ~             | E         |
|    |         | Are          | as<br>too     |       |                                                                                                    |          |               |           |
|    | ~       | Seto:        | n es          |       | Palavras-chave                                                                                                    |          |               | -         |
|    | Trot    | as inte      | are o ientô   |       | Selecione um item e utilize as setas para alterar a ordem.                                                                          |          |               |           |
|    | rraduo  | çues p       | ara o Inglé   | ~     | Palavras-chave                                                                                                    |          |               |           |
|    |         |              |               |       | ₩ incluir um novo nem                                                                                                    |          |               |           |
|    | C       | Dados (      | gerais        |       | Áreas                                                                                                    |          |               | ^         |
|    | C       | Detalha      | amento        |       | Selecione um item e utilize as setas para alterar a ordem                                                                           |          |               |           |
| -  |         | Auto         | pres          |       | Áreas do conhecimento                                                                                                    |          |               |           |
|    | Pa      | alavras      | s-chave       | •     | Q incluir um novo item                                                                                                    |          | ~             |           |
|    |         | Áre          | as            |       | Setores                                                                                                    |          |               |           |
|    |         | Seto         | res           |       |                                                                                                    |          |               | - 1       |
|    | Outr    | ras info     | ormações      |       | Selecione um item e utilize as setas para alterar a ordem.<br>Setores de atividade                                                  |          |               |           |
|    | Traduo  | ções p       | ara o inglê   | s     | O incluir um novo item                                                                                                    |          | ~             |           |
|    |         |              |               |       |                                                                                                    |          |               |           |

Para entrevista cadastrar em Módulo Produção Técnica / Programa de rádio ou TV.

## • Programa de Rádio ou TV

| 🚖 🕸 🌈 Currículo Latt                                                                                     | es 💁 🔹 🗟 🔹 🖶 Página 🔹 🎡 Ferrame                                                                                          | ntas 🕶 🎇    |
|----------------------------------------------------------------------------------------------------|----------------------------------------------------------------------------------------------------|-------------|
| Dados Gerais Projetos                                                                                    | Produção Bibliográfica Produção Técnica Orientações Produção Cultural Evento Bancas Citações                             |             |
| Atenção ! As alterações r                                                                                | ealizadas só serão aceitas quando enviadas ao CNPq em definitivo. Clique <u>aqui</u> para enviá-las.                     |             |
| Apresentação em radio o<br>Dados gerais<br>Detalhamento<br>Autores<br>Palavras-chave<br>Áreas<br>Setores | Outras informações                                                                                                    | -           |
| Outras informações<br>Traduções para o inglês                                                            |                                                                                                    |             |
| Dados gerais<br>Detalhamento<br>Autores<br>Palavras-chave<br>Detainamento<br>Autores                     | Traduções para o inglês         Clique aqui para repetir os textos iá informados         Title         Other information | -           |
| Palavras-chave<br>Áreas<br>Setores<br>Outras informações<br>Traduções para o inglês                      | ★                                                                                                    |             |
|                                                                                                    |                                                                                                    | ><br>Salvar |

#### • Obra de Artes Visuais

| 🚖 🏟 🌈 Currículo Lattes      | 🔓 🔹 🗟 🔹 🖶 Página 👻 🎯 Ferramen                                                                      | tas 🕶 🎽  |
|-----------------------------|----------------------------------------------------------------------------------------------------|----------|
| Dados Gerais Projetos Pro   | odução Bibliográfica Produção Técnica Orientações Produção Cultural Evento Bancas Citações         |          |
| Atenção ! As alterações rea | lizadas só serão aceitas quando enviadas ao CNPq em definitivo. Clique <u>aqui</u> para enviá-las. |          |
| Obra de artes visuais       |                                                                                                    | - 2      |
| Dados gerais 🕨 🕨            | Dados gerais                                                                                       |          |
| Detalhamento                | Nati iraza                                                                                         |          |
| Autores                     | Cinema                                                                                             |          |
| Palavras-chave              | ODesenho                                                                                           |          |
| Áreas                       | OEscultura                                                                                         |          |
| Setores                     | ○ Fotografia                                                                                       |          |
| Outras informações          | O Gravura                                                                                          |          |
| Traduções para o inglês     |                                                                                                    |          |
|                             |                                                                                                    |          |
|                             | ⊖ Vídeo                                                                                            | ~        |
| Dados gerais                | ◯ Outra                                                                                            | <u>^</u> |
| Detalhamento                | Título Ano                                                                                         |          |
| Autores                     |                                                                                                    | ≡        |
| Palavras-chave              | País Idioma Meio de divulgação                                                                     |          |
| Áreas                       | Brasil V Português V                                                                               |          |
| Setores                     | Home page do trabaino (UKL)                                                                        |          |
| Outras informações          |                                                                                                    |          |
| Traduções para o inglês     | Cum dos 5 trabalhos mais relevantes de sua produção?<br>O sim _ O pão                              |          |
|                             | Detalhamento                                                                                       |          |
| Dados gerais                |                                                                                                    | ~        |
| Detalhamento                | j material empregado                                                                               |          |
| Autores                     |                                                                                                    |          |
| Palavras-chave              |                                                                                                    |          |
| Áreas                       | Evento                                                                                             |          |
| Satores                     |                                                                                                    |          |
| Outres informações          | Premiação                                                                                          |          |
| Traduciãos para o instês    |                                                                                                    |          |
| Traduções para o língles    | Acervo                                                                                             |          |
|                             |                                                                                                    |          |
| Dados gerais                | Instituição promotora do evento                                                                    | <u> </u> |
| Detalhamento 🕨              |                                                                                                    |          |
| Autores                     | Autores                                                                                            |          |
| Palavras-chave              | Informe a seqüência de autoria da produção de acordo com a publicação.                             |          |
| Áreas                       | Selecione um item e utilize as setas para alterar a ordem.                                         |          |
| Setores                     | ordem Autores                                                                                      |          |
| Outras informações          | 😝 incluir um novo item                                                                             |          |

#### • Obra de Artes Visuais

| 🚖 🏟 🌈 Currículo Lattes       | 🐴 🔹 🗟 🔹 🖶 Página 👻 🏹 Ferrament                                                                    | as 🕶 🎽 |
|------------------------------|---------------------------------------------------------------------------------------------------|--------|
| Dados Gerais Projetos Pro    | dução Bibliográfica Produção Técnica Orientações Produção Cultural Evento Bancas Citações         |        |
| Atenção ! As alterações real | izadas só serão aceitas quando enviadas ao CNPq em definitivo. Clique <u>aqui</u> para enviá-las. | - 2    |
| Dados gerais                 | Palauras_chave                                                                                    |        |
| Detalhamento                 | F 01011 03*51101*5                                                                                |        |
| Autores                      | Selecione um item e utilize as setas para alterar a ordem. Palavras-chave                         |        |
| Palavras-chave               | O incluir um novo item                                                                            |        |
| Áreas                        | Áreas                                                                                             |        |
| Setores                      | Selecione un item e utilize as setas para alterar a ordem                                         |        |
| Outras informações           | Áreas do conhecimento                                                                             |        |
| Traduções para o inglês      | 🕥 incluir um novo item                                                                            |        |
| Dados gerais                 | Setores                                                                                           | ^      |
| Detalhamento                 | Selecione um item e utilize as setas para alterar a ordem.                                        |        |
| Autores                      | Setores de atividade 🔊                                                                            |        |
| Palavras-chave               | Q incluir um novo item                                                                            |        |
| Áreas<br>Dados gerais        | Outras informações                                                                                | ^      |
| Detalhamento                 |                                                                                                   |        |
| Autores                      |                                                                                                   |        |
| Palavras-chave               |                                                                                                   |        |
| Áreas                        |                                                                                                   |        |
| Setores 🕨                    |                                                                                                   |        |
| Outras informações           |                                                                                                   | =      |
| Traduções para o inglês      | ×.                                                                                                | _      |
| Dados gerais                 | Traduções para o inglês                                                                           | ^      |
| Detalhamento                 | Clique aquí para repetir os textos já informados                                                  |        |
| Autores                      | Title                                                                                             |        |
| Palavras-chave               |                                                                                                   |        |
| Autores                      | Other information                                                                                 |        |
| Palavras-chave               |                                                                                                   |        |
| Áreas                        |                                                                                                   |        |
| Setores                      |                                                                                                   |        |
| Outras informações           |                                                                                                   |        |
| Traduções para o inglês 🕨    |                                                                                                   |        |
|                              | ✓                                                                                                 |        |
|                              |                                                                                                   | ~      |
|                              |                                                                                                   |        |
|                              | 💞 S                                                                                               | )alvar |

## Sonoplastia

| * * [       | 🏉 Currículo Lat   | tes 👌 🔹 🔂 🔹 🖶 🖓 Ferramentas 🗸                                                                         |
|-------------|-------------------|----------------------------------------------------------------------------------------------------|
| Dados Gerai | is Projetos       | Produção Bibliográfica Produção Técnica Orientações Produção Cultural Evento Bancas Citações          |
| Atenção     | As alterações     | realizadas só serão aceitas quando enviadas ao CNPq em definitivo. Clique <u>aqui</u> para enviá-las. |
| Sonoplasti  | a                 |                                                                                                    |
| Da          | idos gerais       | Dados gerais                                                                                          |
| Der         | talhamento        | Natureza                                                                                              |
|             | Autores           | ◯ Cinema ◯ Música ◯ Rádio ◯ Televisão ◯ Teatro ◯ Outra                                                |
| Pala        | vras-chave        | Tîtulo Ano                                                                                            |
|             | Áreas             |                                                                                                    |
|             | Setores           | País Idioma Meio de divulgação                                                                        |
| Outras      | s informações     | Brasil Portugués V                                                                                    |
| Traduçő     | ies para o inglês |                                                                                                    |
| Da          | idos gerais       | É um dos 5 trabalhos mais relevantes de sua produção?                                                 |
| De          | talhamento        | ⊖sim ⊖não                                                                                             |
|             | Autores           | Detalhamento                                                                                          |
| Pala        | vras-chave        | Finalidade                                                                                            |
|             | Áreas             |                                                                                                    |
|             | Setores           | Premiação                                                                                             |
| Outras      | s informações     |                                                                                                    |
| Da          | dos gerais        | Autores                                                                                               |
| De          | talhamento        | Informe a servitência da autoria da producão da acordo com a publicação                               |
|             | Autores           | <ul> <li>Selecione um item e utilize as setas para alterar a ordem.</li> </ul>                        |
| Pala        | vras-chave        | Ordem Autores                                                                                         |
|             | Áreas             | O incluir um novo item                                                                                |
|             | Setores           | Palavras-chave                                                                                        |
| Outras      | s informações     | Selecione um item e utilize as setas para alterar a ordem.                                            |
| Traduçő     | ies para o inglês | Palavras-chave                                                                                        |
|             |                   | 🔇 incluir um novo item                                                                                |
| Da          | dos gerais        | Áreas 🔨                                                                                               |
| Der         | talhamento        | Calasiana um itam a utiliza da acteo nava alterar o avdem                                             |
|             | Autores           | Areas do conhecimento                                                                                 |
| Pala        | ivras-chave       | 🗘 incluir um novo item                                                                                |
|             | Áreas             |                                                                                                    |
|             | Setores           | <u>Setores</u>                                                                                        |
| Outras      | s informações     | Selecione um item e utilize as setas para alterar a ordem.                                            |
| Traduçő     | ies para o inglês | Setores de auvidade                                                                                   |
|             |                   |                                                                                                    |

## Sonoplastia

| 😭 🏘 🌈 Currículo Lattes       | 👘 🔹 🗟 🔹 🖶 Página 👻 🎯 Ferrament                                                                    | as • » |
|------------------------------|---------------------------------------------------------------------------------------------------|--------|
| Dados Gerais Projetos Pro    | dução Bibliográfica Produção Técnica Orientações Produção Cultural Evento Bancas Citações         |        |
| Atenção ! As alterações real | izadas só serão aceitas quando enviadas ao CNPq em definitivo. Clique <u>aqui</u> para enviá-las. |        |
| Sonoplastia                  |                                                                                                   | - 2    |
| Dados gerais                 | Outras informações                                                                                | -      |
| Detalhamento                 |                                                                                                   |        |
| Autores                      |                                                                                                   |        |
| Palavras-chave               |                                                                                                   |        |
| Áreas                        |                                                                                                   |        |
| Setores 🕨                    |                                                                                                   |        |
| Outras informações           |                                                                                                   |        |
| Traduções para o inglês      | ×                                                                                                 |        |
| Dados gerais                 | Traduções para o inglês                                                                           | ^      |
| Detalhamento                 |                                                                                                   |        |
| Autores                      | <u>Ulique aqui para repetir os textos la informados</u><br>Title                                  |        |
| Palavras-chave               |                                                                                                   |        |
| Derajnamento                 |                                                                                                   |        |
| Autores                      | Other Information                                                                                 |        |
| Palavras-chave               |                                                                                                   |        |
| Áreas                        |                                                                                                   |        |
| Setores                      |                                                                                                   |        |
| Outras informações           |                                                                                                   |        |
| Traduções para o inglês 🕨    |                                                                                                   |        |
|                              | ×                                                                                                 |        |
|                              |                                                                                                   | ~      |
|                              |                                                                                                   |        |
|                              | 💞 S                                                                                               | alvar  |

## • Outra Produção Artística / Cultural

| 🚖 🔅 🌈 Currículo Lattes      |                                                                                                    | 🌛 Página 👻 🄇 | 🗿 Ferramentas       | • » |
|-----------------------------|----------------------------------------------------------------------------------------------------|--------------|---------------------|-----|
| Dados Gerais Projetos Pro   | odução Bibliográfica Produção Técnica Orientações Produção Cultural Evento E                       | Bancas Cita  | ções                |     |
| Atenção ! As alterações rea | lizadas só serão aceitas quando enviadas ao CNPq em definitivo. Clique <u>aqui</u> para enviá-las. |              |                     |     |
| Outra produção artística/cu | ultural                                                                                            |              | đ                   |     |
| Dados gerais 🕨              | Dados gerais                                                                                       |              |                     |     |
| Detalhamento                | Natureza                                                                                           |              |                     |     |
| Autores                     |                                                                                                    |              |                     |     |
| Palavras-chave              | Tîtulo                                                                                             | ,            | Ano                 |     |
| Áreas                       |                                                                                                    | [            |                     |     |
| Setores                     | País Idioma Meio de divulgação                                                                     |              |                     |     |
| Outras informações          | Brasil V Português V                                                                               | *            |                     |     |
| Traduções para o inglês     | Home page do trabalho (URL)                                                                        |              |                     |     |
|                             |                                                                                                    |              |                     |     |
| Dados gerais                | É um dos 5 trabalhos mais relevantes de sua produção?                                              |              |                     |     |
| Detalhamento                | U sim U não<br>Detalhamento                                                                        |              |                     |     |
| Autores                     |                                                                                                    |              |                     |     |
| Palavras-chave              | Instituição promotora do evento                                                                    |              |                     |     |
| Áreas                       |                                                                                                    |              |                     |     |
| Setores                     | Local do evento                                                                                    |              |                     |     |
| Outras informações          |                                                                                                    |              |                     |     |
| Traduções para o inglês     | Cidade                                                                                             |              |                     |     |
| Darlas munic                |                                                                                                    |              |                     |     |
| Dados gerais                | Exposição                                                                                          |              | 9                   |     |
|                             |                                                                                                    |              |                     |     |
| Autores                     | Premiação                                                                                          |              |                     |     |
| Palavras-chave              |                                                                                                    |              |                     |     |
| Areas                       | Autores                                                                                            |              |                     |     |
| Setores                     | Informe a seqüência de autoria da produção de acordo com a publicação.                             |              |                     |     |
| Outras informações          | Selecione um item e utilize as setas para alterar a ordem.<br>Ordem Autores                        |              |                     |     |
| Traduções para o Inglês     | O incluir um novo item                                                                             |              | ~                   |     |
| Dados gerais                | Delayrae share                                                                                     |              |                     | ^   |
| Detalhamento                | Palavi as-chave                                                                                    |              |                     |     |
| Autores                     | Selecione um item e utilize as setas para alterar a ordem.                                         |              |                     |     |
| Palavras-chave              |                                                                                                    |              |                     |     |
| Áreas                       | Vinciulir um novo item                                                                             |              |                     |     |
| Setores                     | Áreas                                                                                              |              |                     |     |
| Outras informações          | Selecione um item e utilize as setas para alterar a ordem.                                         |              |                     |     |
| Traduções para o indlês     | Áreas do conhecimento                                                                              |              |                     |     |
| in analysiss bara o millios | O incluir um novo item                                                                             |              | $\overline{\nabla}$ |     |
|                             |                                                                                                    |              |                     |     |

## • Outra Produção Artística / Cultural

| 🔶 🏟 🏾 🏉 Currículo Lattes    | 🐴 🔹 🔂 🔹 🖶 Página 🗸 🎡 Ferrame                                                                                                    | ntas 🕶 🎽 |
|-----------------------------|----------------------------------------------------------------------------------------------------|----------|
| Dados Gerais Projetos Pro   | odução Bibliográfica Produção Técnica Orientações Produção Cultural Evento Bancas Citações                                                                                                    |          |
| Atenção ! As alterações rea | lizadas só serão aceitas quando enviadas ao CNPq em definitivo. Clique <u>aqui</u> para enviá-las.                                                                                                    |          |
| Outra produção artística/c  | ultural                                                                                                    | 3        |
| Dados gerais                | Setores                                                                                                    | ^        |
| Detalhamento                | Selecione un itam o utiliza de cateo nora alterar o ardem                                                                                                    | -        |
| Autores                     | Setectore diniteme duitze as setas para allerar a orden.                                                                                                    |          |
| Palavras-chave              | 🗘 incluir um novo item                                                                                                    |          |
| Dados gerais                | Outras informações                                                                                                    | <u>^</u> |
| Detalhamento                |                                                                                                    | -        |
| Autores                     |                                                                                                    |          |
| Palavras-chave              |                                                                                                    |          |
| Áreas                       |                                                                                                    |          |
| Setores 🕨                   |                                                                                                    |          |
| Outras informações          |                                                                                                    |          |
| Traduções para o inglês     | ×                                                                                                    |          |
| Dados gerais                |                                                                                                    | ~        |
| Detalbamento                | Traduções para o inglês                                                                                                    |          |
| Autores                     | <u>Clique aqui para repetir os textos já informados</u>                                                                                                    |          |
| Delevres cheve              | Title                                                                                                    |          |
| Detamanento                 |                                                                                                    |          |
| Autores                     | Other information                                                                                                    |          |
| Palavras-chave              |                                                                                                    |          |
| Áreas                       |                                                                                                    |          |
| Setores                     |                                                                                                    |          |
| Outras informações          |                                                                                                    |          |
| Traduções para o inglês 🕨   |                                                                                                    |          |
|                             | ×                                                                                                    |          |
|                             |                                                                                                    | ~        |
|                             | [     ]     [     ]     [     ]     [     ]     [     ]     [     ]     [     ]     [     ]     [     ]     [     ]     [     ]     [     ]     [     ]     [     ]     [     ]     [     ]     [     ]     [     ]     [     ]     [     ]     [     ]     [     ]     [     ]     [     ]     [     ]     [     ]     [     ]     [     ]     [     ]     [     ]     [     ]     [     ]     [     ]     [     ]     [     ]     [     ]     [     ]     [     ]     [     ]     [     ]     [     ]     [     ]     [     ]     [     ]     [     ]     [     ]     [     ]     [     ]     [     ]     [     ]     [     ]     [     ]     [     ]     [     ]     [     ]     [     ]     [     ]     [     ]     [     ]     [     ]     [     ]     [     ]     [     ]     [     ]     [     ]     [     ]     [     ]     [     ]     [     ]     [     ]     [     ]     [     ]     [     ]     [     ]     [     ]     [     ]     [     ]     [     ]     [     ]     [     ]     [     ]     [     ]     [     ]     [     ]     [     ]     [     ]     [     ]     [     ]     [     ]     [     ]     [     ]     [     ]     [     ]     [     ]     [     ]     [     ]     [     ]     [     ]     [     ]     [     ]     [     ]     [     ]     [     ]     [     ]     [     ]     [     ]     [     ]     [     ]     [     ]     [     ]     [     ]     [     ]     [     ]     [     ]     [     ]     [     ]     [     ]     [     ]     [     ]     [     ]     [     ]     [     ]     [     ]     [     ]     [     ]     [     ]     [     ]     [     ]     [     ]     [     ]     [     ]     [     ]     [     ]     [     ]     [     ]     [     ]     [     ]     [     ]     [     ]     [     ]     [     ]     [     ]     [     ]     [     ]     [     ]     [     ]     [     ]     [     ]     [     ]     [     ]     [     ]     [     ]     [     ]     [     ]     [     ]     [     ]     [     ]     [     ]     [     ]     [     ]     [     ]     [     ]     [     ]     [     ]     [     ]     [     ]     [     ]     [     ]     [     ]     [     ] | >        |
|                             | Sector 10 (1997)                                                                                                    | Salvar   |
|                             | $\checkmark$                                                                                                    |          |

#### • Demais Trabalhos

| ☆  | 4       | 🏉 Currículo L                   | attes    |                                                                        |                                                     |                 | - 10 -             |            | Página | a 👻 🔘 Ferran | nentas 🗸 🎽 |
|----|---------|---------------------------------|----------|------------------------------------------------------------------------|-----------------------------------------------------|-----------------|--------------------|------------|--------|--------------|------------|
| Da | dos Ge  | rais Projetos                   | Pro      | dução Bibliográfica Produção Te                                        | écnica Orientações                                  | Produção        | Cultural           | Evento     | Bancas | Citações     |            |
| Δ  | Atençã  | io ! As alteraçõe               | es reali | zadas só serão aceitas quando en                                       | iviadas ao CNPq em def                              | initivo. Clique | e <u>aqui</u> para | a enviá-la | 1S.    |              |            |
| D  | emais t | trabalhos rele                  | vante    | s                                                                      |                                                     |                 |                    |            |        |              | - 2        |
|    |         | Dados gerais                    | •        | Dados gerais                                                           |                                                     |                 |                    |            |        |              | <u> </u>   |
|    | ſ       | Detalhamento                    |          | Natureza                                                               |                                                     |                 |                    |            |        |              |            |
|    |         | Autores                         |          |                                                                        |                                                     |                 |                    |            |        |              |            |
|    | Pe      | alavras-chave                   |          | Título                                                                 |                                                     |                 |                    |            |        | Ano          |            |
|    |         | Áreas                           |          |                                                                        |                                                     |                 |                    |            |        |              |            |
|    |         | Setores                         |          | País                                                                   | ldioma                                              | Meio            | de divulga         | ição       |        |              |            |
|    | Out     | ras informações                 | s        | Brasil 🛛 💙                                                             | Português 💊                                         | *               |                    |            | *      |              |            |
|    | Tradu   | ições para o ingl               | lês      | Home page do trabalho (URL)                                            |                                                     |                 |                    |            | _      |              |            |
|    |         | Dedee versie                    |          | ,                                                                      |                                                     |                 |                    |            |        |              |            |
|    |         | Dauus gerais                    |          | E um dos 5 trabalhos mais relev                                        | antes de sua produção                               | ?               |                    |            |        |              |            |
|    | l       | Autoree                         |          | Detalhamento                                                           |                                                     |                 |                    |            |        |              |            |
|    |         | Autores                         |          |                                                                        |                                                     |                 |                    |            |        |              |            |
|    | P       | áras-criave                     |          | Finalidade                                                             |                                                     |                 |                    |            |        |              |            |
|    |         | Areas                           |          |                                                                        |                                                     |                 |                    |            |        |              |            |
|    | ~ .     | Setores                         |          | Local                                                                  |                                                     |                 |                    |            |        |              |            |
|    | Oun     | ras intormações<br>Dedeo dereio | s        |                                                                        |                                                     |                 |                    |            |        |              |            |
| -  |         | Dados gerais                    |          | Autores                                                                |                                                     |                 |                    |            |        |              | _ =        |
|    |         | Autores                         | Í        | Informe a seqüência de autoria d<br>Selecione un item e utilize as set | la produção de acordo (<br>tas para alterar a ordem | com a public    | ação.              |            |        |              |            |
|    | Pa      | alavras-chave                   |          | Ordem Autores                                                          |                                                     |                 |                    |            |        | <u> </u>     |            |
|    |         | Áreas                           |          | 🗿 incluir um novo item                                                 |                                                     |                 |                    |            |        | $\checkmark$ |            |
|    |         | Setores                         |          | Palayras_chave                                                         |                                                     |                 |                    |            |        |              |            |
|    | Out     | ras informações                 | s        |                                                                        |                                                     |                 |                    |            |        |              | -          |
|    | Tradu   | ções para o ingl                | lês      | Selecione um item e utilize as sel<br>Palavras-chave                   | tas para alterar a ordem                            | l.              |                    |            |        |              |            |
|    |         |                                 |          | O incluir um novo item                                                 |                                                     |                 |                    |            |        | ~            |            |
|    | ſ       | Dados gerais                    |          | Áreas                                                                  |                                                     |                 |                    |            |        |              | ~          |
|    | [       | Detalhamento                    |          | Selecione un itom o utilizo co ort                                     | tao nara altavor o ordore                           |                 |                    |            |        |              | -          |
|    |         | Autores                         |          | Áreas do conhecimento                                                  | las para allerar a ordem                            | ı.              |                    |            |        |              |            |
|    | Pe      | alavras-chave                   |          | 🔇 incluir um novo item                                                 |                                                     |                 |                    |            |        | ~            |            |
|    |         | Áreas                           | •        | Satoras                                                                |                                                     |                 |                    |            |        |              |            |
|    |         | Setores                         |          | setores                                                                |                                                     |                 |                    |            |        |              | - =        |
|    | Out     | ras informações                 | s        | Selecione um item e utilize as set                                     | tas para alterar a ordem                            | I.              |                    |            |        | <b>A</b>     |            |
|    | Tradu   | ições para o ingl               | lês      | O incluir um novo item                                                 |                                                     |                 |                    |            |        |              |            |
|    |         |                                 |          |                                                                        |                                                     |                 |                    |            |        | ×            |            |

#### • Demais Trabalhos

| 😭 🏟 🌈 Currículo Lattes       | 🐴 🔹 🗟 🔹 🖶 Página 👻 🎯 Ferramen                                                                                                    | tas 🕶 🎇                                 |
|------------------------------|----------------------------------------------------------------------------------------------------|-----------------------------------------|
| Dados Gerais Projetos Pro    | dução Bibliográfica Produção Técnica Orientações Produção Cultural Evento Bancas Citações                                                                                                    |                                         |
| Atenção ! As alterações real | zadas só serão aceitas quando enviadas ao CNPq em definitivo. Clique <u>aqui</u> para enviá-las.                                                                                                    |                                         |
| Demais trabalhos relevante   | \$                                                                                                    | - N - N - N - N - N - N - N - N - N - N |
| Dados gerais                 | Outras informações                                                                                                    | <u>^</u>                                |
| Detalhamento                 |                                                                                                    |                                         |
| Autores                      |                                                                                                    |                                         |
| Palavras-chave               |                                                                                                    |                                         |
| Áreas                        |                                                                                                    |                                         |
| Setores 🕨                    |                                                                                                    |                                         |
| Outras informações           |                                                                                                    |                                         |
| Traduções para o inglês      |                                                                                                    |                                         |
|                              |                                                                                                    |                                         |
| Dados gerais                 | Traduções para o inglês                                                                                                    | -                                       |
| Detalhamento                 | Clique aquí para repetir os textos já informados                                                                                                    |                                         |
| Autores                      | Title                                                                                                    |                                         |
| Palavras-chave               |                                                                                                    |                                         |
| Detamaniento                 | Other information                                                                                                    |                                         |
| Autores                      |                                                                                                    |                                         |
| Palavras-chave               |                                                                                                    |                                         |
| Áreas                        |                                                                                                    |                                         |
| Setores                      |                                                                                                    |                                         |
| Outras informações           |                                                                                                    |                                         |
| Traduções para o inglês 🕨    |                                                                                                    |                                         |
|                              | ×.                                                                                                    | =                                       |
|                              |                                                                                                    | ~                                       |
|                              | []     []     []     []     []     []     []     []     []     []     []     []     []     []     []     []     []     []     []     []     []     []     []     []     []     []     []     []     []     []     []     []     []     []     []     []     []     []     []     []     []     []     []     []     []     []     []     []     []     []     []     []     []     []     []     []     []     []     []     []     []     []     []     []     []     []     []     []     []     []     []     []     []     []     []     []     []     []     []     []     []     []     []     []     []     []     []     []     []     []     []     []     []     []     []     []     []     []     []     []     []     []     []     []     []     []     []     []     []     []     []     []     []     []     []     []     []     []     []     []     []     []     []     []     []     []     []     []     []     []     []     []     []     []     []     []     []     []     []     []     []     []     []     []     []     []     []     []     []     []     []     []     []     []     []     []     []     []     []     []     []     []     []     []     []     []     []     []     []     []     []     []     []     []     []     []     []     []     []     []     []     []     []     []     []     []     []     []     []     []     []     []     []     []     []     []     []     []     []     []     []     []     []     []     []     []     []     []     []     []     []     []     []     []     []     []     []     []     []     []     []     []     []     []     []     []     []     []     []     []     []     []     []     []     []     []     []     []     []     []     []     []     []     []     []     []     []     []     []     []     []     []     []     []     []     []     []     []     []     []     []     []     []     []     []     []     []     []     []     []     []     []     []     []     []     []     []     []     []     []     []     []     []     []     []     []     []     []     []     []     []     [ | >                                       |
|                              | • 🛩                                                                                                    | Salvar                                  |

 Este módulo agrupa informações a respeito de eventos que o usuário tenha participado ou organizado. Caso o usuário queira acrescentar algum item, basta selecionar a área ideal para o tipo de material e prosseguir para a inclusão.

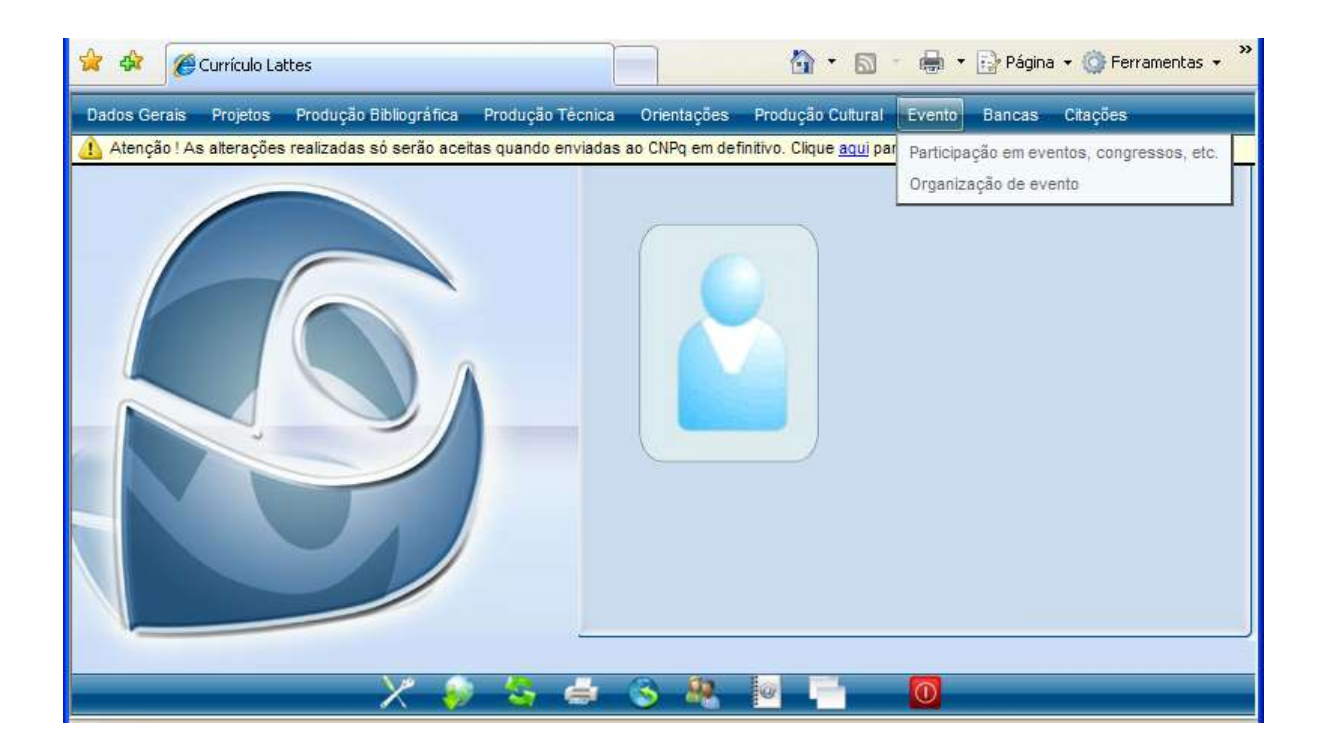

• Participação em Eventos, Congressos, etc.

| 🚖 🏟                 | Currículo Lattes                             |                                                                                                    | 🔊 🕤 🖶 🔹 📴 Página 👻 🍈 Ferramentas 🔹 🎇                                                                                 |
|---------------------|----------------------------------------------|----------------------------------------------------------------------------------------------------|----------------------------------------------------------------------------------------------------|
| Dados Ge            | erais Projetos Pro                           | odução Bibliográfica Produção Técnica Orientações Produção C                                                                                                    | ultural Evento Bancas Citações                                                                                       |
| Atençã<br>Participa | ăo ! As alterações rea<br>ação em eventos, o | lizadas só serão aceitas quando enviadas ao CNPq em definitivo. Clique<br>congressos, etc.                                                                                                    | A lupa busca os Eventos cadastrados nos módulos                                                                      |
| Tuest               | Dados Gerais                                 | Dados Gerais                                                                                                    | Comunicações em Eventos<br>e Apresentação de Trabalho                                                                |
| madu                | ições para o ingles                          | Forma de participação<br>O Convidado Participante O Ouvinte<br>Nome do Evento                                                                                                    | Tipo da apresentação/participação                                                                                    |
| Tradu               | ições para o inglês                          | Classificação do evento<br>Internacional Nacional Regional Local<br>Cidade<br>Home page do trabalho (URL)                                                                                                    | Natureza<br>País<br>Brasil<br>País<br>- Congresso<br>- Seminário<br>- Simpósio<br>- Oficina<br>- Encontro<br>- Outra |
|                     |                                              | Título da apresentação <i>(apenas para convidado e participante)</i> Traduções para o inglês <u>Clique aqui para repetir os textos já informados</u> Títle                                                                                                    | Considerar apenas nacional<br>ou internacional                                                                       |
|                     |                                              | [     ]     [     ]     [     ]     [     ]     [     ]     [     ]     [     ]     [     ]     [     ]     [     ]     [     ]     [     ]     [     ]     [     ]     [     ]     [     ]     [     ]     [     ]     [     ]     [     ]     [     ]     [     ]     [     ]     [     ]     [     ]     [     ]     [     ]     [     ]     [     ]     [     ]     [     ]     [     ]     [     ]     [     ]     [     ]     [     ]     [     ]     [     ]     [     ]     [     ]     [     ]     [     ]     [     ]     [     ]     [     ]     [     ]     [     ]     [     ]     [     ]     [     ]     [     ]     [     ]     [     ]     [     ]     [     ]     [     ]     [     ]     [     ]     [     ]     [     ]     [     ]     [     ]     [     ]     [     ]     [     ]     [     ]     [     ]     [     ]     [     ]     [     ]     [     ]     [     ]     [     ]     [     ]     [     ]     [     ]     [     ]     [     ]     [     ]     [     ]     [     ]     [     ]     [     ]     [     ]     [     ]     [     ]     [     ]     [     ]     [     ]     [     ]     [     ]     [     ]     [     ]     [     ]     [     ]     [     ]     [     ]     [     ]     [     ]     [     ]     [     ]     [     ]     [     ]     [     ]     [     ]     [     ]     [     ]     [     ]     [     ]     [     ]     [     ]     [     ]     [     ]     [     ]     [     ]     [     ]     [     ]     [     ]     [     ]     [     ]     [     ]     [     ]     [     ]     [     ]     [     ]     [     ]     [     ]     [     ]     [     ]     [     ]     [     ]     [     ]     [     ]     [     ]     [     ]     [     ]     [     ]     [     ]     [     ]     [     ]     [     ]     [     ]     [     ]     [     ]     [     ]     [     ]     [     ]     [     ]     [     ]     [     ]     [     ]     [     ]     [     ]     [     ]     [     ]     [     ]     [     ]     [     ]     [     ]     [     ]     [     ]     [     ]     [     ]     [     ]     [     ]     [     ]     [     ]     [     ]     [     ]     [     ] | Avançar                                                                                                    |
| n.<br>TT GGC        | цово риги о пъдво                            | Forma de participação                                                                                                    | Tipo da apresentação/participação                                                                                    |
| nauu                | rçocs hara o migics                          | Forma de participação<br>O Convidado O Participante O Ouvinte<br>Nome do Evento S                                                                                                    | Tipo da apresentação/participação                                                                                    |

• Lembrete: Toda apresentação de trabalho deve ser incluída em Produção Bibliográfica, Apresentação de Trabalho, por ter a possibilidade de detalhar autores, palavras-chave e vincular com projetos e/ou linhas de pesquisa.

## • Organização de Evento

|          | \$      | Currículo Lattes      | 🐴 🔹 🗟 🔹 🖶 Página 👻 🎯 Ferramer                                                                      | itas <del>+</del> » |
|----------|---------|-----------------------|----------------------------------------------------------------------------------------------------|---------------------|
| Da       | dos Ger | rais Projetos Pr      | odução Bibliográfica Produção Técnica Orientações Produção Cultural Evento Bancas Citações         |                     |
| <u>_</u> | Atençã  | o ! As alterações rea | lizadas só serão aceitas quando enviadas ao CNPq em definitivo. Clique <u>aqui</u> para enviá-las. | = ml                |
|          | rganiza | Dados derais          |                                                                                                    |                     |
|          |         | Detalbamento          | Dados gerais                                                                                       |                     |
|          |         | Autores               | Тіро                                                                                               |                     |
|          | P       | alavras_chave         | ○ Concerto ○ Concurso ○ Congresso ○ Exposição ○ Festival ○ Outro                                   |                     |
|          |         | Áreas                 | Natureza                                                                                           |                     |
|          |         | Setores               | Tîtulo Ano                                                                                         |                     |
|          | Out     | tras informações      |                                                                                                    |                     |
|          | Tradu   | icões para o indlês   | PaísIdiomaMeio de divulgação                                                                       |                     |
|          | Tradad  | içoco para o ingico   | Brasil V Português V                                                                               |                     |
|          |         |                       | É um dos 5 trabalhos mais relevantes de sua produção?                                              |                     |
|          |         | Dados gerais          | Detalhamento                                                                                       | ~                   |
|          |         | Detalhamento          |                                                                                                    |                     |
|          |         | Autores               |                                                                                                    |                     |
|          | Р       | 'alavras-chave        |                                                                                                    |                     |
|          |         | Áreas                 |                                                                                                    |                     |
|          |         | Setores               |                                                                                                    |                     |
|          | Out     | tras informações      | Evento tinerante                                                                                   |                     |
|          | Tradu   | uções para o inglês   | Local                                                                                              |                     |
|          |         |                       |                                                                                                    |                     |
|          |         | Dados gerais          | Cidade                                                                                             | <u>^</u>            |
|          |         | Detalhamento I        |                                                                                                    |                     |
|          |         | Autores               | Autores                                                                                            |                     |
|          | P       | 'alavras-chave        | Informe a seqüência de autoria da produção de acordo com a publicação.                             |                     |
|          |         | Áreas                 | Selecione um item e utilize as setas para alterar a ordem.                                         |                     |
|          |         | Setores               | Oraem Autores                                                                                      |                     |
|          | Out     | tras informações      |                                                                                                    |                     |
|          |         | Dados gerais          | Palavras-chave                                                                                     | -                   |
|          |         | Detalhamento          | Selecione um item e utilize as setas para alterar a ordem.                                         |                     |
|          | _       | Autores               | Palavras-chave 🛆                                                                                   |                     |
|          | Р       | alavras-chave         | Q incluir um novo item 🗸 🤝                                                                         |                     |
|          |         | Areas                 | Áreas                                                                                              |                     |
|          |         | Setores               | Selecione un item e utilize as setes nare alterar e ordem                                          |                     |
|          | Out     | tras informações      | Áreas do conhecimento                                                                              |                     |
|          | Tradu   | ições para o inglês   | 🗘 incluir um novo item 🛛 🔍 🤝                                                                       |                     |
| 1        |         |                       |                                                                                                    |                     |

## • Organização de Evento

| 🔶 🏟 🌈 Currículo Lattes          | 🟠 🔹 🔂 🔹 🖶 Página 🔹 🎯 Ferrament                                                                   | tas 🕶 🎇  |
|---------------------------------|--------------------------------------------------------------------------------------------------|----------|
| Dados Gerais Projetos Pro       | dução Bibliográfica Produção Técnica Orientações Produção Cultural Evento Bancas Citações        |          |
| 🚹 Atenção ! As alterações reali | zadas só serão aceitas quando enviadas ao CNPq em definitivo. Clique <u>aqui</u> para enviá-las. |          |
| Organização de evento           |                                                                                                  | 3        |
| Dados gerais                    | Setores                                                                                          | <u>^</u> |
| Detalhamento                    | Selecione um item e utilize as setas para alterar a ordem                                        |          |
| Autores                         | Setores de atividade                                                                             |          |
| Palavras-chave                  | O incluir um novo item                                                                           |          |
| Dados gerais                    | Outras informações                                                                               | <u>^</u> |
| Detalhamento                    |                                                                                                  |          |
| Autores                         |                                                                                                  |          |
| Palavras-chave                  | È importante digitar neste                                                                       |          |
| Áreas                           | campo a <b>data</b> do evento.                                                                   |          |
| Setores                         |                                                                                                  |          |
| Outras informações 🔶            |                                                                                                  |          |
| Traduções para o inglês         | ×                                                                                                |          |
| Dados gerais                    | Traduções para o inglês                                                                          | <u> </u> |
| Detalhamento                    | Clique aquí para renetir os textos já informedos                                                 |          |
| Autores                         | Title                                                                                            |          |
| Palavras-chave                  |                                                                                                  |          |
| Detainamento                    | Other information                                                                                |          |
| Autores                         |                                                                                                  |          |
| Palavras-chave                  |                                                                                                  |          |
| Áreas                           |                                                                                                  |          |
| Setores                         |                                                                                                  |          |
| Outras informações              |                                                                                                  |          |
| Traduções para o inglês 🕨       |                                                                                                  |          |
|                                 |                                                                                                  |          |
|                                 |                                                                                                  | ~        |
|                                 |                                                                                                  |          |
|                                 | S S                                                                                              | ai∨ar    |

 Este módulo agrupa informações a respeito das bancas nas quais o usuário esteve presente.

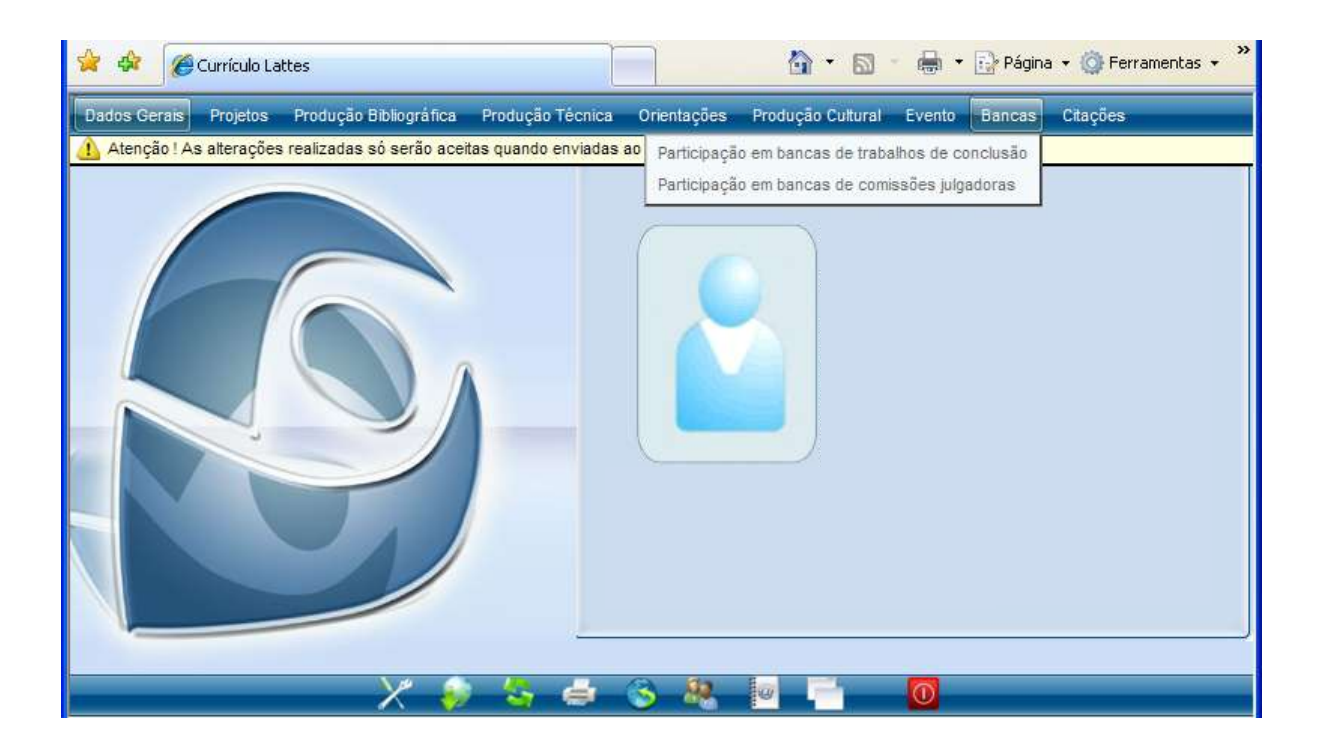

- Participação em bancas de trabalhos de conclusão: Comissões julgadoras de Mestrado, Doutorado, Exame de Qualificação de Doutorado, Curso de Aperfeiçoamento / Especialização e Graduação.
- Participação em Bancas de Comissões Julgadoras: Professor Titular, Concurso Público, Livre-Docência, Avaliação de Cursos, Outra.

• Participação em bancas de trabalhos de conclusão

| 2 | r 🏟       | Currículo La       | ttes 🔷 🔹 🔂 🗸 🖶 🔹                                                                                     | 🕞 Página 👻 🄇  | Ferramentas 👻 🗙 |
|---|-----------|--------------------|----------------------------------------------------------------------------------------------------|---------------|-----------------|
| C | ados Ger  | rais Projetos      | Produção Bibliográfica Produção Técnica Orientações Produção Cultural Evento                         | Bancas Citaçõ | es              |
| 4 | Atençã    | io ! As alterações | realizadas só serão aceitas quando enviadas ao CNPq em definitivo. Clique <u>aqui</u> para enviá-las |               |                 |
|   | Participa | ação em banc       | as de trabalhos de conclusão                                                                         |               | = 🖂             |
|   |           | Dados Gerais       | Dados Gerais                                                                                         |               | <u>^</u>        |
|   |           | Detalhamento       | bletureze                                                                                            |               |                 |
| 8 |           | Autores            | O Mestrado                                                                                           |               |                 |
|   | P         | alavras-chave      | Opoutorado                                                                                           |               |                 |
|   |           | Áreas              | O Exame de qualificação de doutorado                                                                 |               |                 |
|   |           | Setores            | O Curso de aperfeiçoamento/especialização                                                            |               |                 |
|   | Out       | tras informações   | ◯ Graduação                                                                                          |               |                 |
| É |           | Dados Gerais       | Tipo                                                                                                 |               | ^               |
|   |           | Detalhamento       | (apenas para mestrado)                                                                               |               |                 |
|   |           | Autores            | Título                                                                                               | Ano           | =               |
|   | P         | alavras-chave      |                                                                                                    |               | ]               |
| 8 |           | Áreas              | País Idioma                                                                                          |               |                 |
| 8 |           | Setores            | Brasil 💌 Português 💟                                                                                 |               |                 |
| 8 | Out       | tras informações   | Home page do trabalho (URL)                                                                          | 7             |                 |
|   | Tradu     | içãos para o ind   |                                                                                                    |               |                 |
|   |           | Dados Gerais       | Detalhamento                                                                                         |               |                 |
| 8 |           | Detalhamento       | Nome do condideto                                                                                    |               |                 |
|   |           | Autores            |                                                                                                    | 7             |                 |
|   | P         | alavras-chave      | Instituição                                                                                          | _             |                 |
|   |           | Areas              |                                                                                                    |               |                 |
|   |           | Setores            |                                                                                                    | •             |                 |
| 8 | Out       | tras informações   | Curso                                                                                                |               |                 |
| 8 | Tradu     | uções para o ingl  | ês                                                                                                   |               |                 |
|   |           | Dados Gerais       | Autores                                                                                              |               | <u>^</u>        |
|   |           | Detalhamento       | Informe perticipantes                                                                                |               |                 |
|   |           | Autores            | Selecione um item e utilize as setas para alterar a ordem.                                           |               |                 |
|   | P         | alavras-chave      | Ordem Participantes                                                                                  |               |                 |
|   |           | Áreas              | O incluir um novo item                                                                               |               |                 |
|   |           | Setores            | Palavras-chave                                                                                       |               |                 |
|   | Out       | tras informações   | Selecione um item e utilize as setas para alterar a ordem                                            |               |                 |
|   | Tradu     | uções para o ingl  | Palavras-chave                                                                                       |               |                 |
|   |           |                    | 🗘 incluir um novo item                                                                               |               | ▼               |
|   |           |                    |                                                                                                    |               |                 |

• Participação em bancas de trabalhos de conclusão

| Dados Gerais Projetos Produção Bibliográfica Produção Técnica Orientações Produção Cultural Evento Bancas Citações           Matenção ! As alterações realizadas só serão aceitas quando enviadas ao CNPq em definitivo. Clique <u>aqui</u> para enviá-las.           Participação em bancas de trabalhos de conclusão |        |
|----------------------------------------------------------------------------------------------------|--------|
| Atenção ! As alterações realizadas só serão aceitas quando enviadas ao CNPq em definitivo. Clique <u>aoui</u> para enviá-las. Participação em bancas de trabalhos de conclusão                                                                                                    |        |
| Participação em bancas de trabalhos de conclusão                                                                                                    |        |
|                                                                                                    |        |
| Dados Gerais<br>Áreas                                                                                                    |        |
| Detainamento<br>Selecione um item e utilize as setas para alterar a ordem.                                                                                                    |        |
| Autores Áreas do conhecimento                                                                                                    |        |
| Palavras-chave                                                                                                    |        |
| Areas                                                                                                    |        |
|                                                                                                    |        |
| Outras informações Selecione um item e utilize as setas para alterar a ordem.                                                                                                    |        |
| C incluir um novo item                                                                                                    |        |
| Dados gerais                                                                                                    | ~      |
| Detalbamento                                                                                                    |        |
| Autores                                                                                                    |        |
| Palavras-chave                                                                                                    |        |
| Áreas                                                                                                    |        |
| Setores                                                                                                    |        |
| Outras informações                                                                                                    |        |
| Traduções para o inglês                                                                                                    |        |
|                                                                                                    |        |
| Dados gerais<br>Traduções para o inglês                                                                                                    | _ =    |
| Detalhamento<br>Clique aqui para repetir os textos já informados                                                                                                    |        |
| Autores Title                                                                                                    |        |
|                                                                                                    |        |
| Autores Other information                                                                                                    |        |
| Palavras-chave                                                                                                    |        |
| Áreas                                                                                                    |        |
| Setores                                                                                                    |        |
| Outras informações                                                                                                    |        |
| Traduções para o inglês 🕨                                                                                                    |        |
|                                                                                                    |        |
|                                                                                                    | ~      |
|                                                                                                    |        |
| $\checkmark$                                                                                                    | Salvar |

• Participação em bancas de comissões julgadoras

| 🔶 🏟 🌈 Currículo Latta     | es 📩 🔹 🗟 🔹 🖶 Página 👻 🎲 Ferram                                                                       | entas 👻 |
|---------------------------|----------------------------------------------------------------------------------------------------|---------|
| Dados Gerais Projetos     | Produção Bibliográfica Produção Técnica Orientações Produção Cultural Evento Bancas Citações         |         |
| Atenção ! As alterações r | ealizadas só serão aceitas quando enviadas ao CNPq em definitivo. Clique <u>aqui</u> para enviá-las. |         |
| Participação em bancas    | s de comissões julgadoras                                                                            |         |
| Datubs Gerais             | Dados Gerais                                                                                         | - 1     |
| Detamamento               | Natureza                                                                                             |         |
| Autores                   | ○ Professor titular ○ Concurso público ○ Livre-docência ○ Avaliação de cursos ○ Outra                |         |
| Palavras-chave            | Título Ano                                                                                           |         |
| Areas                     |                                                                                                    |         |
| Setores                   | País Idioma<br>Brasil Português V                                                                    |         |
| Outras informações        | Home page do trabalho (LIRL)                                                                         |         |
| Traduções para o inglês   |                                                                                                    |         |
| Dados Gerais              | Detalhamento                                                                                         | ^       |
| Detalhamento              |                                                                                                    | -       |
| Autores                   | Instituição *                                                                                        |         |
| Palavras-chave            | Clique no link abaixo para selecionar a instituição                                                  | =       |
| Áreas                     | Autores                                                                                              |         |
| Setores                   |                                                                                                    | -       |
| Outras informações        | Informe participantes<br>Selecione um item e utilize as setas para alterar a ordem.                  |         |
| Traduções para o inglês   | Ordem Participantes                                                                                  |         |
|                           | 😋 incluir um novo item 🛛 🗸 🤝                                                                         |         |
| Dados Gerais              | Palavras-chave                                                                                       | ^       |
| Detalhamento              |                                                                                                    | -       |
| Autores                   | Selecione um item e utilize as setas para alterar a ordem. Palavras-chave                            |         |
| Palavras-chave            | O incluir um novo item                                                                               |         |
| Áreas                     |                                                                                                    | =       |
| Setores                   | Areas                                                                                                |         |
| Outras informações        | Selecione um item e utilize as setas para alterar a ordem.                                           |         |
| Traduções para o inglês   | Areas do conhecimento                                                                                |         |
|                           | C incluir um novo item                                                                               |         |
| Dados Gerais              | Setores                                                                                              | ^       |
| Detalhamento              |                                                                                                    | -       |
| Autores                   | Selecione um item e utilize as setas para alterar a ordem. Setores de atividade                      |         |
| Palavras-chave            | O incluir um novo item                                                                               |         |
| Úroco.                    |                                                                                                    |         |

• Participação em bancas de comissões julgadoras

| 🚖 🛠 🌈 Currículo Lattes         | 🚹 🔹 🗟 🔹 📑 Página 👻 🎯 Ferram                                                                      | entas 🗸 🎽 |
|--------------------------------|--------------------------------------------------------------------------------------------------|-----------|
| Dados Gerais Projetos Proc     | lução Bibliográfica Produção Técnica Orientações Produção Cultural Evento Bancas Citações        |           |
| Atenção ! As alterações realiz | zadas só serão aceitas quando enviadas ao CNPq em definitivo. Clique <u>aqui</u> para enviá-las. |           |
| Participação em bancas de      | comissões julgadoras                                                                             | 3 🔁       |
| Dados Gerais                   | Outras informações                                                                               | <u>^</u>  |
| Detalhamento                   |                                                                                                  |           |
| Autores                        |                                                                                                  |           |
| Palavras-chave                 |                                                                                                  |           |
| Áreas                          |                                                                                                  |           |
| Setores                        |                                                                                                  |           |
| Outras informações 🕨           |                                                                                                  |           |
| Traduções para o inglês        | S.                                                                                               |           |
| Dados gerais                   | Traduçãos para o indiês                                                                          | ~         |
| Detalhamento                   | Traduções para o inglês                                                                          | -         |
| Autores                        | Clique aqui para repetir os textos já informados                                                 |           |
| Palavras-chave                 |                                                                                                  |           |
| Detamaniento                   |                                                                                                  |           |
| Autores                        | Other information                                                                                |           |
| Palavras-chave                 |                                                                                                  |           |
| Áreas                          |                                                                                                  |           |
| Setores                        |                                                                                                  |           |
| Outras informações             |                                                                                                  |           |
| Traduções para o inglês 🕨      |                                                                                                  |           |
|                                | ✓                                                                                                |           |
|                                |                                                                                                  | ~         |
|                                | <                                                                                                | >         |
|                                |                                                                                                  | Salvar    |
|                                | $\checkmark$                                                                                     |           |

#### • Citações no Web of Science (ISI)

| 🚖 🏟      | Currículo La        | tes                                                                                          |                    |                  | 🟠 • 🔊                          | 🔹 🖶 🝷 🔂 Pági  | ina 👻 🌍 Ferramentas 👻 💙 |
|----------|---------------------|----------------------------------------------------------------------------------------------|--------------------|------------------|--------------------------------|---------------|-------------------------|
| Dados Ge | rais Projetos       | Produção Bibliográfica                                                                       | Produção Técnica   | Orientações      | Produção Cultural              | Evento Bancas | Citações                |
| Atençã   | io ! As alterações  | realizadas só serão aceit                                                                    | as quando enviadas | s ao CNPq em def | initivo. Clique <u>aqui</u> pa | ra enviá-las. | - 1                     |
| Citaçõe  | s no Web of Sc      | ience (ISI)                                                                                  |                    |                  |                                |               |                         |
| Dado     | s da busca          |                                                                                              |                    |                  |                                |               |                         |
| Forma    | ro total de citaçõe | s Número de trabalho<br>autor utilizado(s) na cons<br>ome utilizado na<br>stratégia de busca | s Data             | al de citações   | Fator H (*)                    |               | Se                      |

- Pesquisa que é realizada no site Periódicos Capes.
- Estratégia de busca: clicar no ISI.
- Citações no Scielo

| -                                           | 2   | ¢             | Ø      | Currícu   | lo Lattes          |           |                          |                          |          |          |             |          | 🟠 •                  | 5      | -          | 🝷 🔂 Páç | jina 🔻 🍈 F | errament | BS ▼ | »   |
|---------------------------------------------|-----|---------------|--------|-----------|--------------------|-----------|--------------------------|--------------------------|----------|----------|-------------|----------|----------------------|--------|------------|---------|------------|----------|------|-----|
|                                             | Dad | os Ge         | rais   | Proje     | tos Pr             | odução E  | libliográfi              | ca Pro                   | lução Té | cnica    | Orientaçõ   | es P     | odução Cul           | tural  | Evento     | Bancas  | Citações   |          |      |     |
| 4                                           | 1 / | tençâ         | io!A   | s altera  | ções rea           | lizadas s | ó serão a                | aceitas qu               | ando en  | viadas a | ao CNPq em  | definiti | vo. Clique <u>ac</u> | ui par | a enviá-la | IS.     |            |          |      | 1.1 |
| 8                                           | Cit | açőe          | s no   | SciEL     | 0                  |           |                          |                          |          |          |             |          |                      |        |            |         |            |          | 28   |     |
| ŝ                                           |     | Dado          | s da   | busca     |                    |           |                          |                          |          |          |             |          |                      |        |            |         |            |          |      |     |
| CONTRACTOR CONTRACTOR CONTRACTOR CONTRACTOR |     | Núme<br>Forma | ato(s) | al de cit | tações<br>ne do au | Núme      | ro de trak<br>do(s) na d | oalhos<br><br>consulta p | Da<br>L  | rototal  | de citações | \$       |                      |        |            |         |            |          |      |     |
| 0000000                                     |     |               |        |           |                    |           |                          |                          |          |          |             |          |                      |        |            |         |            | 🎺 Sa     | Ivar |     |

- Pesquisa que é realizada no Portal Scielo.
- Estratégia de busca: clicar em estatística.

- Citações no Web of Science (ISI Web)
  - http://www.periodicos.capes.gov.br

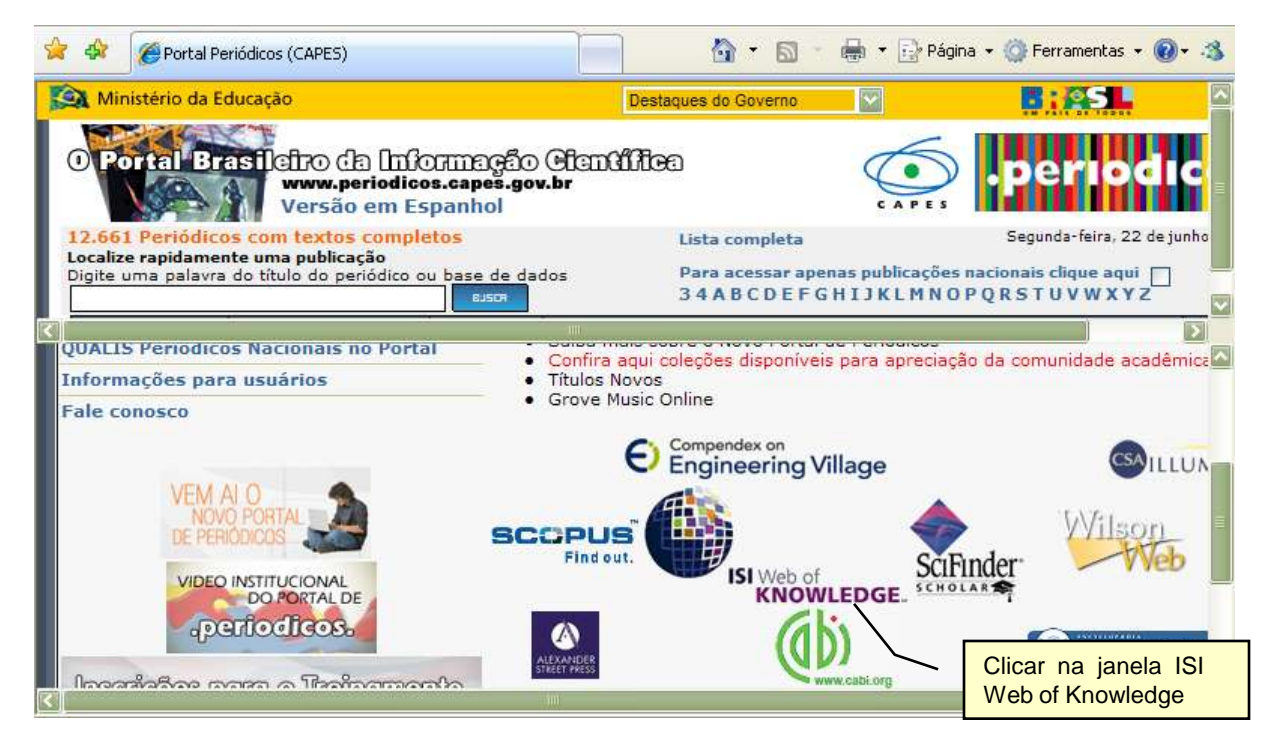

| 🚖 🕸 🌈 ISI Web of Ki          | nowledge [v.4.6] - Web of Science H                          | lome                      | <b>6</b> - | 5          | 🔹 🖶 🝷 🔂 Página               | 🝷 💮 Ferramentas                                   | • 🔞 • 🚳                               |
|------------------------------|--------------------------------------------------------------|---------------------------|------------|------------|------------------------------|---------------------------------------------------|---------------------------------------|
|                              | Sign In   My EndNote V                                       | Veb   My ResearcherID     | My (       | Citation / | Alerts   My Journal L        | ist   My Saved Sear                               | ches   L                              |
| ISI Web                      | of Knowled                                                   | ge <sup>sm</sup> Take     | the n      | ext s      | tep 🧭                        |                                                   |                                       |
| All Databases                | Select a Database We                                         | b of Science              |            | Additio    | nal Resources                | <u>_</u>                                          | E                                     |
| Search Cited Ref             | erence Search Advanced Se                                    | arch Search Web of Scienc | e Ma       | rked Li    | st (0)                       |                                                   | CAPES                                 |
| Web of Science               | 🖲 🔋 – now with Conference                                    | Proceedings               |            | _          | Clicar na jan<br>Web of Scie |                                                   |                                       |
| Search for:                  |                                                              |                           |            |            |                              | ISI Proceed                                       | r<br>dings?                           |
| Exampl                       | e: oil spill* mediterranean                                  |                           | in         | Торіс      |                              | It is now sear<br>Web of Science<br>Proceedings ( | chable fro<br>ce as the<br>Citation I |
| AND 🔽                        |                                                              |                           | in         | Autho      | r 🔽 🔍                        | More informat                                     | tion.                                 |
| Example<br>Need h            | e: O'Brian C* OR OBrian C*<br>elp finding papers by an autho | r? Use Author Finder.     |            |            |                              | include proce<br>More informat                    | edings ci<br>tion.                    |
| AND V<br>Example<br>Clinical | e: Cancer* OR Journal of Can                                 | cer Research and          | in         | Public     | ation Name 💟 🔍               | Discover<br>Web of Sci                            | ence                                  |
| Add And                      | ther Field >>                                                | ПП                        |            |            |                              | Explore the we                                    | orld's lea<br>multidis                |

### • Citações no Web of Science (ISI Web)

• http://www.periodicos.capes.gov.br

| 😭 🍄 🎉 ISI Web of Knowledge [v.4.6] - Web of Science Home 🏻 🖓 🔻 🔝 🖈 🖶 🕈 🌚 Página                                                                                                    | 🕶 💮 Ferramentas 👻 🔞 🔹 🐴                                                                   |
|----------------------------------------------------------------------------------------------------|-------------------------------------------------------------------------------------------|
| Search         Cited Relience Search         Auvalued Search         Search         Marked List(0)           Web of Science®         – now with Conference Proceedings         –         –         –         –         –         –         –         –         –         –         –         –         –         –         –         –         –         –         –         –         –         –         –         –         –         –         –         –         –         –         –         –         –         –         –         –         –         –         –         –         –         –         –         –         –         –         –         –         –         –         –         –         –         –         –         –         –         –         –         –         –         –         –         –         –         –         –         –         –         –         –         –         –         –         –         –         –         –         –         –         –         –         –         –         –         –         –         –         –         –         –         –         –         – |                                                                                           |
| Search for: Digitar o nome do autor                                                                                                    | Looking for<br>ISI Proceedings?                                                           |
| in Topic 🔽 Example: oil spill* mediterranean                                                                                                    | It is now searchable from<br>Web of Science as the<br>Proceedings Citation Ii             |
| AND W Mady C in Author C C C C C C C C C C C C C C C C C C C                                                                                                    | More information.<br>Note: Times Cited cou<br>include proceedings ci<br>More information. |
| AND V in Publication Name V Clinical Oncology                                                                                                    | Discover<br>Web of Science                                                                |
| Add Another Field >> Clicar Search                                                                                                    | Explore the world's lea<br>database with multidis<br>coverage of over 10,00               |
| Search Clear                                                                                                    | impact journals in the :<br>social sciences, and a<br>humanities, as well as              |
| Current Limits: [Hide Limits and Settings] (To save these permanently, sign in or register.)                                                                                                    | proceedings coverage<br>120,000 conferences.<br>tools include cited refe                  |
| Timesnan                                                                                                    | searching Citation Ma                                                                     |

| \$ | 🔏 ISI Web of Knowledge [v.4.6] - Web o                                                                                                    | f Science Results                                                                                                    | • 🖻 • 🖶 •                                                                                                    | 📴 Página 👻 🎯 Ferramentas 👻 🕢 🔹                                                                                                    | 3                                                                                                    |  |  |  |  |  |
|----|----------------------------------------------------------------------------------------------------|----------------------------------------------------------------------------------------------------|----------------------------------------------------------------------------------------------------|----------------------------------------------------------------------------------------------------|----------------------------------------------------------------------------------------------------|--|--|--|--|--|
| -  | Sign In   My EndNote W                                                                                                    | eb   My ResearcherID   My Citation Al                                                                                                    | lerts   My Journal L                                                                                                    | ist   My Saved Searches   Log Out                                                                                                    | ^                                                                                                    |  |  |  |  |  |
|    | ISI Web of Kno                                                                                                    | wledge <sup>sm</sup> Take t                                                                                                    | he next step                                                                                                    | <i>&gt;</i>                                                                                                    |                                                                                                    |  |  |  |  |  |
| A  | ll Databases 📃 Select a Databas                                                                                                    | e Web of Science                                                                                                    | Additional                                                                                                    | Resources                                                                                                    |                                                                                                    |  |  |  |  |  |
|    | Search Cited Reference Search                                                                                                    | Advanced Search Search History                                                                                                    | Marked List (0)                                                                                                    |                                                                                                    |                                                                                                    |  |  |  |  |  |
|    | Web of Science® – now with Conference Proceedings                                                                                                    |                                                                                                    |                                                                                                    |                                                                                                    |                                                                                                    |  |  |  |  |  |
|    | Results Author=(Mady C)<br>Timespan=All Years. Databases=SCI-EXPANDED, SSCI, A&HCI, CPCI-S. Scien Clicar em<br>Create Citation Report                                               |                                                                                                    |                                                                                                    |                                                                                                    |                                                                                                    |  |  |  |  |  |
|    | View <b>Distinct Author Sets</b> for <b>Mady C</b><br>The Distinct Author Set feature is a discovery tool showing sets of papers likely written by the same person. (Tell me more.) |                                                                                                    |                                                                                                    |                                                                                                    |                                                                                                    |  |  |  |  |  |
|    | Results 131                                                                                                    | Page 1 of 14 (                                                                                                    | Go >>                                                                                                    | Start by: Latest Date                                                                                                    |                                                                                                    |  |  |  |  |  |
| F  | Refine Results                                                                                                    | Print E-mail Add to M                                                                                                    | Marked List Save                                                                                                    | to EndNote Web Analyze Results                                                                                                    |                                                                                                    |  |  |  |  |  |
|    | Search within results for Search                                                                                                    | <b>1.</b> Title: Heterozygosity for t                                                                                                    | he S180L Variant                                                                                                    | of MAL/TIRAP, a Gene Expressing                                                                                                    | ~                                                                                                    |  |  |  |  |  |
|    |                                                                                                    | Sign In My EndNote W Sign In My EndNote W Sign In My EndNote W Search Cited Reference Search A Web of Science® – now with O Results Author=(Mady C) Timespan=All Years. Databas View Distinct Author Sets for Mady C The Distinct Author Set feature is a dis Results 131 Refine Results Search within results for Search | Figure 1 SI Web of Knowledge [v.4.6] - Web of Science Results   Sign In My EndNote Web My ResearcherID My Citation All Note Web   Sign In My EndNote Web My ResearcherID My Citation All Note Web   Sign In My EndNote Web My ResearcherID My Citation All Note Web   All Databases Select a Database Web of Science   Search Cited Reference Search Advanced Search   Search Cited Reference Search Advanced Search   Web of Science® – now with Conference Proceedings   Results Author=(Mady C)   Timespan=All Years. Databases=SCI-EXPANDED, SSCI, A&HCI, CPCI-I   View Distinct Author Sets for Mady C   The Distinct Author Sets for Mady C   Results   131   Image 1   of 14   Search within results for   Search   Search   Search   Search   Search | ISI Web of Knowledge [v.4.6] - Web of Science Results   Sign In My EndNote Web My ResearcherID My Citation Alerts My Journal L   ISI Web of Science My Citation Alerts   All Databases Select a Database Web of Science Additional   Search Cited Reference Search Advanced Search Search History Marked List (0)   Web of Science® - now with Conference Proceedings Marked List (0)   Web of Science® - now with Conference Proceedings Science   Results Author=(Mady C)<br>Timespan=All Years. Databases=SCI-EXPANDED, SSCI, A&HCI, CPCI-S. Science   View Distinct Author Sets for Mady C<br>The Distinct Author Set feature is a discovery tool showing sets of papers likely written by the status for<br>Search within results for<br>Search Print E-mail Add to Marked List Save<br>Save to EndNote, RefMan, PmCite more option | <ul> <li>Isi web of Knowledge [v.4.6] - web of Science Results</li> <li>Sign in My EndNote Web My ResearcherD My Citation Alerts My Journal List My Saved Searches Log Out My EndNote Web My ResearcherD My Citation Alerts My Journal List My Saved Searches Log Out My EndNote Web My ResearcherD My Citation Alerts My Journal List My Saved Searches Log Out My EndNote Web My ResearcherD My Citation Alerts My Journal List My Saved Searches Log Out My EndNote Web My ResearcherD My Citation Alerts My Journal List My Saved Searches Log Out My EndNote Web My ResearcherD My Citation Alerts My Journal List My Saved Searches Log Out My EndNote Web My ResearcherD My Citation Alerts My Journal List My Saved Searches Log Out My EndNote Web My ResearcherD My Citation Alerts Search Cited Reference Search Advanced Search Search History Marked List (0)</li> <li>Web of Science - now with Conference Proceedings</li> <li>Results Author=(Mady C) Timespan=All Years. Databases=SCI-EXPANDED, SSCI, A&amp;HCI, CPCI-S.</li> <li>View Distinct Author Sets for Mady C</li> <li>The Distinct Author Sets for Mady C</li> <li>The Distinct Author Sets for Mady C</li> <li>The Distinct Author Set feature is a discovery tool showing sets of papers likely written by the same perfort. (Tell me more.)</li> <li>Results 131</li> <li>Marked Page 1 of 14 On Marked List Save to EndNote Web Manage Results Search within results for Search Search Content Report Search Muthor Ref Man. Phot Manage All Create Citation Report Manage All Create Citation Report Search Muthin results for Search Muthin Results for Search Search Muthor Ref Expressing Manage All Create Citation Report Search Muthin Results for Search Muthin Results for Search Muthin Results for Search Muthin Results for Search Muthin Results for Search Muthin Results for Search Muthin Results for Search Muthin Results for Search Muthin Results for Search Muthin Results for Search Muthin Results for Search Muthin Results for Search Muthin Results for Search Muthin Results fo</li></ul> |  |  |  |  |  |

#### Citações no Web of Science (ISI Web)

#### http://www.periodicos.capes.gov.br

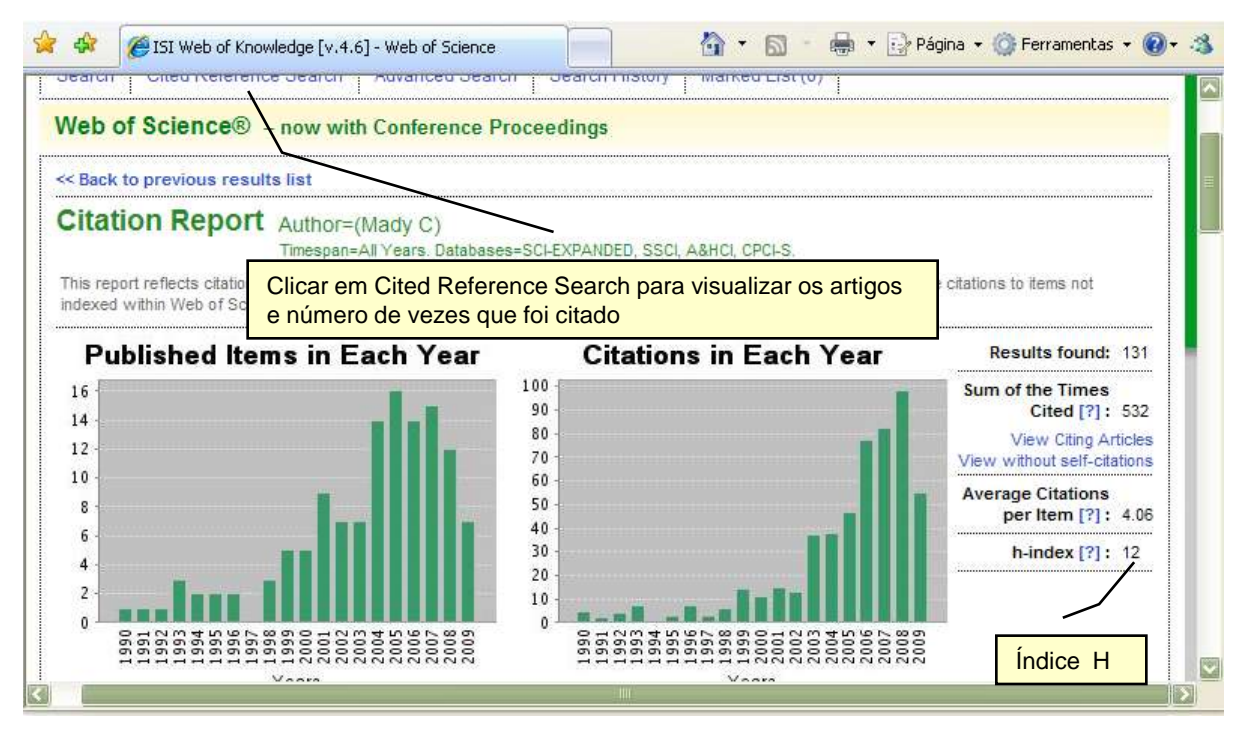

| *                | 🕸 🏼 🏉 ISI V                                                                                                    | Web of Knowledge [v.4.6] - Web o       | f Science ( | lited    |      | 🟠 🝷 🔝 🔹 🖶 🝷 🔂 Página              | r 🍈 Ferrament         | as • 🔞• 🚳      |  |  |  |  |  |
|------------------|----------------------------------------------------------------------------------------------------|----------------------------------------|-------------|----------|------|-----------------------------------|-----------------------|----------------|--|--|--|--|--|
| Step             | 2 of 2: Sele                                                                                                    | ect cited references and cli           | ck "Finis   | h Search | ."   |                                   |                       | <u>~</u>       |  |  |  |  |  |
| Selec<br>Hint: l | Select the references for which you wish to see the citing articles, then click the "Finish Search" button.<br>Hint: Look for cited reference variants (sometimes different pages of the same article are cited or papers are cited incorrectly). |                                        |             |          |      |                                   |                       |                |  |  |  |  |  |
| TED F<br>eferen  | REFERENCE<br>ces: 1 - 50                                                                                                    | INDEX<br>of 91                         | M 🖌 F       | age 1    | of 2 | <b>Go &gt;</b>                    |                       | E              |  |  |  |  |  |
|                  | Select Page                                                                                                    | Select All*) Clear All                 | )           |          |      |                                   |                       |                |  |  |  |  |  |
| elect            | Cited Autho                                                                                                    | r Cited Work<br>[SHOW EXPANDED TITLES] | Year        | Volume   | Page | Article<br>ID                     | Citing<br>Articles ** | View<br>Record |  |  |  |  |  |
|                  | Mady C                                                                                                    | AM HEART J                             | 2005        | 150      | 144  | DOI 10.1016/j.ahj.2004.08.0121    | 4                     | View<br>Record |  |  |  |  |  |
|                  | Mady C                                                                                                    | AM HEART J                             | 2005        | 150      | 1228 | DOI 10.1016/j.ahj.2005.02.045     | 9                     | View<br>Record |  |  |  |  |  |
|                  | Mady C                                                                                                    | AM HEART J                             | 2005        | 149      | 1099 | DOI 10.1016/j.ahj.2004.09.049     | 4                     | View<br>Record |  |  |  |  |  |
|                  | Mady C                                                                                                    | AM HEART J                             | 2002        | 143      | 873  |                                   | 13                    | View<br>Record |  |  |  |  |  |
|                  | Mady C                                                                                                    | AM HEART J                             | 1986        | 111      | 307  |                                   | 18                    | View<br>Record |  |  |  |  |  |
|                  | Mady C                                                                                                    | AM J CARDIOL                           | 2005        | 96       | 117  | DOI 10.1016/j.amjcard.2005.02.056 | 4                     | View 🔽         |  |  |  |  |  |

#### • Citações no SCOPUS

http://www.periodicos.capes.gov.br

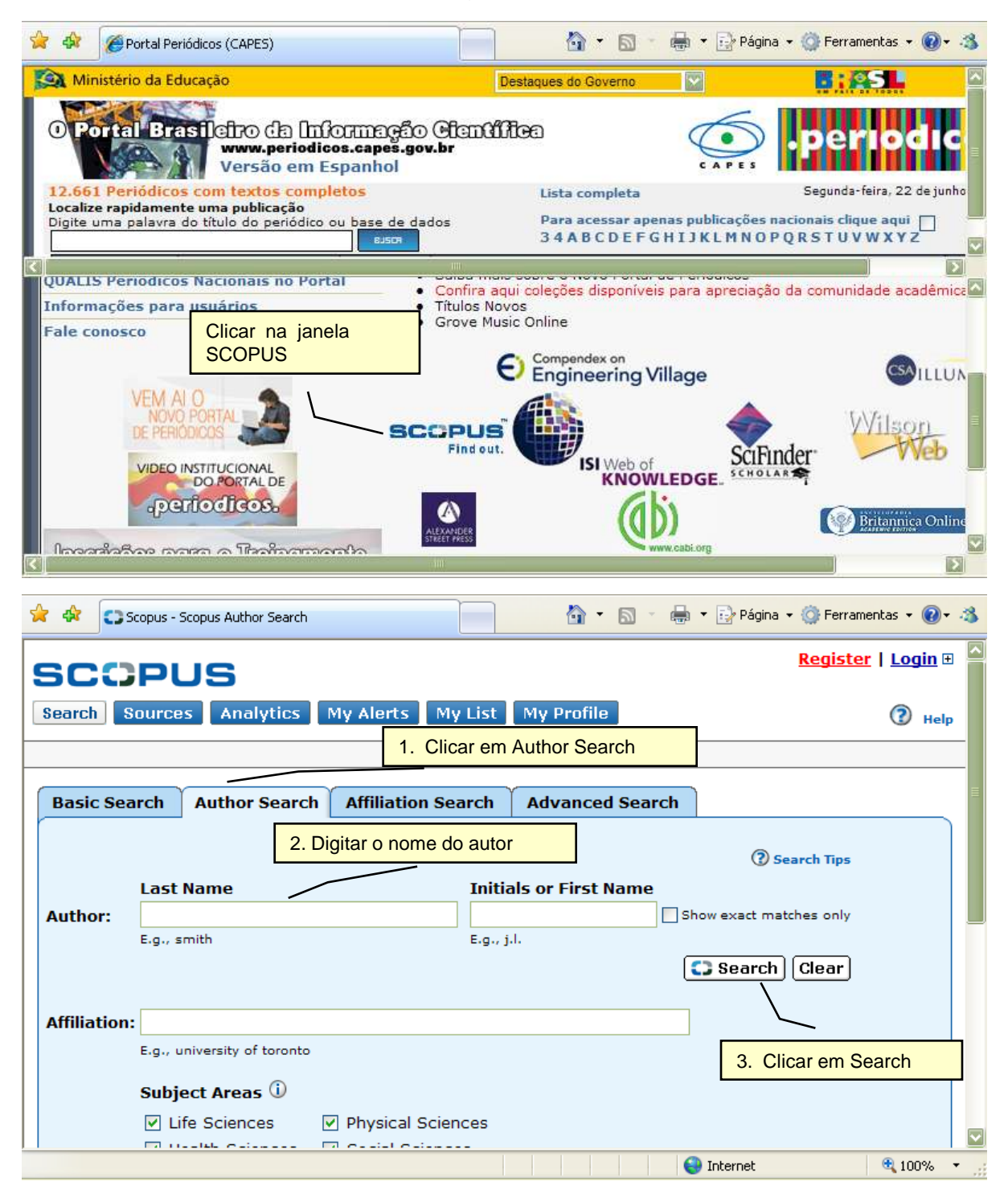

Documents

209

#### Citações no SCOPUS •

#### • http://www.periodicos.capes.gov.br

🖄 Add to list E-mail alert

| _                             |                                                                          |                         |                                        |                              |                                      |                  |              |                                                     |                                                             |      |  |  |  |
|-------------------------------|--------------------------------------------------------------------------|-------------------------|----------------------------------------|------------------------------|--------------------------------------|------------------|--------------|-----------------------------------------------------|-------------------------------------------------------------|------|--|--|--|
| 2                             | * *                                                                      | C Scopus - Autho        | r Search Results: Mady, c              | . [                          |                                      |                  | • 🔊 - 🖶      | 🝷 🛃 Página                                          | 🔹 💮 Ferramentas 👻 🔞 🔹                                       | - 43 |  |  |  |
|                               | More                                                                     | <u></u>                 | More                                   |                              | Mo                                   | re               | More         | More                                                | - · · ·                                                     |      |  |  |  |
|                               |                                                                          |                         |                                        |                              |                                      |                  | 1            |                                                     | ( ) Limit to 🔀 Exclude                                      |      |  |  |  |
|                               |                                                                          |                         |                                        |                              |                                      |                  |              |                                                     |                                                             |      |  |  |  |
|                               | Select one or more authors and click show documents or citation tracker. |                         |                                        |                              |                                      |                  |              |                                                     |                                                             |      |  |  |  |
| Author Results: 3 Page 1 of 1 |                                                                          |                         |                                        |                              |                                      |                  |              |                                                     |                                                             |      |  |  |  |
|                               |                                                                          | Show docum              | ents 🛛 🛄 Citation track                | er 🖰 Feedbac                 | ∗ Sele                               | ct: 🗌 All        | Page         |                                                     |                                                             |      |  |  |  |
|                               | +                                                                        | △ Authors               | Documents                              | Subject Are                  | a Aff                                | filiation (r     | nost recent) | City                                                | Country                                                     |      |  |  |  |
|                               | 1.                                                                       | Mady, C. J.             | © <u>1</u><br>⊞ <u>Show Last Title</u> | Engineering                  |                                      |                  |              |                                                     |                                                             |      |  |  |  |
|                               | 2. 🗌                                                                     | Mady, Callie            | : □ <u>1</u>                           | Social<br>Sciences           | Uni                                  | versity o        | f Toronto    | Toronto                                             | Canada                                                      | E    |  |  |  |
|                               | 3. 🔲                                                                     | Mady, Charl<br>Mady, C. | es A <u>Details</u>                    | Medicine;<br>Immunology      | Uni<br>Pau                           | versidade<br>ulo | e de Sao     | Sao Paulo                                           | ) Brazil                                                    |      |  |  |  |
|                               |                                                                          |                         | El <u>Show Last Hite</u>               | Microbiology                 |                                      | Clicar           | m Dotails n  | ara                                                 |                                                             |      |  |  |  |
|                               |                                                                          |                         |                                        | Biochemistry<br>Genetics and | Biochemistry, Clicar em Details para |                  |              |                                                     |                                                             |      |  |  |  |
|                               |                                                                          |                         |                                        | Molecular                    | L                                    |                  |              |                                                     |                                                             |      |  |  |  |
|                               |                                                                          |                         |                                        | ыоюду,                       |                                      |                  |              |                                                     |                                                             |      |  |  |  |
| <u>_</u>                      |                                                                          |                         |                                        |                              |                                      |                  |              |                                                     |                                                             | 2    |  |  |  |
|                               | <u>~ ~</u>                                                               |                         |                                        |                              |                                      |                  |              |                                                     | - · •                                                       |      |  |  |  |
| 2                             | × 4×                                                                     | C Scopus - Autho        | r details (Mady, Charles(C             | (harles,Mady))               |                                      | T                | • D • 🖶      | ▼ Pagina                                            | • 😳 Ferramentas • 🕜 •                                       |      |  |  |  |
|                               | er                                                                       |                         | -                                      |                              |                                      |                  |              |                                                     | <u>Register</u>   <u>Login</u> 🗄                            | : A  |  |  |  |
|                               | 30                                                                       |                         |                                        |                              | _                                    |                  |              |                                                     |                                                             |      |  |  |  |
|                               | Search                                                                   | Sources                 | Analytics My /                         | Alerts My I                  | List                                 | My Profi         | le           |                                                     | Help                                                        | 2    |  |  |  |
|                               | Quick S                                                                  | earch                   |                                        | io                           |                                      |                  |              |                                                     |                                                             |      |  |  |  |
| Г                             |                                                                          |                         |                                        |                              |                                      |                  | [            | <ul> <li>Results lis</li> </ul>                     | t Previous 3 of 3                                           |      |  |  |  |
|                               | M. d.                                                                    |                         | _                                      |                              |                                      |                  |              |                                                     |                                                             |      |  |  |  |
|                               | mady                                                                     | , Charle                | <b>S</b> (Charles Mady)                |                              |                                      |                  |              |                                                     |                                                             | -    |  |  |  |
|                               |                                                                          |                         | Find unmatched                         | d authors 🔒                  | Feedba                               | ck 📒 Pri         | nt 🔄 E-mail  | Docum                                               | ents                                                        |      |  |  |  |
|                               | Person                                                                   | al                      |                                        |                              |                                      |                  |              | This au                                             | thor has published                                          |      |  |  |  |
|                               | Name                                                                     | М                       | ady, Charles                           |                              |                                      |                  |              | 209 do                                              | cuments in Scopus:                                          |      |  |  |  |
|                               | Other fo                                                                 | ormats Ma               | ady, C.                                |                              |                                      |                  |              | - Conowing                                          | and 2 most recently                                         |      |  |  |  |
|                               | Author                                                                   | ID 7(                   | 004409912                              | de Cabada                    | c .                                  | 0                | ula Desell   | <ul> <li><u>Dias</u>,</li> <li>Fiorelli,</li> </ul> | <u>K.R.</u> , <u>Mejia, O.A.V.</u> ,<br>A.I., Pomerantzeff, |      |  |  |  |
|                               | Amiliatio                                                                | on Ui<br>M              | edicine                                | uio, School of               | ſ                                    | 5ao Pa           | aulo Brazil  | P.M.A.,                                             | Mady, C., Stolf,                                            |      |  |  |  |
|                               |                                                                          |                         |                                        |                              |                                      |                  |              | Unexp                                               | ected Finding                                               |      |  |  |  |
|                               | Resear                                                                   | ch                      |                                        |                              |                                      |                  |              | During<br>(2009)                                    | Pregnancy<br>Annals of Thoracic                             |      |  |  |  |
|                               | Docume                                                                   | unto D/                 |                                        | E-mail alert                 |                                      |                  |              |                                                     | · · · · · · · · · · · · · · · · · · ·                       | 1.1  |  |  |  |

Ŧ

🔍 100%

Surgery

😜 Internet
# Módulo Citações

## • Citações no SCOPUS

## • http://www.periodicos.capes.gov.br

| 😭 🏟 🖸 Scopus - A          | uthor details (Mady, Charles(Charles,Mady)) 👘 🚹 🔹 🖶                                                                                                    | 🔹 🔂 Página 👻 🎯 Ferramentas 👻 🔞 🗸 .                                                                                                    | 3   |
|---------------------------|----------------------------------------------------------------------------------------------------|----------------------------------------------------------------------------------------------------|-----|
| kesearcn                  |                                                                                                    | (2009) Annals of Thoracic                                                                                                    | ^   |
| Documents                 | 209 Mdd to list E-mail alert                                                                                                    | Surgery                                                                                                    |     |
| References                | 2260                                                                                                    | Abstract + Refs                                                                                                    |     |
| Cited By                  | 702 Citation tracker E-mail alert                                                                                                    | • Salemi, V.M.C., Leite,                                                                                                    |     |
| h Index                   | 13 The h Index considers Scopus articles published after 1995.                                                                                                    | J.J., <u>Picard, M.H., Oliveira,</u><br>L.M., <u>Reis, S.F., Pena,</u><br>J.L.B., <u>Mady, C.</u>                                                                                                    |     |
| Co-authors                | <u>150</u> (maximum 150 co-authors can be displayed)                                                                                                    | Echocardiographic<br>predictors of functional                                                                                                    |     |
| Web Search                | 3226                                                                                                    | capacity in                                                                                                    | E   |
| Subject Area              | Medicine<br>Immunology and Microbiology<br>Biochemistry, Genetics and Molecular Biology<br><u>More</u>                                                                                                    | endomyocardial fibrosis<br>patients<br>(2009) European Journal<br>of Echocardiography                                                                                                    |     |
| Eind unmatched            | 1 authors                                                                                                    | Abstract + Refs                                                                                                    |     |
| History                   |                                                                                                    | <u>View details of all <b>209</b></u><br><u>documents by this author</u>                                                                                                    |     |
| Publication range         | 1975-Present                                                                                                    | Inform me when this                                                                                                    |     |
| Source history            | Arquivos Brasileiros de 🛛 🖾 documents                                                                                                    | author publishes new                                                                                                    |     |
|                           | Cardiologia                                                                                                    | <ul> <li>E-mail alert</li> </ul>                                                                                                    |     |
|                           | Brazilian Journal of Medical and Cocuments                                                                                                    | • NRSS                                                                                                    |     |
|                           |                                                                                                    |                                                                                                    |     |
| http://www.scopus.com/ale | rt/create/author/authordetails.url?grouped=false                                                                                                    | 🛉 Internet 🛛 🔍 100% 🔻                                                                                                    |     |
|                           |                                                                                                    |                                                                                                    |     |
| 🚖 🏟 🖸 Scopus - A          | uthor details (Mady, Charles(Charles,Mady)) 👘 🖓 🔹 🗟 🔹 🖶                                                                                                    | 🔹 📴 Página 🔹 🎡 Ferramentas 👻 🕢 -                                                                                                    | 3   |
| 😭 🏟 😋 Scopus - A          | uthor details (Mady, Charles(Charles,Mady)) 👘 🔹 🗟 🔹 👼<br>Brazilian Journal of Medical and 🗅 <u>documents</u>                                                                                                    | Página      @ Ferramentas      @                                                                                                    | -3  |
| 🚖 🕸 😋 Scopus - A          | uthor details (Mady, Charles(Charles, Mady))                                                                                                    | <ul> <li>Página -          Ferramentas -</li></ul>                                                                                                    | 3   |
| 🚖 🏟 🖸 Scopus - A          | uthor details (Mady, Charles(Charles, Mady)) Brazilian Journal of Medical and Cocuments Biological Research American Heart Journal Cocuments                                                                                                    |                                                                                                    | 3   |
| 🚖 🏟 💽 Scopus - A          | uthor details (Mady, Charles(Charles, Mady))                                                                                                    | ► Página      ◆      Página      ◆      ◆      ►      ►      ►      ►      ►      ►      ►      ►      ►      ►      ►      ►      ►      ►      ►      ►      ►      ►      ►      ►      ►      ►      ►      ►      ►      ►      ►      ►      ►      ►      ►      ►      ►      ►      ►      ►      ►      ►      ►      ►      ►      ►      ►      ►      ►      ►      ►      ►      ►      ►      ►      ►      ►      ►      ►      ►      ►      ►      ►      ►      ►      ►      ■      ►      ■      ►      ■      ■      ■      ■      ■      ■      ■      ■      ■      ■      ■      ■      ■      ■      ■      ■      ■      ■      ■      ■      ■      ■      ■      ■      ■      ■      ■      ■      ■      ■      ■      ■      ■      ■      ■      ■      ■      ■      ■      ■      ■      ■      ■      ■      ■      ■      ■      ■      ■      ■      ■      ■      ■      ■      ■      ■      ■      ■      ■      ■      ■      ■      ■      ■      ■      ■      ■      ■      ■      ■      ■      ■      ■      ■      ■      ■      ■      ■      ■      ■      ■      ■      ■      ■      ■      ■      ■      ■      ■      ■      ■      ■      ■      ■      ■      ■      ■      ■      ■      ■      ■      ■      ■      ■      ■      ■      ■      ■      ■      ■      ■      ■      ■      ■      ■      ■      ■      ■      ■      ■      ■      ■      ■      ■      ■      ■      ■      ■      ■      ■      ■      ■      ■      ■      ■      ■      ■      ■      ■      ■      ■      ■      ■      ■      ■      ■      ■      ■      ■      ■      ■      ■      ■      ■      ■      ■      ■      ■      ■      ■      ■      ■      ■      ■      ■      ■      ■      ■      ■      ■      ■      ■      ■      ■      ■      ■      ■      ■      ■      ■      ■      ■      ■      ■      ■      ■      ■      ■      ■      ■      ■      ■      ■      ■      ■      ■      ■      ■      ■      ■      ■      ■      ■      ■      ■      ■      ■      ■      ■      ■      ■      ■      ■      ■      ■      ■      ■      ■      ■                 | 3   |
| Affiliation history       | Brazilian Journal of Medical and Cocuments         Biological Research         American Heart Journal         More         Hospital das Clinicas da FMUSP, Faculty of Sao Paulo Brazil         Medicine                                                                                                    | <ul> <li>Página - OFFERTAMENTAS - OFFERTAMENTAS - OFFERTAMENTAL - OFFERTAMENTAL - OFFERTAM</li></ul> | 3   |
| Affiliation history       | wuthor details (Mady, Charles(Charles, Mady))                                                                                                    | <ul> <li>Página - OFFERTAMENTAS - OFFERTAMENTAS - OFFERTAMENTAL - OFFERTAMENTAL - OFFERTAM</li></ul> | 3   |
| Affiliation history       | wuthor details (Mady, Charles(Charles, Mady))                                                                                                    | <ul> <li>Página - OFFERRAMENTAS - OFFERRAMENTAS - OFFERRAMENTAL - OFFERRAMENTAL - OFFERRAM</li></ul> | 3   |
| Affiliation history       | wuthor details (Mady, Charles(Charles, Mady))                                                                                                    | <ul> <li>Página • Perramentas • •</li> <li>Página • Ferramentas • •</li> <li>RSS</li> <li>Cited By since 1996</li> <li>This author has been cited</li> <li>702 times in Scopus:<br/>(Showing the 2 most recent)</li> <li>Can, I., Onat, A.M.,<br/>Aytemir, K., Akdogan, A.,<br/>Ureten, K., Kiraz, S.,<br/>Estacia I. () One of</li> </ul>                                                                                                    | **  |
| Affiliation history       | wuthor details (Mady, Charles(Charles, Mady))                                                                                                    | <ul> <li>Página • Perramentas • •</li> <li>Entromoners</li> <li>Entromoners</li> <li>Entromoners</li> <li>Entromoners</li> <li>Entromoners</li> <li>Entromoners</li> <li>Entromoners</li> <li>Cited By since 1996</li> <li>This author has been cited</li> <li>702 times in Scopus:<br/>(Showing the 2 most recent)</li> <li>Can, I., Onat, A.M.,<br/>Aytemir, K., Akdogan, A.,<br/>Ureten, K., Kiraz, S.,<br/>Ertenli, I., (), Oto, A.</li> <li>Detecting subclinical<br/>biventricular impairment</li> </ul>                                                                                                    | *** |
| Affiliation history       | Brazilian Journal of Medical and C       documents         Biological Research       American Heart Journal       documents         American Heart Journal       documents         More       More         Hospital das Clinicas da FMUSP, Faculty of Sao Paulo Brazil         Medicine         Faculdade de Medicina da Universidade de Sao Paulo Brazil         Sao Paulo, Department of Cardiology         Instituto do Coração do Hospital das       Sao Paulo Brazil         Clinicas       Sao Paulo Brazil         Instituto do Coração       Carnaxide Portugal         Universidade Federal de Sao Paulo Escola       Sao Paulo Brazil         Paulista de Medicina, Cardiomyopathy Unit       Niteroi         Universidade Federal Fluminense       Niteroi                                                                                                    | <ul> <li>Página • Pégina • Ferramentas • •</li> <li>Emorrorere</li> <li>Emorrorere</li> <li>Emorrorere</li> <li>Emorrorere</li> <li>Emorrorere</li> <li>Emorrorere</li> <li>Cited By since 1996</li> <li>This author has been cited</li> <li>702 times in Scopus:<br/>(Showing the 2 most recent)</li> <li>Can, I., Onat, A.M.,<br/>Aytemir, K., Akdogan, A.,<br/>Ureten, K., Kiraz, S.,<br/>Ertenli, I., (), Oto, A.</li> <li>Detecting subclinical<br/>biventricular impairment<br/>in scleroderma patients</li> </ul>                                                                                                    | ×3  |
| Affiliation history       | wuthor details (Mady, Charles(Charles, Mady))       Image: Charles (Mady, Charles, Mady))         Brazilian Journal of Medical and Image: Charles, Mady)       Image: Charles, Mady)         Brazilian Journal of Medical and Image: Charles, Mady)       Image: Charles, Mady)         American Heart Journal       Image: Charles, Charles, Mady)         American Heart Journal       Image: Charles, Charles, Charles, Mady)         American Heart Journal       Image: Charles, Charles, Ch                                                                                                    | <ul> <li>Página • Pérramentas • •</li> <li>Página • Ferramentas • •</li> <li>RSS</li> <li>Cited By since 1996</li> <li>This author has been cited</li> <li>702 times in Scopus:<br/>(Showing the 2 most recent)</li> <li>Can, I., Onat, A.M.,<br/>Aytemir, K., Akdogan, A.,<br/>Ureten, K., Kiraz, S.,<br/>Ertenli, I., (), Oto, A.</li> <li>Detecting subclinical<br/>biventricular impairment<br/>in scleroderma patients<br/>by use of pulsed-wave<br/>tissue Doppler imaging</li> </ul>                                                                                                    | **  |
| Affiliation history       | wuthor details (Mady, Charles(Charles, Mady))       Image: Charles (Mady)         Brazilian Journal of Medical and Image: Charles Biological Research         American Heart Journal       Image: Charles (Mady)         American Heart Journal       Image: Charles (Mady)         More       More         Hospital das Clinicas da FMUSP, Faculty of Sao Paulo Brazil<br>Medicine         Faculdade de Medicina da Universidade de Sao Paulo Brazil<br>Sao Paulo, Department of Cardiology         Instituto do Coração       Carnaxide Portugal         Universidade Federal de Sao Paulo Escola       Sao Paulo Brazil         Paulista de Medicina, Cardiomyopathy Unit       Universidade Federal Fluminense         Universidade Federal Fluminense       Niteroi         Methodist Hospital Houston       Houston United States         Incor       Spain                                                                                                    | <ul> <li>Página • Página • Ferramentas • •</li> <li>Página • Ferramentas • •</li> <li>Página • Ferramentas • •</li> <li>Página • Ferramentas • •</li> <li>Página • Ferramentas • •</li> <li>Cited By since 1996</li> <li>This author has been cited</li> <li>702 times in Scopus:</li> <li>(Showing the 2 most recent)</li> <li>Can, I., Onat, A.M.,</li> <li>Aytemir, K., Akdogan, A.,</li> <li>Ureten, K., Kiraz, S.,</li> <li>Ertenli, I., (), Oto, A.</li> <li>Detecting subclinical</li> <li>biventricular impairment</li> <li>in scleroderma patients</li> <li>by use of pulsed-wave</li> <li>tissue Doppler imaging</li> <li>(2009) Texas Heart</li> </ul>                                                                                                    | **  |
| Affiliation history       | wuthor details (Mady, Charles(Charles, Mady))       Image: Charles (Mady)         Brazilian Journal of Medical and Image: Charles Biological Research         American Heart Journal       Image: Charles (Mady)         American Heart Journal       Image: Charles (Mady)         More       More         Hospital das Clinicas da FMUSP, Faculty of Sao Paulo Brazil         Medicine       Faculdade de Medicina da Universidade de Sao Paulo Brazil         Sao Paulo, Department of Cardiology       Instituto do Coração         Instituto do Coração       Carnaxide Portugal         Universidade Federal de Sao Paulo Escola       Sao Paulo Brazil         Paulista de Medicina, Cardiomyopathy Unit       Universidade Federal Fluminense         Niteroi       Brazil         Methodist Hospital Houston       Houston United States         Incor       Spain         Istituto do Coração do Hospital das       Spain                                                                                                    | <ul> <li>Página - Página - Ferramentas - </li> <li>RSS</li> <li>Cited By since 1996</li> <li>This author has been cited</li> <li>702 times in Scopus:</li> <li>(Showing the 2 most recent)</li> <li>Can, I., Onat, A.M.,</li> <li>Aytemir, K., Akdogan, A.,</li> <li>Ureten, K., Kiraz, S.,</li> <li>Ertenli, I., (), Oto, A.</li> <li>Detecting subclinical</li> <li>biventricular impairment</li> <li>in scleroderma patients</li> <li>by use of pulsed-wave</li> <li>tissue Doppler imaging</li> <li>(2009) Texas Heart</li> <li>Institute Journal</li> <li>Abstract + Refs</li> </ul>                                                                                                    |     |
| Affiliation history       | wuthor details (Mady, Charles(Charles, Mady))       Image: Charles (Mady)         Brazilian Journal of Medical and Image: Charles (Mady)       Image: Charles (Mady)         Brazilian Journal of Medical and Image: Charles (Mady)       Image: Charles (Mady)         American Heart Journal       Image: Charles (Mady)         American Heart Journal       Image: Charles (Mady)         More       More         Hospital das Clinicas da FMUSP, Faculty of Sao Paulo Brazil         Medicine       Faculdade de Medicina da Universidade de Sao Paulo Brazil         Sao Paulo, Department of Cardiology       Instituto do Coração do Hospital das Sao Paulo Brazil         Instituto do Coração       Carnaxide Portugal         Universidade Federal de Sao Paulo Escola       Sao Paulo Brazil         Paulista de Medicina, Cardiomyopathy Unit       Universidade Federal Fluminense         Niteroi       Brazil         Methodist Hospital Houston       Houston United States         Incor       Spain         Istituto do Coração do Hospital das       Clínicas-FMUSP         Hospital Sao Joaquim       Sao Paulo Brazil                                                                                                    | <ul> <li>Página • Pérramentas • •</li> <li>Página • Ferramentas • •</li> <li>Página • Ferramentas • •</li> <li>Página • Ferramentas • •</li> <li>Página • Ferramentas • •</li> <li>Página • Ferramentas • •</li> <li>Cited By since 1996</li> <li>This author has been cited</li> <li>702 times in Scopus:</li> <li>(Showing the 2 most recent)</li> <li>Can, I., Onat, A.M.,</li> <li>Aytemir, K., Akdogan, A.,</li> <li>Ureten, K., Kiraz, S.,</li> <li>Ertenli, I., (), Oto, A.</li> <li>Detecting subclinical</li> <li>biventricular impairment</li> <li>in scleroderma patients</li> <li>by use of pulsed-wave</li> <li>tissue Doppler imaging</li> <li>(2009) Texas Heart</li> <li>Institute Journal</li> <li>Abstract + Refs</li> <li>•</li> </ul>                                                                                                    |     |
| Affiliation history       | wuthor details (Mady, Charles(Charles, Mady))       Image: Charles (Mady, Charles (Mady))         Brazilian Journal of Medical and Image: Charles American Heart Journal Image: Charles American Heart Journal Image: Charles American Heart Image: Charles American Heart Image: Charles American American Heart Image: Charles American American Heart Image: Charles American American American American American American Heart Image: Charles American American American American American American American American American American American Heart Image: Charles American American Am | <ul> <li>Página • Pérramentas • •</li> <li>Página • Ferramentas • •</li> <li>RSS</li> <li>Cited By since 1996</li> <li>This author has been cited</li> <li>702 times in Scopus:<br/>(Showing the 2 most recent)</li> <li>Can, I., Onat, A.M.,<br/>Aytemir, K., Akdogan, A.,<br/>Ureten, K., Kiraz, S.,</li> <li>Ertenli, I., (), Oto, A.</li> <li>Detecting subclinical<br/>biventricular impairment<br/>in scleroderma patients<br/>by use of pulsed-wave<br/>tissue Doppler imaging<br/>(2009) Texas Heart<br/>Institute Journal</li> <li>Abstract + Refs</li> <li>A rare case of malignant</li> </ul>                                                                                                    |     |
| Affiliation history       | wuthor details (Mady, Charles(Charles, Mady))       Image: Charles (Mady)         Brazilian Journal of Medical and Image: Charles Biological Research       American Heart Journal Image: Charles (Mady)         American Heart Journal Image: Charles (Mady)       Image: Charles (Mady)         American Heart Journal Image: Charles (Mady)       Image: Charles (Mady)         American Heart Journal Image: Charles (Mady)       Image: Charles (Mady)         American Heart Journal Image: Charles (Mady)       Image: Charles (Mady)         American Heart Journal Image: Charles (Mady)       Image: Charles (Mady)         American Heart Journal Image: Charles (Mady)       Image: Charles (Mady)         More       Hospital das Clinicas da FMUSP, Faculty of Sao Paulo Brazil Sao Paulo, Department of Cardiology         Instituto do Coração       Carnaxide Paulo Brazil         Sao Paulo, Department of Cardiology       Instituto do Coração         Instituto do Coração       Carnaxide Portugal         Universidade Federal de Sao Paulo Escola Sao Paulo Brazil       Paulista de Medicina, Cardiomyopathy Unit         Universidade Federal Fluminense       Niteroi Brazil         Methodist Hospital Houston       Houston United States         Incor       Spain         Istituto do Coração do Hospital das       Clínicas-FMUSP         Hospital Sao Joaquim       Sao Paulo Brazil         Hosp. I                                                                                                    | <ul> <li>Página • Pérramentas • •</li> <li>Página • Ferramentas • •</li> <li>RSS</li> <li>Cited By since 1996</li> <li>This author has been cited</li> <li>702 times in Scopus:<br/>(Showing the 2 most recent)</li> <li>Can, I., Onat, A.M.,<br/>Aytemir, K., Akdogan, A.,<br/>Ureten, K., Kiraz, S.,<br/>Ertenli, I., (), Oto, A.</li> <li>Detecting subclinical<br/>biventricular impairment<br/>in scleroderma patients<br/>by use of pulsed-wave<br/>tissue Doppler imaging<br/>(2009) Texas Heart<br/>Institute Journal</li> <li>A rare case of malignant<br/>neurilemoma in mirtal</li> </ul>                                                                                                    |     |

## Módulo Citações

## • Citações no Scopus

| 8 | •           | Ŷ     | Ø        | urrículo L | attes          |         |           |           |          |           |           |          |          |           | • 🔊            | -         | 🔹 🔂 P | ágina | • 💮 F  | erramen | tas 🔻 | »   |
|---|-------------|-------|----------|------------|----------------|---------|-----------|-----------|----------|-----------|-----------|----------|----------|-----------|----------------|-----------|-------|-------|--------|---------|-------|-----|
|   | Dado        | s Ger | ais      | Projetos   | Pro            | dução B | ibliográf | ica Pr    | odução   | o Técnica | Orie      | ntações  | Pro      | dução C   | ultural        | Evento    | Banca | s Ci  | tações |         |       |     |
| 4 | A           | tençã | o!As     | alteraçõe  | es reali       | zadas s | ó serão   | aceitas o | quando   | enviadas  | s ao CN   | Pq em de | finitivo | o. Clique | <u>aqui</u> pa | ra enviá- | las.  |       |        |         |       | 1.1 |
|   | Cita        | ições | s no S   | COPUS      |                |         |           |           |          |           |           |          |          |           |                |           |       |       |        |         | - 2   |     |
|   | 4           | )ados | s da b   | usca       |                |         |           |           |          |           |           |          |          |           |                |           |       |       |        |         | _     |     |
|   | ۲<br>F<br>[ | lúmer | to total | de citaç   | ões<br>do auto | Númei   | ro de tra | balhos    | ı para c | Data      | al de cit | ações    |          |           |                |           |       |       |        |         |       |     |
|   |             |       |          |            |                |         |           |           |          |           |           |          |          |           |                |           |       |       | •      | 🂛 s     | alvar |     |

• Citações em outra base bibliográfica

| - |     | \$    | Ø           | Currí  | culo La     | tes    |          |       |        |        |         |        |       |        |       |        |       |       |       | 6     | •            | 2            | - 6     |      | •  | 🁌 Páç | jina | - (    | 🕽 Fe | erram | ienta | is 🔻 | » |
|---|-----|-------|-------------|--------|-------------|--------|----------|-------|--------|--------|---------|--------|-------|--------|-------|--------|-------|-------|-------|-------|--------------|--------------|---------|------|----|-------|------|--------|------|-------|-------|------|---|
|   | Dad | los G | erais       | Pro    | jetos       | Proc   | luçã     | o Bib | liográ | ifica  | Pr      | oduç   | ção T | écnica | a (   | Orient | ações | s     | Prod  | ução  | Cult         | ural         | Ever    | ito  | Ва | ncas  |      | Citaçi | ies  |       |       |      |   |
| 4 | 1   | Atenç | ão!A        | s alte | rações      | realiz | ada      | s só  | serão  | o ace  | eitas o | quan   | do er | nviada | s ao  | CNPo   | em d  | efini | tivo. | Cliqu | ie <u>aq</u> | <u>ui</u> pa | ra envi | á-la | s. |       |      |        |      |       |       |      |   |
| 8 | Ci  | taçõ  | es en       | 1 out  | ra bas      | e bib  | liog     | ráfic | a      |        |         |        |       |        |       |        |       |       |       |       |              |              |         |      |    |       |      |        |      |       |       | - 2  | 1 |
| 8 |     | Dade  | os da       | buse   | a           |        |          |       |        |        |         |        |       |        |       |        |       |       |       |       |              |              |         |      |    |       |      |        |      |       |       |      |   |
| R |     | Deer  | - 1- 3- 6 - |        |             |        |          |       |        |        |         |        |       |        |       |        |       |       |       |       |              |              |         |      |    |       |      |        |      |       |       |      |   |
| B |     | Dase  | uliaia s    | grand  | a           |        |          |       |        |        |         |        |       |        |       |        |       |       |       |       |              |              |         |      |    |       |      |        |      |       |       |      |   |
|   |     |       | 44          |        | - 4 4       | _      | N12      |       |        | - 1 11 |         |        |       |        |       |        |       |       |       |       |              |              |         |      |    |       |      |        |      |       |       |      |   |
| 8 |     | Num   | ero loi     | arue   | citaços<br> | 8      | Nur      | nero  | ue tr  | abair  | nus     |        | - D.  | ata    |       |        |       |       |       |       |              |              |         |      |    |       |      |        |      |       |       |      |   |
| ŝ |     |       |             |        |             |        |          |       |        |        |         |        |       |        |       | E      |       |       |       |       |              |              |         |      |    |       |      |        |      |       |       |      |   |
| ŝ |     | Form  | nato(s,     | i do h | ome ac      | autor  | ' utiliz | zado  | ເຮງກະ  | а сог  | nsuita  | i para |       | eroto  | tal d | ecna   | çoes  |       |       |       |              |              |         |      |    |       |      |        |      |       |       |      |   |
| R |     | L     |             |        |             |        |          |       |        |        |         |        |       |        |       |        |       |       |       |       |              |              |         |      |    |       |      |        |      |       |       |      |   |
| 8 |     |       |             |        |             |        |          |       |        |        |         |        |       |        |       |        |       |       |       |       |              |              |         |      |    |       |      |        |      |       |       |      |   |
| ŝ |     |       |             |        |             |        |          |       |        |        |         |        |       |        |       |        |       |       |       |       |              |              |         |      |    |       |      |        |      |       |       |      |   |
| ŝ |     |       |             |        |             |        |          |       |        |        |         |        |       |        |       |        |       |       |       |       |              |              |         |      |    |       |      |        |      |       |       |      |   |
| B |     |       |             |        |             |        |          |       |        |        |         |        |       |        |       |        |       |       |       |       |              |              |         |      |    |       |      |        |      |       |       |      |   |
|   |     |       |             |        |             |        |          |       |        |        |         |        |       |        |       |        |       |       |       |       |              |              |         |      |    |       |      |        |      | 1     | Sal   | var  |   |

# Outras informações

### Barra de Ferramentas do Curriculum Lattes

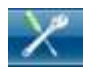

**Ícone Ferramentas:** para acessar na produção, clique no número sequencial e faça as alterações;

**Vincular Artigo ao Periódico:** O CNPq está utilizando a Tabela de Periódicos criada e mantida pela CAPES, para apoio ao processo de verificação da freqüência de publicação de trabalhos dos pesquisadores nos principais periódicos científicos . Para tanto, é importante a correta associação entre os artigos científicos registrados em seu Currículo e os periódicos da tabela onde os mesmos foram publicados:

Clique no número seqüencial para acessar ou alterar os dados;

Aparecerá uma lista de artigos que deverão ser vinculados, corretamente, e abrirá uma janela para o Detalhamento do periódico/revista;

Clicar na lupa e abrirá outra janela onde informe o nome do periódico ou parte do ISSN, e clique em Procurar, ou selecione a partir da lista de periódicos mais freqüentes;

Selecione o(s) artigo(s) que deseja vincular ao periódico e salve.

Dicionário de Autores / Exportação de Produções: Aparecerá a lista de

autores do currículo

Para alterar os dados do Autor, clique no nome. Uma janela se abrirá. Na nova Janela altere o Nome ou o Nome em citações bibliográficas. Confirme a alteração.

Para excluir um nome, selecione-o.

Clique em Excluir;

Para exportar produções de outro currículo Lattes, clique no nome, desde que o autor tenha autorizado e confirme a exportação.

### Dicionário de Palavras-chave:

Aparece uma janela com uma relação de palavras-chaves;

Para editar uma palavra, clique no link;

Abrirá uma janela onde poderá ser feita a alteração e clique em OK; Para excluir uma palavra, clique na caixa de seleção e exclua.

### Dicionário de Áreas do Conhecimento:

Aparece uma janela onde poderá excluir as áreas do conhecimento.

Dicionário de Instituições: Para alterar os dados das IES

Aparecerá uma janela com os nomes das Instituições cadastradas; Clique no número seqüencial;

Aparecerá uma janela, onde poderão ser feitas as correções e salvar.

**Totais da produção:** Aparecerá uma janela com o número total das produções bibliográficas, técnica e artística; orientações e eventos.

**Gráficos:** Aparecerá uma janela onde poderá escolher os gráficos de produção, nos seguintes tipos: de produção, autores, grandes áreas, áreas, subáreas, palavras-chave e ano.

## Barra de Ferramentas do Curriculum Lattes

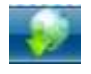

**Exportar para arquivo RTF ou XML. RTF – (Rich Format Text):** Visualização e edição possível na maioria dos processadores de texto, é a opção usada XML – (eXtensible Markup Language) - importação realizada pela maioria dos sistemas gerenciadores de bancos de dados (por ex.: usada quando havia necessidade de gerar arquivo para o coleta CAPES)

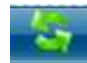

**Importação de produções a partir de outro Currículo Lattes:** Através da opção "Ferramentas / Dicionário de autores / Exportação de Produções" há a possibilidade de importar produção de outros currículos lattes, mas é necessário que o autor autorize esse procedimento no seu currículo.

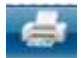

**Imprimir:** Após clicar em impressão, abre-se a janela que oferece as opções de impressão. É possível selecionar áreas distintas do Curriculum Lattes assim como o modelo de currículo (Resumido, Ampliado, Completo ou Personalizado). Outras variáveis também são possíveis de escolha para impressão: Estilo, Idioma, Padrão de Referência Bibliográfica, Indexador, Período da Atuação Profissional, Produção, Período da Produção.

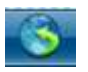

**Enviar o Currículo ao CNPq:** Após realizar alterações ou inserções proceder da seguinte maneira o envio das atualizações ao CNPq:

- 1. Certifique-se de que as informações do CV estão corretas;
- 2. Leia a declaração no final da impressão do Currículo;
- 3. Registre sua concordância com o termo da declaração e
- 4. Clique no botão Enviar ao CNPq no final desta página.

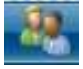

Dicionário de autores.

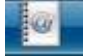

Dicionário de Palavras-chave.

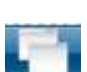

Dicionário de Áreas.

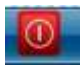

Sair do Currículo Lattes.